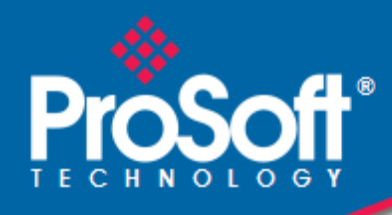

# Where Automation Connects.

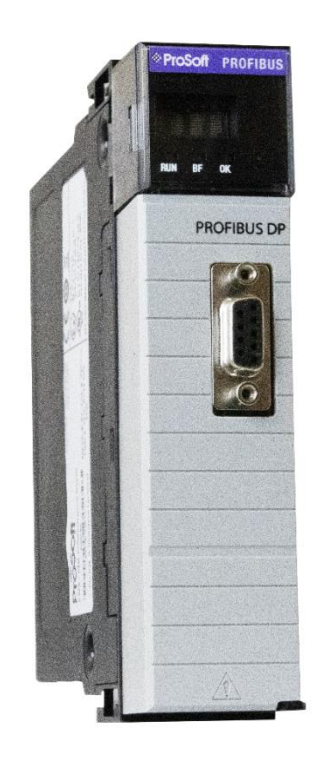

ILX56-PBM PROFIBUS DPV1 Master/Slave ControlLogix<sup>®</sup> Platform

August 19, 2025

**USER MANUAL** 

# Your Feedback Please

We always want you to feel that you made the right decision to use our products. If you have suggestions, comments, compliments or complaints about our products, documentation, or support, please write or call us.

**ProSoft Technology, Inc.** +1 (661) 716-5100 +1 (661) 716-5101 (Fax) <u>www.prosoft-technology.com</u> <u>ps.support@belden.com</u>

ILX56-PBM User Manual For Public Use. August 19, 2025

ProSoft Technology<sup>®</sup>, is a registered copyright of ProSoft Technology, Inc. All other brand or product names are or may be trademarks of, and are used to identify products and services of, their respective owners.

# **Content Disclaimer**

This documentation is not intended as a substitute for and is not to be used for determining suitability or reliability of these products for specific user applications. It is the duty of any such user or integrator to perform the appropriate and complete risk analysis, evaluation and testing of the products with respect to the relevant specific application or use thereof. Neither ProSoft Technology nor any of its affiliates or subsidiaries shall be responsible or liable for misuse of the information contained herein. Information in this document including illustrations, specifications and dimensions may contain technical inaccuracies or typographical errors. ProSoft Technology makes no warranty or representation as to its accuracy and assumes no liability for and reserves the right to correct such inaccuracies or errors at any time without notice. If you have any suggestions for improvements or amendments or have found errors in this publication, please notify us.

No part of this document may be reproduced in any form or by any means, electronic or mechanical, including photocopying, without express written permission of ProSoft Technology. All pertinent state, regional, and local safety regulations must be observed when installing and using this product. For reasons of safety and to help ensure compliance with documented system data, only the manufacturer should perform repairs to components. When devices are used for applications with technical safety requirements, the relevant instructions must be followed. Failure to use ProSoft Technology software or approved software with our hardware products may result in injury, harm, or improper operating results. Failure to observe this information can result in injury or equipment damage.

© 2025 ProSoft Technology. All Rights Reserved.

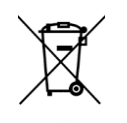

#### For professional users in the European Union

If you wish to discard electrical and electronic equipment (EEE), please contact your dealer or supplier for further information.

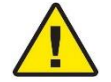

Warning – Cancer and Reproductive Harm – <u>www.P65Warnings.ca.gov</u>

# **Agency Approvals and Certifications**

Please visit our website: www.prosoft-technology.com

|   | Your Feedbac<br>Content Discla<br>Agency Appro | k Please<br>imer<br>vals and Certifications | 2<br>2<br>2 |
|---|------------------------------------------------|---------------------------------------------|-------------|
| 1 | Preface                                        |                                             | 7           |
|   | 1.1                                            | Introduction to the ILX56-PBM               | 7           |
|   | 1.2                                            | Features                                    | 9           |
|   | 1.2.1                                          | ILX56-PBM PROFIBUS Master                   | 9           |
|   | 1.2.2                                          | ILX56-PBM PROFIBUS Slave                    | 9           |
|   | 1.3                                            | Architecture                                | 10          |
|   | 1.4                                            | Additional Information                      | 11          |
|   | 1.5                                            | Support                                     | 11          |
|   | 1.6                                            | Quickstart                                  | 11          |
| 2 | Installatio                                    | on                                          | 12          |
|   | 2.1                                            | Module Lavout                               |             |
|   | 2.2                                            | PROFIBUS DP Port (RS485)                    | 13          |
|   |                                                |                                             |             |
| 3 | Setup                                          |                                             | 14          |
|   | 3.1                                            | Install Configuration Software              | 14          |
|   | 3.2                                            | GSD File Management                         | 15          |
|   | 3.3                                            | Creating a New Project                      | 17          |
|   | 3.4                                            | Copying and Moving a Project                | 19          |
|   | 3.5                                            | ILX56-PBM Parameters                        | 20          |
|   | 3.5.1                                          | General                                     | 20          |
|   | 3.5.2                                          | PROFIBUS – Master Mode                      | 21          |
|   | 3.5.3                                          | PROFIBUS – Slave Mode                       | 24          |
|   | 3.5.4                                          | Logix                                       | 25          |
|   | 3.6                                            | Module Download                             | 26          |
|   | 3.7                                            | Device Discovery (Online) – Master Mode     | 27          |
|   | 3.7.1                                          | Discovery                                   | 27          |
|   | 3.1.Z                                          | Adding PROFIBUS DR Dovices Master Mede      | 29          |
|   | 3.0                                            | Adulity FROFIDOS DF Devices – Master Mode   |             |
|   | 382                                            | PROFIBUS Configuration                      |             |
|   | 3.8.3                                          | DPV1                                        | 35          |
|   | 3.8.4                                          | User Parameters                             |             |
|   | 3.8.5                                          | Slot Configuration                          | 37          |
|   |                                                | Slot Configuration – General                | 38          |
|   |                                                | Slot Configuration – Logix Specific         | 40          |
|   | 3.8.6                                          | Start-up Parameters                         | 40          |
|   | 3.9                                            | Adding PROFIBUS DP Devices – Slave Mode     | 41          |
|   | 3.9.1                                          | General                                     | 42          |
|   | 3.9.2                                          | PROFIBUS Configuration                      | 43          |
|   | 3.9.3                                          | UFV1                                        | 45          |
|   | 3.9.4<br>205                                   | DDV1 Objects                                | 40<br>10    |
|   | 3.9.3<br>3 0 6                                 | DEVI Alarms                                 | 40<br>∕\Ω   |
|   | 3 10                                           | Studio 5000 Configuration                   | 0+<br>10    |
|   | 3.10.1                                         | Installing the Add-On Profile (AOP)         |             |
|   | 3.10.2                                         | Add Module to I/O Configuration             |             |

|   | 2 10 2                                     | DI XEO Configuration Litility Project File | 51                                 |
|---|--------------------------------------------|--------------------------------------------|------------------------------------|
|   | 3.10.3                                     | Logix Mapping                              | 51                                 |
|   | 3.12                                       | Importing the Add-on instruction (AOI)     |                                    |
|   | 0.12                                       |                                            |                                    |
| 4 | SD Card                                    |                                            | 64                                 |
|   | 4 1                                        | Firmware                                   | 64                                 |
|   | 4.2                                        | Configuration                              | 65                                 |
|   | 4.2.1                                      | Manual Copy                                | 66                                 |
|   | 4.2.2                                      | PLX50CU Upload                             | 67                                 |
|   |                                            |                                            |                                    |
| 5 | Operation                                  |                                            | 68                                 |
|   | 5.1                                        | Logix Operation                            | 68                                 |
|   | 5.1.1                                      | PROFIBUS DP - Master                       | 68                                 |
|   | •••••                                      | Master Status.                             | 68                                 |
|   |                                            | Master Control                             | 71                                 |
|   |                                            | Status and DPV0 Data Exchange              | 72                                 |
|   |                                            | DPV1 Explicit Messaging                    | 74                                 |
|   |                                            | DPV1 Class 1 Messaging (MS1)               | 74                                 |
|   |                                            | DPV1 Class 2 Messaging (MS2)               | 76                                 |
|   |                                            | PROFIBUS Diagnostics                       | 80                                 |
|   |                                            | Global Control                             | 82                                 |
|   |                                            | Alarming                                   | 83                                 |
|   | 5.1.2                                      | PROFIBUS DP - Slave                        | 85                                 |
|   |                                            | General Status                             | 85                                 |
|   |                                            | General Control                            | 87                                 |
|   |                                            | Status and DPV0 Data Exchange              | 88                                 |
|   |                                            | DPV1 Class 1 Messaging (MS1)               | 90                                 |
|   |                                            | Alarming                                   | 91                                 |
|   | 5.2                                        | Explicit Messaging Utility                 | 94                                 |
|   | 5.3                                        | Firmware Upgrade                           | 96                                 |
|   | 5.4                                        | Import Legacy PCB configuration            | 98                                 |
| 6 | PROFIBUS                                   | S Master Redundancy                        | 104                                |
|   | 61                                         | Redundancy Strategy                        | 104                                |
|   | 62                                         | Redundant Architecture                     | 104                                |
|   | 6.3                                        | II X56-PBM Configuration                   | 105                                |
|   | 631                                        | General Configuration                      | 105                                |
|   | 0.0.1                                      | Profibus Inactive Time                     | 105                                |
|   |                                            | Switch Timeout                             | 106                                |
|   | 6.3.2                                      | Profibus Configuration                     | 106                                |
|   | 6.4                                        | Logix Configuration                        | .107                               |
|   | 6.4.1                                      | Remote Logix Chassis                       | .109                               |
|   | 6.5                                        | Operation                                  | .111                               |
| 7 | Device Tv                                  | pe Manager (DTM)                           | 112                                |
|   | 7 1                                        |                                            | 140                                |
|   | 1.l<br>7.0                                 | Installation                               | .112                               |
|   | 1.2                                        |                                            | 110                                |
|   | 7 2                                        |                                            | iin                                |
|   | 7.3                                        | Operation                                  |                                    |
| 8 | 7.3<br>Diagnosti                           | cs                                         | 119                                |
| 8 | 7.3<br>Diagnostic                          | CS                                         | <b>119</b>                         |
| 8 | 7.3<br>Diagnostic<br>8.1<br>8.1 1          | CS<br>LEDs                                 | <b>119</b><br>.119<br>.120         |
| 8 | 7.3<br>Diagnostio<br>8.1<br>8.1.1<br>8.1.2 | CS<br>LEDs<br>Module LEDs                  | <b>119</b><br>.119<br>.120<br>.121 |

| 8.2   | Monitoring Module Status              | 122 |
|-------|---------------------------------------|-----|
| 8.2.1 | Project Explorer – Non-Redundant Mode | 123 |
| 8.2.2 | Project Explorer – Redundant Mode     | 124 |
| 8.2.3 | Master Status                         | 125 |
|       | General                               | 126 |
|       | Slave Status                          | 128 |
|       | General Statistics                    | 129 |
|       | DPV1 Statistics                       | 131 |
|       | Live List                             | 132 |
|       | Discovered Nodes                      | 132 |
|       | Logix Statistics                      | 133 |
| 8.2.4 | Device Status                         | 134 |
|       | General – Master Mode                 | 134 |
|       | Statistics                            | 136 |
|       | Standard Diagnostics                  | 138 |
|       | Extended Diagnostics                  | 139 |
| 8.3   | PROFIBUS Packet Capture               | 140 |
| 8.4   | Module Event Log                      | 144 |

# 9 Technical Specifications

#### 145

146

| 9.1 | Electrical     |     |
|-----|----------------|-----|
| 9.2 | PROFIBUS DP    | 145 |
| 9.3 | Certifications | 145 |

## 10 PROFIBUS DP

| 10.1   | Introduction                                     | 146 |
|--------|--------------------------------------------------|-----|
| 10.1.1 | PROFIBUS DP                                      | 146 |
| 10.1.2 | PROFIBUS PA                                      | 146 |
| 10.1.3 | PROFIBUS FMS                                     | 147 |
| 10.2   | PROFIBUS Master and Slave                        | 147 |
| 10.3   | PROFIBUS Master Class 1 (DPM1) or Class 2 (DPM2) | 147 |
| 10.3.1 | PROFIBUS DP Master Class 1 (DPM1)                | 147 |
| 10.3.2 | PROFIBUS DP Master Class 2 (DPM2)                | 147 |
| 10.4   | Cyclic Communication                             | 147 |
| 10.5   | Acyclic Communication                            | 148 |
| 10.6   | Topology of PROFIBUS DP                          | 148 |
| 10.7   | PROFIBUS DP Cable Description                    | 149 |
| 10.8   | PROFIBUS DP Connector Description                | 149 |

# 11 Appendix

# 150

153

| 11.1   | DPV1 Response Status (Master Only)                    |     |
|--------|-------------------------------------------------------|-----|
| 11.2   | DPV1 Extended Status Codes (Master Only) – FDL Error  | 150 |
| 11.3   | DPV1 Extended Status Codes (Master Only) – DPV1 Error | 150 |
| 11.3.1 | DPV1 Read/Write Error                                 | 150 |
|        | DPV1 Extended Status - Byte 1                         | 150 |
|        | DPV1 Extended Status - Byte 2                         | 151 |
| 11.3.2 | DPV1 Abort                                            | 152 |
|        | DPV1 Extended Status - Byte 1 - Subnet                | 152 |
|        | DPV1 Extended Status - Byte 2 – Instance/Reason       | 152 |
|        |                                                       |     |

# 12 ILX56-PBM Quickstart 12.1 GSD File Management Tool .....

| 12.1   | GSD File Management Tool | 153 |
|--------|--------------------------|-----|
| 12.1.1 | Installation             | 153 |
| 12.1.2 | Configuration            | 154 |
|        | 0                        |     |

| 12.2   | Creating a New Project                      |     |
|--------|---------------------------------------------|-----|
| 12.2.1 | PROFIBUS Configuration                      |     |
| 12.2.2 | Logix Configuration                         |     |
| 12.3   | Adding a PROFIBUS Device                    | 158 |
| 12.4   | Downloading the Configuration to the Module | 161 |
| 12.5   | ControlLogix Configuration                  | 163 |
| 12.6   | Cyclic Data                                 | 165 |
|        | -                                           |     |

# 13 Support, Service & Warranty

166

| 13.1 | Contacting Technical Support |     |
|------|------------------------------|-----|
| 13.2 | Warranty Information         | 166 |

# 1 Preface

# 1.1 Introduction to the ILX56-PBM

This manual describes the installation, operation, and diagnostics of the ProSoft ILX56-PBM PROFIBUS DPV0/DPV1 Master/Slave module.

The ILX56-PBM slots into a 1756 ControlLogix backplane and allows the user to interface PROFIBUS DP to a ControlLogix controller via the ControlLogix backplane.

The ILX56-PBM can either operate as a PROFIBUS DPV0/DPV1 Master or multiple PROFIBUS DPV0/DPV1 Slaves. This will allow a ControlLogix controller to exchange process, alarming, and diagnostic data with PROFIBUS DP devices as well as provide parameterization and asset management of slave devices using Device Type Managers (DTMs).

|           | Table 1.1 – Product Variatior | 1                 |
|-----------|-------------------------------|-------------------|
| Product   | PROFIBUS DP Master            | PROFIBUS DP Slave |
| ILX56-PBM | Yes                           | Yes               |

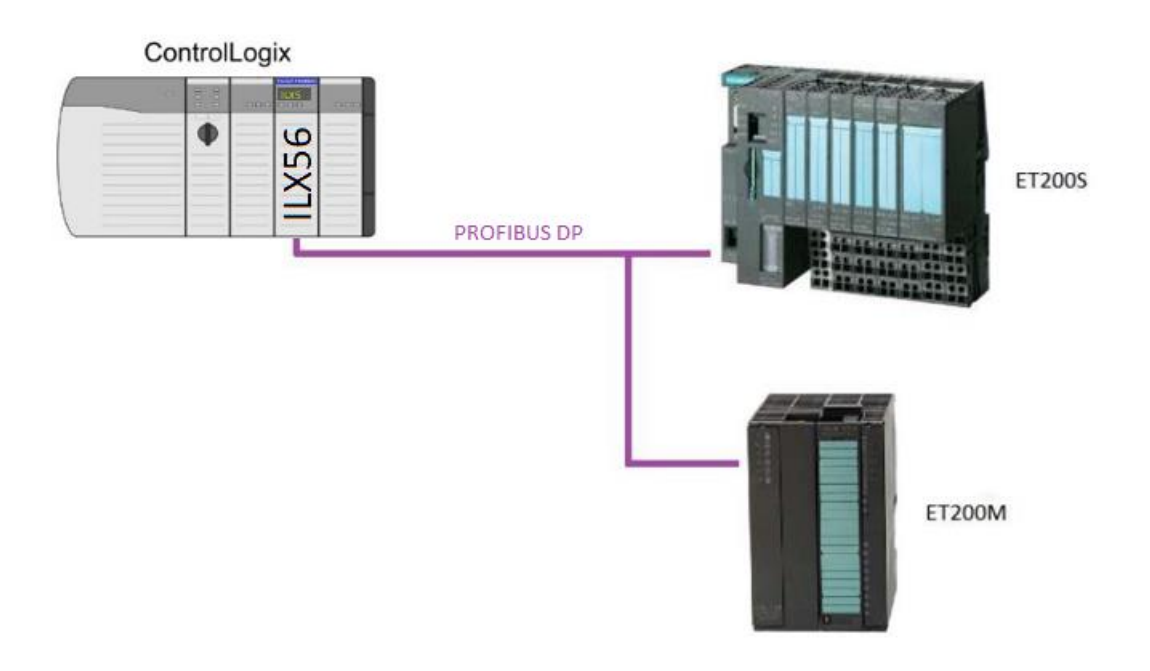

Figure 1.1 – ILX56-PBM typical PROFIBUS Master architecture

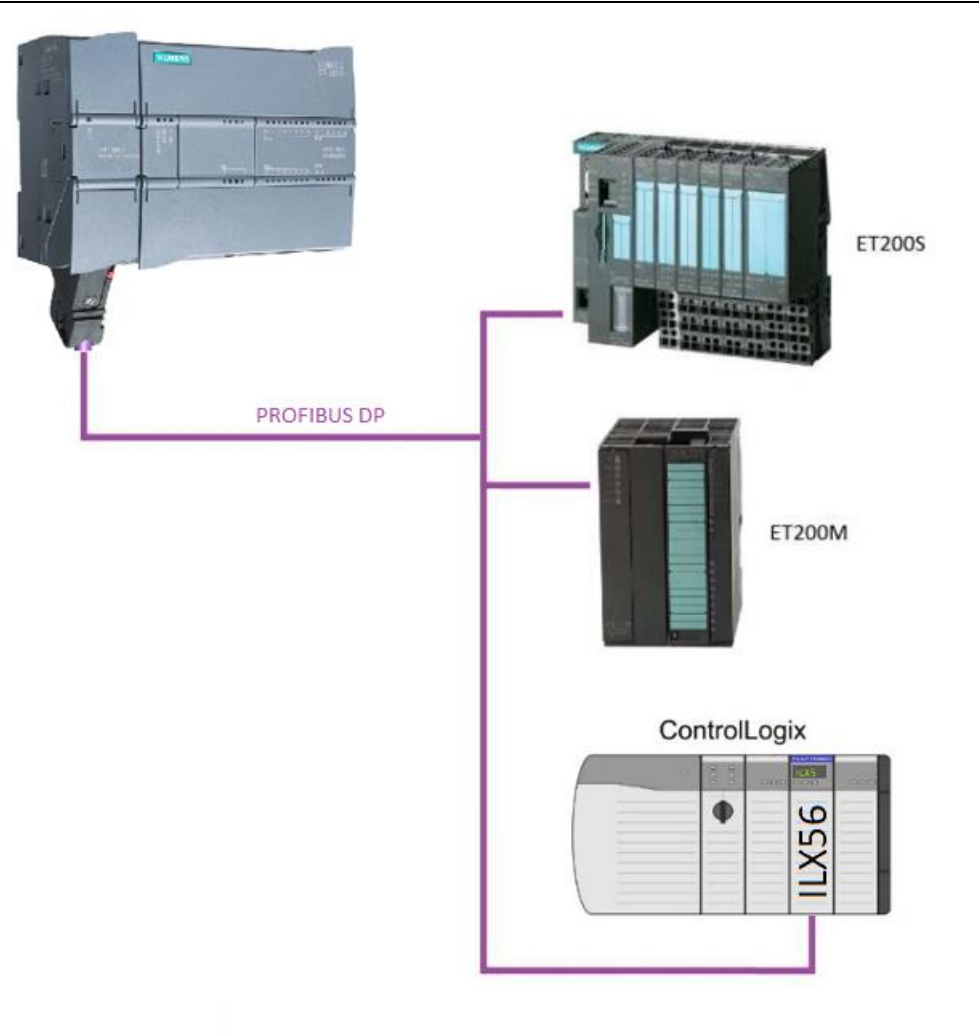

Figure 1.2 – ILX56-PBM typical PROFIBUS Slave architecture

# 1.2 Features

The ILX56-PBM, when configured as a Master can exchange up to 5000 bytes of PROFIBUS device and status data.

# 1.2.1 ILX56-PBM PROFIBUS Master

The ILX56-PBM can exchange process data (DPV0) with up to 125 PROFIBUS DP slave devices. The data is formatted into the engineering units for use in a ControlLogix platform by using the automatically generated mapping imports for Logix User Defined Data Types (UDTs). The latter ensures alignment with the 16-bit / 32-bit data structures.

The ILX56-PBM also provides DPV1 communication allowing the user to exchange DPV1 Class 1 and Class 2 data with each slave device. The ILX56-PBM Gateway DTM can be used to configure and parameterize each slave device using Device Type Manager (DTM) technology.

The ILX56-PBM will allow the user to monitor and extract DPV1 alarms from each slave device on the connected PROFIBUS DP fieldbus from a ControlLogix controller.

# 1.2.2 ILX56-PBM PROFIBUS Slave

The ILX56-PBM in slave mode can also be configured to emulate up to 10 PROFIBUS slave devices. Each slave device emulated by the ILX56-PBM can be configured to provide DPV0 data exchange with a PROFIBUS Master on the network.

The data will be formatted into the engineering units for use in a ControlLogix platform by using the automatically generated mapping imports for Logix User Defined Data Types (UDTs). The latter ensures alignment with the 16-bit / 32-bit data structures.

Each emulated slave can also be configured to exchange DPV1 Class 1 data by mapping Logix tags for the relevant DPV1 data exchange. Each emulated slave will also be able to provide DPV1 alarming for the PROFIBUS Master.

The ILX56-PBM provides a range of statistics and tools to provide a detailed diagnostic overview emulated slave, which speeds-up fault finding. The Configuration Utility allows the user to perform a PROFIBUS DP packet capture of the running fieldbus which can be used to analyze the bus behavior and packets received. The ILX56-PBM also provides global and device specific statistics.

# 1.3 Architecture

The figure below provides an example of the typical network setup for a ILX56-PBM PROFIBUS Master architecture.

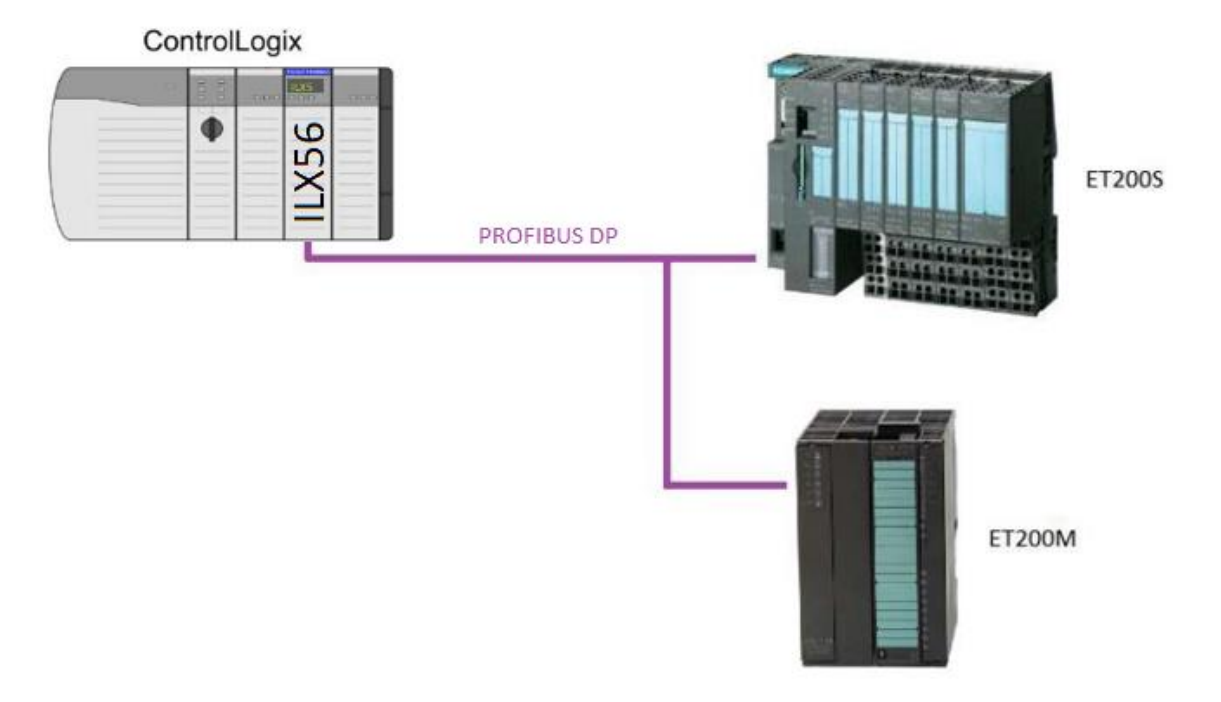

Figure 1.3 – ILX56-PBM as a PROFIBUS Master

The following figure provides an example of the typical network setup for a ILX56-PBM (as a PROFIBUS Slave) architecture.

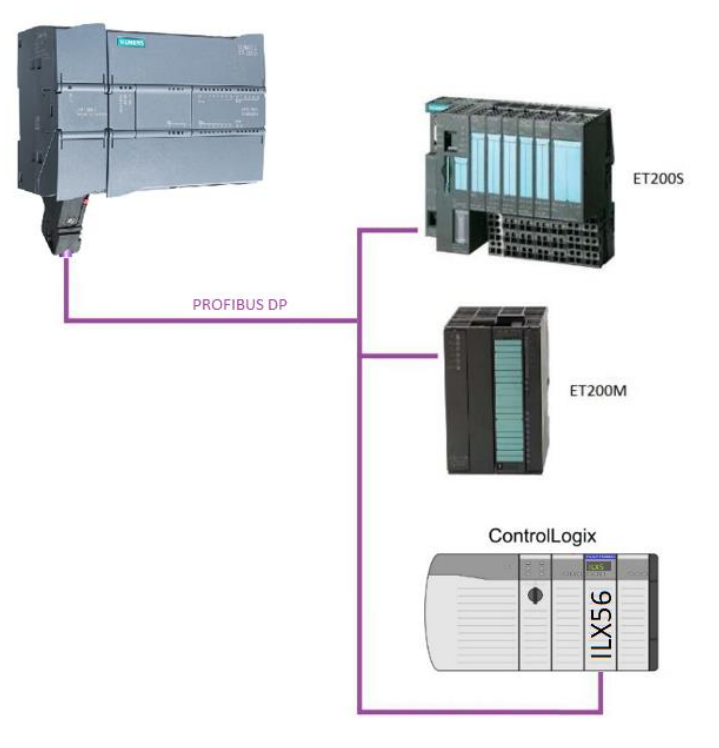

Figure 1.4 – ILX56-PBM as a PROFIBUS Slave

# **1.4 Additional Information**

The following documents contain additional information that can assist the user with the module installation and operation.

| Resource                                     | Link                       |  |
|----------------------------------------------|----------------------------|--|
| PLX50 Configuration Utility<br>Installation  | www.prosoft-technology.com |  |
| ILX56-PBM User Manual<br>ILX56-PBM Datasheet | www.prosoft-technology.com |  |

# 1.5 Support

Technical support is provided via the Web (in the form of user manuals, FAQ, datasheets etc.) to assist with installation, operation, and diagnostics.

For additional support the user can use either of the following:

Table 1.3 – Support Details

| Resource      | Link                           |
|---------------|--------------------------------|
| Contact us    | www.prosoft-technology.com     |
| Support email | support@prosoft-technology.com |

### 1.6 Quickstart

For a Quickstart guide to configure the ILX56-PBM as a PROFIBUS Master to communicate with an ET200M PROFIBUS Slave, please see ILX56-PBM Quickstart on page 153.

The ILX56-PBM has one RS485 PROFIBUS DP port at the front of the module.

Note: All required power for the module is derived from the ControlLogix backplane.

The module provides 3 diagnostic LEDs and a 4-character alpha-numeric LED display. The LED display provides the mode and status of the module.

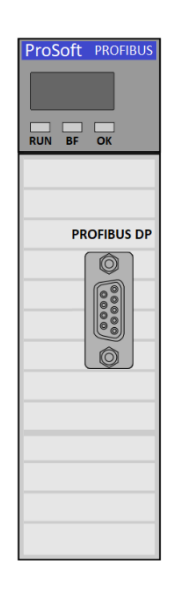

Figure 2.1 – ILX56-PBM front view

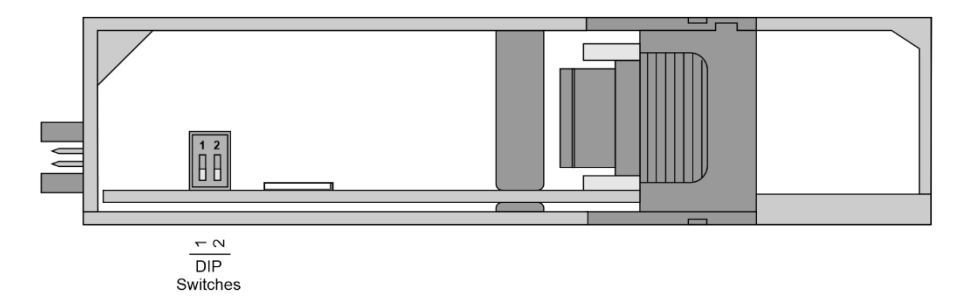

Figure 2.2 – ILX56-PBM bottom view

Located at the bottom of the module, there are two DIP switches and a SD memory card slot. These switches can only be accessed when the module is removed from the ControlLogix chassis.

| DIP Switch   | Description                                                                                                    |  |  |  |  |
|--------------|----------------------------------------------------------------------------------------------------|--|--|--|--|
| DIP Switch 1 | Used to force the module into "Safe Mode". When in "Safe Mode", the module will not load the application firmware and will wait for new firmware to be downloaded. This should only be used in the rare occasion when a firmware update was interrupted at a critical stage. |  |  |  |  |
| DIP Switch 2 | Used to prevent changes to the configuration.                                                                                                    |  |  |  |  |

Table 2.1. - DIP Switch Settings

# 2.2 **PROFIBUS DP Port (RS485)**

The PROFIBUS DP port uses a female DB9 connector. This provides connection for the communication conductors, cable shielding and +5Vdc output power.

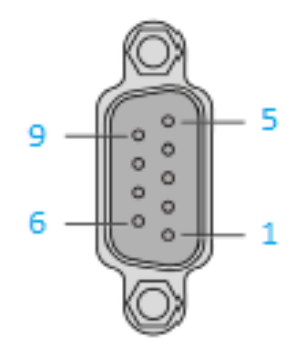

Figure 2.3 – ILX56-PBM PROFIBUS DP (RS485) DB9 connector

|     |           | Table 2.2 – DD9 Connector layout                     |
|-----|-----------|------------------------------------------------------|
| Pin | Signal    | Description                                          |
| 1   | -         | Not connected                                        |
| 2   | -         | Not connected                                        |
| 3   | RxD/TxD-P | Data received and transmit (+)                       |
| 4   | CNTR-P    | Control signal to repeater (+)                       |
| 5   | DGND      | Reference potential for +5Vdc                        |
| 6   | VP        | +5Vdc for terminating resistors (active termination) |
| 7   | -         | Not connected                                        |
| 8   | RxD/TxD-N | Data received and transmit (-)                       |
| 9   | -         | Not connected                                        |

| Table 2.2 | DB0 Connector lavout |  |
|-----------|----------------------|--|

# 3 Setup

This section of the document will walk you through the set up process needed to use the ILX56-PBM module properly.

# 3.1 Install Configuration Software

The network setup and configuration of the module is done in the ProSoft PLX50 Configuration Utility. This software can be downloaded from:

www.prosoft-technology.com.

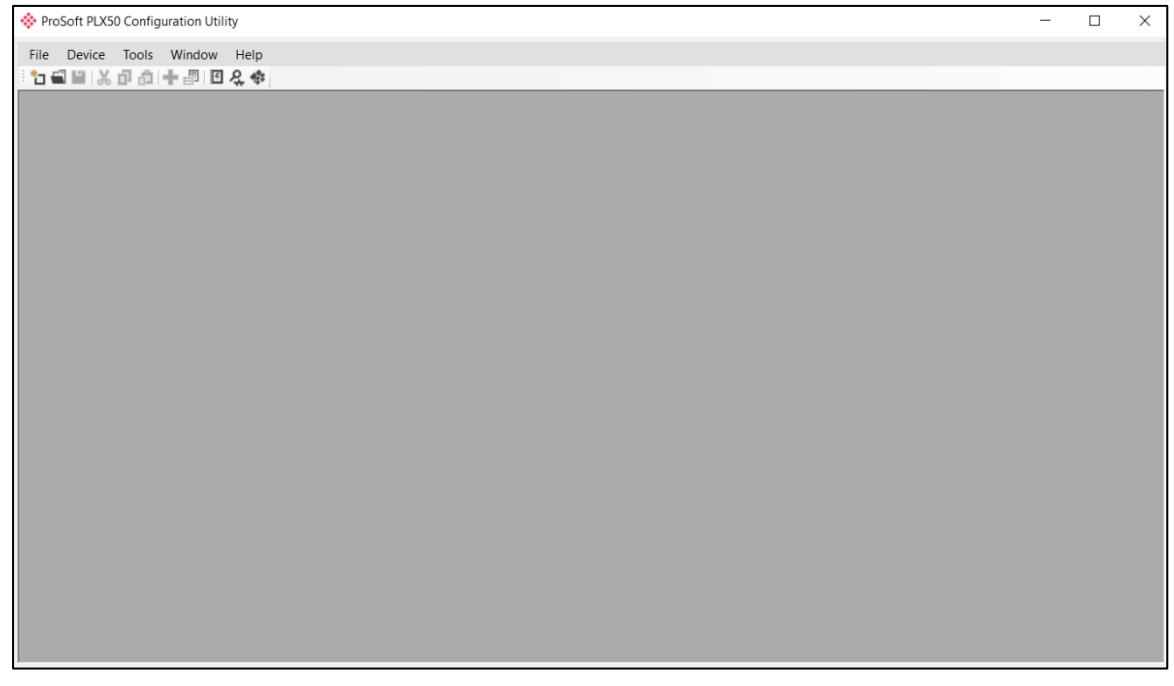

Figure 3.1. - ProSoft PLX50 Configuration Utility Environment

### 3.2 GSD File Management

Each PROFIBUS device has a GSD file that is required to provide information needed to configure the device for data exchange. The PLX50 Configuration Utility manages the GSD library, which is used for adding devices to the ILX56-PBM.

1 The GSD File Management Tool is opened by selecting *GSD File Management* under the Tool menu in the configuration utility.

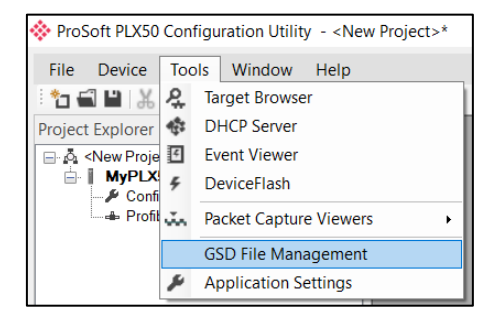

Figure 3.2 – Launching the GSD File Management Tool

**2** Once the tool has been opened, a list of slave devices registered with their GSD files is displayed.

| 🚸 GSD File Manager          |                              |             |              |          |        |            |           | × |
|-----------------------------|------------------------------|-------------|--------------|----------|--------|------------|-----------|---|
| Catalog GSD File            |                              |             |              |          |        |            |           |   |
|                             |                              |             |              |          |        |            |           |   |
| Filter<br>Vendor            | Model                        | ld          | lent         | Filename | •      |            |           |   |
| (All)                       | × *                          |             | 0x*          |          | *      | Res        | ət        |   |
| L                           |                              |             |              |          |        |            |           |   |
| Vendor                      | Model                        | Revision    | GSD File     | GSD Rev. | ldent. | Hardware   | Software  | ^ |
| Allen-Bradley               | 1747-APB                     | 1.0         | AB1100SL.GSD | 0        | 0x1100 | Series A   | FRN1.0    |   |
| ABB Kent-Taylor             | 600T PRESSURE FAMILY         | V1.0        | ABBI009B.GSD | 2        | 0x009B | REVISIO    | REVISIO   |   |
| ABB Automation              | 2600T Pressure 263/265 2000T | 1.03        | ABB_04C2.GSD | 3        | 0x04C2 | 8          | 0.24      |   |
| Schneider Automation GmbH   | 170 DNT 110 00               | V1.2        | ASA_7512.GSD | 1        | 0x7512 | 707619     | 708551.02 |   |
| Schneider Automation GmbH   | DEA203                       | V1.2        | ASA_A203.GSD | 1        | 0xA203 | 706664.05  | 708070.02 |   |
| Deutschmann Automation GmbH | Gateway ATV18-Profibus-DP    | V0.1        | ATVP2233.GSD | 1        | 0x2233 | Revision - | V0.1      |   |
| Allen-Bradley               | 1794-APB/A                   | Series A Re | A_B_1101.GSD | 1        | 0x1101 | Series A   | Rev. 1.0  |   |
| Brooks Instrument           | S-Series MFM                 | Rev. B      | BIMF5861.GSD | 2        | 0x5861 | Rev. D     | Rev. C    |   |

Figure 3.3 – GSD File Management Tool

**3** To add a GSD file, select the *Add* option under the GSD File menu.

| 🔆 GSD File Manager |           |  |  |  |  |
|--------------------|-----------|--|--|--|--|
| Catalog            | GSD File  |  |  |  |  |
|                    | Uiew View |  |  |  |  |
| Filter             | + Add     |  |  |  |  |
| Ve                 | X Delete  |  |  |  |  |
| (A)                | iny       |  |  |  |  |
|                    |           |  |  |  |  |
|                    | Vendor    |  |  |  |  |
| Allen-B            | 1747-A    |  |  |  |  |
| ABB Ke             | 600T P    |  |  |  |  |
| ABB Au             | 2600T     |  |  |  |  |

Figure 3.4 – GSD File Adding

4 Select the GSD file and click Open.

| 🔅 Select a GSD File                                                                                                    |                                     |                  |                   |               | ×     |
|----------------------------------------------------------------------------------------------------|-------------------------------------|------------------|-------------------|---------------|-------|
| $\leftarrow$ $\rightarrow$ $\checkmark$ $\uparrow$ $\blacksquare$ $\rightarrow$ This                                                                                                    | PC > Documents > ProSoft Technology | ~ Ŭ              | Search ProSoft Te | chnology      | 9     |
| Organize   New folder                                                                                                    |                                     |                  |                   | •             | ?     |
| 🛆 OneDrive - Person ^                                                                                                    | Name                                | Date modified    | Туре              | Size          |       |
| interview and the second second secon | 📔 si2980e5.gsd                      | 4/6/2018 8:27 AM | GSD File          |               | 29 KB |
| 📙 3D Objects                                                                                                    |                                     |                  |                   |               |       |
| 늘 Desktop                                                                                                    |                                     |                  |                   |               |       |
| Documents                                                                                                    |                                     |                  |                   |               |       |
| 🔈 Downloads                                                                                                    |                                     |                  |                   |               |       |
| 🜗 Music                                                                                                    |                                     |                  |                   |               |       |
| Terres 🔁                                                                                                    |                                     |                  |                   |               |       |
| Videos                                                                                                    |                                     |                  |                   |               |       |
| 🐛 OS (C:) 🗸 🗸                                                                                                    |                                     |                  |                   |               | >     |
| File name                                                                                                    | : si2980e5.gsd                      | ~                | General Station   | Description ( | *.e ~ |
|                                                                                                    |                                     |                  | Open              | Cance         | el    |

Figure 3.5 – GSD File Adding

- **5** The GSD File Management tool will add the slave device to the device list and recompile the GSD catalog.
- 6 A GSD catalog can be exported from one PLX50 Configuration Utility and imported into another PLX50 Configuration Utility on a different laptop. This is done by selecting the *Export* option under the Catalog menu in one Utility, then selecting the *Import* option in the other Utility.

| _ |                           |                |         |                              |                 |  |  |  |  |
|---|---------------------------|----------------|---------|------------------------------|-----------------|--|--|--|--|
| * | SSD File Manager          |                |         |                              |                 |  |  |  |  |
| ( | Catalog GSD File          |                |         |                              |                 |  |  |  |  |
| 4 | F Rebui                   | ld             |         |                              |                 |  |  |  |  |
| 0 | Jmpoi                     | rt             |         |                              |                 |  |  |  |  |
| ( | Export                    | t              |         |                              | Model           |  |  |  |  |
|   | Close                     |                |         | ~                            | *               |  |  |  |  |
|   |                           |                |         |                              |                 |  |  |  |  |
|   |                           | Vendor         |         |                              | Model           |  |  |  |  |
|   | Allen-Bi                  | radley         |         | 1747-APB                     |                 |  |  |  |  |
|   | ABB Ke                    | nt-Taylor      |         | 600T PRES                    | SURE FAMILY     |  |  |  |  |
|   | ABB Automation            |                |         | 2600T Pressure 263/265 2000T |                 |  |  |  |  |
|   | Schneider Automation GmbH |                |         | 170 DNT 11                   | 0 00            |  |  |  |  |
|   | Schneider Automation GmbH |                |         | DEA203                       |                 |  |  |  |  |
|   | Deutsch                   | nmann Automati | on GmbH | Gateway AT                   | V18-Profibus-DP |  |  |  |  |

Figure 3.6 – GSD Catalog importing

# 3.3 Creating a New Project

Before the user can configure the module, a new PLX50 Configuration Utility project must be created.

1 Under the File menu, select New. A PLX50 Configuration Utility Design Tool project will be created, showing the Project Explorer tree view.

| ProSoft PLX50 Configuration Utility |         |                   |  |  |  |  |
|-------------------------------------|---------|-------------------|--|--|--|--|
| File                                | Device  | Tools Window Help |  |  |  |  |
| ° 🗆                                 | New     | 👌 🕂 🖉 🖾 🛠         |  |  |  |  |
| 1                                   | Open    |                   |  |  |  |  |
| $\mathbf{x}$                        | Close   |                   |  |  |  |  |
|                                     | Save    |                   |  |  |  |  |
|                                     | Save As |                   |  |  |  |  |
|                                     | Recent  | •                 |  |  |  |  |
|                                     | Exit    |                   |  |  |  |  |

Figure 3.7 - Creating a new project

2 A new device can now be added by selecting Add under the Device menu.

| 🔅 Pro       | ProSoft PLX50 Configuration Utility - <new project="">*</new> |           |           |            |  |  |  |
|-------------|---------------------------------------------------------------|-----------|-----------|------------|--|--|--|
| File        | Dev                                                           | vice Tool | ls Window | Help       |  |  |  |
| : *a 6      | +                                                             | Add       | • 🖉 🗹     | <b>₽</b> ‡ |  |  |  |
| Project     | G,                                                            | Import    |           | ं 🗸 म् 🗙   |  |  |  |
| <u>1</u> 01 | Ç                                                             | Export    |           |            |  |  |  |
|             | ж                                                             | Cut       |           |            |  |  |  |
|             | Ъ                                                             | Сору      |           |            |  |  |  |
|             | â                                                             | Paste     |           |            |  |  |  |
|             | X                                                             | Delete    |           |            |  |  |  |
|             | _                                                             |           |           |            |  |  |  |

Figure 3.8 - Adding a new device

**3** In the Add New Device window select either the ILX56-PBM and click the Ok button.

| 💸 Add Ne   | Add New Device X |                                           |  |  |  |
|------------|------------------|-------------------------------------------|--|--|--|
| Select Dev | ісе Туре         |                                           |  |  |  |
| Image      | Device Name      | Description ^                             |  |  |  |
|            | DF1 Messenger    | DF1 Messenger Communication Module        |  |  |  |
|            | DF1 Router       | DF1 to Logix Communication Module         |  |  |  |
|            | ILX56-PBM        | ControlLogix Profibus Master/Slave Module |  |  |  |
|            | ILX56-PBS        | ControlLogix Profibus Slave Module        |  |  |  |
|            | PLX51-DL-232     | Data Logger Module                        |  |  |  |
|            | PLX51-DLP-232    | Data Logger Plus Module                   |  |  |  |
|            | PLX51-HART-4I    | HART 4-Channel Input Communication Module |  |  |  |
|            |                  | Ok                                        |  |  |  |

Figure 3.9 – ILX56-PBM

4 The device will appear in the Project Explorer tree as shown below, and its configuration window opened. The device configuration window can be reopened by either double-clicking the module in the Project Explorer tree or right clicking the module and selecting *Configuration*.

| MyILX56-PBM - Configuratio | n                  | - • × |
|----------------------------|--------------------|-------|
| General Profibus Logix     |                    |       |
| Identity                   |                    |       |
| Instance Name              | MyILX56-PBM        |       |
| Description                |                    |       |
|                            |                    |       |
| Operation                  |                    |       |
| Mode                       | StandaloneMaster ~ |       |
| Redundancy                 |                    |       |
| Profibus Inactive          | Time 20 ms         |       |
| Switch Timeout             | 10 ms              |       |
|                            |                    |       |
|                            |                    |       |
|                            |                    |       |
|                            | Ok Apply Cancel    |       |
|                            | on rippin ouncer   |       |

# 3.4 Copying and Moving a Project

The ProSoft fdt Configuration Manager software does not have a **Save As** option. This section explains how to copy and move a project.

**1** The project Name, Location, and Solution Name are all defined when creating a new project.

| New Project    |                               | ×      |
|----------------|-------------------------------|--------|
| Protocol:      | PROFIBUS                      |        |
| Module:        | v                             |        |
| Name:          | NewProject1                   |        |
| Location:      | C:\Users\mlewis\Downloads\New | Browse |
| Solution Name: | NewSolution1.psftsIn          |        |
|                | ОК                            | Cancel |

Figure 3.10 – Creating a new project

2 Browse to the folder location where the project was created/saved in.

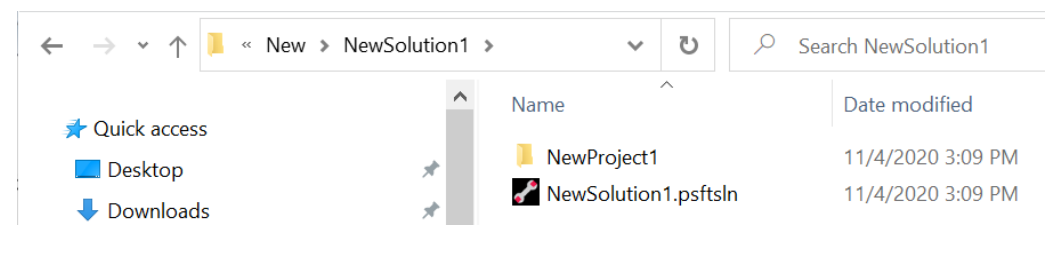

Figure 3.11 – Project location

- **3** The user can rename the solution file, but cannot rename the project folder or any files within the folder.
- **4** The user can now copy or move the solution file and project folder to another location or PC.

### 3.5 ILX56-PBM Parameters

The ILX56-PBM parameters will be configured by the PLX50 Configuration Utility.

**Note:** Refer to the additional information section for documentation and installation links for ProSoft's PLX50 Configuration Utility.

# 3.5.1 General

The General configuration is shown in the following figure. The ILX56-PBM General configuration window is opened by either double-clicking on the module in the tree, or right-clicking the module and selecting *Configuration*.

| Instance Name | MyILX56-PBM        |  |
|---------------|--------------------|--|
| Description   |                    |  |
|               |                    |  |
| Operation     |                    |  |
| Mode          | StandaloneMaster ~ |  |
| Redundancy    |                    |  |
| Profibus Inac | ive Time 20 ms     |  |
| Switch Timeo  | ut 10 ms           |  |
|               |                    |  |
|               |                    |  |

Figure 3.12 – ILX56-PBM General configuration

The General configuration consists of the following parameters:

Table 3.1 - General configuration parameters

| Parameter     | Description                                                                                                    |
|---------------|----------------------------------------------------------------------------------------------------|
| Instance Name | User defined name to identify between various ILX56-PBM modules.                                                                                                    |
| Description   | Used to provide a more detail description of the application for the module.                                                                                                    |
| Mode          | The ILX56-PBM can operate in one of three modes:                                                                                                    |
|               | Quiet                                                                                                    |
|               | This mode allows the user to connect the ILX56-PBM to an active bus and run<br>a DP packet capture. In this mode the ILX56-PBM will not communicate on the<br>DP Bus but rather only listen. |
|               | Standalone Master                                                                                                    |
|               | The ILX56-PBM is the standalone DP Master on the PROFIBUS network.                                                                                                    |
|               | Redundant Master                                                                                                    |
|               | The ILX56-PBM is the redundant DP Master on the PROFIBUS network.                                                                                                    |
|               | Slave                                                                                                    |
|               | The ILX56-PBM will emulate multiple PROFIBUS Slave devices.                                                                                                    |

# 3.5.2 PROFIBUS – Master Mode

The ILX56-PBM PROFIBUS Master configuration is shown in the following figure. The Configuration window is opened by either double-clicking on the module icon in the tree, or right-clicking the module icon and selecting *Configuration*.

| • MyILX56-PBM - Configuration<br>General Profibus Logix         |                               |                                        |           |                            |                |
|-----------------------------------------------------------------|-------------------------------|----------------------------------------|-----------|----------------------------|----------------|
| Basic Settings<br>Station Address (TS)<br>Highest Address (HSA) | 1 ~<br>125 ~                  | Timing<br>TTR<br>Slot Time (TSL)       | 21000     | (tbits) [>5500]<br>(tbits) |                |
| BAUD Rate                                                       | 45.45 ~ (kbit/s)              | Gap Update Factor<br>Quiet Time (TQUI) | 0         | [1-100]<br>(tbits)         | Auto Recommend |
| Advanced Settings<br>Logix Comms Fail                           | Force to Offline $\checkmark$ | Setup Time (TSET)<br>Profibus Cycle    | 1         | (tbits)<br>(ms) [>4]       |                |
| Logix Program Mode                                              | Force to Offline V            | Default Watchdog<br>Minimum TSDR       | 500<br>11 | (ms)<br>(tbits)            |                |
| Extra DPV1 Poll / Cycle<br>Error Management                     | 0 ~                           | Maximum TSDR<br>Idle Time 1 (Tid1)     | 60<br>37  | (tbits) (tbits)            |                |
| Token Rety Limit                                                | 3 [1-5]                       | Idle Time 2 (Tid2)                     | 60        | (tbits)                    |                |
| Message Rety Limit                                              | 1                             |                                        |           |                            |                |
| Ok Apply Cancel                                                 |                               |                                        |           |                            |                |

Figure 3.13 – ILX56-PBM PROFIBUS configuration – Master Mode

The PROFIBUS configuration consists of the following parameters:

| Parameter                | Description                                                                                                    |  |
|--------------------------|----------------------------------------------------------------------------------------------------|--|
| Basic Settings           |                                                                                                    |  |
| Station Address (TS)     | <b>PROFIBUS Station Address</b> for the ILX56-PBM module. TS should be different than any other slaves address on the PROFIBUS network, it should also be less-than or equal to the HSA below:                                                                                                    |  |
|                          | Min: 0                                                                                                    |  |
|                          | Max: 126                                                                                                    |  |
|                          | Default: 1                                                                                                    |  |
| Highest Address<br>(HSA) | <b>Highest Station Address.</b> This is the highest station address of the active stations (masters). Passive stations (slaves) can have a higher address than the HSA.                                                                                                    |  |
|                          | A low HSA is better for PROFIBUS performance.                                                                                                    |  |
|                          | Min: 1                                                                                                    |  |
|                          | Max: 126                                                                                                    |  |
|                          | Default: 126                                                                                                    |  |
| BAUD Rate                | Baud Rate (in Kbps) of the PROFIBUS network: 9.6, 19.2, 45.45, 93.75, 187.5, 500, 1500, 3000, 6000 or 12000 Kbps. The baud rate selected should be supported by all slaves in the configuration. The baud rate should be selected depending on the cable length, see chapter " <b>PROFIBUS DP</b> " |  |
| Advanced Settings        |                                                                                                    |  |
| Logix Comms Fail         | Specifies the PROFIBUS Master behavior when losing communication with Logix, either:                                                                                                    |  |
|                          | Force to Offline                                                                                                    |  |

|                     | Force to Clear                                                                                                    |
|---------------------|----------------------------------------------------------------------------------------------------|
| Logix Program Mode  | Specifies the PROFIBUS Master behavior when Logix is set in Program mode, either:                                                                                                    |
|                     | Force to Offline                                                                                                    |
|                     | Force to Clear                                                                                                    |
| Extra DPV1 Poll /   | The number of additional DPV1 Polls (Class 2) per PROFIBUS Cycle.                                                                                                    |
| Cycle               | Increasing this parameter results in faster Asset Management DTM                                                                                                    |
|                     | updates.                                                                                                    |
| Error Management    |                                                                                                    |
| Token Retry Limit   | <b>Token Retry Limit</b> is the number of times that a PROFIBUS Master tries to pass the token before deciding that a station is not there. Value must be in the following range:<br>Min: 1                                                                                                    |
|                     | Max: 5                                                                                                    |
|                     | Default: 3                                                                                                    |
| Message Retry Limit | <b>Message Retry Limit</b> is the number of telegram repetitions if the address doesn't react. Value must be in the following range:                                                                                                    |
|                     | Min: 1                                                                                                    |
|                     | Max: 5                                                                                                    |
|                     | Default: 1                                                                                                    |
| Timing              |                                                                                                    |
| TTR                 | <b>Target Rotation Time</b> indicates the maximum time available for a token circulation (time for PROFIBUS token to be passed to another master and be back). It takes in account the number of slaves with their IO size (data exchanges telegram), different telegrams needed and their duration times (FDL status, global control, pass token), all mandatory timing with respect to the PROFIBUS standard (time slot, min and max Tsdr, Tqui, Tset,) and a safety margin which allows bandwidth for acyclic messages (DPV1,). Min: 0<br>Max: 16777215 |
| Slot Time (TSL)     | <b>Slot Time</b> (in tbits) is the maximum time the ILX56-PBM will wait, after the transmission of a request, for the reception of the first byte (Tchar) of an answer. (It allows detecting a timeout.) It can be increased when repeaters are used in the PROFIBUS network topology. The value must respect the rule:<br>Min: 37<br>Max: 16383                                                                                                    |
| Gap Update Factor   | <b>Gap Update Factor:</b> The range of addresses between 2 consecutive active stations is called GAP. This GAP is submitted to a cyclic check during which the system identifies the station condition (not ready, ready or passive).<br>Min: 1<br>Max: 100                                                                                                    |
| Quiet Time (TQUI)   | Quiet time (in tbits) is the time that a station may need to switch from<br>sending to receiving. It must respect the rule:<br>TQUI < MIN_TSDR<br>Min: 0<br>Max: 255                                                                                                    |
| Setup Time (TSET)   | Setup Time (in tbits) is the reaction time on an event. Calculation of TSET<br>must respect the rule:<br>Min: 1<br>Max: 494                                                                                                    |

| PROFIBUS Cycle                    | <b>PROFIBUS Cycle</b> (in ms) (read/Write) field defines the cyclic time the master will respect between two IO Data Exchange sequences. This parameter can be increased by the user when the PROFIBUS network load does not allow the processing of acyclic requests. |
|-----------------------------------|----------------------------------------------------------------------------------------------------|
| Auto Recommend                    | When Enabled, all timing parameters will be updated with recommended calculations when the Ok or Apply button is pressed.                                                                                                    |
|                                   | <b>Important:</b> When the user changes the BAUD Rate, <b>all</b> PROFIBUS timing parameters will be updated irrespective of the Auto Recommend check-box selection.                                                                                                   |
| Default Watchdog<br>(Read-Only)   | <b>Default Devices Watchdog</b> (in ms) value defines the watchdog value assigned by default to all devices in the configuration.                                                                                                    |
| Min TSDR<br>(Read-Only)           | <b>Smallest Station</b> (in tbits) is the minimum time that a PROFIBUS DP slave must wait before it may answer. It must respect the rule:                                                                                                    |
|                                   | TQUI < MIN_TSDR                                                                                                    |
|                                   | Min: 11                                                                                                    |
|                                   | Max: 1023                                                                                                    |
| Max TSDR<br>(Read-Only)           | <b>Largest Station</b> (in tbits) is the maximum time that a PROFIBUS DP slave may take in order to answer. Calculation of MAX_TSDR must respect the rule:                                                                                                    |
|                                   | Min: 37                                                                                                    |
|                                   | Max: 65525                                                                                                    |
| Idle Time 1 (Tid1)<br>(Read-Only) | <b>Time Idle1</b> (in tbits) is the time between the acknowledgement frame or token frame reception and the transmission of the next frame.<br>Tid1 = Max(Tsyn+Tsm, MIN_TSDR)                                                                                          |
|                                   | with                                                                                                    |
|                                   | Tsyn= 33                                                                                                    |
|                                   | Tsm= 2 + 2* TSET + TQUI                                                                                                    |
| Idle Time 2 (Tid2)<br>(Read-Only) | <b>Time Idel2</b> (in tbits) is the time between the transmission of an unconfirmed packet and the transmission of the next packet.                                                                                                    |
|                                   | Tid2 = Max (Tsyn+Tsm, MAX_TSDR)                                                                                                    |
|                                   | with                                                                                                    |
|                                   | Tsyn= 33                                                                                                    |
|                                   | Tsm= 2 + 2* TSET + TQUI                                                                                                    |

**Important:** When the user changes the BAUD Rate **all** the PROFIBUS timing parameters will change to the default values for that specific BAUD Rate.

# 3.5.3 **PROFIBUS – Slave Mode**

The PROFIBUS configuration (in Slave Mode) is shown in the following figure. The ILX56-PBM PROFIBUS configuration window is opened by either double-clicking on the module icon in the tree, or right-clicking the module icon and selecting *Configuration*.

| eneral Profibus Logix    |                         |                    |       |                 |                |
|--------------------------|-------------------------|--------------------|-------|-----------------|----------------|
| Basic Settings           |                         | Timing             |       |                 |                |
| Station Address (TS)     | 1 ~                     | TTR                | 21000 | (tbits) [>5500] |                |
| Highest Address (HSA)    | 125 ~                   | Slot Time (TSL)    | 100   | (tbits)         |                |
| rightet riddrete (riert) | 120                     | Gap Update Factor  | 10    | [1-100]         |                |
| BAUD Rate                | 45.45 ~ (kbit/s)        | Quiet Time (TQUI)  | 0     | (tbits)         | Auto Recommend |
| Advanced Settings        |                         | Setup Time (TSET)  | 1     | (tbits)         |                |
| Logix Comms Fail         | Force to Offline $\sim$ | Profibus Cycle     | 100   | (ms) [>4]       |                |
| Logix Program Mode       | Force to Offline $\sim$ | Default Watchdog   | 500   | (ms)            |                |
|                          |                         | Minimum TSDR       | 11    | (tbits)         |                |
| Extra DPV1 Poll / Cycle  | 0 ~                     | Maximum TSDR       | 60    | (tbits)         |                |
| - Europ Managamant       |                         | Idle Time 1 (Tid1) | 37    | (tbits)         |                |
| Error Management         |                         | Idle Time 2 (Tid2) | 60    | (tbits)         |                |
| Token Rety Limit         | 3 [1-5]                 |                    |       |                 |                |
| Message Rety Limit       | 1                       |                    |       |                 |                |
|                          |                         |                    |       |                 |                |
| Ok Apply Cancel          |                         |                    |       |                 |                |

Figure 3.14 – ILX56-PBM PROFIBUS configuration – Slave Mode

# The PROFIBUS configuration consists of the following parameters:

| Table 3.3 - PROFIBUS | configuration | parameters – Slave Mode |
|----------------------|---------------|-------------------------|
|                      | ooninguration |                         |

| Parameter | Description                                                                                                    |
|-----------|----------------------------------------------------------------------------------------------------|
| BAUD Rate | Baud Rate (in Kbps) of the PROFIBUS network: 9.6, 19.2, 45.45, 93.75, 187.5, 500, 1500, 3000, 6000 or 12000 Kbps. The baud rate selected should be supported by all slaves in the configuration. The baud rate should be selected depending on the cable length, see "PROFIBUS DP" on page 146. |

# 3.5.4 Logix

The Logix configuration is shown in the following figure. The ILX56-PBM Logix configuration window is opened by either double-clicking on the module icon in the tree, or right-clicking the module icon and selecting *Configuration*.

| 🚸 м | yILX56-PBM - Configuration |                 | X |
|-----|----------------------------|-----------------|---|
| Ge  | neral Profibus Logix       |                 |   |
|     | Logix                      |                 |   |
|     | Logix Connections          | 1 ~             |   |
|     | Controller Path            | 1.0             |   |
|     | Response Timeout           | 500 (ms)        |   |
|     |                            |                 |   |
|     | Logix Base Tag A           | Local0          |   |
|     | Logix Base Tag B           | Local 1         |   |
|     |                            |                 |   |
|     |                            |                 |   |
|     |                            |                 |   |
|     |                            | Ok Apply Cancel |   |

Figure 3.15 – ILX56-PBM Logix configuration

The Logix configuration consists of the following parameters:

| Parameter          | Description                                                                                                    |
|--------------------|----------------------------------------------------------------------------------------------------|
| Logix Connections  | Master mode: 1 to 11 Logix (CIP) connections                                                                                                    |
|                    | Slave mode: 1 to 10 Logix (CIP) connections                                                                                                    |
|                    | Each backplane connection is configured with 500 bytes Output, 496 bytes Input, and 0 byte configuration.                                                                                                    |
|                    | Note: This value must match that configured in the Logix IO tree.                                                                                                    |
| Controller Path    | This is the CIP path to the Logix controller.                                                                                                    |
|                    | In PROFIBUS Slave Mode, this path will be used for the Class 3 data exchanges for DPV1 objects and alarms.                                                                                                    |
|                    | Note: This path can be entered manually.                                                                                                    |
| Response Timeout   | The maximum time (ms) allowed for a Class 3 response from the Logix controller.                                                                                                    |
| Logix Base Tag A/B | This is the tagname of the ILX56-PBM used for the input and output assembly. For example, if the module is in the local slot connected to a Logix controller the base Logix tag will be Local:x (where x is the slot number). |
|                    | The base tagname is used when generating the Logix L5X file which will automatically map the required data.                                                                                                    |
|                    | In a Standalone Master or Slave configuration only Logix Base Tag A will be relevant.                                                                                                    |
|                    | In a Redundant Master configuration Logix Base Tag A and B will be for each of the redundant Master pair.                                                                                                    |

Table 3.4 - Logix configuration parameters

# 3.6 Module Download

Once the ILX56-PBM configuration has been completed, it must be downloaded to the module. The configured CIP path of the module will be used to connect to the module.

To initiate the download, right-click on the module and select the Download option.

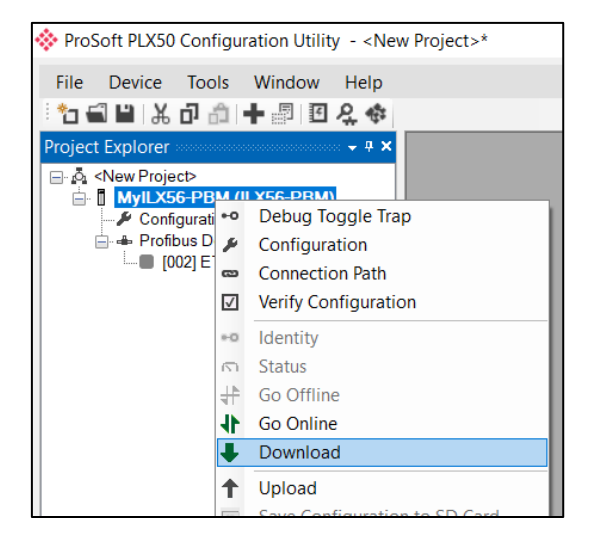

Figure 3.16 - Selecting Download

Once complete, the user will be notified that the download was successful.

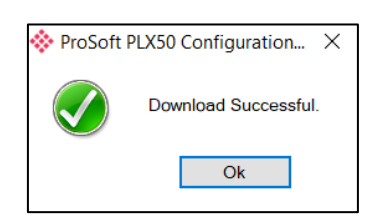

Figure 3.17 - Successful download

Within the PLX50 Configuration Utility environment the module will be in the Online state, indicated by the green circle around the module. The module is now configured and will start operating immediately.

| 🔅 Pro  | Soft PLX50          | Configu             | ration Utilit | y - ILX5                                      | 6Demo |
|--------|---------------------|---------------------|---------------|-----------------------------------------------|-------|
| File   | Device              | Tools               | Window        | Help                                          |       |
| ÷ 📩 🕯  | 7 <b>1</b>   X      | 合合                  | - 8 0         | 옷 🕸                                           |       |
| Projec | t Explorer          |                     |               | o <b>-                                   </b> |       |
|        | ILX56Demo<br>MyILX5 | 6-PBM (<br>guration | ILX56-PBM     | )                                             |       |
|        | Statu               | s<br>bus Devid      | ces           |                                               |       |

Figure 3.18 - Module online

# 3.7 Device Discovery (Online) – Master Mode

Once online with the ILX56-PBM in the PLX50 Configuration Utility the user will be able to scan the PROFIBUS network for slave devices.

**Important:** The ILX56-PBM must be in the Operational State to discover nodes on the PROFIBUS network. The ILX56-PBM and PROFIBUS devices must have matching PROFIBUS parameters (e.g. BAUD rate).

**Important:** If the module is connected to the primary interface (e.g., EtherNet/IP) when attempting a Device Discovery, ensure that the Master Control is set to a value greater than zero to ensure the Profibus State is **not** OFFLINE.

# 3.7.1 Discovery

The slave device discovery can be found by selecting the *Discovered Nodes* tab in the ILX56-PBM status window.

| M   | yILX56-PBM - S  | Status A             |                         |                             |       | - • • |
|-----|-----------------|----------------------|-------------------------|-----------------------------|-------|-------|
| Ger | neral General S | Statistics DPV1 Stat | istics Live List Discov | ered Nodes Logix Statistics |       |       |
|     | Start Discov    | ery S                | tatus                   |                             |       |       |
|     | Station         | ldent                | Status                  | Vendor                      | Model | GSD   |
|     |                 |                      |                         |                             |       |       |
|     |                 |                      |                         |                             |       |       |

Figure 3.19 – Device Discovery

To start a new device discovery the *Start Discovery* button must be pressed. Once the discovery is done the slave devices found will be listed below.

**Note:** The time to scan the bus will depend on the BAUD Rate selected. The higher the BAUD rate the faster the bus discovery scan time will be.

| neral General S |                    |                        |                                |                   |              |
|-----------------|--------------------|------------------------|--------------------------------|-------------------|--------------|
|                 | tatistics DPV1 Sta | atistics Live List Dis | covered Nodes Logix Statistics |                   |              |
| Start Discove   | ery                | Status                 | Done                           |                   |              |
| Station         | Ident              | Status                 | Vendor                         | Model             | GSD          |
| 6               | 0x801D             | Unconfigured           | SIEMENS                        | ET 200M (IM153-1) | siem801d.gsd |

Figure 3.20 – Devices Found

If a device has been found that is not currently in the ILX56-PBM configured device list the user will be able to add the device from this window by right-clicking on the device and selecting *Add Device*.

**Note:** The GSD file will need to be already registered before a device can be added to the ILX56-PBM configuration.

| al   General Statist | tics   DPV1 Statistics   I | Live List Discovered No | odes Logix Statistic | \$          |             |                     |   |              |        |
|----------------------|----------------------------|-------------------------|----------------------|-------------|-------------|---------------------|---|--------------|--------|
| Start Discovery      | Status                     |                         | Done                 |             |             |                     |   |              |        |
| Station              | Ident                      | Status                  | 1                    | /endor      |             | Model               |   | GSD          | Upload |
| 2                    | 0x08A5                     | Data Exch               | QTS                  |             |             | QTS-AN-X-PBx        |   | qts_08a5.gse |        |
| 3                    | 0x08A5                     | Data Exch               | QTS                  |             |             | QTS-AN-X-PBx        |   | qts_08a5.gse |        |
| 4                    | 0x08A5                     | Data Exch               | QTS                  |             |             | QTS-AN-X-PBx        |   | qts_08a5.gse |        |
| 5                    | 0x08A5                     | Data Exch               | QTS                  |             |             | QTS-AN-X-PBx        |   | qts_08a5.gse |        |
| 6                    | 0x08A5                     | No Data Exch            | QTS                  |             |             | QTS-AN-X-PBx        |   | qts_08a5.gse |        |
| 7                    | 0x08A5                     | No Data Exch            | QTS                  |             |             | QTS-AN-X-PBx        |   | qts_08a5.gse |        |
| 8                    | 0x08A5                     | Data Exch               | QTS                  |             | Add Davies  |                     | ] | qts_08a5.gse |        |
| 9                    | 0x08A5                     | Data Exch               | QTS                  | -0          | Add Device  |                     |   | qts_08a5.gse |        |
| 10                   | 0x08A5                     | Data Exch               | QTS                  | 2           | Change Sta  | tion Address        | 5 | qts_08a5.gse |        |
| 11                   | 0x08A5                     | Data Exch               | QTS                  | T+          | Upload Cor  | figuration          |   | qts_08a5.gse |        |
| 12                   | 0x08A5                     | Data Exch               | QTS                  | <b>t</b> •† | Upload Cor  | figuration from All |   | qts_08a5.gse |        |
| 13                   | 0x08A5                     | Data Exch               | QTS                  | =           | Discovery R | eport               |   | qts_08a5.gse |        |
| 14                   | 0x08A5                     | Data Exch               | QTS                  |             |             | QTS-AN-X-PBx        |   | qts_08a5.gse |        |
| 15                   | 0x08A5                     | Data Exch               | QTS                  |             |             | QTS-AN-X-PBx        |   | qts_08a5.gse |        |
| 16                   | 0x08A5                     | Data Exch               | QTS                  |             |             | QTS-AN-X-PBx        |   | qts_08a5.gse |        |
| 47                   | 0.0045                     | D                       | 070                  |             |             | OTC MILLION         |   | 1 00 F       |        |

Figure 3.21 - Adding the Field Devices Found

The user will need to select the GSD file to add the device to the ILX56-PBM configured device list.

| 🚸 GSD File Selector |                                 |          |              |          |        |          | ×        |
|---------------------|---------------------------------|----------|--------------|----------|--------|----------|----------|
| Filter              |                                 |          |              |          |        |          |          |
| Vendor              | Model                           | Ident    | F            | Filename |        |          |          |
| (All)               | *                               | 0x80     | 1E           | *        | Reset  |          |          |
|                     |                                 |          |              |          |        |          |          |
| Vendor              | Model                           | Revision | GSD File     | GSD Rev. | Ident. | Hardware | Software |
| SIEMENS             | ET 200M (IM153-2) DPV1, H, 12IO | V1.5     | si04801e.gsd | 5        | 0x801E | 1        | V5.0.9   |
|                     |                                 |          |              |          |        |          |          |
|                     |                                 |          |              |          |        |          |          |

Figure 3.22 – Selecting the GSD for the slave device

Once the devices have been correctly set up (as well as the correct mapping is in Logix) the devices will show up as exchanging data.

| MyILX5  | 56-PBM - St   | atus A             |                       |                                 |                              |              |
|---------|---------------|--------------------|-----------------------|---------------------------------|------------------------------|--------------|
| General | General St    | atistics DPV1 Stat | tistics Live List Dis | scovered Nodes Logix Statistics |                              |              |
| St      | itart Discove | ry S               | itatus                | Done                            |                              |              |
| SI      | Station       | Ident              | Status                | Vendor                          | Model                        | GSD          |
|         | 18            | 0x801E             | Data Exch             | SIEMENS                         | ET 200M (IM153-2) DPV1, H, 1 | si04801e.gsd |
|         |               |                    |                       |                                 |                              |              |
|         |               |                    |                       |                                 |                              |              |
|         |               |                    |                       |                                 |                              |              |

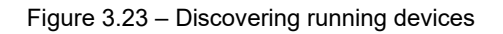

8

0x08A5

Data Exch

# 3.7.2 Device Station Address Change

Certain devices can be set up to allow remotely changing of the station address. Devices with this option set generally defaults to station address 126. The user can change the station address of a device (if the device is correctly setup) by rightclicking on the device in the Discovery Lost and selecting *Change Station Address*.

| Station I<br>6 C       | dent Statu<br>Dx801D No Date  | s Vi<br><b>Exch</b> SIEMENS<br>Add Device | endor ET 2                | Model          | GSE          | )      |
|------------------------|-------------------------------|-------------------------------------------|---------------------------|----------------|--------------|--------|
| Station II<br>6 C      | dent Statu:<br>0x801D No Date | s Vi<br>Exch SIEMENS<br>Add Device        | endor ET 2                | Model          | GSE          |        |
| 6 0                    | 0x801D No Data<br>+           | Add Device                                | ET 2                      | 200M (IM153-1) |              |        |
|                        | <b>\$</b>                     | Add Device                                |                           |                | siem801d.gsd |        |
|                        | تكر                           | CL CL CL A 1.1                            |                           |                |              |        |
|                        |                               | Change Station Addre                      | ess                       |                |              |        |
|                        |                               |                                           |                           |                |              |        |
| oft - Statur A         |                               |                                           |                           |                |              |        |
| ral   General Statisti | cs   DPV1 Statistics   1      | Live List Discovered i                    | Nodes   Logix Statistics  |                |              |        |
| Start Discovery        | Status                        |                                           | Done                      |                |              |        |
| Station                | Ident                         | Status                                    | Vendor                    | Model          | GSD          | Upload |
| 2                      | 0x0EE1                        | Data Exch                                 | ProSoft Technolo          | ILX69-PBS      | PSFT0EE1.GSD | -      |
| 3                      | 0x08A5                        | Data E: 🕈                                 | Add Device                | K-PB×          | qts_08a5.gse | -      |
| 4                      | 0x08A5                        | Data E: 🖋                                 | Change Station Address    | K-PBx          | qts_08a5.gse | -      |
|                        | 0x08A5                        | Data E: 🍾                                 | Upload Configuration      | K-PBx          | ats 08a5.ase |        |
| 5                      |                               |                                           |                           |                | 1            |        |
| 5                      | 0x08A5                        | Data E: 🛻                                 | Lipload Configuration fro | m All K-PBx    | gts 08a5.gse |        |

Figure 3.24 – Changing Station Address

UTS-AN-X-PBx

qts\_08a5.gse

Next, select the new station address for the device. Once selected press the Set button.

पाड

| 🔅 Change Station Address |             | Х |
|--------------------------|-------------|---|
|                          |             |   |
| Old Station Address      | 18          |   |
| Device Ident.            | 0x801E      |   |
| New Station Address      | 19 ~ 🗌 Lock |   |
|                          |             |   |
| Set                      | Cancel      |   |

Figure 3.25 – Selecting new Station Address.

Once the request has been sent the user can either start a new network discovery to confirm the address has changed or monitor the *LiveList* (see the *Diagnostics* section).

**Note:** The amount of time for the device to appear at the new station address is device depended. In the *LiveList* there will be a period where both node addresses show up while the original station address is timing out.

**Important:** If the user sets the station address to an address that is already present on the DP network it will result in communication failure of both devices.

**Important:** Generally, the device will need to be in the correct state before it will accept a command to change its station address (i.e. must not be in data exchange state).

# 3.8 Adding PROFIBUS DP Devices – Master Mode

The user will need to add each PROFIBUS device to the ILX56-PBM which can then be configured. This is done by right-clicking on the *PROFIBUS Devices* item in the tree and selecting *Add PROFIBUS Device*.

| 🔅 ProSoft PLX50 Configu                                                            | iratio | on Utility - ILX56Demo       |
|------------------------------------------------------------------------------------|--------|------------------------------|
| File Device Tools                                                                  | Wi     | ndow Help                    |
| 🗄 🔁 🔛 🗶 🗗 🗂                                                                        | + :    | 💵 🤮 🚸                        |
| Project Explorer                                                                   |        | - <b>- - - - - - - - - -</b> |
| LX56Demo     MyILX56-PBM (     MyILX56-PBM (     Profiburation     A Drofiburation | ILX5   | 6-РВМ)                       |
|                                                                                    | +      | Add Profibus Device          |
|                                                                                    | ĉ      | Paste                        |
|                                                                                    | ĉ      | Paste Special                |
|                                                                                    | Ģ      | Export Device List           |
|                                                                                    | G,     | Import Device List           |
|                                                                                    | л.     | DP Packet Capture            |
|                                                                                    | ø      | Global Control               |
|                                                                                    | ÷      | Explicit Messaging           |
|                                                                                    |        |                              |

Figure 3.26 – Adding a PROFIBUS Field Device

Next the user will need to select the device to be added to the ILX56-PBM. This is done by selecting the device from the GSD File Selector and pressing *Ok*.

| /endor        | Model                           | ldent    | Fil             | ename    |        |          |          |
|---------------|---------------------------------|----------|-----------------|----------|--------|----------|----------|
| All)          | × *                             |          | 0x*             | *        | Reset  | :        |          |
| Vendor        | Model                           | Revision | GSD File        | GSD Rev. | ldent. | Hardware | Software |
| Telemecanique | STB NDP 1010                    | 1.0      | SA_063F.gsd     | 2        | 0x063F | 1.0      | 1.01     |
| lelemecanique | STB NDP 2212                    | 1.0      | SA_0640+(4_08)+ | 2        | 0x0640 | 1.0      | 4.       |
| lelemecanique | STB NDP 2212                    | 1.0      | SA_0640.gsd     | 2        | 0x0640 | 1.0      | 4.       |
| SCHLEICHER    | RIO 8I/O DP                     | V.1.0    | SCHL0756.GSD    | 1        | 0x0756 | 38       | 0        |
| SCHLEICHER    | RIO 16I DP                      | V.1.0    | SCHL0758.GSD    | 1        | 0x0758 | 38       | 0        |
| SCHLEICHER    | RIO 160 DP                      | V.1.0    | SCHL075A.GSD    | 1        | 0x075A | 38       | 0        |
| lelemecanique | XPSMC                           | 1.0      | SCHN0967.GSD    | 3        | 0x0967 | 1.0      | 1.0      |
| SIEMENS AG    | CPU 1510SP-1 PN                 | V1       | si0181C0.gsd    | 5        | 0x81C0 | 1        | V1.7     |
| SIEMENS AG    | CPU 1510SP F-1 PN               | V1       | si0181C1.gsd    | 5        | 0x81C1 | 1        | V1.7     |
| BIEMENS AG    | CPU 1512SP-1 PN                 | V1       | si0181C2.gsd    | 5        | 0x81C2 | 1        | V1.7     |
| SIEMENS AG    | CPU 1512SP F-1 PN               | V1       | si0181C3.gsd    | 5        | 0x81C3 | 1        | V1.7     |
| SIEMENS       | ET 200M (IM153-2) DPV1, H, 12IO | V1.5     | si04801e.gsd    | 5        | 0x801E | 1        | V5.0.9   |
| SIEMENS       | ET 200S (IM151) DPV1            |          | si04806a.gsd    |          | 0x806A | A1.0     | Z1.0     |
| Siemens AG    | SINAMICS \$120/\$150 V4.5       | V4.5     | SI2680E5.GSE    | 5        | 0x80E5 | С        | V4.5     |
| Piomone AC    | SINIAMICS \$120(\$150 \/4 \$    | V/4 9    | oi2020o5 god    | 5        | 0,2055 | u        | V/4 9    |

Figure 3.27 – Selecting a PROFIBUS Field Device

Once the device has been added the General Configuration page will be opened and the device will be added at the first open PROFIBUS Station Address.

| ProSoft PLX50 Configuration Utility - ILX56Demo*                                                                                       |                                                                                                    |
|----------------------------------------------------------------------------------------------------|----------------------------------------------------------------------------------------------------|
| File Device Tools Window Help                                                                                                    |                                                                                                    |
| 1 🖬 😫   🌡 🗗 🕼   🕂 💷 🖪 🗶 🗇                                                                                                    |                                                                                                    |
| Project Explorer                                                                                                    |                                                                                                    |
| → & ILX56Demo         → MyILX56-PBM (ILX56-PBM)         → Profibus Devices         → Profibus Devices         → [002] ET200MIM1532DPV1 | MyILX56-PBM - 2 - Device Configuration     General Profibus Configuration DPV1 User Parameters Slot Configuration Start-up Parameters DPV1 Objects DPV1 Alarms |
|                                                                                                    | Instance ET200MIM1532DPV1                                                                                                    |
|                                                                                                    | Device Details                                                                                                    |
|                                                                                                    | GSD File si04801e.gsd                                                                                                    |
|                                                                                                    | Vendor SIEMENS                                                                                                    |
|                                                                                                    | Model ET 200M (IM153-2) DPV1, H, 12IO                                                                                                    |
|                                                                                                    | Identity 0x0801E Revision 5                                                                                                    |

Figure 3.28 – PROFIBUS Field Device Added

# 3.8.1 General

The General configuration is shown in the following figure. The Device General configuration window is opened by either double-clicking on the slave device in the tree or right-clicking the slave device and selecting *Configuration*.

| 🚸 MyILX5       | 6-PBM - 2 - D      | evice Co | onfigura | ation             |                    |                     |              |             |  |
|----------------|--------------------|----------|----------|-------------------|--------------------|---------------------|--------------|-------------|--|
| General        | Profibus Config    | guration | DPV1     | User Parameters   | Slot Configuration | Start-up Parameters | DPV1 Objects | DPV1 Alarms |  |
| ⊂ Insta<br>Ins | nce<br>stance Name | ET200M   | /IM1532  | DPV1              |                    |                     |              |             |  |
| Devi           | ce Details         |          |          |                   |                    |                     |              |             |  |
| G              | 3D File            | si04801  | le.gsd   |                   |                    |                     |              |             |  |
| Ve             | ndor               | SIEMEN   | 1S       |                   |                    |                     |              |             |  |
| M              | odel               | ET 200   | M (IM15  | 53-2) DPV1, H, 12 | Ю                  |                     |              |             |  |
| lde            | əntity             | 0x08011  | E        | Revision          | 5                  |                     |              |             |  |
|                |                    |          |          |                   |                    |                     |              |             |  |

Figure 3.29 – Field Device General configuration parameters

#### The General configuration consists of the following parameters:

Table 3.5 – Device General configuration parameters

| Parameter     | Description                                                                            |
|---------------|----------------------------------------------------------------------------------------|
| Instance Name | The device instance name which will be used to create the Tag names and UDTs in Logix. |

# 3.8.2 **PROFIBUS** Configuration

The PROFIBUS configuration is shown in the following figure. The Device PROFIBUS configuration window is opened by either double-clicking on the slave device in the tree or right-clicking the slave device and selecting *Configuration*.

| MyILX56-PBM - 2 - Device Configuration                                 |                                               | × |
|------------------------------------------------------------------------|-----------------------------------------------|---|
| General Profibus Configuration DPV1 User Parameters Slot Configuration | Start-up Parameters DPV1 Objects DPV1 Alarms  |   |
| General Profibus Configuration                                         |                                               |   |
| Node Address 2 ~                                                       | Group Membership                              |   |
| TSDR 11 (tbits)                                                        | 1     2     3     4       5     6     7     8 |   |
| Minimum Slave Interval 6 (x100 us)                                     |                                               |   |
| Watchdog                                                               | Freeze / Sync                                 |   |
| Watchdog Enable Value 20 (ms)                                          | Freeze Enabled Sync. Enabled                  |   |
| Profibus Data Options                                                  |                                               |   |
| Byte/Word Swap Option DD CC BB AA V                                    | Force Data to Zero on Communication Failure   |   |
|                                                                        |                                               |   |
|                                                                        |                                               |   |
|                                                                        |                                               |   |
|                                                                        |                                               |   |
|                                                                        | Ok Apply Cancel                               |   |
|                                                                        | · · · · · · · · · · · · · · · · · · ·         |   |

Figure 3.30 – Field Device PROFIBUS configuration parameters

| Parameter              | Description                                                                                                    |
|------------------------|----------------------------------------------------------------------------------------------------|
| Node Address           | This is the station address configured for the added device. This is the address the ILX56-PBM will use to look for and configure the device for Data Exchange.                                                                                                    |
| TSDR                   | This parameter is the minimum time (tbits) that a PROFIBUS-DP slave<br>must wait before it responds. It must respect the rule:<br>Min: 11<br>Max: 1023<br>Default: 11                                                                                                    |
| Minimum Slave Interval | This is the minimal time (microseconds) the PROFIBUS must wait<br>between two IO data exchanges with this device. The default value<br>proposed comes from the GSD File.<br>Min: 1<br>Max: 65535                                                                                                    |
| Watchdog Enable        | Enables the watchdog for the slave device data exchange. The slave<br>device monitors the data exchange rate (PROFIBUS Cycle) and it must be<br>less than the Watchdog Value else the slave device will change back into<br>an unconfigured state.                                                                                        |
| Watchdog Value         | Is used to monitor cyclic communication and must be significantly higher<br>than the time required for one PROFIBUS cycle. If a slave does not<br>receive a request frame for a period of time longer than the watchdog time,<br>it will revert to its initial, power-up state and cyclic communication will have<br>to be reestablished. |
|                        | The minimum and default values are defined by the ILX56-PBM Default<br>Watchdog setting in the ILX56-PBM PROFIBUS configuration.                                                                                                    |

Table 3.6 – Field Device PROFIBUS configuration parameters

The PROFIBUS configuration consists of the following parameters:

| Group Membership                               | Specifies which groups the slave belongs to. A slave can be in multiple groups at a time (from 1 through 8). Groups are used by the master when it sends a Sync or Freeze command. PROFIBUS Group checkboxes are enabled when Sync Mode or Freeze Mode checkboxes are checked. |
|------------------------------------------------|----------------------------------------------------------------------------------------------------|
| Freeze Enabled                                 | User data transmission Synchronization control commands enable the synchronization of inputs. Freeze Mode field is unchecked by default.                                                                                                    |
| Sync Enabled                                   | User data transmission Synchronization control commands enable the synchronization of outputs. Sync Mode is unchecked by default.                                                                                                    |
| Byte/Word Swap<br>Option                       | This parameter will reformat the input and output Profibus DPV0 communication data. Below are the reformat options if the normal data format is AA BB CC DD:                                                                                                    |
|                                                | None                                                                                                    |
|                                                | BB AA                                                                                                    |
|                                                | DD CC BB AA                                                                                                    |
|                                                | CC DD AA BB                                                                                                    |
| Force Data to Zero on<br>Communication Failure | When this parameter is set it will force the last data received from a DP device to be forced to zero if the DPV0 communication to that specific device is lost.                                                                                                    |

# 3.8.3 DPV1

The DPV1 configuration is shown in the following figure. The slave device DPV1 configuration window is opened by either double-clicking on the slave device in the tree or right-clicking the slave device and selecting Configuration.

| MyILX56-PBM - 2 - Device Configuration                                       |                  |              |             |
|------------------------------------------------------------------------------|------------------|--------------|-------------|
| General Profibus Configuration DPV1 User Parameters Slot Configuration Start | rt-up Parameters | DPV1 Objects | DPV1 Alarms |
| DPV1 Settings                                                                |                  |              |             |
| ✓ Enable DPV1                                                                | Alarm Enables    | s<br>g Alarm |             |
| Base 1ms                                                                     | Process          | Alarm        |             |
| Enable Fail Safe                                                             | Diagnos          | tic Alarm    |             |
| Check Config                                                                 | Manufac          | turer Alarm  |             |
| Alarm Mode 1 of each $\checkmark$                                            | Status A         | larm         |             |
| Alarm Ack uses SAP50                                                         | Update /         | Alarm        |             |
|                                                                              |                  |              |             |
|                                                                              |                  |              |             |

Figure 3.31 – Device DPV1 configuration parameters

|             | Table 3.7 – Device DPV1 configuration parameters                                                                                                    |
|-------------|----------------------------------------------------------------------------------------------------|
| Parameter   | Description                                                                                                    |
| Enable DPV1 | Indicates if the slave supports DPV1 Class 1 access (read and write) or alarms. If the device does not support these DPV1 services, this parameter must be unchecked. The default value is based on the information provided by the GSD File. |
| Base 1ms    | Indicates if the device should use the 1ms base time for watchdog time calculation. See "PROFIBUS Configuration" on page 33 for watchdog tin calculation.                                                                                     |
|             | By default, the field will be unchecked which sets the watchdog base to ms.                                                                                                    |
|             | <b>Note:</b> the watchdog value is always shown in the configuration panel in regardless of this time base setting.                                                                                                    |
|             |                                                                                                    |

| The DPV1 configuration of | consists of the following | parameters |
|---------------------------|---------------------------|------------|
|---------------------------|---------------------------|------------|

|                  | information provided by the GSD File.                                                                                                    |
|------------------|----------------------------------------------------------------------------------------------------|
| Base 1ms         | Indicates if the device should use the 1ms base time for watchdog time calculation. See "PROFIBUS Configuration" on page 33 for watchdog time calculation.                                                                                                    |
|                  | By default, the field will be unchecked which sets the watchdog base to 10 ms.                                                                                                    |
|                  | <b>Note:</b> the watchdog value is always shown in the configuration panel in ms regardless of this time base setting.                                                                                                    |
| Enable Fail Safe | The failsafe mode determines the behavior of the DP Slave outputs when the PROFIBUS Master is in CLEAR state:                                                                                                    |
|                  | <ul> <li>If the slave is configured to be failsafe and supports this feature, then<br/>it will apply its own fallback value (the Master sends outputs with 0<br/>length data)</li> </ul>                                                                                              |
|                  | <ul> <li>If not, the Master sends output data at 0</li> </ul>                                                                                                    |
|                  | If this feature is supported by the device, the check box must be checked.<br>If the device does not support it, this parameter must be unchecked.<br>The default value is based on the information provided by the GSD File.                                                         |
| Check Config     | This checkbox is used to define the reaction to the reception of configuration data. If the check box is not set, the check is as described in EN 50170. If the check box is set, the check is made according to a specific user definition. By default, the field will be unchecked. |
| Alarm Mode       | Specifies the maximum number of possible active alarms for the device.                                                                                                    |
|                  |                                                                                                    |

| Alarm Ack uses SAP50 | Forces the ILX56-PBM to use Service Access Point (SAP) 50 to<br>acknowledge alarms.                 |
|----------------------|----------------------------------------------------------------------------------------------------|
| Alarm Enables        | Enables specific alarms for the slave device to report on if active.                                |
|                      | The available alarms are listed below and are only available if specified in the device's GSD file: |
|                      | Pull Plug Alarm                                                                                     |
|                      | Process Alarm                                                                                       |
|                      | Diagnostic Alarm                                                                                    |
|                      | Manufacturer Alarm                                                                                  |
|                      | Status Alarm                                                                                        |
|                      | Update Alarm                                                                                        |

# 3.8.4 User Parameters

The User Parameter configuration is shown in the following figure. The device User Parameter configuration window is opened by either double-clicking on the slave device in the tree or right-clicking the slave device and selecting *Configuration*.

| Parameter                      | Value               | Notes  |
|--------------------------------|---------------------|--------|
| Identifier-related diagnostics | enable              | ~      |
| Submodule status               | enable              | ~      |
| Channel-related diagnostics    | enable              | $\sim$ |
| Analog-value format            | SIMATIC S7          | $\sim$ |
| Unbundled H-KIR                | disable             | $\sim$ |
| MLFB                           | 6ES7 153-2BA02-0XB0 | $\sim$ |
|                                |                     |        |

Figure 3.32 – Device User Parameter configuration parameters

The User Parameter configuration consists of the device specific user configuration. This is extracted from the device GSD file and can be used to configure device specific parameters. When one of the parameters is changed the User Parameter Data will be updated which is sent to the device in the Set Parameter telegram.
# 3.8.5 Slot Configuration

Each slave device can have multiple slots that can be configured. A slot can be a place holder for a process variable or a placeholder for a specific piece of hardware. In the example below the PROFIBUS slave device added is an IO adapter which can have multiple additional IO modules which will be represented as additional slots.

| 🔅 MyILX | 56-PBM - 2 - Device Conf  | iguration           |                    |                     |              |      |        |            |           |                |              |                 | × |
|---------|---------------------------|---------------------|--------------------|---------------------|--------------|------|--------|------------|-----------|----------------|--------------|-----------------|---|
| General | Profibus Configuration DI | PV1 User Parameters | Slot Configuration | Start-up Parameters | DPV1 Objects | DPV1 | Alarms | 3          |           |                |              |                 |   |
| Slot (  | Configuration             |                     |                    |                     |              |      |        |            |           |                | [            | Add Module      |   |
| Slot    | Descript                  | lion                |                    | Module              |              |      |        | Data Point | Data Type | Byte<br>Length | DP<br>Offset | Ext User<br>Prm |   |
|         |                           |                     |                    |                     |              |      |        |            |           |                |              |                 | - |

Figure 3.33 – Field Device Slot configuration start

To add a module, select the *Add Module* button. The module selection form will appear listing all the available modules from the GSD file.

| 🔶 A  | dd Modu      | le                              |                                                                             | x  |
|------|--------------|---------------------------------|-----------------------------------------------------------------------------|----|
| Filt | er<br>Module | e Description *                 | Reset                                                                       |    |
|      | ID /         | <ul> <li>Description</li> </ul> | Info                                                                        | ^  |
|      | 131          | 6ES7 332-5HB81-0AB0 2AO         | Analog output module AO2/12bits, reconfigurable online, extended environ    |    |
|      | 132          | 6ES7 334-0KE80-0AB0 4AI/2AO     | Analog input/output module. Al4/12bits+AO2/12bits, extended environment     | 1  |
|      | 133          | 6ES7 338-4BC01-0AB0 POS-INPUT   | Position detection module POS-INPUT, supports clocking                      | 11 |
|      | 134          | 6GK7 342-2AH01-0XA0 CP342-2     | Basic module for connecting PLC-i                                           | 11 |
|      | 137          | 6ES7 322-1CF00-0AA0 8DO         | Digital input module DO8 48-125V DC/1.5A, grouping 4                        |    |
| Þ    | 138          | 6ES7 327-1BH00-0AB0 8DI/8DX     | Digital I/O module DI8 24V / DX8 individually configurable channels as DI/D |    |
|      | 139          | 6ES7 331-7HF01-0AB0 8AI         | Analog input Al8x14Bit, High Speed (tdp min = 1ms), supports clocking       |    |
|      | 140          | 6ES7 338-7XF00-0AB0 IQ-Opto     | Module 8 IQ-SENSE for the connection of IQ-SENSE devices                    |    |
|      | 141          | 6ES7 338-7XF00_IQ-ID1/128/129A  | Module 8 IQ-SENSE for the connection of IQ-SENSE devices, mixed config      | =  |
|      | 142          | 6ES7 322-8BH01-0AB0 16DO_24V    | Digital output module DO 16xDC24V/0.5A, with diagnostics, reconfigurable    |    |
|      | 143          | 6ES7 332-7ND02-0AB0 4AO         | Analog output module 4AO/16bits, supports clocking                          |    |
|      | 144          | 6ES7 331-7PF01-0AB0 RTD         | Analog input module Al8xRTD, 16bits (internal 24bits according to Sigma D   |    |
|      |              |                                 | Ok Cancel                                                                   |    |

Figure 3.34 – Module Selection

The *Module Description* filter can be used in conjunction with the wildcard character ("\*") to locate the required module. Once the required module has been selected, press the *Ok* button.

The module will be added to the Slot configuration.

| /ILX56-PBN      | 1 - 2 - Device Config       | uration           |                    |               |                |              |     |        |    |         |          |                |          |                     |                   |                              |
|-----------------|-----------------------------|-------------------|--------------------|---------------|----------------|--------------|-----|--------|----|---------|----------|----------------|----------|---------------------|-------------------|------------------------------|
| eral Profib     | ous Configuration DPV       | 1 User Parameters | Slot Configuration | Start-up I    | Parameters     | DPV1 Objects | DPV | 1 Alaı | ms |         |          |                |          |                     |                   |                              |
| Slot Configu    | ration                      |                   |                    |               |                |              |     |        |    |         |          |                |          |                     |                   | Add Module                   |
| -               |                             |                   |                    |               |                |              |     |        |    |         |          |                |          |                     |                   |                              |
| Slot            | Description                 | 1                 |                    | Mod           | ule            |              |     |        |    | Data Po | int      | Data Ty        | /pe      | Byte<br>Length      | DP<br>Offset      | Ext User<br>Prm              |
| Slot<br>1 a6ES7 | Description<br>73271BH000AB | 1                 | 38-6ES7 327-1BH0   | Mod<br>0-0AB0 | ule<br>8DI/8DX |              |     | +      |    | Data Po | int<br>~ | Data Ty<br>INT | /pe<br>~ | Byte<br>Length<br>2 | DP<br>Offset<br>0 | Ext User<br>Prm<br>155F01001 |

Figure 3.35 – Slot configuration – (Logix)

#### Slot Configuration – General

Each module added can consist of one or more Data Points. In the example below the module has two Data Points, one Input and one Output.

The description of each is based on the module name (from GSD file) but can be edited by the user. When using Logix this Description is used to create the member of the device-specific UDTs and thus no illegal Logix characters are permitted. It is also important that these descriptions are unique within a device.

| yILX5  | 56-PBM - 2 - Device Configuration          |                                |                         |     |       |     |         |        |           |        |                |              | - 0             |
|--------|--------------------------------------------|--------------------------------|-------------------------|-----|-------|-----|---------|--------|-----------|--------|----------------|--------------|-----------------|
| neral  | Profibus Configuration DPV1 User Parameter | rs Slot Configuration Start-up | Parameters DPV1 Objects | DPV | 1 Ala | rms |         |        |           |        |                |              |                 |
| Slot C | Configuration                              |                                |                         |     |       |     |         |        |           |        |                |              | Add Module      |
| Slot   | Description                                | Mo                             | dule                    |     |       |     | Data Po | int    | Data Type | ə      | Byte<br>Length | DP<br>Offset | Ext User<br>Prm |
| 1      | a6ES73271BH000AB                           | 138-6ES7 327-1BH00-0AB0        | 8DI/8DX                 |     | +     |     | Input   | $\sim$ | INT       | $\sim$ | 2              | 0            | 155F01001       |
|        |                                            |                                |                         |     |       | 1   |         |        | IN UT     |        | •              | •            |                 |

Figure 3.36 – Slot descriptions

Some modules provide module specific User Parameters to further configure the module. These parameters can be accessed by either clicking on the Configure (...) button or by right-clicking on the Module and selecting the **Configure Module** option in the context menu.

| eral Profib | us Configuration DPV1 User Par | ameters Slot Conliguration Start-up | p Parameters   DPV1 Objec | S DPV | Alarr        | ns              |         |        |                |              |                 |
|-------------|--------------------------------|-------------------------------------|---------------------------|-------|--------------|-----------------|---------|--------|----------------|--------------|-----------------|
| ot Configu  | ration                         |                                     |                           |       |              |                 |         |        |                |              | Add Module      |
| lot         | Description                    | Ma                                  | odule                     |       |              | Data Point      | Data Ty | ре     | Byte<br>Length | DP<br>Offset | Ext User<br>Prm |
| 1 a6ES7     | 73271BH000AB                   | 138-6ES7 327-1BH00-0AB              | 0 8DI/8DX                 |       | +            | Input 🗸         | INT     | ~      | 2              | 0            | 155F01001       |
| a6ES7       | 73271BH000A1                   |                                     |                           |       | +            | Insert Module   | 1       | $\sim$ | 2              | 0            |                 |
|             |                                |                                     |                           |       | Ö            | Configure Modu  | ıle     |        |                |              |                 |
|             |                                |                                     |                           | Ĩ     | x            | Delete Module   |         | •      |                |              |                 |
|             |                                |                                     |                           |       | <b>+</b> • ` | Add Data Point  |         |        |                |              |                 |
|             |                                |                                     |                           |       | 30           | Delete Data Poi | nt      |        |                |              |                 |

Figure 3.37 – Access Module Specific User Parameters

The Module User Parameter Editor will appear. The parameters and their enumerated options are derived from the GSD file.

|    | Parameter                                 | Value               |   | Notes  |
|----|-------------------------------------------|---------------------|---|--------|
|    | [SlotNumber]                              | 1                   |   | 1-15   |
|    | Use channel 8 as output                   | No                  | ~ |        |
|    | Use channel 9 as output                   | No                  | ~ |        |
|    | Use channel 10 as output                  | No                  | ~ |        |
|    | Use channel 11 as output                  | Yes                 | ~ |        |
| Þ  | Use channel 12 as output                  | No                  | ~ |        |
|    | Use channel 13 as output                  | No                  |   |        |
|    | Use channel 14 as output                  | Yes<br>No           | v |        |
|    | Use channel 15 as output                  | No                  | ~ |        |
|    |                                           |                     |   |        |
| 15 | 5E 01 00 10 00 00 00 00 00 00 00 00 00 00 | 0 00 00 00 00 00 08 |   | Defeat |

Figure 3.38 – Device Slot configuration additional parameters

Once the slot parameters have been updated the user can click the **OK** button which will update the Extended User Parameters and return to the Slot Configuration page.

When adding a slot, the data format and size will default to that of the selected module in the GSD file. Depending on the GSD file, the default configuration may not be preferred and can be changed by the user.

Formatting the modules data can be achieved by a combination of adding or removing Data Points and changing the Data Type of each.

Data Points can be added by either right-clicking on the module and selecting *Add Data Point* or by clicking on the "+" button.

Data Points can be removed by either right-clicking on the module and selecting **Delete Data Point** or by clicking on the "**X**" button.

| Slot | Description                     |                     | Мос              | dule                                               |   |   |
|------|---------------------------------|---------------------|------------------|----------------------------------------------------|---|---|
| 1    | DigitalInputs<br>DigitalOutputs | 138-6ES7 327-1BH00- | +<br>©<br>×      | Insert Module<br>Configure Module<br>Delete Module | + | > |
|      |                                 |                     | <b>+</b> •<br>≫• | Add Data Point<br>Delete Data Point                |   |   |

Figure 3.39 - Adding / Removing Data Points

Note: Each module must contain at least one Data Point.

After adding a new Data Point, the following should be configured:

- Description
- Data Point Type (Input, Output, None)
- Data Type
- Byte Length

Slot Configuration

| - | Slot | Description    | Module                          |       |   | Data Po | oint   | Data Type | ə | Byte<br>Length | DP<br>Offset |
|---|------|----------------|---------------------------------|-------|---|---------|--------|-----------|---|----------------|--------------|
| I | 1    | DigitalInputs  | 138-6ES7 327-1BH00-0AB0 8DI/8DX | <br>+ |   | Input   | $\sim$ | SINT      | ~ | 1              | 0            |
| ſ |      | DigitalInputs2 |                                 | +     | X | Input   | ~      | SINT      | ~ | 1              | 1            |
|   |      | DigitalOutputs |                                 | +     | X | Output  | ~      | INT       | ~ | 2              | 0            |

Figure 3.40 – Configuring Data Points

After updating the Data Type, the Byte Length will be set to match the selected Data Type. By modifying the Byte Length thereafter, an array of that Data Type can be configured. It is however important that the Byte Length is always a multiple of the base Data Length.

|           | Data Type – Byte Length Restrictions |
|-----------|--------------------------------------|
| Data Type | Byte Length MUST be a multiple of:   |
| BOOL      | 1                                    |
| SINT      | 1                                    |
| INT       | 2                                    |
| DINT      | 4                                    |
| REAL      | 4                                    |

| Table 3.8 – Data | i Type – Byte | Length Re | estrictions |
|------------------|---------------|-----------|-------------|
|------------------|---------------|-----------|-------------|

**Important:** It is critical that the configured Byte Length be a multiple of the base Data Type.

**Important:** It is critical that the total sum of input and output bytes (of all the Data Points) match that required by the slave device. Not adhering to this could cause unexpected results.

Note: The DP (Byte) Offset for each the Data Point will be automatically calculated.

#### Slot Configuration – Logix Specific

When using Logix as the Primary Interface, the PROFIBUS Data Points will be packed and padded to match a device-specific UDT. All the Inputs will be collated together and then all the Outputs.

**Important:** It is important that the Data Point Descriptions do not contain any illegal characters and are not duplicated within a device. Failing to do so will create errors when generating and importing the mapping L5X into Studio 5000.

| SI | ot Co | onfiguration   |                                 |   |   |         |     |          |   |                |              |                 |
|----|-------|----------------|---------------------------------|---|---|---------|-----|----------|---|----------------|--------------|-----------------|
| 5  | Slot  | Description    | Module                          |   |   | Data Po | int | Data Typ | e | Byte<br>Length | DP<br>Offset | Ext User<br>Prm |
|    | 1     | DigitalInputs  | 138-6ES7 327-1BH00-0AB0 8DI/8DX | + |   | Input   | ~   | INT      | ~ | 2              | 0            | 155F01001       |
|    |       | DigitalOutputs |                                 | + | Х | Output  | ~   | INT      | ~ | 2              | 0            |                 |

Figure 3.41 – Slot configuration – Logix Example

#### 3.8.6 Start-up Parameters

Each slave device can have a set of start-up parameters associated with it which will be updated once Data Exchange is active using DPV1 Class 1 messaging. Thus, the user can have specific parameters that must be updated after the device is initialized for data exchange which will simplify device replacement.

| General | Profibu | s Configuration                 | DPV1 I                | User Parameters | Slot Configuration | Start-up Parameter | s DPV1 Objects | DPV1 Alarms | 1    |
|---------|---------|---------------------------------|-----------------------|-----------------|--------------------|--------------------|----------------|-------------|------|
| Start-  | Up Par  | ameters                         | amotore               |                 |                    |                    |                |             |      |
| Start-  | Up Pari | ameters<br>e Start-up Para      | ameters               |                 | Clat               | Index              |                |             |      |
| Start   | Up Par  | ameters<br>e Start-up Para<br>[ | ameters<br>Descriptic | on              | Slot               | Index              | Data Type      | Va          | alue |

Figure 3.42 – Device Start-up Parameters

Enable the Start-up parameters by selecting the *Enable Start-Up Parameters* checkbox. Then enter the start-up parameters as shown below.

| Start-Up Parar | neters              |      |       |           |   |       |  |
|----------------|---------------------|------|-------|-----------|---|-------|--|
| 🗹 Enable       | Start-up Parameters |      |       |           |   |       |  |
|                |                     |      |       |           |   |       |  |
|                | Description         | Slot | Index | Data Type |   | Value |  |
|                | Damping Factor      | 1    | 4     | Real      | ~ | 5.25  |  |
| bet .          |                     |      |       |           | ~ |       |  |
|                |                     |      |       |           |   |       |  |

Figure 3.43 – Device Start-up Parameters Example

Once the slave device has been successfully parameterized and configured for Data Exchange the ILX56-PBM will update one parameter at a time for each slave device.

#### 3.9 Adding PROFIBUS DP Devices – Slave Mode

The user will need to add each PROFIBUS device to the ILX56-PBM, which can then be configured. This is done by right-clicking on the **PROFIBUS Devices** item in the tree and selecting **Add PROFIBUS Device**.

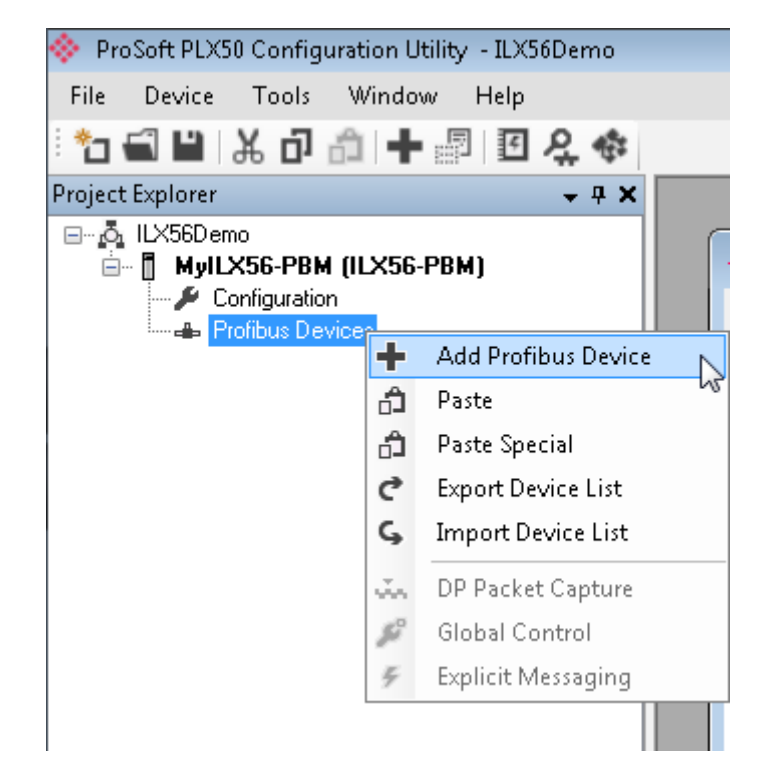

Figure 3.44 – Adding a PROFIBUS Field Device

When adding a PROFIBUS Device in Slave Mode, the user can select any of the following devices to add:

| <b>~</b> | Device GSD Selection                 | × |
|----------|--------------------------------------|---|
|          | GSD File                             |   |
|          | Standard (PSFT0EE3.GSD)              |   |
|          | C Legacy - MVI56-PDPS (PSFT098A.GSD) |   |
|          |                                      |   |
|          | Ok Cancel                            |   |

Figure 3.45 – Selecting a PROFIBUS Field Device

| Tab       | le 3.9 – Slave GSD Files |
|-----------|--------------------------|
| Module    | GSD Filename             |
| ILX56-PBM | PSFT0EE2.GSD             |

PSFT098A.GSD

MVI56-PDPS

#### 3.9.1 General

The General configuration is shown in the following figure. The Device General Configuration window is opened by either double-clicking on the slave device in the tree or right-clicking the slave device and selecting *Configuration*.

| - Tronbus co   | nfiguration | DPV1     | User Paramet | ers Slot Co | onfiguration | Start-up Param | eters DPV | 1 Objects | DPV1 Alarms |
|----------------|-------------|----------|--------------|-------------|--------------|----------------|-----------|-----------|-------------|
| ance           |             |          |              |             |              |                |           |           |             |
| stance Name    | ILX56PBI    | N        |              |             |              |                |           |           |             |
|                |             |          |              |             |              |                |           |           |             |
| vice Details — |             |          |              |             |              |                |           |           |             |
| SD File        | PSFT0EE     | 2.GSD    |              |             |              |                |           |           |             |
| /endor         | ProSoft T   | echnolog | y, Inc.      |             |              |                |           |           |             |
| Nodel          | ILX56-PB    | М        |              |             |              |                |           |           |             |
|                |             |          |              |             |              |                |           |           |             |

Figure 3.46 – Device General configuration parameters

When the module is emulating the legacy device, the General configuration parameters will appear as follows:

| neral  | Profibus Cor | figuration | DPV1     | User Parameters | Slot Configuration | Start-up Parameters | DPV1 Objects | DPV1 Alarms |
|--------|--------------|------------|----------|-----------------|--------------------|---------------------|--------------|-------------|
| Instar | nce          |            |          |                 |                    |                     |              |             |
| Inst   | tance Name   | MVI56PD    | OPS      |                 |                    |                     |              |             |
| Devic  | ce Details   |            |          |                 |                    |                     |              |             |
| GS     | D File       | PSFT098    | BA.gsd   |                 |                    |                     |              |             |
| Ver    | ndor         | Pro Soft T | echnolog | gy, Inc.        |                    |                     |              |             |
| Мо     | odel         | MVI56-PI   | DPS      |                 |                    |                     |              |             |
| lde    | entity       | 0x0098A    |          | Revision 2      |                    |                     |              |             |

Figure 3.47 – Device General configuration parameters (legacy device)

The General configuration consists of the following parameters:

| Parameter     | Description                                                                            |  |  |  |
|---------------|----------------------------------------------------------------------------------------|--|--|--|
| Instance Name | The device instance name which will be used to create the Tag names and UDTs in Logix. |  |  |  |

Table 3.10 – Device General configuration parameters

# 3.9.2 **PROFIBUS** Configuration

The PROFIBUS configuration is shown in the following figure. The Device PROFIBUS configuration window is opened by either double-clicking on the slave device in the tree or right-clicking the slave device and selecting *Configuration*.

| eral Profibus Configuration DPV1 User Parameters Slot Config | juration Start-up Parameters DPV1 Objects DPV1 Alams |
|--------------------------------------------------------------|------------------------------------------------------|
| General Profibus Configuration                               |                                                      |
| Node Address 2 V                                             | Group Membership                                     |
| TSDR 11 (tbits)<br>Minimum Slave Interval 6 (x100 us)        | 1     2     3     4       5     6     7     8        |
| Watchdog                                                     | Freeze / Sync                                        |
| Watchdog Enable Value 500 (ms)                               | Freeze Enabled Sync. Enabled                         |

Figure 3.48 – Device PROFIBUS configuration parameters

When the module is emulating the legacy device, the Profibus Configuration parameters will appear as follows:

| Node Address 2   Node Address 2   ISDR 1   1 (bits)   Minimum Slave Interval 1   (x100 us)   Watchdog   Watchdog Enable   Value   500   (ms)   Freeze / Sync   Freeze / Sync   Freeze Enabled   Sync. Enabled   Profibus Data Options   Byte/Word Swap Option   None   Force Data to Zero on Communication Failure                                                                    | Node Address 2   Vode Address 2   ISDR 1   1 (tbits)   Minimum Slave Interval 1   (x100 us)   Watchdog Watchdog Enable Value 500 (ms) Freeze / Sync Freeze Enabled Sync. Enabled Profibus Data Options Byte/Word Swap Option None Force Data to Zero on Communication Failure                                                                                                    | Profibus Configuration DPV1  | User Parameters S | lot Configuration | Start-up Parameters | DPV1 Objects   | DPV1 Alarms  |
|----------------------------------------------------------------------------------------------------|----------------------------------------------------------------------------------------------------|------------------------------|-------------------|-------------------|---------------------|----------------|--------------|
| Node Address 2   TSDR 11   (bits)   Minimum Slave Interval   1   (x100 us)   Watchdog Watchdog Enable Value 500 (ms) Freeze / Sync Freeze Enabled Sync. Enabled Sync. Enabled Profibus Data Options Byte/Word Swap Option None Freeze Data to Zero on Communication Failure                                                                                                    | Node Address 2   TSDR 11   (bits)   Minimum Slave Interval   1   (x100 us)      Freeze / Sync Watchdog Enable Value 500 (ms) Freeze Enabled Sync. Enabled Profibus Data Options Byte/Word Swap Option None Force Data to Zero on Communication Failure                                                                                                    | neral Profibus Configuration |                   |                   |                     |                |              |
| TSDR       11       (tbits)         Minimum Slave Interval       1       (x100 us)         Watchdog       Freeze / Sync         Watchdog Enable       Value       500         Watchdog Enable       Value       500         Profibus Data Options       Freeze Labeled       Sync. Enabled         Byte/Word Swap Option       None       Force Data to Zero on Communication Failure | TSDR 11 (tbits)   Minimum Slave Interval 1   (x100 us)     Watchdog   Watchdog Enable   Value   500   (ms)     Freeze   Freeze   Freeze   Freeze   Sync.   Enabled   Sync.   Enabled   Sync.   Enabled   Sync.   Enabled   Sync.   Enabled   Sync.   Freeze   Freeze   Sync.   Enabled   Sync.   Enabled   Sync.   Enabled   Sync.   Enabled   Sync.   Enabled   Sync.   Enabled   Freeze   Enabled   Sync.   Enabled   Sync.   Enabled   Sync.   Enabled   Sync.   Enabled   Sync.   Enabled   Sync.   Enabled   Sync.   Enabled   Sync.   Enabled   Enabled | Node Address 2               | $\sim$            | Gr                | oup Membership      |                |              |
| Minimum Slave Interval       1       (x100 us)         Watchdog       Freeze / Sync         Watchdog Enable       Value       500         Watchdog Enable       Value       500         Profibus Data Options       Freeze Enabled       Sync. Enabled         Byte/Word Swap Option       None       Image: Force Data to Zero on Communication Failure                              | Minimum Slave Interval       1       (x100 us)         Watchdog       Freeze / Sync         Watchdog Enable       Value       500         Watchdog Enable       Value       500         Profibus Data Options       Freeze Enabled       Sync. Enabled         Byte/Word Swap Option       None       Force Data to Zero on Communication Failure                                                                                                    | TSDR 11                      | (tbits)           |                   | 1 2                 | 3 4            |              |
| Watchdog       Freeze / Sync         Watchdog Enable       Value         500       (ms)         Freeze Enabled       Sync. Enabled         Profibus Data Options       Byte/Word Swap Option         None       Force Data to Zero on Communication Failure                                                                                                    | Watchdog       Freeze / Sync         Watchdog Enable       Value       500 (ms)         Profibus Data Options       Freeze Enabled       Sync. Enabled         Byte/Word Swap Option       None       Force Data to Zero on Communication Failure                                                                                                    | Minimum Slave Interval 1     | (x100 us)         |                   |                     |                |              |
| Watchdog Enable       Value       500       (ms)       Freeze Enabled       Sync. Enabled         Profibus Data Options       Byte/Word Swap Option       None       Force Data to Zero on Communication Failure                                                                                                    | Watchdog Enable Value 500 (ms)     Freeze Enabled Sync. Enabled      Profibus Data Options Byte/Word Swap Option None     Force Data to Zero on Communication Failure                                                                                                    | - Watchdog                   |                   |                   | eeze / Sync         |                |              |
| Profibus Data Options Byte/Word Swap Option None  Force Data to Zero on Communication Failure                                                                                                    | Profibus Data Options Byte/Word Swap Option None   Force Data to Zero on Communication Failure                                                                                                    | Watchdog Enable Value        | 500 (ms)          |                   | Freeze Enabled      | Sync. Ena      | bled         |
| Profibus Data Options Byte/Word Swap Option None   Force Data to Zero on Communication Failure                                                                                                    | Profibus Data Options Byte/Word Swap Option None  V Force Data to Zero on Communication Failure                                                                                                    |                              |                   |                   |                     |                |              |
|                                                                                                    |                                                                                                    | Profibus Data Options        | - · · ·           |                   | Eorce Data to Zer   | o op Communica | tion Failure |
|                                                                                                    |                                                                                                    | Bytes word swap option       |                   |                   |                     | o on communica | torraitie    |
|                                                                                                    |                                                                                                    |                              |                   |                   |                     |                |              |
|                                                                                                    |                                                                                                    |                              |                   |                   |                     |                |              |
|                                                                                                    |                                                                                                    |                              |                   |                   |                     |                |              |
|                                                                                                    |                                                                                                    |                              |                   |                   |                     |                |              |

Figure 3.49 – Device PROFIBUS configuration parameters (legacy device)

# The PROFIBUS configuration consists of the following parameters:

| Parameter              | Description                                                                                                    |
|------------------------|----------------------------------------------------------------------------------------------------|
| Node Address           | This is the station address configured for the added device. This is the address the ILX56-PBM will use to look for and configure the device for Data Exchange. |
| TSDR                   | N/A                                                                                                    |
| Minimum Slave Interval | N/A                                                                                                    |
| Watchdog Enable        | N/A                                                                                                    |
| Watchdog Value         | N/A                                                                                                    |
| Group Membership       | N/A                                                                                                    |
| Byte/Word Swap Option  | This parameter will reformat the input and output Profibus DPV0 communication data. Below are the reformat options if the normal data format is AA BB CC DD:    |
|                        | None                                                                                                    |
|                        | BB AA                                                                                                    |
|                        | DD CC BB AA                                                                                                    |
|                        | CC DD AA BB                                                                                                    |

#### Table 3.11 – Field Device PROFIBUS configuration parameters

#### 3.9.3 DPV1

The DPV1 configuration is shown in the following figure. The slave device DPV1 configuration window is opened by either double-clicking on the slave device in the tree or right-clicking the slave device and selecting *Configuration*.

| General              | Profibus Configurati | on DPV1   | User Parameters | Slot Configuration | Start-up Parameters | DPV1 Objects | DPV1 Alarm |  |
|----------------------|----------------------|-----------|-----------------|--------------------|---------------------|--------------|------------|--|
| DPV                  | 1 Settings           |           |                 |                    | - Alarm Enablo      | 0            |            |  |
|                      | Enable DPV1          |           |                 |                    | Pull Plue           | s<br>g Alarm |            |  |
|                      | Base 1ms             |           |                 |                    | Process             | Alarm        |            |  |
|                      | Enable Fail Safe     |           |                 |                    | Diagnos             | tic Alarm    |            |  |
|                      | Check Config         |           |                 |                    | Manufao             | cturer Alarm |            |  |
| A                    | Alarm Mode           | 1 of each | $\sim$          |                    | Status A            | larm         |            |  |
| Alarm Ack uses SAP50 |                      |           |                 | Update Alarm       |                     |              |            |  |

Figure 3.50 – Device DPV1 configuration parameters

When the module is emulating the legacy device, the DPV1 configuration parameters will appear as follows:

|               | Johnguration | DEAL | User Parameters | Slot Configuration | Start-up Parameters | DPV1 Objects | DPV1 Alarms |
|---------------|--------------|------|-----------------|--------------------|---------------------|--------------|-------------|
| DPV1 Settings |              |      |                 |                    |                     |              |             |
|               |              |      |                 |                    | Alarm Enables       |              |             |
| Enable I      | DPV1         |      |                 |                    | Pull Plug Alarm     |              |             |
| Base 1m       | IS           |      |                 |                    | Process Alarm       |              |             |
| Enable I      | Fail Safe    |      |                 |                    | Diagnostic Alan     | n            |             |
| Check C       | Config       |      |                 |                    | Manufacturer A      | lam          |             |
| Alarm Mode    | 1 of         | each | $\sim$          |                    | Status Alarm        |              |             |
|               | ak upon SADE | 50   |                 |                    | Update Alarm        |              |             |

Figure 3.51 – Device DPV1 configuration parameters (legacy device)

The DPV1 configuration consists of the following parameters:

Table 3.12 – Device DPV1 configuration parameters

| Parameter            | Description                                                                                      |
|----------------------|--------------------------------------------------------------------------------------------------|
| Enable DPV1          | Enables the DPV1 capabilities of the ILX56-PBM in Slave Mode.                                    |
|                      | <b>Note:</b> DPV1 capabilities are not available when the module is emulating the legacy device. |
| Base 1ms             | N/A                                                                                              |
| Enable Fail Safe     | N/A                                                                                              |
| Check Config         | N/A                                                                                              |
| Alarm Mode           | N/A                                                                                              |
| Alarm Ack uses SAP50 | This will force the ILX56-PBM to use Service Access Point                                        |
|                      | (SAP) 50 to acknowledge alarms.                                                                  |
| Alarm Enables        | N/A                                                                                              |

#### 3.9.4 Slot Configuration

The Slot configuration is the same as the Master Mode. See section 3.8.5.

#### 3.9.5 DPV1 Objects

The DPV1 Objects configuration is shown in the following figure. The slave device DPV1 Objects configuration window is opened by either double-clicking on the slave device in the tree or right-clicking the slave device and selecting *Configuration*.

| yILX56-PBM - 2 - Device Configuration                                                                             |      |       |      |            |   |                 |             |  |
|----------------------------------------------------------------------------------------------------|------|-------|------|------------|---|-----------------|-------------|--|
| neral Profibus Configuration DPV1 User Parameters Slot Configuration Start-up Parameters DPV1 Objects DPV1 Alarms |      |       |      |            |   |                 |             |  |
| DRM OL:                                                                                                    |      |       |      |            |   |                 |             |  |
| UPVIUD                                                                                                    | ects |       |      |            |   |                 | Browse Path |  |
|                                                                                                    | Slot | Index | Size | Functions  |   | Tagname         |             |  |
| •                                                                                                    | 51   | 1     | 32   | Read/Write | - | Slave_1_Object1 |             |  |
|                                                                                                    |      |       |      |            | - |                 |             |  |
|                                                                                                    |      | 1     |      |            |   |                 |             |  |
|                                                                                                    |      |       |      |            |   |                 |             |  |
|                                                                                                    |      |       |      |            |   |                 |             |  |
|                                                                                                    |      |       |      |            |   |                 |             |  |
|                                                                                                    |      |       |      |            |   |                 |             |  |
|                                                                                                    |      |       |      |            |   |                 |             |  |
|                                                                                                    |      |       |      |            |   |                 |             |  |
|                                                                                                    |      |       |      |            |   |                 |             |  |
|                                                                                                    |      |       |      |            |   |                 |             |  |
|                                                                                                    |      |       |      |            |   |                 |             |  |
|                                                                                                    |      |       |      |            |   |                 |             |  |
|                                                                                                    |      |       |      |            |   |                 |             |  |
|                                                                                                    |      |       |      |            |   |                 |             |  |
|                                                                                                    |      |       |      |            |   |                 |             |  |
|                                                                                                    |      |       |      |            |   |                 |             |  |
|                                                                                                    |      |       |      |            | _ |                 |             |  |
|                                                                                                    |      |       | 0    | K Apply    |   | Lancel          |             |  |

Figure 3.52 – Device DPV1 Objects configuration parameters – Logix

| The DPV1 | configuration | consists | of the | following | parameters: |
|----------|---------------|----------|--------|-----------|-------------|
|----------|---------------|----------|--------|-----------|-------------|

| Table 3.13 – Device DPV1 Objects configuration parameters | Table 3.13 – Device DPV1 | Objects | configuration | parameters |
|-----------------------------------------------------------|--------------------------|---------|---------------|------------|
|-----------------------------------------------------------|--------------------------|---------|---------------|------------|

| Parameter | Description                                                             |  |  |
|-----------|-------------------------------------------------------------------------|--|--|
| Slot      | The Slot number to which the PROFIBUS DP transaction will be directed.  |  |  |
| Index     | The Index number to which the PROFIBUS DP transaction will be directed. |  |  |
| Size      | The size (bytes) of the transaction.                                    |  |  |
| Functions | The Functions supported by the Slave device for this object:            |  |  |
|           | • Read                                                                  |  |  |
|           | • Write                                                                 |  |  |
|           | Read/Write                                                              |  |  |
| Tagname   | The Logix Tagname where the data will be read / written.                |  |  |
|           | (Logix Only)                                                            |  |  |

The Logix Tagname can be either entered manually or selected using the Logix Tag Browser. The Tag Browser can be launched by clicking on the Browse button (...) adjacent to the Tagname.

**Note:** The list of Logix tags will not be available if the Logix controller path has not first been correctly configured.

| 🚸 Logix Tag Browser         |                              | _         |    | x   |  |  |
|-----------------------------|------------------------------|-----------|----|-----|--|--|
|                             |                              |           |    |     |  |  |
| -                           |                              |           |    |     |  |  |
| Tagname                     | Data Type                    |           |    |     |  |  |
| + MyPLX51PBM1:I1            | _0135:PLX51_PBM_7E           | 6CF713:I: | 0  |     |  |  |
| + MyPLX51PBM1:I2            | _0135:PLX51_PBM_7E           | 6CF713:I: | 0  |     |  |  |
| + MyPLX51PBM1:I3            | _0135:PLX51_PBM_7E           | 6CF713:I: | 0  |     |  |  |
| + MyPLX51PBM1:I4            | _0135:PLX51_PBM_7E           | 6CF713:I: | 0  |     |  |  |
| + MyPLX51PBM1:O1            | _0135:PLX51_PBM_78F          | 5E13D:O   | :0 |     |  |  |
| + MyPLX51PBM1:O2            | _0135:PLX51_PBM_78F5E13D:O:0 |           |    |     |  |  |
| + MyPLX51PBM1:O3            | _0135:PLX51_PBM_78F5E13D:O:0 |           |    |     |  |  |
| + MyPLX51PBM1:O4            | _0135:PLX51_PBM_78F5E13D:O:0 |           |    |     |  |  |
| + MyPLX51PBM1_iTEMPPATMT184 | MyPLX51PBM1_1523EC4B         |           |    |     |  |  |
| + MyPLX51PBM1_MasterControl | PSPLX51DPMasterControl       |           |    |     |  |  |
| + MyPLX51PBM1_MasterStatus  | PSPLX51DPMasterStatus        |           |    |     |  |  |
| -Program:MainProgram        | Program                      |           |    |     |  |  |
| + Slave01_Description       | SINT[64]                     |           |    |     |  |  |
| + Slave01 Tagname           | SINT[32]                     |           |    |     |  |  |
|                             |                              |           |    |     |  |  |
|                             |                              |           |    |     |  |  |
|                             |                              |           |    |     |  |  |
| Ok                          | Ok Cancel                    |           |    |     |  |  |
|                             |                              |           |    |     |  |  |
| Tag DB Build Complete       |                              |           |    | .:: |  |  |

Figure 3.53 – Device DPV1 Objects Tag Browsing

#### 3.9.6 DPV1 Alarms

The DPV1 Alarms configuration is shown in the following figure. The slave device DPV1 Alarms configuration window is opened by either double-clicking on the slave device in the tree or right-clicking the slave device and selecting *Configuration*.

Important: The Size of the DPV1 Alarm must be greater than 4 or the alarm triggering will not execute.

|         | officer Configuration DDI(1 11 | or Perspectary Slat Configuration Start up Perspectary DP/1 Objects DP/1 Alarms |  |
|---------|--------------------------------|---------------------------------------------------------------------------------|--|
|         | ondus configuration (DPV1) 0   |                                                                                 |  |
| DPV1 Al | arms                           | Browse Path                                                                     |  |
|         | Size                           | Tagname                                                                         |  |
| •       | 32                             | Slave_1_Alarm                                                                   |  |
|         |                                |                                                                                 |  |
|         |                                |                                                                                 |  |
|         |                                |                                                                                 |  |
|         |                                |                                                                                 |  |
|         |                                |                                                                                 |  |
|         |                                |                                                                                 |  |
|         |                                |                                                                                 |  |
|         |                                |                                                                                 |  |
|         |                                |                                                                                 |  |
|         |                                |                                                                                 |  |
|         |                                |                                                                                 |  |
|         |                                |                                                                                 |  |
|         |                                |                                                                                 |  |
|         |                                |                                                                                 |  |
|         |                                |                                                                                 |  |

Figure 3.54 – Device DPV1 Alarms configuration parameters (Logix)

The DPV1 configuration consists of the following parameters:

Table 3.14 – Device DPV1 Alarms configuration parameters

| Parameter | Description                                                            |
|-----------|------------------------------------------------------------------------|
| Size      | The size (bytes) of the Alarm object.                                  |
| Tagname   | The Logix Tagname from where the alarm data will be read. (Logix Only) |

**Note:** The DP Master connected to the ILX56-PBM (in slave mode) will be able to configure any of the following alarms: Diagnostic Alarm, Process Alarm, Pull Plug Alarm, Status Alarm, Update Alarm, Manufacturer Specific Alarm.

#### 3.10 Studio 5000 Configuration

**Note:** The ILX56-PBM uses an Add-On Profile (AOP) for the 1756 Backplane. Therefore, minimum Studio 5000 version that can be used is v21.

For Studio 5000 v20 and below, a *Generic* 1756 *Module* profile can be used. Please visit <u>www.prosoft-technology.com</u> to download the *ILX56\_PBM\_Installing\_Logix\_v20\_and\_below.zip* file. It contains a .L5X file and instructions.

The ILX56-PBM module can be easily integrated with Allen-Bradley Logix family of controllers. Integration with the Logix family in Studio5000 makes use of the Add-On-Profile (AOP).

#### 3.10.1 Installing the Add-On Profile (AOP)

The user will first need to install the ILX56-PBM AOP before the module can be added to the Logix I/O tree. User will need to download the AOP from product webpage of ProSoft Technology.com at <u>www.prosoft-technology.com</u>. Once downloaded extract the zip file, run the *MPSetup.exe* file, and follow the on-screen instructions.

#### 3.10.2 Add Module to I/O Configuration

Integration with the Logix family in Studio5000 makes use of an AOP. Under the 1756 Backplane, right-click and select the New Module option.

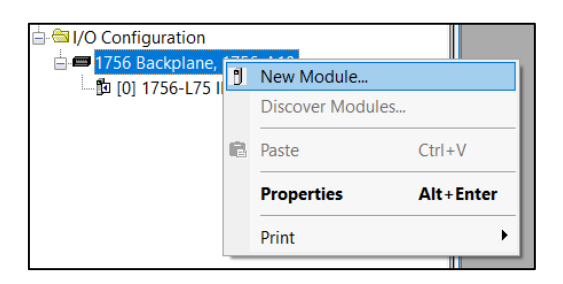

Figure 3.55 - Adding a module

The module selection dialog will open. To find the module more easily, use the Vendor filter to select only the ProSoft modules as shown in the following figure.

| Select Module Type Catalog   Module Discovery   Favor | ites                   |             |                 |                      |              |   |
|-------------------------------------------------------|------------------------|-------------|-----------------|----------------------|--------------|---|
| Enter Search Text for Module T                        | wpe                    | Clear Filte | 15              |                      | Hide Filters | * |
| Module Type Category Fi                               | ters                   |             | Module Type V   | endor Filters        |              |   |
| 🗹 Analog                                              |                        |             | Phoenix Digital | Corporation          |              |   |
| Communication                                         |                        |             | Prosoft Techno  | logy                 |              |   |
| Controller                                            |                        |             | Rockwell Autor  | nation/Allen-Bradley |              |   |
| Digital                                               |                        |             | Spectrum Contr  | ols, Inc.            |              | _ |
|                                                       |                        | J♪Ľ         |                 |                      |              | ▶ |
|                                                       | -                      |             |                 |                      |              |   |
| <ul> <li>Catalog Number</li> </ul>                    | Description            |             |                 | Vendor               | Category     |   |
| ILX56-PBM                                             | PROFIBUS Master or Sla | ave Module  |                 | Prosoft Technol      | Specialty    |   |

Figure 3.56 – Selecting the module

Locate and select the ILX56-PBM and select the *Create* option. The module configuration dialog will open, where the user must specify the Name and Slot as a minimum to complete the instantiation.

| New Module                                                       |                                                                              |                                                                                       |        |                |        | 23   |
|------------------------------------------------------------------|------------------------------------------------------------------------------|---------------------------------------------------------------------------------------|--------|----------------|--------|------|
| General*                                                         | General                                                                      | Ν                                                                                     |        |                |        |      |
| Connection<br>Module Info<br>PROFIBUS DP Configuration<br>Vendor | Type:<br>Vendor:<br>Parent:<br>Na <u>m</u> e:<br>Description:                | んろ<br>ILX56-PBM PROFIBUS Master or Slave Module<br>Prosoft Technology<br>Local<br>PBM |        | Sl <u>o</u> t: | 1      |      |
|                                                                  | Module Defin<br>Series:<br>Revision:<br>Electronic Ke<br>Mode<br>Connections | ition<br>1.001<br>sying: Compatible Module<br>Master<br>s 1                           | T      |                |        |      |
| Status: Creating                                                 |                                                                              |                                                                                       | Change | OK             | Cancel | Help |

Figure 3.57 – Module instantiation

Once the instantiation is complete the module will appear in the Logix IO tree.

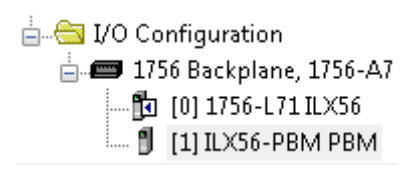

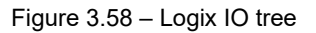

The Module Defined Data Types will automatically be created during the instantiation process.

# 3.10.3 PLX50 Configuration Utility Project File

The ILX56-PBM AOP allows the user to save the PLX50 Configuration Utility project file in the AOP as well as launch PLX50 Configuration Utility from the AOP.

| Module Properties: Local:1 (ILX                                     | 56-PBM 1.001) ×                                      | K                                                                              |
|---------------------------------------------------------------------|------------------------------------------------------|--------------------------------------------------------------------------------|
| General                                                             | General                                              |                                                                                |
| Connection     Module Info     PROFIBUS DP Configuration     Vendor | Type:<br>Vendor:<br>Parent:<br>Name:<br>Description: | ILX56-PBM PROFIBUS Master or Slave Module Prosoft Technology Local PBM Slot: 1 |
|                                                                     |                                                      |                                                                                |
|                                                                     | Module Defin                                         | inition                                                                        |
|                                                                     | Revision:                                            | 1.001                                                                          |
|                                                                     | Electronic K                                         | keying: Compatible Module                                                      |
|                                                                     | Mode<br>Connections                                  | Master<br>is 1                                                                 |
|                                                                     |                                                      | Change                                                                         |
| Status: Offline                                                     |                                                      | OK Cancel Apply Help                                                           |

Figure 3.59 – AOP - PLX50 Configuration Utility

When no PLX50 Configuration Utility project has been defined the user can either *Browse* for an existing PLX50 Configuration Utility project. If no PLX50 Configuration Utility project has been defined the user can type in the project file name in the *PLX50 Configuration Utility Project File* textbox and select Launch PLX50 Configuration Utility.

**Note:** Once the file name has been entered, the user will need to press *Apply* before the *Launch PLX50 Configuration Utility* button will become available.

| Module Properties: Local:1 (ILX                                             | 56-PBM 1.001) ×                                                                                                    |
|-----------------------------------------------------------------------------|----------------------------------------------------------------------------------------------------|
| General                                                                     | PROFIBUS DP Configuration                                                                                                    |
| General<br>Connection<br>Module Info<br>PROFIBUS DP Configuration<br>Vendor | PROFIBUS DP Configuration Project File (.psj): Z:\Shared_VM_File\ILX56-PBX\ILX56-PBM\New_AOP\<br>Launch PROFIBUS DP<br>Configuration |
| Status: Offline                                                             | OK Cancel Apply Help                                                                                                    |

Figure 3.60 – AOP – Launch PLX50 Configuration Utility

#### 3.11 Logix Mapping

The PLX50 Configuration Utility will generate the required UDTs and Routines (based on the ILX56-PBM configuration) to map the required PROFIBUS Slave input and output data. The user will need to generate the required Logix and UDTs by right-clicking on the module in the PLX50 Configuration Utility and selecting the *Generate Logix L5X* option.

**Important:** The user will need to ensure that the Logix Base Tag is correct for the generated Logix L5X code to work. The base tag will be the tag name for the module input and output assemblies in the Logix controller owning the module.

For example, if the ILX56-PBM is in the same local rack as the Logix controller owning it, the Logix Base Tag will be *Local:xx* (where xx is the slot number of the module). Below is an example where the ILX56-PBM is in slot 1 of the local rack connected to the Logix controller in the same rack.

| 🔅 MyILX | 56-PBM - Configuration |          |
|---------|------------------------|----------|
| Genera  | l Profibus Logix       |          |
| Lo      | gix                    |          |
|         | Logix Connections      | 1 ~      |
|         | Controller Path        | 1.0      |
|         | Response Timeout       | 500 (ms) |
|         |                        |          |
|         | Logix Base Tag A       | Local:1  |
|         | Logix Base Tag B       | Local:1  |
|         |                        |          |

Figure 3.61 – Logix Base tag assignment in PLX50CU

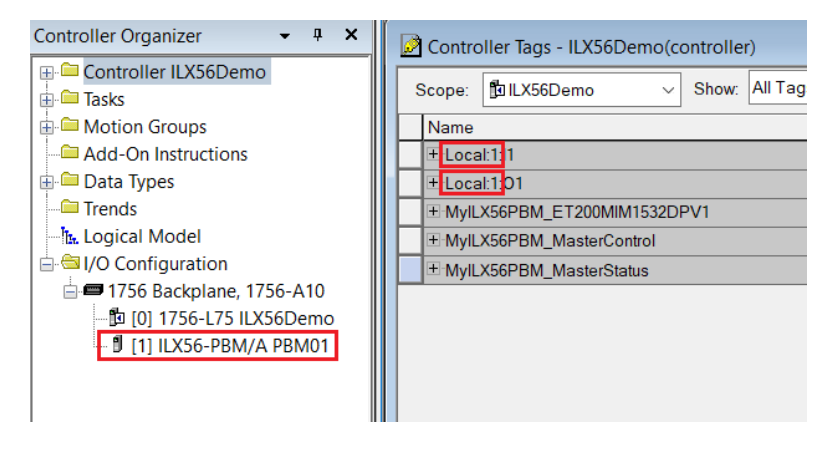

Figure 3.62 – Logix Base tag assignment in Studio 5000

If the module is in a remote rack the user will need to enter the Logix Base Tag based on the name of the remote rack (see the example below):

| 🔶 N | NyILX56-PBM - Configuration |                |
|-----|-----------------------------|----------------|
| G   | eneral Profibus Logix       |                |
|     | Logix                       |                |
|     | Logix Connections           | 1 ~            |
|     | Controller Path             | 1.0            |
|     | Response Timeout            | 500 (ms)       |
|     |                             |                |
|     | Logix Base Tag A            | RemoteRack01:3 |
|     | Logix Base Tag B            | RemoteRack01:4 |

Figure 3.63 - Logix Base tag assignment in PLX50CU

| Controller ILX56Demo<br>Tasks<br>Motion Groups<br>Add-On Instructions<br>Add-On Instructions<br>Add-On Instructions<br>Add-On Instructions<br>Add-On Instructions<br>Control Instructions<br>Add-On Instructions<br>Control Instructions<br>Add-On Instructions<br>Add-On Instructions<br>Add- | Controller Organizer - 4 ×                                                                                                    | Controller Tags - ILX56Demo(contro                                                                                                    |
|----------------------------------------------------------------------------------------------------|----------------------------------------------------------------------------------------------------|----------------------------------------------------------------------------------------------------|
|                                                                                                    | Controller ILX56Demo Tasks Controller ILX56Demo Controller ILX56Demo Contended State State | Scope: DLSSDErno(Control<br>Name<br>+ Local:1:11<br>+ Local:1:01<br>+ MyILX56PBM_ET200MIM1532DPV1<br>+ MyILX56PBM_MasterControl<br>+ MyILX56PBM_MasterStatus<br>+ RemoteRack01:1<br>+ RemoteRack01:3<br>+ RemoteRack01:3<br>+ RemoteRack01:3<br>01 |

Figure 3.64 – Logix Base tag assignment in Studio 5000

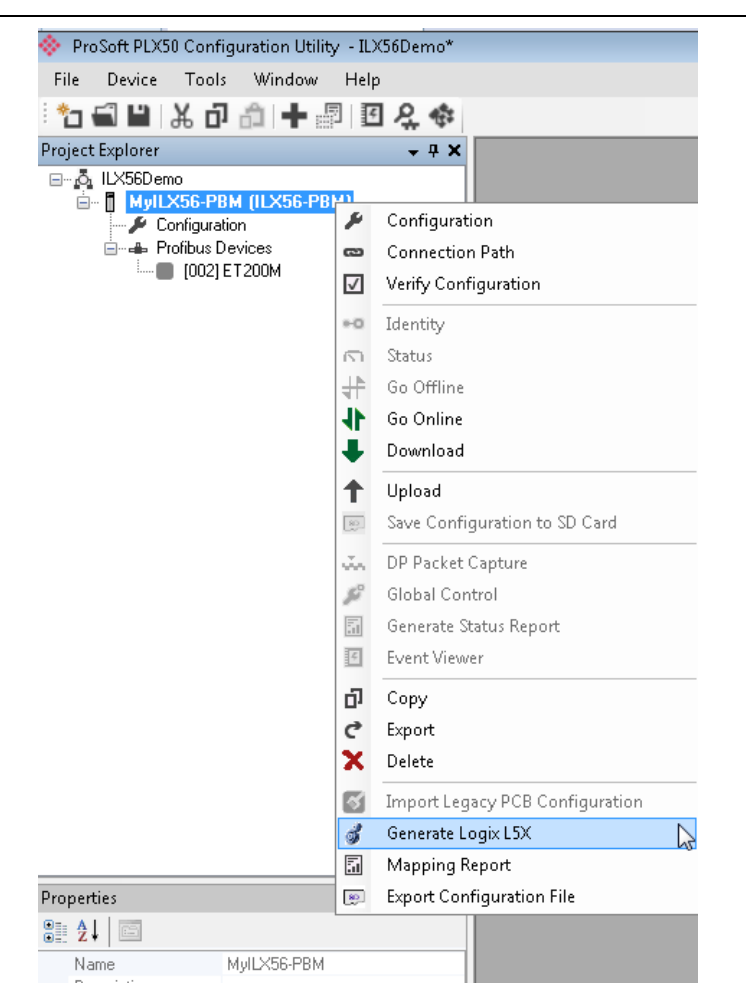

Figure 3.65 – Selecting Generate Logix L5X

The user will then be prompted to select a suitable file name and path for the L5X file.

| 🚸 Select a Logix XML Import/Export File                                                |                    |                    |            | Х      |
|----------------------------------------------------------------------------------------|--------------------|--------------------|------------|--------|
| $\leftarrow \rightarrow ~~ \uparrow$ 📜 « Users > user > Documents > ProSoft Technology | ٽ ~                | Search ProSoft Tec | hnology    | 2      |
| Organise  Vew folder                                                                   |                    |                    | • <b>•</b> | ?      |
| OneDrive - Aparia                                                                      | Date modified      | Туре               | Size       |        |
| 🔊 This PC No items                                                                     | match your search. |                    |            |        |
| 🔓 3D Objects                                                                           |                    |                    |            |        |
| 📠 Desktop                                                                              |                    |                    |            |        |
| Documents                                                                              |                    |                    |            |        |
| 👃 Downloads                                                                            |                    |                    |            |        |
| 🐌 Music                                                                                |                    |                    |            |        |
| E Pictures                                                                             |                    |                    |            |        |
| 🖁 Videos                                                                               |                    |                    |            |        |
| 🐛 Local Disk (C:) 🗸 <                                                                  |                    |                    |            | >      |
| File name: MyILX56-PBM.L5X                                                             |                    |                    |            | ~      |
| Save as type: Logix XML File (*.L5X)                                                   |                    |                    |            | $\sim$ |
|                                                                                        |                    |                    |            |        |
|                                                                                        |                    | Save               | Cancel     |        |

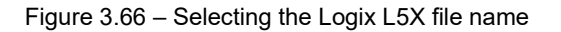

This L5X file can now be imported into the Studio 5000 project by right-clicking on a suitable *Program* and selecting *Add*, and then *Import Routine*.

| Controller Organizer                                                                |                           | <b>-</b> ₽ X     |                                                       |
|-------------------------------------------------------------------------------------|---------------------------|------------------|-------------------------------------------------------|
| Controller ILX56De<br>Controller Tags<br>Controller Fault<br>Power-Up Hand<br>Tasks | emo<br>Handler<br>Iler    |                  |                                                       |
| 🖉 Param                                                                             | Add                       |                  | New Routine                                           |
| MainR<br>Unschedulec<br>Motion Groups                                               | Cut<br>Copy<br>Parte      | Ctrl+X<br>Ctrl+C | <u>N</u> ew Local Tag Ctrl+W<br>New <u>P</u> arameter |
| Add-On Instruc                                                                      | Paste                     |                  | Import Routine                                        |
| ☐ ☐ Data Types<br>☐ Iser-Define<br>☐ Iser-Define                                    | Verify<br>Cross Reference | Ctrl+E           |                                                       |
| Add-On-Del                                                                          | Browse Logic              | Ctrl+L           |                                                       |
| 🗄 🖼 Module-Def                                                                      | Online Edits              | •                |                                                       |
| In Logical Model                                                                    | Print                     | •                |                                                       |
|                                                                                     | Export Program            |                  |                                                       |
| 1 [1] ILX56-                                                                        | Properties                | Alt+Enter        |                                                       |

Figure 3.67 – Importing the L5X file into Studio 5000

In the file open dialog, select the previously created L5X file and press Ok.

The import will create the following:

- Mapping Routine
- Multiple UDT (User-Defined Data Types)
- Multiple Controller Tags

Since the imported mapping routine is not a Main Routine, it will need to be called from the current Main Routine.

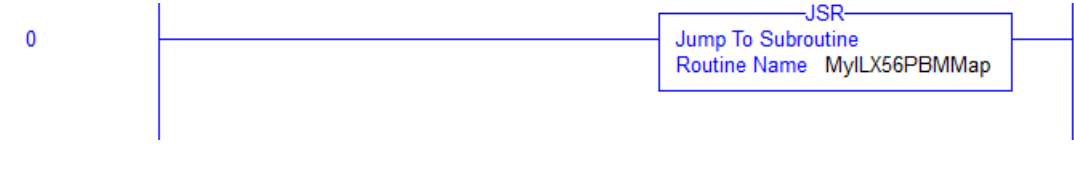

Figure 3.68 – Calling the mapping routine

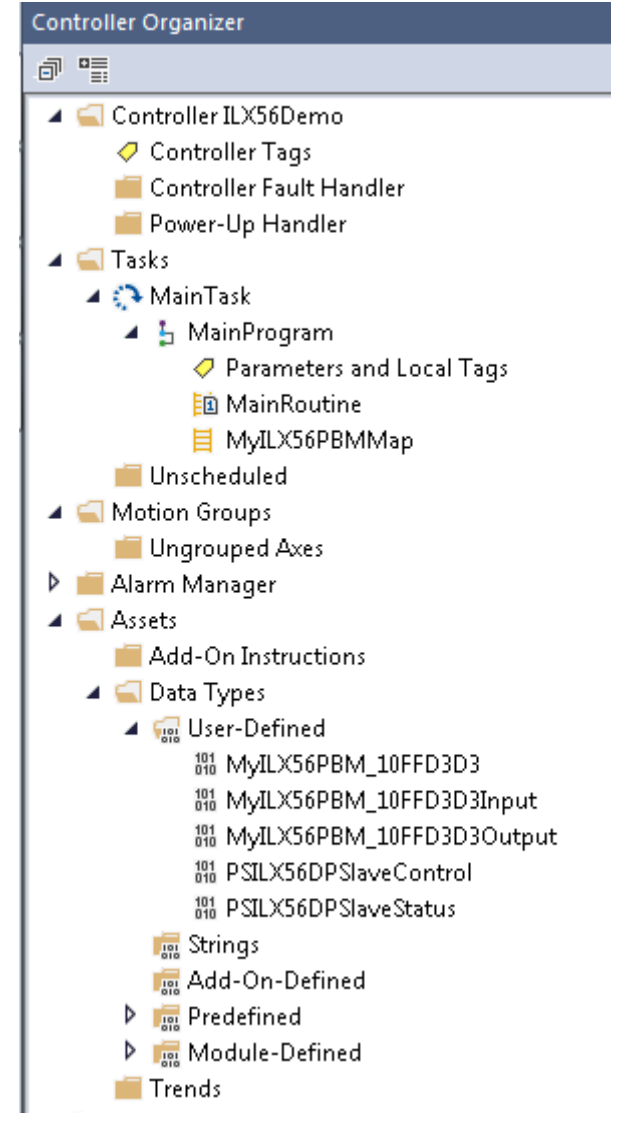

Figure 3.69 – Imported Logix Objects

A number of ILX56 specific (UDT) tags are created.

| ▲ Local:3:01                 | {}      | {} |     | PS:ILX56_PBM:O1:0   |
|------------------------------|---------|----|-----|---------------------|
| Local:3:01.CommandControl    | 16#03   |    | Hex | SINT                |
| Local:3:01.RedundancyControl | 16#00   |    | Hex | SINT                |
| Local:3:01.Reserved          | 16#0000 |    | Hex | INT                 |
| Local:3:01.DeviceEnable      | {}      | {} |     | PS:DeviceEnable:O:0 |

Figure 3.70 – ILX56-specific tags

The Master Status tag displays the status of the PROFIBUS Master, including arrays to show the LiveList, Data Exchange Active, Alarm and Diagnostic pending status of each slave device.

| ▲ Local:3:I1                           | {}           | {} |         | PS:ILX56_PBM:I1:0    |
|----------------------------------------|--------------|----|---------|----------------------|
| Local:3:I1.ConnectionFaulted           | 0            |    | Decimal | BOOL                 |
| Local:3:I1.ModuleStatus                | 16#0000_0513 |    | Hex     | DINT                 |
| Local:3:I1.ConfigValid                 | 16#1         |    | Hex     | BOOL                 |
| Local:3:I1.Owned                       | 16#1         |    | Hex     | BOOL                 |
| Local:3:I1.DuplicateDPStation          | 16#0         |    | Hex     | BOOL                 |
| Local: 3: I1. Profibus Field Bus Error | 16#0         |    | Hex     | BOOL                 |
| Local:3:I1. Profibus Device Error      | 16#1         |    | Hex     | BOOL                 |
| Local: 3: I1. Profibus Offline         | 16#0         |    | Hex     | BOOL                 |
| Local: 3: I1. Profibus Stopped         | 16#0         |    | Hex     | BOOL                 |
| Local: 3: I1. Profibus Clear           | 16#0         |    | Hex     | BOOL                 |
| Local: 3: I1. Profibus Operational     | 16#1         |    | Hex     | BOOL                 |
| Local:3:I1.SlaveMode                   | 16#0         |    | Hex     | BOOL                 |
| Local:3:I1.ControllerRun               | 16#1         |    | Hex     | BOOL                 |
| Local:3:I1.ModuleRedundancyEnabled     | 16#0         |    | Hex     | BOOL                 |
| Local:3:I1. Module Redundancy Status   | 16#0         |    | Hex     | BOOL                 |
| Local:3:I1.ConfigCRC                   | 16#2e95      |    | Hex     | INT                  |
| Local:3:I1.ActiveNodeCount             | 124          |    | Decimal | SINT                 |
| Local:3:I1.SwitchOverTimeOut           | 10           |    | Decimal | INT                  |
| Local:3:I1.DeviceLiveList              | {}           | {} |         | PS:OnlineSlaves:I:0  |
| Local:3:I1.DeviceDataExchangeActive    | {}           | {} |         | PS:DataExchangeActi  |
| Local:3:I1.DeviceDeviceAlarmPending    | {}           | {} |         | PS:PendingAlarmsSla  |
| Local:3:I1.DeviceDiagnosticPendingFla  | {}           | {} |         | PS:DiagnosticsPendin |

Figure 3.71 – ILX56-specific tags

There is also a tag created for each configured slave device. The structure of which comprises the following:

- Input Status Status related to slave device
- Input Data As specified in the Input Data Points in the Slot configuration
- Output Control Used to trigger alarms
- Output Data As specified in the Output Data Points in the Slot configuration

| MyILX56PBM_ET200MIM1532DPV1                                             | {}      |         | MyILX56PBM  |                                                |
|-------------------------------------------------------------------------|---------|---------|-------------|------------------------------------------------|
| HylLX56PBM_ET200MIM1532DPV1.Input                                       | {}      |         | MyILX56PBM  |                                                |
| HylLX56PBM_ET200MIM1532DPV1.Input.Status                                |         |         | PSPLX51DPSI |                                                |
| MyILX56PBM_ET200MIM1532DPV1.Input.Status.Online                         | 0       | Decimal | BOOL        | Device Online (0=Offline, 1=Online)            |
| -MyILX56PBM_ET200MIM1532DPV1.Input.Status.DataExchangeActive            | 0       | Decimal | BOOL        | Data Exchange Active (0=Inactive, 1=Active)    |
| MyILX56PBM_ET200MIM1532DPV1.Input.Status.IdentMismatch                  | 0       | Decimal | BOOL        | Device Identity Mismatch (0=Ok, 1=Mismatch)    |
| MyILX56PBM_ET200MIM1532DPV1.Input.Status.DisabledByOutputAssembly       | 0       | Decimal | BOOL        | Disabled by Output (0=Enabled, 1=Disabled)     |
| -MyILX56PBM_ET200MIM1532DPV1.Input.Status.DeviceError                   | 0       | Decimal | BOOL        | Profibus Device Error (0=Ok, 1=Error)          |
| -MyILX56PBM_ET200MIM1532DPV1.Input.Status.AlarmPending                  | 0       | Decimal | BOOL        | Alarm Pending (0=Not Pending, 1=Pending)       |
| MyILX56PBM_ET200MIM1532DPV1.Input.Status.DiagnosticsPending             | 0       | Decimal | BOOL        | Diagnostics Pending (0=Not Pending, 1=Pending) |
| MyILX56PBM_ET200MIM1532DPV1.Input.Status.OutputAssemblyNodeAddrMismatch | 0       | Decimal | BOOL        | Station Number Mismatch (0=Ok, 1=Mismatch)     |
| -MyILX56PBM_ET200MIM1532DPV1.Input.Status.MappingCRCMismatch            | 0       | Decimal | BOOL        | Mapping Checksum Mismatch (0=Ok, 1=Mismatch    |
| MyILX56PBM_ET200MIM1532DPV1.Input.Status.SlaveClearOpMode               | 0       | Decimal | BOOL        | Slave Clear Operation Mode                     |
| MyILX56PBM_ET200MIM1532DPV1.Input.Status.SlaveAlarmAck                  | 0       | Decimal | BOOL        | Slave Alarm Acknowledge                        |
| MyILX56PBM_ET200MIM1532DPV1.Input.Status.StationNumber                  | 0       | Decimal | SINT        | Device Station Number                          |
| HylLX56PBM_ET200MIM1532DPV1.Input.Status.DeviceMappingCRC               | 16#0000 | Hex     | INT         | Mapping checksum                               |
| E MyILX56PBM_ET200MIM1532DPV1.Input.a6ES73271BH000AB                    | 0       | Decimal | INT         |                                                |
| HylLX56PBM_ET200MIM1532DPV1.Output                                      | {}      |         | MyILX56PBM  |                                                |
| MyILX56PBM_ET200MIM1532DPV1.Output.Control                              | {}      |         | PSPLX51DPSI |                                                |
| MyILX56PBM_ET200MIM1532DPV1.Output.Control.StationNumber                | 0       | Decimal | SINT        | Device Station Number                          |
| -MyILX56PBM_ET200MIM1532DPV1.Output.Control.AlarmTrigger                | 0       | Decimal | BOOL        | Device Alarm Trigger                           |
| MyILX56PBM_ET200MIM1532DPV1.Output.Control.DeviceMappingCRC             | 16#0000 | Hex     | INT         | Mapping Checksum                               |
| MyILX56PBM_ET200MIM1532DPV1.Output.a6ES73271BH000A1                     | 0       | Decimal | INT         |                                                |

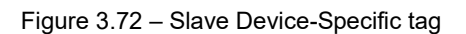

#### 3.12 Importing the Add-on instruction (AOI)

A custom Add-On Instruction (AOI) is offered and recommended for use in the performance and monitoring of Class 3 messaging with the ILX56-PBM. The AOI offered implements custom UDT's, controller tags, and logic that instantiates the CIP messages needed to perform:

- DPV1 Class 1 Read
- DPV1 Class 1 Write
- DPV1 Class 2 Initialize
- DPV1 Class 2 Abort
- DPV1 Class 2 Read
- DPV1 Class 2 Write
- Alarms
- Extraction of Slave Diagnostics (DPV0)
- Global Control Commands

To add the AOI, you must go into the *Controller Organizer* window, expand the **Tasks** window and double-click the **MainRoutine** under the **MainProgram** folder. Right-click on an empty rung in the routine, and click the **Import Rungs** option.

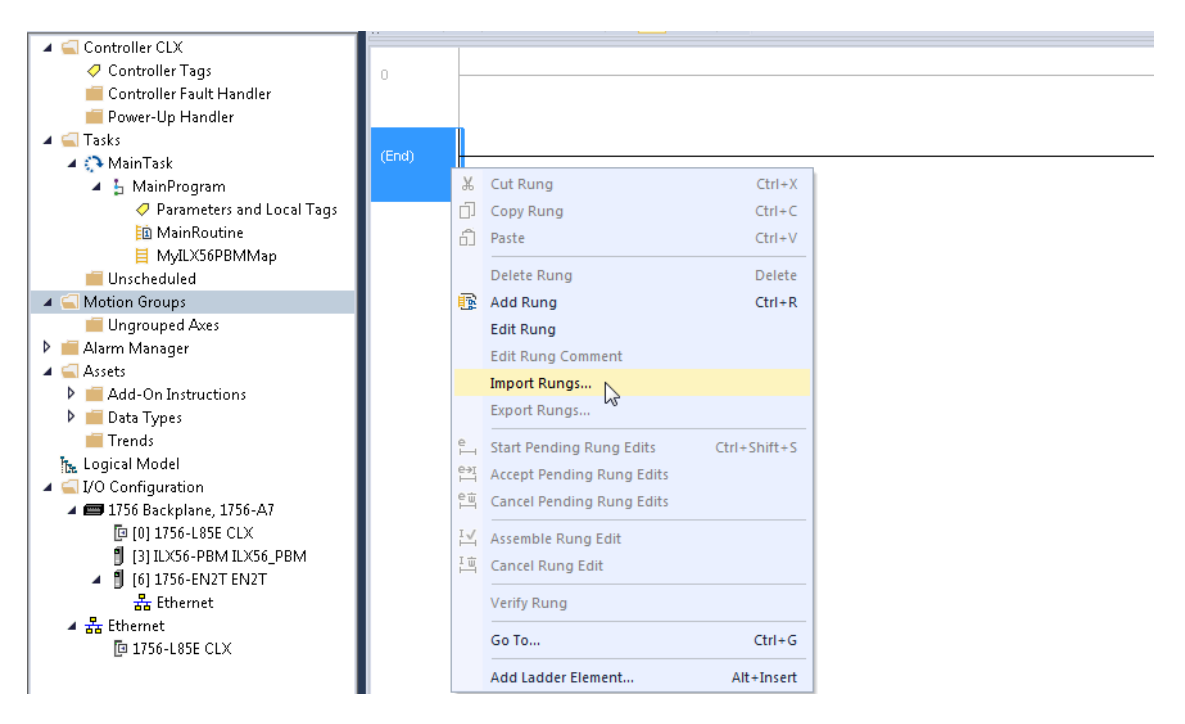

Figure 3.73 – Import Rungs option

Navigate to the location on your PC where the .L5X Add-On Instruction is saved. Select Open.

| 💰 Import Rung                                     |                              |                                                            |                                     |                          |      | ×                      |
|---------------------------------------------------|------------------------------|------------------------------------------------------------|-------------------------------------|--------------------------|------|------------------------|
| Look in:                                          | 퉬 ILX56_AOI                  | •                                                          | G 🤌 📂 🛄 -                           |                          |      |                        |
| Recent Places<br>Desktop<br>Libraries<br>Computer | Name                         | AOI_v1_0.L5X                                               | Date modified<br>2/24/2020 12:52 PM | Type<br>Logix Designer X | Size |                        |
| Network                                           | File name:<br>Files of type: | ILX56_PBM_A01_v1_0.L5X<br>Logix Designer XML Files (*.L5X) |                                     |                          | •    | Open<br>Cancel<br>Help |

Figure 3.74 – Opening the .L5X Add-On Instruction

This causes the *Import Configuration* dialog box to open, which shows all of the controller tags to be created.

| 💷 Impo       | ort Configuration - ILX56_PBM_AOI         | _v1_0.L5 | X                         |           |    |                              |   |      |       |           |           | ×        |
|--------------|-------------------------------------------|----------|---------------------------|-----------|----|------------------------------|---|------|-------|-----------|-----------|----------|
| <u>, 7</u> 7 | Find:                                     | •        | Eind/Replace              |           |    |                              |   |      |       |           |           |          |
|              | Find Within: Final Name                   |          |                           |           |    |                              |   |      |       |           |           |          |
| Import       | Import Content:                           |          |                           |           |    |                              |   |      |       |           |           |          |
|              | Programs Eonligure Tag References         |          |                           |           |    |                              |   |      |       |           |           |          |
| -            | MainProgram                               |          | Import Name               | Operation | j, | Final Name                   | * | ş    | Usage | Alias For | Data Type | Descript |
| -            | References                                |          | AOIILX56PBM               | Create    |    | AOIILX56PBM                  |   | •••• | Local |           | AOIILX56P |          |
| -            |                                           |          | ILX56PBM                  | Create    |    | ILX56PBM                     |   | •••• | Local | _         | ILX56PBM  |          |
|              | Add-On Instructions                       |          | ILX56PBM_MSGDPV1Class1    | Create    |    | ILX56PBM_MSGDPV1Class1Alarm  |   | •••• | Local | _         | MESSAGE   |          |
| -            | Other Components                          |          | ILX56PBM_MSGDPV1Ulass1    | Create    |    | ILX56PBM_MSGDPV1Class1Head   |   | •••• | Local | _         | MESSAGE   |          |
| <b>`</b>     | Errors/Warnings                           |          | ILX56PBM_MSGDPV1Llass1    | Create    |    | ILX56PBM_MSGDPV1Llass1Write  |   | •••• | Local | _         | MESSAGE   |          |
|              |                                           |          | ILASOFDM_MSGDD/(1Class2   | Create    | H  | ILASOFDM_MSGDP/1Class2Abort  |   |      | Local | _         | MESSAGE   |          |
|              |                                           |          | ILX56PBM_MSGDPV1Class2ini | Create    | H  | IL/S6PBM_MSGDP/1Class2Init   |   |      | Local | _         | MESSAGE   |          |
|              |                                           |          | ILX56PBM_MSGDPV1Class2    | Create    | H  | ILX56PBM_MSGDPV1Class2u/rite |   |      | Local |           | MESSAGE   |          |
|              |                                           |          | ILX56PBM_MSGGlobalControl | Create    | H  | ILX56PBM_MSGGlobalControl    |   |      | Local |           | MESSAGE   |          |
|              |                                           |          | ILX56PBM_MSGSlaveDiagRe   | Create    |    | ILX56PBM_MSGSlaveDiagReguest |   | •••• | Local |           | MESSAGE   |          |
|              |                                           |          |                           |           |    |                              |   | _    |       |           |           |          |
|              |                                           |          |                           |           |    |                              |   |      |       |           |           |          |
|              |                                           | •        |                           |           |    |                              |   |      |       |           |           | ,        |
|              |                                           |          |                           |           |    |                              |   |      |       |           |           |          |
|              |                                           |          |                           |           |    |                              |   |      |       |           |           |          |
|              |                                           |          |                           |           |    |                              |   |      |       |           |           |          |
|              |                                           |          |                           |           |    |                              |   |      |       |           |           |          |
|              |                                           |          |                           |           |    |                              |   |      |       |           |           |          |
|              |                                           |          |                           |           |    |                              |   |      |       |           |           |          |
|              |                                           |          |                           |           |    |                              |   |      |       |           |           |          |
| •            | •                                         |          |                           |           |    |                              |   |      |       |           |           |          |
| V Pres       | erve existing tag values in offline proje | ect      |                           |           |    |                              |   |      |       | ок са     | ancel     | Help     |
| Ready        |                                           |          |                           |           |    |                              |   |      |       |           |           | 1        |

Figure 3.75 – Import Configuration dialog box

Under the *Other Components* section, verify that the Final Name of the module matches the existing module name in your project.

| Import Configuration - ILX56_PBM_AO         | Lv1.0.L5X                                   |
|---------------------------------------------|---------------------------------------------|
| 문 도 Find:<br>Find Within: Final Name        | → AA AA Find/Replace                        |
| Import Content:                             |                                             |
| Programs                                    | Configure Component References              |
| MainProgram                                 | Import Name Operation Final Name Class Name |
| References                                  |                                             |
| Add-On Instructions                         | □ □ □ □ □ □ □ □ □ □ □ □ □ □ □ □ □ □ □       |
| Data Types                                  | □                                           |
| Errors/Warnings                             |                                             |
|                                             | - B [6] //36-ENZ1 ENZ1                      |
|                                             | ian - 255 CI×                               |
|                                             |                                             |
|                                             |                                             |
|                                             |                                             |
|                                             |                                             |
|                                             |                                             |
|                                             |                                             |
|                                             |                                             |
|                                             |                                             |
|                                             |                                             |
| ۰ III ۲                                     |                                             |
| Preserve existing tag values in offline pro | ject OK Cancel Help                         |
| Ready                                       | A                                           |

Figure 3.76 – Verifying the module name

Click **OK** to perform the import. When it is completed the Add-On Instruction rung will appear in the ladder.

| AOIILX56PBM          |                          |
|----------------------|--------------------------|
| AOIILX56PBM          | AOIILX56PBM 📖            |
| ILX56PBM             | ILX56PBM                 |
| MSGDPV1CLASS1REA     | D ILX56PBM_MSGDPV1Clas   |
|                      | s1Read                   |
| MSGDPV1CLASS1\A/RI   | TE II X56PBM MSGDPV1Clas |
|                      | s1)A/rite                |
| MSGDDV4CLASS1ALA     |                          |
| MOODI TICEADOTAEA    | st Alerm                 |
|                      |                          |
| MISGER VICEASSZINIT  |                          |
|                      |                          |
| MSGDPV1CLASSZABC     | RT ILXSOPDW_WSGDPV1Clas  |
| MOODD144.01 40000054 |                          |
| MSGDPV1CLASS2REA     | U ILX56PBM_MSGDPV1Clas   |
|                      | s2Read                   |
| MSGDPV1CLASS2WRI     | TE ILX56PBM_MSGDPV1Clas  |
|                      | s2Write                  |
| MSGGlobalControl     | ILX56PBM_MSGGlobalCo     |
|                      | ntrol                    |
| MSGSlaveDiagRequest  | ILX56PBM_MSGSlaveDia 📖   |
|                      | gRequest                 |

Figure 3.77 – Add-On Instruction rung in the ladder

Under the **Controller** folder, click the **Controller Tags**, and you are able to see the UDT's and controller tags that are imported with the Add-On Instruction.

| ▲ ILX56PBM                                  | {} | {} | ILX5        | 56PBM_MODULED |                       |
|---------------------------------------------|----|----|-------------|---------------|-----------------------|
| ▲ ILX56PBM.CONTROL                          | {} | {} | ILX5        | 56PBM_CONTROL | CONTROL CONTRO        |
| ILX56PBM.CONTROL.DPV1_Class1                | {} | {} | ILX5        | 56PBM_CONTROL | CONTROL CONTRO        |
| ILX56PBM.CONTROL.DPV1_Class1.Read           | {} | {} | ILX5        | 56PBM_CONTROL | CONTROL CONTRO        |
| ILX56PBM.CONTROL.DPV1_Class1.Write          | {} | {} | ILX5        | 56PBM_CONTROL | CONTROL CONTRO        |
| ILX56PBM.CONTROL.DPV1_Class1.Alarm          | {} | {} | ILX5        | 56PBM_CONTROL | DPV1 ALARM            |
| ILX56PBM.CONTROL.DPV1_Class2                | {} | {} | ILX5        | 56PBM_CONTROL | CONTROL CONTRO        |
| ILX56PBM.CONTROL.DPV1_Class2.Init           | {} | {} | ILX5        | 56PBM_CONTROL | CONTROL CONTRO        |
| ILX56PBM.CONTROL.DPV1_Class2.Abort          | {} | {} | ILX5        | 56PBM_CONTROL | CONTROL CONTRO        |
| ILX56PBM.CONTROL.DPV1_Class2.Read           | {} | {} | ILX5        | 56PBM_CONTROL | CONTROL CONTRO        |
| ILX56PBM.CONTROL.DPV1_Class2.Write          | {} | {} | ILX5        | 56PBM_CONTROL | CONTROL CONTRO        |
| ILX56PBM.CONTROL.SlaveDiagnostics           | {} | {} | ILXS        | 56PBM_CONTROL | DPV1 DIAGNOSTICS      |
| ILX56PBM.CONTROL.SlaveDiagnostics.Initiate  | 0  |    | Decimal BOO | OL            | Initiate DPV1 Slave R |
| ILX56PBM.CONTROL.SlaveDiagnostics.MSGStatus | {} | {} | ILX5        | 56PBM_MESSAGE | Message Status        |
| ILX56PBM.CONTROL.SlaveDiagnostics.Request   | {} | {} | ILX5        | 56PBM_CONTROL | Request               |
| ILX56PBM.CONTROL.SlaveDiagnostics.Response  | {} | {} | ILX5        | 56PBM_CONTROL | Response              |
| ILX56PBM.CONTROL.GlobalControl              | {} | {} | ILX5        | 56PBM_CONTROL | DPV1 GLOBAL           |
| ILX56PBM.CONTROL.GlobalControl.Initiate     | 0  |    | Decimal BOO | OL            | Initiate DPV1 Slave R |
| ILX56PBM.CONTROL.GlobalControl.MSGStatus    | {} | {} | ILX5        | 56PBM_MESSAGE | Message Status        |
| ILX56PBM.CONTROL.GlobalControl.Request      | {} | {} | ILXS        | 56PBM_CONTROL | Request               |
| ILX56PBM.CONTROL.GlobalControl.Response     | {} | {} | ILXS        | 56PBM_CONTROL | Response              |
| ILX56PBM_MSGDPV1Class1Alarm                 | {} | {} | ME          | SSAGE         |                       |

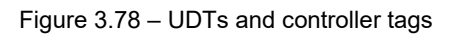

To perform Class 3 messaging with the AOI, you must first ensure that the module is in the OPERATIONAL state and exchanging data with its configured nodes. Navigate to the Controller Tag of the acyclic function you want to perform, and first verify that the Request parameters of the function are correct.

| ILX56PBM.CONTROL.DPV1_Class1.Read                      | {}   |
|--------------------------------------------------------|------|
| ILX56PBM.CONTROL.DPV1_Class1.Read.Initiate             | 0    |
| ILX56PBM.CONTROL.DPV1_Class1.Read.MSGStatus            | {}   |
| ILX56PBM.CONTROL.DPV1_Class1.Read.MSGStatus.Done       | 0    |
| ILX56PBM.CONTROL.DPV1_Class1.Read.MSGStatus.Error      | 0    |
| ILX56PBM.CONTROL.DPV1_Class1.Read.MSGStatus.DoneCount  | 0    |
| ILX56PBM.CONTROL.DPV1_Class1.Read.MSGStatus.ErrorCount | 0    |
| ILX56PBM.CONTROL.DPV1_Class1.Read.Request              | {}   |
| ILX56PBM.CONTROL.DPV1_Class1.Read.Request.Timeout      | 4000 |
| ILX56PBM.CONTROL.DPV1_Class1.Read.Request.SlaveAddress | 2    |
| ILX56PBM.CONTROL.DPV1_Class1.Read.Request.SlotNumber   | 1    |
| ILX56PBM.CONTROL.DPV1_Class1.Read.Request.Index        | 1    |
| ILX56PBM.CONTROL.DPV1_Class1.Read.Request.Length       | 10   |
| ILX56PBM.CONTROL.DPV1_Class1.Read.Response             | {}   |
|                                                        |      |

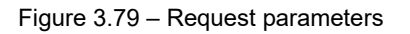

Once you have confirmed that the Request parameters are correct, enter a value of 1 in the *Initiate* tag and the Class 3 message will send.

| ILX56PBM.CONTROL.DPV1_Class1.Read                      | {}   |
|--------------------------------------------------------|------|
| ILX56PBM.CONTROL.DPV1_Class1.Read.Initiate             | 1    |
| ILX56PBM.CONTROL.DPV1_Class1.Read.MSGStatus            | {}   |
| ILX56PBM.CONTROL.DPV1_Class1.Read.MSGStatus.Done       | 0    |
| ILX56PBM.CONTROL.DPV1_Class1.Read.MSGStatus.Error      | 0    |
| ILX56PBM.CONTROL.DPV1_Class1.Read.MSGStatus.DoneCount  | 0    |
| ILX56PBM.CONTROL.DPV1_Class1.Read.MSGStatus.ErrorCount | 0    |
| ILX56PBM.CONTROL.DPV1_Class1.Read.Request              | {}   |
| ILX56PBM.CONTROL.DPV1_Class1.Read.Request.Timeout      | 4000 |
| ILX56PBM.CONTROL.DPV1_Class1.Read.Request.SlaveAddress | 2    |
| ILX56PBM.CONTROL.DPV1_Class1.Read.Request.SlotNumber   | 1    |
| ILX56PBM.CONTROL.DPV1_Class1.Read.Request.Index        | 1    |
| ILX56PBM.CONTROL.DPV1_Class1.Read.Request.Length       | 10   |
| ILX56PBM.CONTROL.DPV1_Class1.Read.Response             | {}   |

#### Figure 3.80 – Initiate tag

You can confirm that the message was sent and successful by monitoring the *MSGStatus* tag.

| ILX56PBM.CONTROL.DPV1_Class1.Read                                                                                                    | {}                              |
|----------------------------------------------------------------------------------------------------|---------------------------------|
| ILX56PBM.CONTROL.DPV1_Class1.Read.Initiate                                                                                                    | 0                               |
| ILX56PBM.CONTROL.DPV1_Class1.Read.MSGStatus                                                                                                    | {}                              |
| ILX56PBM.CONTROL.DPV1_Class1.Read.MSGStatus.Done                                                                                                    | 1                               |
| ILX56PBM.CONTROL.DPV1_Class1.Read.MSGStatus.Error                                                                                                    | 0                               |
| ILX56PBM.CONTROL.DPV1_Class1.Read.MSGStatus.DoneCount                                                                                                    | 1                               |
| ILX56PBM.CONTROL.DPV1_Class1.Read.MSGStatus.ErrorCount                                                                                                    | 0                               |
|                                                                                                    |                                 |
| ILX56PBM.CONTROL.DPV1_Class1.Read.Request                                                                                                    | {}                              |
| <ul> <li>ILX56PBM.CONTROL.DPV1_Class1.Read.Request</li> <li>ILX56PBM.CONTROL.DPV1_Class1.Read.Request.Timeout</li> </ul>                                                                                                    | {}<br>4000                      |
| <ul> <li>ILX56PBM.CONTROL.DPV1_Class1.Read.Request</li> <li>ILX56PBM.CONTROL.DPV1_Class1.Read.Request.Timeout</li> <li>ILX56PBM.CONTROL.DPV1_Class1.Read.Request.SlaveAddress</li> </ul>                                                                                                    | {}<br>4000<br>2                 |
| <ul> <li>ILX56PBM.CONTROL.DPV1_Class1.Read.Request</li> <li>ILX56PBM.CONTROL.DPV1_Class1.Read.Request.Timeout</li> <li>ILX56PBM.CONTROL.DPV1_Class1.Read.Request.SlaveAddress</li> <li>ILX56PBM.CONTROL.DPV1_Class1.Read.Request.SlotNumber</li> </ul>                                                                                                    | {}<br>4000<br>2<br>1            |
| <ul> <li>ILX56PBM.CONTROL.DPV1_Class1.Read.Request</li> <li>ILX56PBM.CONTROL.DPV1_Class1.Read.Request.Timeout</li> <li>ILX56PBM.CONTROL.DPV1_Class1.Read.Request.SlaveAddress</li> <li>ILX56PBM.CONTROL.DPV1_Class1.Read.Request.SlotNumber</li> <li>ILX56PBM.CONTROL.DPV1_Class1.Read.Request.Index</li> </ul>                                                           | {}<br>4000<br>2<br>1<br>1       |
| <ul> <li>ILX56PBM.CONTROL.DPV1_Class1.Read.Request</li> <li>ILX56PBM.CONTROL.DPV1_Class1.Read.Request.Timeout</li> <li>ILX56PBM.CONTROL.DPV1_Class1.Read.Request.SlaveAddress</li> <li>ILX56PBM.CONTROL.DPV1_Class1.Read.Request.SlotNumber</li> <li>ILX56PBM.CONTROL.DPV1_Class1.Read.Request.Index</li> <li>ILX56PBM.CONTROL.DPV1_Class1.Read.Request.Length</li> </ul> | {}<br>4000<br>2<br>1<br>1<br>10 |

Figure 3.81 – MSGStatus tag

# The configured slave's response to the Class 3 message will be shown in the Response tag.

| ILX56PBM.CONTROL.DPV1_Class1.Read                          | {}    |
|------------------------------------------------------------|-------|
| ILX56PBM.CONTROL.DPV1_Class1.Read.Initiate                 | 0     |
| ILX56PBM.CONTROL.DPV1_Class1.Read.MSGStatus                | {}    |
| ILX56PBM.CONTROL.DPV1_Class1.Read.Request                  | {}    |
| ILX56PBM.CONTROL.DPV1_Class1.Read.Request.Timeout          | 4000  |
| ILX56PBM.CONTROL.DPV1_Class1.Read.Request.SlaveAddress     | 2     |
| ILX56PBM.CONTROL.DPV1_Class1.Read.Request.SlotNumber       | 1     |
| ILX56PBM.CONTROL.DPV1_Class1.Read.Request.Index            | 1     |
| ILX56PBM.CONTROL.DPV1_Class1.Read.Request.Length           | 10    |
| ILX56PBM.CONTROL.DPV1_Class1.Read.Response                 | {}    |
| ILX56PBM.CONTROL.DPV1_Class1.Read.Response.Status          | 0     |
| ILX56PBM.CONTROL.DPV1_Class1.Read.Response.ExtendedStatus1 | 0     |
| ILX56PBM.CONTROL.DPV1_Class1.Read.Response.ExtendedStatus2 | 0     |
| ILX56PBM.CONTROL.DPV1_Class1.Read.Response.ExtendedStatus3 | 0     |
| ILX56PBM.CONTROL.DPV1_Class1.Read.Response.DataLength      | 16#10 |
| ILX56PBM.CONTROL.DPV1_Class1.Read.Response.Reserved        | 16#00 |
| ILX56PBM.CONTROL.DPV1_Class1.Read.Response.Data            | 16#55 |
| ILX56PBM.CONTROL.DPV1_Class1.Read.Response.Data1           | 16#23 |
| ILX56PBM.CONTROL.DPV1_Class1.Read.Response.Data2           | 16#11 |
| ILX56PBM.CONTROL.DPV1_Class1.Read.Response.Data3           | 16#03 |
| ILX56PBM.CONTROL.DPV1_Class1.Read.Response.Data4           | 16#65 |
| ILX56PBM.CONTROL.DPV1_Class1.Read.Response.Data5           | 16#22 |
| ILX56PBM.CONTROL.DPV1_Class1.Read.Response.Data6           | 16#01 |
| ILX56PBM.CONTROL.DPV1_Class1.Read.Response.Data7           | 16#05 |
| ILX56PBM.CONTROL.DPV1_Class1.Read.Response.Data8           | 16#08 |
| ILX56PBM.CONTROL.DPV1_Class1.Read.Response.Data9           | 16#02 |
| ILX56PBM.CONTROL.DPV1_Class1.Read.Response.Data10          | 16#00 |
| ILX56PBM.CONTROL.DPV1_Class1.Read.Response.Data11          | 16#00 |

Figure 3.82 – Slave response

Repeat these steps for all of the other acyclic messaging functions in the ILX56-PBM.

# 4 SD Card

The ILX56-PBM supports an SD Card (see below) which can be used for disaster recovery. The SD Card can be pre-loaded with the required firmware and/or application configuration.

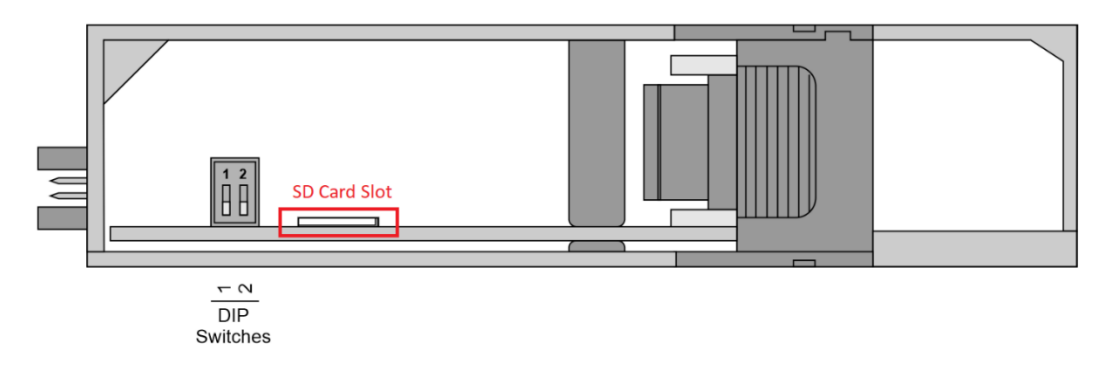

Figure 4.1 – Module Bottom View – SD Card Slot

**Important:** The user will need to ensure that the SD Card has been formatted for FAT32.

**Important:** All files needed must be copied into the root directory of the SD Card. The module will not use files which are in folders.

#### 4.1 Firmware

The user can copy the required firmware (which can be downloaded from the ProSoft website) onto the root directory of the SD Card.

| 🎝   🗹 📜 =                          | Drive Tools  | Secure Digital storage device (E:) |                  |             |        |
|------------------------------------|--------------|------------------------------------|------------------|-------------|--------|
| File Home Share View               | Manage       |                                    |                  |             |        |
| ← → → ↑ 👼 > This PC > See          | cure Digital | storage device (E:)                |                  |             |        |
| 🗢 This PC                          | ^            | Name                               | Date modified    | Туре        | Size   |
| 📙 3D Objects                       | [            | System Volume Information          | 2019/06/18 12:54 | File folder |        |
| 🔚 Desktop                          |              | LLX56PBM_1001001.afb               | 2019/07/23 13:16 | AFB File    | 744 KB |
| 🗎 Documents                        |              | ILX56-PBM-80CA.cfg                 |                  | CFG File    | 7 KB   |
| 🔈 Downloads                        |              |                                    |                  |             |        |
| 🌗 Music                            |              |                                    |                  |             |        |
| 🔚 Pictures                         |              |                                    |                  |             |        |
| E Videos                           |              |                                    |                  |             |        |
| 🐛 Local Disk (C:)                  |              |                                    |                  |             |        |
| 鳧 Secure Digital storage device (E | :)           |                                    |                  |             |        |

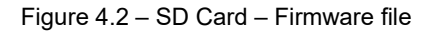

**Important:** The filename of the firmware file must not be changed. The specific module will use only the firmware that is valid (e.g. the ILX56-PBM will only use the PBM firmware file).

**Important:** If more than one firmware file, with different firmware revisions, of the same product is on the SD Card it can cause the module to constantly firmware upgrade the module.

If a faulty module is replaced the user can insert the SD Card with the firmware file on into the new module. While the module is booting it can detect if the firmware on the new module is different from that on the SD Card. If yes, the firmware will either be upgraded or downgraded to the firmware revision on the SD Card.

# 4.2 Configuration

If a faulty module is replaced the user can insert the SD Card with the configuration file on into the new module. The new module will determine if the configuration on the SD Card is different than the currently loaded configuration (even when there is no configuration on the module). If different, the configuration on the SD Card will be downloaded into the module's NV memory before the module starts executing.

The user can add the PLX50CU configuration file to the SD Card root directory in one of two ways.

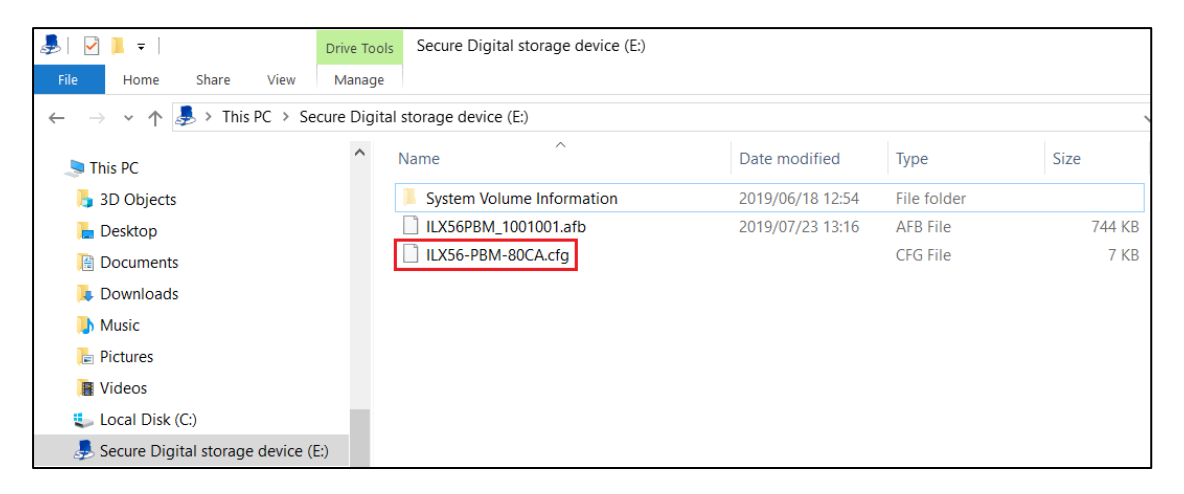

Figure 4.3 – SD Card – Configuration file

# 4.2.1 Manual Copy

Once the user has created the needed application configuration in the PLX50CU the configuration can be exported to a file that can be used on the SD Card. Once the file has been created the user can copy this file into the root directory of the SD Card.

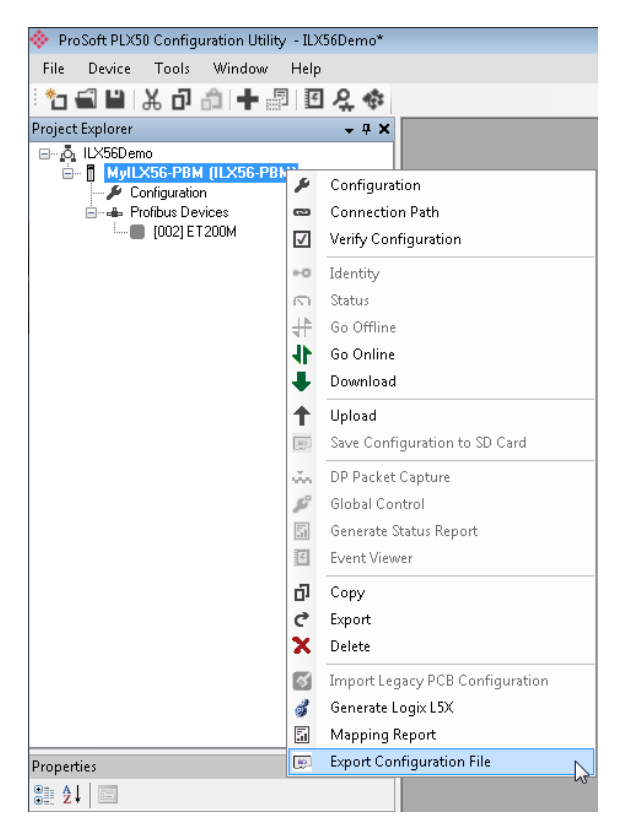

Figure 4.4 – Configuration Export for SD Card

| Select a PLX50 Device Config Export File                 |                    |                    |         | × |
|----------------------------------------------------------|--------------------|--------------------|---------|---|
| $\leftarrow \  \  \rightarrow \  \  \lor \  \  \uparrow$ | ~ Ū                | Search ProSoft Tee | hnology | Ą |
| Organise  Vew folder                                     |                    |                    |         | ? |
| 🔓 3D Objects ^ Name                                      | Date modified      | Туре               | Size    |   |
| 🔚 Desktop                                                |                    |                    |         |   |
| Documents                                                | match your search. |                    |         |   |
| 🔈 Downloads                                              |                    |                    |         |   |
| 🐌 Music                                                  |                    |                    |         |   |
| Te Pictures                                              |                    |                    |         |   |
| B Videos                                                 |                    |                    |         |   |
| Local Disk (C:)                                          |                    |                    |         |   |
| ☐ Secure Digital st ∨ <                                  |                    |                    |         | > |
| File name: ILX56-PBM-5E13.cfg                            |                    |                    |         | ~ |
| Save as type: PLX50 Device Config Export (*.cfg)         |                    |                    |         | ~ |
|                                                          |                    |                    |         |   |
| ∧ Hide Folders                                           |                    | Save               | Cancel  |   |

Figure 4.5 – Configuration Export for SD Card

**Important:** The filename of the configuration file must not be changed. The specific module will use only the configuration that is valid (e.g. the ILX56-PBM will only use the PBM configuration file).

**Important:** If more than one configuration file, with different configuration signatures, of the same product is on the SD Card then only the last configuration will be used.

# 4.2.2 PLX50CU Upload

When the SD Card has been inserted into the module and the user is online with the module in PLX50CU, then the user has the option to directly upload the configuration on to the SD Card using the *Save Configuration to SD Card* option. This will copy the configuration that has been downloaded to the module directly to the SD Card without the need to remove it from the module and inserted into a PC.

**Important:** All other configuration files in the SD Card root directory will be deleted when the upload is done.

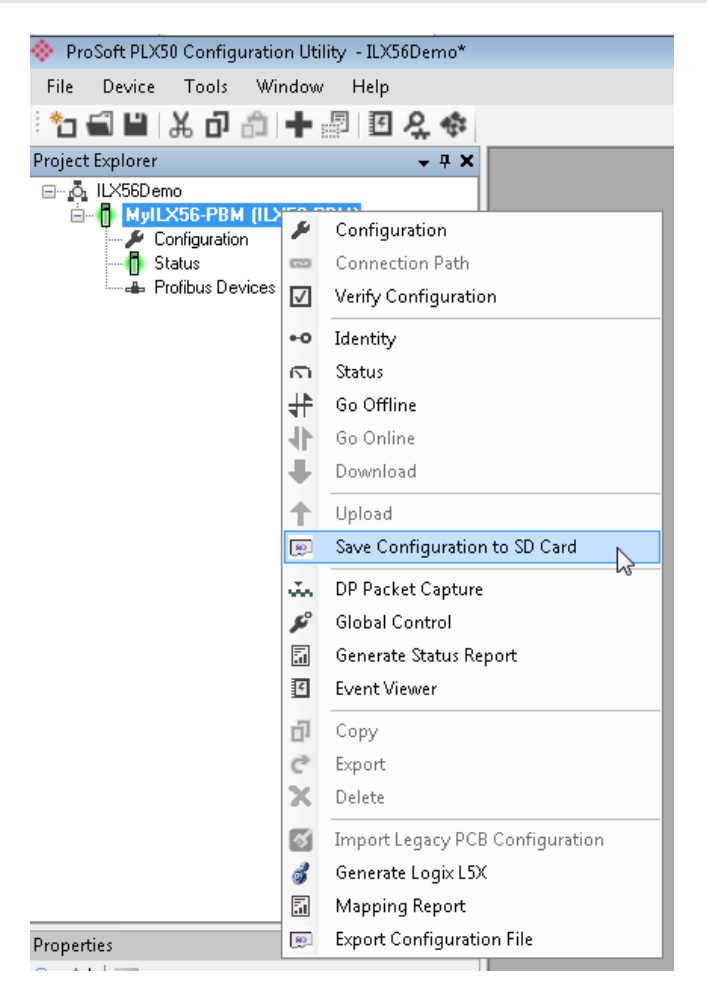

Figure 4.6 – Save Configuration to SD Card

### 5.1 Logix Operation

When the ILX56-PBM has been configured for Logix communication it will exchange data with a Logix controller by adding the ILX56-PBM in the IO tree and establishing a Class 1 connection.

#### 5.1.1 PROFIBUS DP - Master

Once the ILX56-PBM and Logix controller have been correctly configured, the ILX56-PBM will start exchanging data with PROFIBUS slave devices.

**Important:** The module input and output assembly of each connection will be an undecorated array of bytes. The imported Logix routine (generated by PLX50CU) will copy this data between the decorated tags (UDT) and the input and output assemblies.

#### Master Status

Below are the definitions for the tags in the Master Status UDT created by the PLX50CU.

| ▲ Local:3:I1                           | {}           | {} |         | PS:ILX56_PBM:I1:0    |
|----------------------------------------|--------------|----|---------|----------------------|
| Local:3:I1.ConnectionFaulted           | 0            |    | Decimal | BOOL                 |
| Local:3:I1.ModuleStatus                | 16#0000_0513 |    | Hex     | DINT                 |
| Local:3:I1.ConfigValid                 | 16#1         |    | Hex     | BOOL                 |
| Local:3:I1.Owned                       | 16#1         |    | Hex     | BOOL                 |
| Local:3:I1.DuplicateDPStation          | 16#0         |    | Hex     | BOOL                 |
| Local: 3: I1. Profibus Field Bus Error | 16#0         |    | Hex     | BOOL                 |
| Local: 3: I1. Profibus Device Error    | 16#1         |    | Hex     | BOOL                 |
| Local: 3: I1. Profibus Offline         | 16#0         |    | Hex     | BOOL                 |
| Local: 3: I1. Profibus Stopped         | 16#0         |    | Hex     | BOOL                 |
| Local: 3: I1. Profibus Clear           | 16#0         |    | Hex     | BOOL                 |
| Local: 3: I1. Profibus Operational     | 16#1         |    | Hex     | BOOL                 |
| Local:3:I1.SlaveMode                   | 16#0         |    | Hex     | BOOL                 |
| Local:3:I1.ControllerRun               | 16#1         |    | Hex     | BOOL                 |
| Local:3:I1.ModuleRedundancyEnabled     | 16#0         |    | Hex     | BOOL                 |
| Local: 3: I1. Module Redundancy Status | 16#0         |    | Hex     | BOOL                 |
| Local:3:I1.ConfigCRC                   | 16#2e95      |    | Hex     | INT                  |
| Local:3:I1.ActiveNodeCount             | 124          |    | Decimal | SINT                 |
| Local:3:I1.SwitchOverTimeOut           | 10           |    | Decimal | INT                  |
| Local:3:I1.DeviceLiveList              | {}           | {} |         | PS:OnlineSlaves:I:0  |
| Local:3:I1.DeviceDataExchangeActive    | {}           | {} |         | PS:DataExchangeActi  |
| Local:3:I1.DeviceDeviceAlarmPending    | {}           | {} |         | PS:PendingAlarmsSla  |
| Local:3:I1.DeviceDiagnosticPendingFla  | {}           | {} |         | PS:DiagnosticsPendin |

Figure 5.1 – Logix Master Status tags

Table 5.1 – Logix Master Status tags

| Тад               | Description                                        |
|-------------------|----------------------------------------------------|
| ConnectionFaulted | Indicates if a connection fault has been detected. |
|                   | 1 – Connection fault                               |
|                   | 0 – No connection fault                            |

| Module Status         | Indicates the status of the module. It reflects the status on all Bool data types in the following Controller Tags.                                                                                                    |
|-----------------------|----------------------------------------------------------------------------------------------------|
| ConfigValid           | Configuration has been downloaded to the ILX56-PBM and is being                                                                                                    |
|                       | executed.                                                                                                    |
|                       | $0 - II \times 56$ -PBM is not configured                                                                                                    |
| Owned                 | Indicates if the ILX56 PBM is owned by a Logix Controller with a                                                                                                    |
| Owned                 | connection count similar to what has been configured in PLX50CU.                                                                                                    |
|                       | 1 – ILX56-PBM is connected.                                                                                                    |
|                       | 0 – ILX56-PBM is not connected.                                                                                                    |
| DuplicateDPStation    | Indicates that the ILX56-PBM has detected another PROFIBUS DP station with the same station address as itself and has entered a temporary Back-off mode.                                                                                                    |
|                       | 1 – Duplicate detected (Back-off mode active).                                                                                                    |
|                       | 0 – Normal (No duplicate detected).                                                                                                    |
|                       | <b>Note:</b> In this condition the ILX56-PBM will not communicate on the PROFIBUS DP network. Although the back-off time is approximately 5 seconds, should the conflicting DP master remain active on the PROFIBUS network, the ILX56-PBM will continuously re-enter the back-off mode.                                                         |
| PROFIBUSFieldbusError | There is a PROFIBUS network issues (e.g. cable unplugged, under/over terminated, etc.).                                                                                                    |
|                       | 1 – Fieldbus error detected.                                                                                                    |
|                       | 0 – Normal (No errors detected).                                                                                                    |
| PROFIBUSDeviceError   | At least one slave device has a communication issue (e.g. offline, not exchanging process data, etc.)                                                                                                    |
|                       | 1 – Device error detected.                                                                                                    |
|                       | 0 – Normal (No errors detected).                                                                                                    |
| PROFIBUSOffline       | <b>For ILX56-PBM only</b> ; the PROFIBUS network is offline and the ILX56-PBM will not communicate on the network.                                                                                                    |
|                       | 1 – PROFIBUS fieldbus state is OFFLINE.                                                                                                    |
|                       | 0 – PROFIBUS fieldbus state is <b>not</b> OFFLINE.                                                                                                    |
| PROFIBUSStopped       | <b>For ILX56-PBM only;</b> the PROFIBUS network is running and the ILX56-PBM is communicating on the network, but it will not exchange any process data with any slave device.                                                                                                    |
|                       | 1 – PROFIBUS fieldbus state is STOPPED.                                                                                                    |
|                       | 0 – PROFIBUS fieldbus state is <b>not</b> STOPPED.                                                                                                    |
| PROFIBUSClear         | <b>For ILX56-PBM only;</b> the PROFIBUS network is running and the ILX56-PBM is communicating with all slave devices on the network, and if configured in the ILX56-PBM, the module will configure and exchange process data with each slave device. <b>Note:</b> In CLEAR mode the ILX56-PBM will not send any output data to any slave device. |
|                       | 1 – PROFIBUS fieldbus state is CLEAR.                                                                                                    |
|                       | 0 – PROFIBUS fieldbus state is <b>not</b> CLEAR.                                                                                                    |
| PROFIBUSOperational   | <b>For ILX56-PBM only;</b> the PROFIBUS network is running and the ILX56-PBM is communicating with all slave devices on the network, and if configured in the ILX56-PBM, the module will configure and exchange process data with each slave device.                                                                                             |
|                       | 1 – PROFIBUS fieldbus state is OPERATE.                                                                                                    |
|                       | 0 – PROFIBUS fieldbus state is <b>not</b> OPERATE.                                                                                                    |
| SlaveMode             | When in Slave mode the ILX56-PBM will emulate multiple PROFIBUS Slave devices.                                                                                                    |
|                       | 1 – The ILX56-PBM is in Slave Mode.<br>0 – The ILX56-PBM is <b>not</b> in Slave Mode.                                                                                                    |

| ControllerRun                | The connected Logix controller is in RUN mode.                                                                                                    |
|------------------------------|----------------------------------------------------------------------------------------------------|
|                              | 1 – RUN mode                                                                                                    |
|                              | 0 – PROGRAM / FAULT mode                                                                                                    |
| ModuleRedundancyMode         | Indicated the module has been configured for Module Redundancy.                                                                                                    |
|                              | 1 – Redundancy Enabled                                                                                                    |
|                              | 0 – Redundancy Disabled (Standalone)                                                                                                    |
| ModuleRedundancyStatus       | Indicates the Redundancy Status of the module.                                                                                                    |
|                              | 1 – Active                                                                                                    |
|                              | 0 – Standby                                                                                                    |
| ConfigCRC                    | The signature of the configuration currently executing on the module.                                                                                                    |
| ActiveNodeCount              | The number of active and online PROFIBUS devices exchanging data with the master.                                                                                                    |
| SwitchOverTimeOut            | N/A                                                                                                    |
| DeviceLiveList               | Indicates the nodes that are online on the local PROFIBUS network.<br>Each bit represents a node. When the specific bit is set '1' then the<br>device is online and when the bit is off '0' the device is not on the<br>PROFIBUS network.                                                                                                    |
|                              | Bit 0 – Node 0 Online                                                                                                    |
|                              | Bit 1 – Node 1 Online                                                                                                    |
|                              |                                                                                                    |
|                              | Bit 126 – Node 126 Online                                                                                                    |
| DeviceDataExchangeActive     | Indicates the nodes that are online and exchanging DPV0 data on the local PROFIBUS network. Each bit represents a node. When the specific bit is set '1' then the device is online and exchanging data and when the bit is off '0' the device is not exchanging data on the PROFIBUS network.                                                                       |
|                              | Bit 0 – Node 0 Exchanging DPV0 Data                                                                                                    |
|                              | Bit 1 – Node 1 Exchanging DPV0 Data                                                                                                    |
|                              | Bit 126 – Node 126 Exchanging DPV0 Data                                                                                                    |
| DeviceAlarmPendingFlags      | Indicates the nodes that have an alarm pending on the local<br>PROFIBUS network. Each bit represents a node. When the specific bit<br>is set '1' then the device has an alarm pending that must be unloaded<br>and when the bit is off '0' the device does not have an alarm pending.<br>Bit 0 – Node 0 has an alarm pending<br>Bit 1 – Node 1 has an alarm pending |
|                              | Bit 126 – Node 126 has an alarm pending                                                                                                    |
| DeviceDiagnosticPendingFlags | Indicates the nodes that have diagnostics pending on the local PROFIBUS network. Each bit represents a node. When the specific bit is set '1' then the device has diagnostics pending that must be unloaded and when the bit is off '0' the device does not have any diagnostics pending.                                                                           |
|                              | Bit 0 – Node 0 has diagnostics pending                                                                                                    |
|                              | Bit 1 – Node 1 has diagnostics pending                                                                                                    |
|                              |                                                                                                    |
|                              | Bit 126 – Node 126 has diagnostics pending                                                                                                    |

# Master Control

The user will need to set the PROFIBUS Operating mode from the ILX56-PBM Logix output assembly in the Logix controller.

| Name === △                            | Value 🔶     | Style   | Data Type           |
|---------------------------------------|-------------|---------|---------------------|
| E-Local:3:01                          | {}          |         | PS:ILX56_PBM:O1:0   |
| E-Local:3:01.CommandControl           | 16#03       | Hex     | SINT                |
| E-Local:3:01.RedundancyControl        | 16#01       | Hex     | SINT                |
| E-Local:3:01.Reserved                 | 16#0000     | Hex     | INT                 |
| Local:3:01.DeviceEnable               | {}          |         | PS:DeviceEnable:0:0 |
| E-Local:3:01.DeviceEnable.SI_enable_0 | 2#0000_0100 | Binary  | SINT                |
| -Local:3:01.DeviceEnable.SlaveID_0    | 0           | Decimal | BOOL                |
| Local:3:01.DeviceEnable.SlaveID_1     | 0           | Decimal | BOOL                |
| Local:3:01.DeviceEnable.SlaveID_2     | 1           | Decimal | BOOL                |
| -Local:3:01.DeviceEnable.SlaveID_3    | 0           | Decimal | BOOL                |
| -Local:3:01.DeviceEnable.SlaveID_4    | 0           | Decimal | BOOL                |
| -Local:3:01.DeviceEnable.SlaveID_5    | 0           | Decimal | BOOL                |
| Local:3:01.DeviceEnable.SlaveID_6     | 0           | Decimal | BOOL                |
| Local:3:01.DeviceEnable.SlaveID_7     | 0           | Decimal | BOOL                |
| E-Local:3:01.DeviceEnable.SI_enable_1 | 2#0000_0000 | Binary  | SINT                |
| -Local:3:01.DeviceEnable.SlaveID_8    | 0           | Decimal | BOOL                |
| -Local:3:01.DeviceEnable.SlaveID_9    | 0           | Decimal | BOOL                |
| Local:3:01.DeviceEnable.SlaveID_10    | 0           | Decimal | BOOL                |
| -Local:3:01.DeviceEnable.SlaveID_11   | 0           | Decimal | BOOL                |
| Local:3:01.DeviceEnable.SlaveID_12    | 0           | Decimal | BOOL                |
| Local:3:01.DeviceEnable.SlaveID_13    | 0           | Decimal | BOOL                |

Figure 5.2 – Master Control tags

| Table 5.2 – Master Control | tags |
|----------------------------|------|
|----------------------------|------|

| Тад               | Description                                                                                                    |
|-------------------|----------------------------------------------------------------------------------------------------|
| CommandControl    | This tag is used to set the state of the fieldbus network.                                                                                                    |
|                   | 0 – Set PROFIBUS network state to OFFLINE                                                                                                    |
|                   | 1 – Set PROFIBUS network state to STOP                                                                                                    |
|                   | 2 – Set PROFIBUS network state to CLEAR                                                                                                    |
|                   | 3 – Set PROFIBUS network state to OPERATIONAL                                                                                                    |
| RedundancyControl | Used to confirm the changeover of the Active role from one module to another.                                                                                                    |
|                   | 0 – Redundant module set to Standby mode.                                                                                                    |
|                   | 1 – Redundant module set to Active mode.                                                                                                    |
|                   |                                                                                                    |
|                   | Note: This should be controlled by the dedicated RedundancyMaster AOI only.                                                                                                    |
| DeviceEnable      | Note: This should be controlled by the dedicated RedundancyMaster AOI only.           These bits enable nodes on the PROFIBUS network for data exchange. Each bit represents a node. When the specific bit is set '1' then the device (if configured) will exchange data with the ILX56-PBM and when the bit is off '0' the device does not exchange data with the ILX56-PBM.                                                                                                    |
| DeviceEnable      | Note: This should be controlled by the dedicated RedundancyMaster AOI only.         These bits enable nodes on the PROFIBUS network for data exchange. Each bit represents a node. When the specific bit is set '1' then the device (if configured) will exchange data with the ILX56-PBM and when the bit is off '0' the device does not exchange data with the ILX56-PBM.         Bit 0 – Node 0 is enabled for data exchange                                                     |
| DeviceEnable      | Note: This should be controlled by the dedicated RedundancyMaster AOI only.         These bits enable nodes on the PROFIBUS network for data exchange. Each bit represents a node. When the specific bit is set '1' then the device (if configured) will exchange data with the ILX56-PBM and when the bit is off '0' the device does not exchange data with the ILX56-PBM.         Bit 0 – Node 0 is enabled for data exchange         Bit 1 – Node 1 is enabled for data exchange |
| DeviceEnable      | Note: This should be controlled by the dedicated RedundancyMaster AOI only.         These bits enable nodes on the PROFIBUS network for data exchange. Each bit represents a node. When the specific bit is set '1' then the device (if configured) will exchange data with the ILX56-PBM and when the bit is off '0' the device does not exchange data with the ILX56-PBM.         Bit 0 – Node 0 is enabled for data exchange         Bit 1 – Node 1 is enabled for data exchange |

The user will be able to see if there are any faults (e.g. configured device not found) by viewing the LEDs of the ILX56-PBM (see the *Diagnostics* section for more details), by going online with the module in the PLX50 Configuration Utility and viewing the ILX56-PBM Master and Device Diagnostics, or by viewing the input assembly of the ILX56-PBM in Logix.

#### Status and DPV0 Data Exchange

The DPV0 data is exchanged with Logix using the Class 1 Logix connection. The device-specific tag contains all the input and output data fields as well as important control and status information.

| - MyILX56PBM_ET200MIM1532DPV1                                           |         |         | MyILX56PBM  |                                                |
|-------------------------------------------------------------------------|---------|---------|-------------|------------------------------------------------|
| HylLX56PBM_ET200MIM1532DPV1.Input                                       |         |         | MyILX56PBM  |                                                |
| HylLX56PBM_ET200MIM1532DPV1.Input.Status                                | {}      |         | PSPLX51DPSI |                                                |
| MyILX56PBM_ET200MIM1532DPV1.Input.Status.Online                         |         | Decimal | BOOL        | Device Online (0=Offline, 1=Online)            |
| MyILX56PBM_ET200MIM1532DPV1.Input.Status.DataExchangeActive             |         | Decimal | BOOL        | Data Exchange Active (0=Inactive, 1=Active)    |
| MyILX56PBM_ET200MIM1532DPV1.Input.Status.IdentMismatch                  |         | Decimal | BOOL        | Device Identity Mismatch (0=Ok, 1=Mismatch)    |
| MyILX56PBM_ET200MIM1532DPV1.Input.Status.DisabledByOutputAssembly       |         | Decimal | BOOL        | Disabled by Output (0=Enabled, 1=Disabled)     |
| MyILX56PBM_ET200MIM1532DPV1.Input.Status.DeviceError                    |         | Decimal | BOOL        | Profibus Device Error (0=0k, 1=Error)          |
| MyILX56PBM_ET200MIM1532DPV1.Input.Status.AlarmPending                   | 0       | Decimal | BOOL        | Alarm Pending (0=Not Pending, 1=Pending)       |
| MyILX56PBM_ET200MIM1532DPV1.Input.Status.DiagnosticsPending             | 0       | Decimal | BOOL        | Diagnostics Pending (0=Not Pending, 1=Pending) |
| MyILX56PBM_ET200MIM1532DPV1.Input.Status.OutputAssemblyNodeAddrMismatch | 0       | Decimal | BOOL        | Station Number Mismatch (0=Ok, 1=Mismatch)     |
| MyILX56PBM_ET200MIM1532DPV1.Input.Status.MappingCRCMismatch             | 0       | Decimal | BOOL        | Mapping Checksum Mismatch (0=Ok, 1=Mismatch    |
| MyILX56PBM_ET200MIM1532DPV1.Input.Status.SlaveClearOpMode               | 0       | Decimal | BOOL        | Slave Clear Operation Mode                     |
| MyILX56PBM_ET200MIM1532DPV1.Input.Status.SlaveAlarmAck                  | 0       | Decimal | BOOL        | Slave Alarm Acknowledge                        |
| MyILX56PBM_ET200MIM1532DPV1.Input.Status.StationNumber                  | 0       | Decimal | SINT        | Device Station Number                          |
| MyILX56PBM_ET200MIM1532DPV1.Input.Status.DeviceMappingCRC               | 16#0000 | Hex     | INT         | Mapping checksum                               |
| HylLX56PBM_ET200MIM1532DPV1.Input.a6ES73271BH000AB                      | 0       | Decimal | INT         |                                                |
| MyILX56PBM_ET200MIM1532DPV1.Output                                      | {}      |         | MyILX56PBM  |                                                |
| HylLX56PBM_ET200MIM1532DPV1.Output.Control                              | {}      |         | PSPLX51DPSI |                                                |
| MyILX56PBM_ET200MIM1532DPV1.Output.Control.StationNumber                | 0       | Decimal | SINT        | Device Station Number                          |
| MyILX56PBM_ET200MIM1532DPV1.Output.Control.AlarmTrigger                 |         | Decimal | BOOL        | Device Alarm Trigger                           |
| MyILX56PBM_ET200MIM1532DPV1.Output.Control.DeviceMappingCRC             | 16#0000 | Hex     | INT         | Mapping Checksum                               |
| HylLX56PBM_ET200MIM1532DPV1.Output.a6ES73271BH000A1                     | 0       | Decimal | INT         |                                                |

#### Figure 5.3 – Slave Device-Specific tag

| Table | 5.3 – | Device | Input tags |  |
|-------|-------|--------|------------|--|
|-------|-------|--------|------------|--|

| Тад                      | Description                                                                                                    |
|--------------------------|----------------------------------------------------------------------------------------------------|
| Status                   |                                                                                                    |
| Online                   | This bit indicates if the device is online on the PROFIBUS network.                                                                             |
|                          | 1 – Device is online                                                                                                    |
|                          | 0 – Device is not online                                                                                                    |
| DataExchangeActive       | This bit indicates if the device is configured and exchanging data on the PROFIBUS network.                                                     |
|                          | 1 – Device is active and exchanging data                                                                                                    |
|                          | 0 – Device is not exchanging data                                                                                                    |
|                          | The user must ensure that all application code making use of data from a slave device first checks that the <i>DataExchangeActive</i> bit is 1. |
| IdentMismatch            | The device configured in the PLX50CU and the device at the configured node address do not match because they have different ident numbers.      |
|                          | 1 – Online device Ident does not match configured device                                                                                        |
|                          | 0 – Online device and configured device ident match                                                                                             |
| DisabledByOutputAssembly | This bit indicates if the device has not been enabled for data exchange in the ILX56-PBM device enable control bits.                            |
|                          | 1 – Device has <b>not</b> been enabled for data exchange                                                                                        |
|                          | 0 – Device has been enabled for data exchange                                                                                                   |
| DeviceError              | This bit indicates an error with the device.                                                                                                    |
|                                | 1 – Device has an error.                                                                                                    |  |
|--------------------------------|----------------------------------------------------------------------------------------------------|--|
|                                | 0 – Device has no error.                                                                                                    |  |
|                                | The error flag will be set when one of the following conditions occur:                                                                                                    |  |
|                                | If there is an ident mismatch during slave parameterization,                                                                                                    |  |
|                                | When receiving any form of FDL fault (data link layer fault). For example: SAP Not Activated or Resource Not Available.                                                                                                    |  |
|                                | When the data size of the DPV0 data exchange does not match what has been configured in the PLX50CU.                                                                                                    |  |
|                                | This Error flag is transient and will clear once a valid response is received.                                                                                                    |  |
| AlarmPending                   | Indicates the device has an alarm pending on the local<br>PROFIBUS network. When the specific bit is set '1' then the<br>device has an alarm pending that must be unloaded and when the<br>bit is off '0' the device does not have an alarm pending.              |  |
|                                | 0 – The node has no alarm pending                                                                                                    |  |
|                                | 1 – The node has an alarm pending                                                                                                    |  |
| DiagnosticsPending             | Indicates the device has diagnostics pending on the local<br>PROFIBUS network. When the specific bit is set '1' then the<br>device has diagnostics pending that must be unloaded and when<br>the bit is off '0' the device does not have any diagnostics pending. |  |
|                                | 0 – The node has no diagnostics pending                                                                                                    |  |
|                                | 1 – The node has diagnostics pending                                                                                                    |  |
| OutputAssemblyNodeAddrMismatch | This bit indicates that there is a mismatch between the actual device station address and the expected Logix mapping station address.                                                                                                    |  |
|                                | 0 – Station address matches                                                                                                    |  |
|                                | 1 – Station address mismatch                                                                                                    |  |
| MappingCRCMismatch             | If there is a mismatch in the mapping between Logix and the ILX56-PBM it can result in data appearing in the incorrect location which means the user can be sending incorrect data to a device which can have unpredicted results.                                |  |
|                                | 0 – The mapping for the output data is correct.                                                                                                    |  |
|                                | 1 – There is a mapping mismatch in the output data.                                                                                                    |  |
| SlaveClearOpMode               | When the ILX56-PBM is in <b>Slave Mode</b> ; this will indicate that the respective slave is in fieldbus CLEAR mode (received from the DP Master on the network).                                                                                                 |  |
|                                | 0 – Slave Station is in CLEAR fieldbus mode.                                                                                                    |  |
|                                | 1 – Slave Station is <b>not</b> in CLEAR fieldbus mode.                                                                                                    |  |
| SlaveAlarmAck                  | When the ILX56-PBM is in <b>Slave Mode</b> ; this will indicate that the respective emulated slave has received an acknowledgement for the pending alarm.                                                                                                    |  |
|                                | 0 – Slave Station has received an Alarm Acknowledgement for last pending alarm.                                                                                                    |  |
|                                | 1 – No Alarm Acknowledgement have been received for a pending alarm or there is no alarm pending.                                                                                                    |  |
| StationNumber                  | The station number of the specific slave device.                                                                                                    |  |
| DeviceMappingCRC               | The checksum of the Mapping for the specific slave device.                                                                                                    |  |
| DeviceSpecificInputDataFields  | The tags created for the input data will be slave specific.                                                                                                    |  |
| Table 5.4 – Device Output tags |                                                                                                    |  |
| Тад                            | Description                                                                                                    |  |

| Тад           | Description                                                                        |
|---------------|------------------------------------------------------------------------------------|
| Control       |                                                                                    |
| StationNumber | The station number entered by the Logix mapping code of the specific slave device. |

| AlarmTrigger                   | When the ILX56-PBM is in Slave Mode; when this bit is transitioned from 0 to 1 it will trigger an alarm notification to the DP Master. |
|--------------------------------|----------------------------------------------------------------------------------------------------|
| DeviceMappingCRC               | The checksum of the mapping that was applied by the generated Logix code used to verify if the mapping being used is valid.            |
| DeviceSpecificOutputDataFields | The tags created for the output data will be slave specific.                                                                           |

## DPV1 Explicit Messaging

The ILX56-PBM supports DPV1 Class 1 (MS1) and Class 2 (MS2) messaging which can be used to read/write parameters in a slave device. The ILX56-PBM DPV1 communication uses unconnected messaging (UCMM) or Class 3 connected messaging. The ILX56-PBM can buffer up to 10 DPV1 messages at a time.

**Note:** The slave device must support DPV1 messaging. The user must also set the DPV1 Enable bit in the user parameters of the slave device in the PLX50 Configuration Utility.

#### DPV1 Class 1 Messaging (MS1)

DPV1 Class 1 messaging will only be achievable if the slave device is in data exchange mode (i.e. the device is configured and exchanging cyclic data with the ILX56-PBM). Only the DP Master exchanging data with the slave device can read and write parameters using DPV1 MS1. Below are the Logix CIP message parameters as well as the request and response data structures.

#### **DPV1 Class 1 Read**

#### CIP Message:

| Table 5.5 – DPVT Class T Read Message |             |  |
|---------------------------------------|-------------|--|
| Parameter                             | Description |  |
| Service Code                          | 0x4B (Hex)  |  |
| Class                                 | 0x432 (Hex) |  |
| Instance                              | 1           |  |
| Attribute                             | N/A         |  |
| Request Data Length                   | 8           |  |

#### Request Data:

| Parameter     | Data Type | Description                                                                                                    |
|---------------|-----------|----------------------------------------------------------------------------------------------------|
| Timeout       | Long      | The amount of time (in milliseconds) the ILX56-PBM waits<br>for a DPV1 response before timing out and responding to<br>the Logix request with a Timeout Status. |
| Slave Address | Byte      | The station number of the PROFIBUS device.                                                                                                    |
| Slot Number   | Byte      | The DPV1 Slot number which must be read.                                                                                                    |
| Index         | Byte      | The DPV1 Index number which must be read.                                                                                                    |
| Data Length   | Byte      | The maximum number of bytes that must be read.                                                                                                    |

#### Response Data:

| Table 5.7 – DPV1 Class 1 Read Response |           |                                                                                                    |
|----------------------------------------|-----------|----------------------------------------------------------------------------------------------------|
| Parameter                              | Data Type | Description                                                                                                    |
| Status                                 | Byte      | This is the status of the DPV1 data exchange. See appendix for the definitions of the returned status.                   |
| Extended Status                        | Byte[3]   | This is the extended status of the DPV1 data exchange. See appendix for the definitions of the returned extended status. |
| Data Length                            | Byte      | The length of the data returned.                                                                                         |
| Reserved                               | Byte      | -                                                                                                    |
| Data                                   | Byte[]    | The data from the DPV1 Read request. The number of bytes will be equal to the Data Length in the response.               |

#### DPV1 Class 1 Write

CIP Message:

Table 5.8 – DPV1 Class 1 Write Message

| Parameter           | Description                |
|---------------------|----------------------------|
| Service Code        | 0x4C (Hex)                 |
| Class               | 0x432 (Hex)                |
| Instance            | 1                          |
| Attribute           | N/A                        |
| Request Data Length | 8 + Length of Data Payload |

# Request Data:

| Table 5.9 – DPV1 Class 1 Write Request |           |                                                                                                    |
|----------------------------------------|-----------|----------------------------------------------------------------------------------------------------|
| Parameter                              | Data Type | Description                                                                                                    |
| Timeout                                | Long      | The amount of time (in milliseconds) the ILX56-PBM waits for a DPV1 response before timing out and responding to the Logix request with a Timeout Status. |
| Slave Address                          | Byte      | The station number of the PROFIBUS device.                                                                                                    |
| Slot Number                            | Byte      | The DPV1 Slot number for the write request.                                                                                                    |
| Index                                  | Byte      | The DPV1 Index number for the write request.                                                                                                    |
| Data Length                            | Byte      | The number of bytes that must be written.                                                                                                    |
| Data                                   | Byte[]    | The data that will be written to the specific address. The number of bytes will be equal to the Data Length in the request.                               |

#### Response Data:

Table 5.10 – DPV1 Class 1 Write Response

| Parameter       | Data Type | Description                                                                                                    |
|-----------------|-----------|----------------------------------------------------------------------------------------------------|
| Status          | Byte      | This is the status of the DPV1 data exchange. See appendix for the definitions of the returned status.                         |
| Extended Status | Byte[3]   | This is the extended status of the DPV1 data exchange.<br>See appendix for the definitions of the returned extended<br>status. |
| Data Length     | Byte      | The length of the data that was written.                                                                                       |

#### DPV1 Class 2 Messaging (MS2)

DPV1 Class 2 messaging is possible from several DP masters simultaneously, but the connection must be established explicitly by each DP Master. Below are the Logix CIP message parameters as well as the request and response data structures.

#### DPV1 Initialize (Establish Connection)

#### <u>CIP Message:</u>

| Table 5.11 – DPV1 Class 2 Initialize Message |                                                                                                    |  |
|----------------------------------------------|----------------------------------------------------------------------------------------------------|--|
| Parameter                                    | Description                                                                                                    |  |
| Service Code                                 | 0x4D (Hex)                                                                                                    |  |
| Class                                        | 0x432 (Hex)                                                                                                    |  |
| Instance                                     | 1                                                                                                    |  |
| Attribute                                    | N/A                                                                                                    |  |
| Request Data Length                          | 20 +                                                                                                    |  |
|                                              | (2 + Source Net Address Length + Source MAC Address Length) +<br>(2 + Destination Net Address Length + Destination MAC Address Length) |  |

#### Request Data:

**Note:** The Source/Destination Address Length must be greater than '2'. For example, when utilizing a Source/Destination Type = 1, the Length must be 9 (API + SCL + Net Address + MAC Address)

| Parameter                  | Data Type | Description                                                                                                    |
|----------------------------|-----------|----------------------------------------------------------------------------------------------------|
| Timeout                    | Long      | The amount of time (in milliseconds) the ILX56-PBM waits for<br>a DPV1 response before timing out and responding to the<br>Logix request with a Timeout Status. |
| Slave Address              | Byte      | The station number of the PROFIBUS device.                                                                                                    |
| Reserved                   | Byte[3]   | -                                                                                                    |
| Send Timeout               | Short     |                                                                                                    |
| Features Supported         | Short     |                                                                                                    |
| Profile Features Supported | Short     |                                                                                                    |
| Profile Ident Number       | Short     |                                                                                                    |
| Source Type                | Byte      |                                                                                                    |
| Source Address Length      | Byte      |                                                                                                    |
| Destination Type           | Byte      |                                                                                                    |
| Destination Address Length | Byte      | Refer to the PROFIBUS – DP Extensions to EN 50170                                                                                                    |
| Source API                 | Byte      | (DPV1) for information regarding these parameters.                                                                                                    |
| Source SCL                 | Byte      |                                                                                                    |
| Source Net Address         | Byte[]    | 1                                                                                                    |
| Source MAC Address         | Byte[]    |                                                                                                    |
| Destination API            | Byte      | 1                                                                                                    |
| Destination SCL            | Byte      |                                                                                                    |
| Destination Net Address    | Byte[]    |                                                                                                    |
| Destination MAC Address    | Byte[]    |                                                                                                    |

| Table 5 12 _  | DPV/1 | Class ( | 2 | Initialize | Request |
|---------------|-------|---------|---|------------|---------|
| 1 abie 0.12 - |       | 01a33 4 | _ | minanze    | request |

## Response Data:

| Table 5.13 – DPV1 Class 2 Initialize Response |           |                                                                                                    |
|-----------------------------------------------|-----------|----------------------------------------------------------------------------------------------------|
| Parameter                                     | Data Type | Description                                                                                                    |
| Status                                        | Byte      | This is the status of the DPV1 data exchange. See appendix for the definitions of the returned status.                                            |
| Extended Status                               | Byte[3]   | This is the extended status of the DPV1 data exchange. See appendix for the definitions of the returned extended status.                          |
| Send Timeout                                  | Short     | Timeout time for Class 2 connection in ms.                                                                                                    |
| Features Supported                            | Short     |                                                                                                    |
| Profile Features Supported                    | Short     | Refer to the PROFIBUS – DP Extensions to EN 50170<br>(DPV1) for information regarding these parameters.                                           |
| Profile Ident Number                          | Short     |                                                                                                    |
| Connection Reference                          | Byte      | The connection reference is a reference number that must be<br>used for further communication on this connection (e.g.<br>Read, Write, or Abort). |

## **DPV1 Class 2 Abort**

CIP Message:

| Table 5.14 – DPV1 Class 2 Abort Message |             |  |
|-----------------------------------------|-------------|--|
| Parameter                               | Description |  |
| Service Code                            | 0x4E (Hex)  |  |
| Class                                   | 0x432 (Hex) |  |
| Instance                                | 1           |  |
| Attribute                               | N/A         |  |
| Request Data Length                     | 7           |  |

# <u>Request Data:</u>

Table 5.15 - DPV1 Class 2 Abort Request

| Parameter            | Data Type | Description                                                                 |
|----------------------|-----------|-----------------------------------------------------------------------------|
| Reserved             | Long      | -                                                                           |
| Connection Reference | Byte      | Connection Reference Received from the DPV1 Class 2<br>Initialize Response. |
| Subnet               | Byte      | Refer to the PROFIBUS – DP Extensions to EN 50170                           |
| Instance Reason Code | Byte      | (DPV1) for information regarding these parameters.                          |

# Response Data:

Table 5.16 – DPV1 Class 2 Abort Response

|           |           | _ · · · • • · · · · · · · · · · · · · · |
|-----------|-----------|-----------------------------------------|
| Parameter | Data Type | Description                             |
| None      | -         | -                                       |

# DPV1 Class 2 Read

## <u>CIP Message:</u>

Table 5.17 – DPV1 Class 2 Read Message

| Parameter           | Description |
|---------------------|-------------|
| Service Code        | 0x4F (Hex)  |
| Class               | 0x432 (Hex) |
| Instance            | 1           |
| Attribute           | N/A         |
| Request Data Length | 8           |

#### Request Data:

#### Table 5.18 - DPV1 Class 2 Read Request

| Parameter            | Data Type | Description                                                                                                    |
|----------------------|-----------|----------------------------------------------------------------------------------------------------|
| Timeout              | Long      | The amount of time (in milliseconds) the ILX56-PBM waits<br>for a DPV1 response before timing out and responding to<br>the Logix request with a Timeout Status. |
| Connection Reference | Byte      | Connection Reference Received from the DPV1 Class 2<br>Initialize Response.                                                                                     |
| Slot Number          | Byte      | The DPV1 Slot number which must be read.                                                                                                    |
| Index                | Byte      | The DPV1 Index number which must be read.                                                                                                    |
| Data Length          | Byte      | The maximum number of bytes that must be read.                                                                                                    |

#### Response Data:

#### Table 5.19 – DPV1 Class 2 Read Response

| Parameter       | Data Type | Description                                                                                                    |
|-----------------|-----------|----------------------------------------------------------------------------------------------------|
| Status          | Byte      | This is the status of the DPV1 data exchange. See appendix for the definitions of the returned status.                         |
| Extended Status | Byte[3]   | This is the extended status of the DPV1 data exchange.<br>See appendix for the definitions of the returned extended<br>status. |
| Data Length     | Byte      | The length of the data returned.                                                                                               |
| Reserved        | Byte      | -                                                                                                    |
| Data            | Byte[]    | The data from the DPV1 Read request. The number of bytes will be equal to the Data Length in the response.                     |

## DPV1 Class 2 Write

#### <u>CIP Message:</u>

| Table 5.20 – DPV1 Class 2 Write Message |                            |  |  |
|-----------------------------------------|----------------------------|--|--|
| Parameter                               | Description                |  |  |
| Service Code                            | 0x50 (Hex)                 |  |  |
| Class                                   | 0x432 (Hex)                |  |  |
| Instance                                | 1                          |  |  |
| Attribute                               | N/A                        |  |  |
| Request Data Length                     | 8 + Length of Data Payload |  |  |

<u>Request Data:</u>

#### Table 5.21 - DPV1 Class 2 Write Request

| Parameter            | Data Type | Description                                                                                                    |
|----------------------|-----------|----------------------------------------------------------------------------------------------------|
| Timeout              | Long      | The amount of time (in milliseconds) the ILX56-PBM waits<br>for a DPV1 response before timing out and responding to<br>the Logix request with a Timeout Status. |
| Connection Reference | Byte      | Connection Reference Received from the DPV1 Class 2<br>Initialize Response.                                                                                     |
| Slot Number          | Byte      | The DPV1 Slot number for the write request.                                                                                                    |
| Index                | Byte      | The DPV1 Index number for the write request.                                                                                                    |
| Data Length          | Byte      | The number of bytes that must be written.                                                                                                    |
| Data                 | Byte[]    | The data that will be written to the specific address. The number of bytes will be equal to the Data Length in the request.                                     |

Response Data:

#### Table 5.22 – DPV1 Class 2 Write Response

| Parameter       | Data Type | Description                                                                                                    |
|-----------------|-----------|----------------------------------------------------------------------------------------------------|
| Status          | Byte      | This is the status of the DPV1 data exchange. See appendix for the definitions of the returned status.                   |
| Extended Status | Byte[3]   | This is the extended status of the DPV1 data exchange. See appendix for the definitions of the returned extended status. |
| Data Length     | Byte      | The length of the data that was written.                                                                                 |

## **PROFIBUS** Diagnostics

The ILX56-PBM will flag to the user when new diagnostics have been received. When new diagnostics have been flagged by the ILX56-PBM the user can extract the diagnostics message from the ILX56-PBM by using unconnected messaging (UCMM) or Class 3 connected messaging.

#### Notification

The ILX56-PBM will notify the user of pending diagnostics as shown below.

#### Master UDT

In the Status part of the ILX56-PBM tags (see Logix Mapping section) there is a tag FieldDeviceDiagPending. This is an array of Boolean tags each of which represents a node on the network. Below is a description of the tag.

| Table 5.23 – ILX56-PBM Logix Tags Diagnostics Pending Indications |                                                                                                    |  |
|-------------------------------------------------------------------|----------------------------------------------------------------------------------------------------|--|
| Тад                                                               | Description                                                                                                    |  |
| FieldDeviceDiagPending                                            | Indicates the nodes that have diagnostics pending on the local PROFIBUS network. Each bit represents a node. When the specific bit is set '1' then the device has diagnostics pending that must be unloaded and when the bit is off '0' the device does not have any diagnostics pending. |  |
|                                                                   | Bit 0 – Node 0 has diagnostics pending                                                                                                    |  |
|                                                                   | Bit 1 – Node 1 has diagnostics pending                                                                                                    |  |
|                                                                   |                                                                                                    |  |
|                                                                   | Bit 126 – Node 126 has diagnostics pending                                                                                                    |  |

#### Field Device UDT

In the Status part of the Device UDT (see Logix Mapping section) there is a tag DiagnosticsPending. Below is a description of the tag.

| Table 5.24 - | ILX56-PBM U | IDT Diagnostics | Pending Indications |
|--------------|-------------|-----------------|---------------------|
|              |             |                 |                     |

| Тад                | Description                                                                                                    |
|--------------------|----------------------------------------------------------------------------------------------------|
| DiagnosticsPending | Indicates the device has diagnostics pending on the local<br>PROFIBUS network. When the specific bit is set '1' then the<br>device has diagnostics pending that must be unloaded and when<br>the bit is off '0' the device does not have any diagnostics pending. |
|                    | 0 – The node has diagnostics pending                                                                                                    |
|                    | 1 – The node has diagnostics pending                                                                                                    |

#### Extraction

The user can extract diagnostics by using the slave device node address. The user can also decide how the diagnostics data must be extracted. This is changed by updating the mode in the Diagnostics Request message. There are one of three modes that can be selected:

| Mode | Description                                                                                                    |
|------|----------------------------------------------------------------------------------------------------|
| 0    | Read the slave device diagnostics that has been buffered in the ILX56-PBM.                                                       |
| 1    | Read the slave device diagnostics that has been buffered in the ILX56-PBM and clear the Diagnostics Pending indication.          |
| 2    | Force the ILX56-PBM to send a PROFIBUS Diagnostic Request to the specific slave device and return the diagnostics data received. |

| Table 5.25 - Diagnostics | Extract Mess | age |
|--------------------------|--------------|-----|
|--------------------------|--------------|-----|

#### <u>CIP Message</u>

Below are the Logix CIP message parameters with request and response data structures.

|                     | 0           |
|---------------------|-------------|
| Parameter           | Description |
| Service Code        | 0x52 (Hex)  |
| Class               | 0x432 (Hex) |
| Instance            | 1           |
| Attribute           | N/A         |
| Request Data Length | 6           |

| Table 5.26 – Diagnostics Extract Message |
|------------------------------------------|
|------------------------------------------|

## Request Data:

Table 5.27 - Diagnostics Extract Request

| Parameter     | Data Type | Description                                                                                                    |
|---------------|-----------|----------------------------------------------------------------------------------------------------|
| Timeout       | Long      | Amount of time (in ms) the ILX56-PBM waits for DPV1                                                                                                 |
|               |           | response before timing out and responding to the Logix                                                                                              |
|               |           | request with a Timeout Status.                                                                                                    |
| Slave Address | Byte      | The station number of the PROFIBUS device.                                                                                                    |
| Mode          | Byte      | 0 – Read the slave device diagnostics buffered in the ILX56-<br>PBM.                                                                                |
|               |           | <ol> <li>Read the slave device diagnostics that has been buffered<br/>in the ILX56-PBM and clear the Diagnostics Pending<br/>indication.</li> </ol> |
|               |           | 2 – Force the ILX56-PBM to send a PROFIBUS Diagnostic Request to the specific slave device and return the diagnostics data received.                |

#### Response Data:

Table 5.28 - Diagnostics Extract Response

| Parameter        | Data Type | Description                                                |
|------------------|-----------|------------------------------------------------------------|
| Status           | Byte      | This is the status of the DPV1 data exchange. See appendix |
|                  | -         | for the definitions of the returned status.                |
| Reserved         | Byte      | -                                                          |
| Diagnostics data | Byte      | The number of diagnostic bytes that have been returned.    |
| length           |           |                                                            |
| Reserved         | Byte      | -                                                          |
| Diagnostics Data | Byte[]    | Refer to the PROFIBUS Specification EN 50170 for           |
|                  |           | information regarding the diagnostics.                     |

#### **Global Control**

Global control commands are multi-cast commands which can be sent to slave devices.

## **CIP Message**

Below are the Logix CIP message parameters with request and response data structures.:

| Table 5.29 – Global Control Message |             |  |
|-------------------------------------|-------------|--|
| Parameter                           | Description |  |
| Service Code                        | 0x54 (Hex)  |  |
| Class                               | 0x432 (Hex) |  |
| Instance                            | 1           |  |
| Attribute                           | N/A         |  |
| Request Data Length                 | 6           |  |

## Request Data:

| Parameter | Data Type | Description                                                                                                    |
|-----------|-----------|----------------------------------------------------------------------------------------------------|
| Timeout   | Long      | The amount of time (in ms) the ILX56-PBM waits for a response before timing out and responding to the Logix request with a Timeout Status. |
| Control   | Byte      | The Global Control action:                                                                                                    |
|           |           | 0 - Release the Clear mode for the devices                                                                                                 |
|           |           | 2 - Force the Clear Mode of devices                                                                                                    |
|           |           | 4 - Freeze                                                                                                    |
|           |           | 8 - UnFreeze                                                                                                    |
|           |           | 12 - UnFreeze                                                                                                    |
|           |           | + 16 - Sync                                                                                                    |
|           |           | + 32 – UnSync                                                                                                    |
|           |           | + 48 - UnSync                                                                                                    |
| Group     | Byte      | The destination Group.                                                                                                    |

#### Response Data:

| Parameter | Data Type | Description                                            |
|-----------|-----------|--------------------------------------------------------|
| Status    | Byte      | This is the status of the Global Control transmission: |
|           |           | 0x00 – Success                                         |
|           |           | 0x13 – Failed                                          |

#### Alarming

The ILX56-PBM will flag to the user when a new alarm has been received. When a new alarm has been flagged by the ILX56-PBM the user can extract the alarm from the ILX56-PBM by using unconnected messaging (UCMM) or Class 3 connected messaging.

**Note:** If there is more than one alarm pending then after extracting the alarm the alarm pending will be set again to indicate there are more alarms to unload.

#### Notification

The ILX56-PBM will notify the user of a pending alarm as shown below.

#### Master UDT

In the Status part of the ILX56-PBM tags (see *Logix Mapping* section) there is a tag FieldDeviceAlarmPending. This is an array of Boolean tags each of which represents a node on the network. Below is a description of the tag.

| Тад                     | Description                                                                                                    |
|-------------------------|----------------------------------------------------------------------------------------------------|
| FieldDeviceAlarmPending | Indicates the nodes that have an alarm pending on the local<br>PROFIBUS network. Each bit represents a node. When the<br>specific bit is set '1' then the device has an alarm pending that<br>must be unloaded and when the bit is off '0' the device does not<br>have an alarm pending. |
|                         | Bit 0 – Node 0 has an alarm pending                                                                                                    |
|                         | Bit 1 – Node 1 has an alarm pending                                                                                                    |
|                         |                                                                                                    |
|                         | Bit 126 – Node 126 has an alarm pending                                                                                                    |

| Table 5.32 – | ILX56-PBM | Tag Alarm | Pending | Indications |
|--------------|-----------|-----------|---------|-------------|
|              |           |           |         |             |

#### Field Device UDT

In the Status part of the Device UDT (see *Logix Mapping* section) there is a tag AlarmPending. Below is a description of the tag.

Table 5.33 – Field Device UDT Alarm Pending Indications

| Тад          | Description                                                                                                    |
|--------------|----------------------------------------------------------------------------------------------------|
| AlarmPending | Indicates the device has an alarm pending on the local PROFIBUS network. When the specific bit is set '1' then the device has an alarm pending that must be unloaded and when the bit is off '0' the device does not have an alarm pending. |
|              | 0 – The node has an alarm pending                                                                                                    |
|              | 1 – The node has an alarm pending                                                                                                    |

# Extraction

# <u>CIP Message</u>

The user can extract an alarm by using the slave device node address. Below are the Logix CIP message parameters as well as the request and response data structures.

#### Table 5.34 – Alarm Extract Message

| Parameter           | Description |
|---------------------|-------------|
| Service Code        | 0x51 (Hex)  |
| Class               | 0x432 (Hex) |
| Instance            | 1           |
| Attribute           | N/A         |
| Request Data Length | 5           |

## Request Data:

| Table 5.35 – Alarm Extract Request |           |                                                                                                    |
|------------------------------------|-----------|----------------------------------------------------------------------------------------------------|
| Parameter                          | Data Type | Description                                                                                                    |
| Timeout                            | Long      | The amount of time (in milliseconds) the ILX56-PBM waits for a DPV1 response before timing out and responding to the Logix request with a Timeout Status. |
| Slave Address                      | Byte      | The station number of the PROFIBUS device.                                                                                                    |

#### Response Data:

#### Table 5.36 – Alarm Extract Response

| Parameter         | Data Type | Description                                                                                                    |
|-------------------|-----------|----------------------------------------------------------------------------------------------------|
| Status            | Byte      | This is the status of the DPV1 data exchange. See appendix for the definitions of the returned status.                   |
| Extended Status   | Byte[3]   | This is the extended status of the DPV1 data exchange. See appendix for the definitions of the returned extended status. |
| Alarm data length | Byte      | The amount of alarm bytes that have been returned.                                                                       |
| Alarm data        | Byte[]    | Refer to the <i>PROFIBUS Specification EN 50170</i> for information regarding the diagnostics.                           |

## 5.1.2 PROFIBUS DP - Slave

**Important:** The module input and output assembly of each connection will be an undecorated array of data. The imported Logix routine (generated by PLX50CU) will copy this data to the structed input and output assemblies.

#### **General Status**

Below are the definitions for the tags in the General Status UDT created by the PLX50CU.

| Name                                     | Value | +            |
|------------------------------------------|-------|--------------|
| ▲ Local:1:11                             | ]     | {}           |
| Local:1:I1.ConnectionFaulted             |       | 0            |
| Local:1:I1.ModuleStatus                  |       | 16#0000_0000 |
| Local:1:I1.ConfigValid                   |       | 16#0         |
| Local:1:11.Owned                         |       | 16#0         |
| Local:1:I1.DuplicateDPStation            |       | 16#0         |
| Local: 1:11. Profibus Field Bus Error    |       | 16#0         |
| Local: 1:11. Profibus Device Error       |       | 16#0         |
| Local: 1:11. Profibus Offline            |       | 16#0         |
| Local:1:I1.ProfibusStopped               |       | 16#0         |
| Local: 1:11. Profibus Clear              |       | 16#0         |
| Local:1:11. Profibus Operational         |       | 16#0         |
| Local:1:I1.SlaveMode                     |       | 16#0         |
| Local:1:I1.ControllerRun                 |       | 16#0         |
| Local:1:I1.ModuleRedundancyEnabled       |       | 16#0         |
| Local: 1:11. Module Redundancy Status    |       | 16#0         |
| Local:1:I1.ConfigCRC                     |       | 16#0000      |
| Local:1:I1.ActiveNodeCount               |       | 0            |
| Local:1:I1.SwitchOverTimeOut             |       | 0            |
| Local:1:I1.DeviceLiveList                |       | {}           |
| Local:1:11.DeviceDataExchangeActive      |       | {}           |
| Local:1:11.DeviceDeviceAlarmPendingFlags |       | {}           |
| Local:1:I1.DeviceDiagnosticPendingFlags  |       | {}           |

#### Figure 5.4 – Logix General Status tags

| Тад                | Description                                                                                                    |
|--------------------|----------------------------------------------------------------------------------------------------|
| Module Status      | Indication of the module status. It is a data type DINT Controller Tag which reflects the status on all Bool data type below this Controller Tag.                                                                                                    |
| ConfigValid        | Configuration has been downloaded to the ILX56-PBM and is being executed.                                                                                                    |
|                    | <ol> <li>1 – ILX56-PBM has been successfully configured.</li> </ol>                                                                                                    |
|                    | 0 – ILX56-PBM is not configured.                                                                                                    |
| Owned              | Indicates if the ILX56-PBM is owned by a Logix Controller with a connection count similar to what has been configured in PLX50CU.<br>1 – ILX56-PBM is connected.<br>0 – ILX56-PBM is not connected.                                                                                      |
| DuplicateDPStation | Indicates that the ILX56-PBM has detected another PROFIBUS DP<br>station with the same station address as itself and has entered a<br>temporary Back-off mode.<br>1 – Duplicate detected (Back-off mode active).<br>0 – Normal (No duplicate detected).                                  |
|                    | <b>Note:</b> In this condition the ILX56-PBM will not communicate on the PROFIBUS DP network. Although the back-off time is approximately 5 seconds, should the conflicting DP master remain active on the PROFIBUS network, the ILX56-PBM will continuously re-enter the back-off mode. |

| PROFIBUSFieldbusError    | <ul> <li>There is a PROFIBUS network issues (e.g. cable unplugged, under/over terminated, etc.).</li> <li>1 – Fieldbus error detected.</li> <li>0 – Normal (No errors detected).</li> </ul>                                                                                                    |
|--------------------------|----------------------------------------------------------------------------------------------------|
| PROFIBUSDeviceError      | At least one slave device has a communication issue (e.g. offline, not<br>exchanging process data, etc.)<br>1 – Device error detected.<br>0 – Normal (No errors detected).                                                                                                    |
| PROFIBUSOffline          | <ul><li>1 – PROFIBUS master is in offline mode</li><li>0 – PROFIBUS is not in offline mode</li></ul>                                                                                                    |
| PROFIBUSStopped          | <ul><li>1 – PROFIBUS master is in stopped mode</li><li>0 – PROFIBUS master not in stopped mode</li></ul>                                                                                                    |
| PROFIBUSClear            | 1 – PROFIBUS master is in clear mode<br>0 – PROFIBUS master is not in clear mode                                                                                                    |
| PROFIBUSOperational      | <ul><li>1 – PROFIBUS master is in operational mode</li><li>0 – PROFIBUS master is not in operational mode</li></ul>                                                                                                    |
| SlaveMode                | When in Slave mode the ILX56-PBM will emulate multiple PROFIBUS<br>Slave devices.<br>1 – The ILX56-PBM is in Slave Mode.<br>0 – The ILX56-PBM is <b>not</b> in Slave Mode.                                                                                                    |
| ConfigCRC                | The signature of the configuration currently executing on the module.                                                                                                    |
| ActiveNodeCount          | The number of active and online PROFIBUS devices exchanging data with the master.                                                                                                    |
| SwitchOverTimeOut        | N/A                                                                                                    |
| DeviceLiveList           | Indicates the nodes that are online on the local PROFIBUS network.<br>Each bit represents a node. When the specific bit is set '1' then the<br>device is online and when the bit is off '0' the device is not on the<br>PROFIBUS network.<br>Bit 0 – Node 0 Online<br>Bit 1 – Node 1 Online<br><br>Bit 126 – Node 126 Online                                                                                                    |
| DeviceDataExchangeActive | <ul> <li>Indicates the nodes that are online and exchanging DPV0 data on the local PROFIBUS network. Each bit represents a node. When the specific bit is set '1' then the device is online and exchanging data and when the bit is off '0' the device is not exchanging data on the PROFIBUS network.</li> <li>Bit 0 – Node 0 Exchanging DPV0 Data</li> <li>Bit 1 – Node 1 Exchanging DPV0 Data</li> <li>Bit 126 – Node 126 Exchanging DPV0 Data</li> </ul> |
| DeviceAlarmPendingFlags  | <ul> <li>Indicates the nodes that have an alarm pending on the local PROFIBUS network. Each bit represents a node. When the specific bit is set '1' then the device has an alarm pending that must be unloaded and when the bit is off '0' the device does not have an alarm pending.</li> <li>Bit 0 – Node 0 has an alarm pending</li> <li>Bit 1 – Node 1 has an alarm pending</li> <li>Bit 126 – Node 126 has an alarm pending</li> </ul>                  |

| DeviceDiagnosticPendingFlags | Indicates the nodes that have diagnostics pending on the local<br>PROFIBUS network. Each bit represents a node. When the specific bit is<br>set '1' then the device has diagnostics pending that must be unloaded<br>and when the bit is off '0' the device does not have any diagnostics<br>pending. |
|------------------------------|----------------------------------------------------------------------------------------------------|
|                              | Bit 0 – Node 0 has diagnostics pending                                                                                                    |
|                              | Bit 1 – Node 1 has diagnostics pending                                                                                                    |
|                              |                                                                                                    |
|                              | Bit 126 – Node 126 has diagnostics pending                                                                                                    |

## General Control

The ILX56-PBM in Slave mode will operate similar to when in Master mode, but each configured Slave will be enabled by setting the correct enable bit in the Logix output assembly. Once the respective bit has been set in the DeviceEnable BOOL array the ILX56-PBM will become "alive" on the PROFIBUS network and will start responding to a PROFIBUS DP Master.

| Name                                | == . | Value 🔶     |
|-------------------------------------|------|-------------|
| ▲ Local:3:01                        |      | {           |
| Local:3:01.CommandControl           |      | 16#00       |
| Local:3:01.RedundancyControl        |      | 16#00       |
| ▲ Local:3:01.DeviceEnable           |      | {           |
| Local:3:01.DeviceEnable.SI_enable_0 |      | 2#0000_0000 |
| Local:3:01.DeviceEnable.SlaveID_0   |      | 1           |
| Local:3:01.DeviceEnable.SlaveID_1   |      | 1           |
| Local:3:01.DeviceEnable.SlaveID_2   |      | 1           |
| Local:3:01.DeviceEnable.SlaveID_3   |      | 1           |
| Local:3:01.DeviceEnable.SlaveID_4   |      | 1           |
| Local:3:01.DeviceEnable.SlaveID_5   |      | 1           |
| Local:3:01.DeviceEnable.SlaveID_6   |      | 1           |
| Local:3:01.DeviceEnable.SlaveID_7   |      | 1           |
| Local:3:01.DeviceEnable.SI_enable_1 |      | 2#0000_0000 |
| Local:3:01.DeviceEnable.SlaveID_8   |      | 1           |
| Local:3:01.DeviceEnable.SlaveID_9   |      | 1           |
| Local:3:01.DeviceEnable.SlaveID_10  |      |             |
| Local:3:01.DeviceEnable.SlaveID_11  |      |             |
| Local:3:01.DeviceEnable.SlaveID_12  |      |             |
| Local:3:01.DeviceEnable.SlaveID_13  |      |             |
| Local:3:01.DeviceEnable.SlaveID_14  |      |             |
| Local:3:01.DeviceEnable.SlaveID_15  |      |             |
| Local:3:01.DeviceEnable.SI_enable_2 |      | 2#0000_0000 |
| Local:3:01.DeviceEnable.SlaveID_16  |      |             |
| Local:3:01.DeviceEnable.SlaveID_17  |      |             |
| 1 13 04 D 1 D 11 01 TD 40           |      |             |

Figure 5.5 – General Control tags

| Тад           | Description                                                                                                    |
|---------------|----------------------------------------------------------------------------------------------------|
| MasterControl | For ILX56-PBM only.                                                                                                    |
| DeviceEnable  | These bits enable nodes on the PROFIBUS network for data exchange. Each bit represents a node. When the specific bit is set '1' then the device (if configured) will exchange data with the ILX56-PBM and when the bit is off '0' the device does exchange data with the ILX56-PBM. |
|               | Bit 0 – Node 0 is enabled for data exchange                                                                                                    |
|               | Bit 1 – Node 1 is enabled for data exchange                                                                                                    |
|               |                                                                                                    |
|               | Bit 126 – Node 126 is enabled for data exchange                                                                                                    |

**Note:** When operating as a DP Slave the ILX56-PBM the MasterControl will not be used, but only the DeviceEnable bits.

The user will be able to see if there are any faults (e.g. configured device not found) by viewing the LEDs of the ILX56-PBM (see the *Diagnostics* section for more details), by going online with the module in the PLX50 Configuration Utility and viewing the ILX56-PBM Slave and Device Diagnostics, or by viewing the input assembly of the ILX56-PBM in Logix.

## Status and DPV0 Data Exchange

The DPV0 data is exchanged with Logix using the Class 1 Logix connection. The device-specific tag contains all the input and output data fields as well as control and status information.

| ▲ MyILX56PBM_ILX69PBS                                                                                                    | {}      |
|----------------------------------------------------------------------------------------------------|---------|
| MyILX56PBM_ILX69PBS.Input                                                                                                    | {}      |
| MyILX56PBM_ILX69PBS.Input.Status                                                                                                    | {}      |
| MyILX56PBM_ILX69PBS.Input.Status.Online                                                                                                    | 0       |
| MyILX56PBM_ILX69PBS.Input.Status.DataExchangeActive                                                                                                    | 0       |
| MyILX56PBM_ILX69PBS.Input.Status.IdentMismatch                                                                                                    | 0       |
| MyILX56PBM_ILX69PBS.Input.Status.DisabledByOutputAssembly                                                                                                    | 0       |
| MyILX56PBM_ILX69PBS.Input.Status.DeviceError                                                                                                    | 0       |
| MyILX56PBM_ILX69PBS.Input.Status.AlarmPending                                                                                                    | 0       |
| MyILX56PBM_ILX69PBS.Input.Status.DiagnosticsPending                                                                                                    | 0       |
| $My ILX56 {\sf PBM\_ILX69 {\sf PBS.Input.Status.Output} Assembly Node {\sf Addr Mismatch} and {\sf Addr Mismatch} andd$ | 0       |
| MyILX56PBM_ILX69PBS.Input.Status.MappingCRCMismatch                                                                                                    | 0       |
| MyILX56PBM_ILX69PBS.Input.Status.SlaveClearOpMode                                                                                                    | 0       |
| MyILX56PBM_ILX69PBS.Input.Status.SlaveAlarmAck                                                                                                    | 0       |
| MyILX56PBM_ILX69PBS.Input.Status.StationNumber                                                                                                    | 0       |
| MyILX56PBM_ILX69PBS.Input.Status.DeviceMappingCRC                                                                                                    | 16#0000 |
| MyILX56PBM_ILX69PBS.Input.a16byteinput0x1F                                                                                                    | {}      |
| MyILX56PBM_ILX69PBS.Input.a4byteinput0x13                                                                                                    | 0.0     |
| MyILX56PBM_ILX69PBS.Output                                                                                                    | {}      |

#### Figure 5.6 – ILX56-PBM Slave Device-Specific tag

| Тад                      | Description                                                                                                    |  |  |
|--------------------------|----------------------------------------------------------------------------------------------------|--|--|
| Status                   |                                                                                                    |  |  |
| Online                   | This bit indicates if the device is online on the PROFIBUS network.                                                                             |  |  |
|                          | 1 – Device is online                                                                                                    |  |  |
|                          | 0 – Device is not online                                                                                                    |  |  |
| DataExchangeActive       | This bit indicates if the device is configured and exchanging data on the PROFIBUS network.                                                     |  |  |
|                          | 1 – Device is active and exchanging data                                                                                                    |  |  |
|                          | 0 – Device is not exchanging data                                                                                                    |  |  |
|                          | The user must ensure that all application code making use of data from a slave device first checks that the <i>DataExchangeActive</i> bit is 1. |  |  |
| IdentMismatch            | The device configured in the PLX50CU and the device at the configured node address do not match because they have different ident numbers.      |  |  |
|                          | 1 – Online device Ident does not match configured device                                                                                        |  |  |
|                          | 0 – Online device and configured device ident match                                                                                             |  |  |
| DisabledByOutputAssembly | This bit indicates if the device has not been enabled for data exchange in the ILX56-PBM device enable control bits.                            |  |  |
|                          | 1 – Device has <b>not</b> been enabled for data exchange                                                                                        |  |  |
|                          | 0 – Device has been enabled for data exchange                                                                                                   |  |  |

#### Table 5.39 – Device Input tags

| DeviceError                    | This bit indicates an error with the device.                                                                                                    |
|--------------------------------|----------------------------------------------------------------------------------------------------|
|                                | 1 – Device has an error.                                                                                                    |
|                                | 0 – Device has no error.                                                                                                    |
|                                | The error flag will be set when one of the following conditions occur:                                                                                                    |
|                                | • If there is an ident mismatch during slave parameterization,                                                                                                    |
|                                | • When receiving any form of FDL fault (data link layer fault).<br>For example: SAP Not Activated or Resource Not Available.                                                                                                    |
|                                | <ul> <li>When the data size of the DPV0 data exchange does not<br/>match what has been configured in the PLX50CU.</li> </ul>                                                                                                    |
|                                | This Error flag will clear once a valid response is received.                                                                                                    |
| AlarmPending                   | Indicates the device has an alarm pending on the local<br>PROFIBUS network. When the specific bit is set '1' then the<br>device has an alarm pending that must be unloaded and when the<br>bit is off '0' the device does not have an alarm pending.              |
|                                | 0 – The node has no alarm pending                                                                                                    |
|                                | 1 – The node has an alarm pending                                                                                                    |
| DiagnosticsPending             | Indicates the device has diagnostics pending on the local<br>PROFIBUS network. When the specific bit is set '1' then the<br>device has diagnostics pending that must be unloaded and when<br>the bit is off '0' the device does not have any diagnostics pending. |
|                                | 0 – The node has no diagnostics pending                                                                                                    |
|                                | 1 – The node has diagnostics pending                                                                                                    |
| OutputAssemblyNodeAddrMismatch | This bit indicates that there is a mismatch between the actual device station address and the expected Logix mapping station address.                                                                                                    |
|                                | 0 – Station address matches                                                                                                    |
|                                | 1 – Station address mismatch                                                                                                    |
| MappingCRCMismatch             | If there is a mismatch in the mapping between Logix and the ILX56-PBM it can result in data appearing in the incorrect location which means the user can be sending incorrect data to a device which can have unpredicted results.                                |
|                                | 0 – The mapping for the output data is correct.                                                                                                    |
|                                | 1 – There is a mapping mismatch in the output data.                                                                                                    |
| SlaveClearOpMode               | In <b>Slave Mode</b> ; this will indicate that the respective slave is in fieldbus CLEAR mode (received from the DP Master on the network).                                                                                                    |
|                                | 0 – Slave Station is in CLEAR fieldbus mode.                                                                                                    |
|                                | 1 – Slave Station is <b>not</b> in CLEAR fieldbus mode.                                                                                                    |
| SlaveAlarmAck                  | In <b>Slave Mode</b> ; this will indicate that the respective emulated slave has received an acknowledgement for the pending alarm.                                                                                                    |
|                                | 0 – Slave Station has received an Alarm Acknowledgement for last pending alarm.                                                                                                    |
|                                | 1 – No Alarm Acknowledgement have been received for a pending alarm or there is no alarm pending.                                                                                                    |
| StationNumber                  | The station number of the specific slave device.                                                                                                    |
| DeviceMappingCRC               | The checksum of the Mapping for the specific slave device.                                                                                                    |
| DeviceSpecificInputDataFields  | The tags created for the input data will be slave specific.                                                                                                    |

| Table 5.40 – Device Output tags |                                                                                                    |  |  |
|---------------------------------|----------------------------------------------------------------------------------------------------|--|--|
| Tag Description                 |                                                                                                    |  |  |
| Control                         |                                                                                                    |  |  |
| StationNumber                   | The station number entered by the Logix mapping code of the specific slave device.                                                     |  |  |
| AlarmTrigger                    | When the ILX56-PBM is in Slave Mode; when this bit is transitioned from 0 to 1 it will trigger an alarm notification to the DP Master. |  |  |
| DeviceMappingCRC                | The checksum of the mapping that was applied by the generated Logix code used to verify if the mapping being used is valid.            |  |  |
| DeviceSpecificOutputDataFields  | The tags created for the output data will be slave specific.                                                                           |  |  |

## DPV1 Class 1 Messaging (MS1)

The ILX56-PBM supports DPV1 Class 1 (MS1) messaging when operating as a PROFIBUS Slave. See the DPV1 Objects in the PLX50 Configuration Utility device configuration section for more information regarding the configuration of the DPV1 Objects. The user can configure several slot and index combinations for DPV1 Class 1 communication (for each added PROFIBUS Slave device).

When the PROFIBUS Master sends a DPV1 read/write command for the configured slot and index, the ILX56-PBM will access the configured Logix tag to provide the required data. The data that will be written or read will be extracted from the Logix SINT array configured in the DPV1 objects of the device configuration window. Below is an example of the DPV1 operation when the ILX56-PBM has been configured as a PROFIBUS Slave.

|                                                                                                    | ere Hills                | General Pro | ofibus Configura<br>bjects | ation DPV1 Use | er Parameters S | lot Configuration S | tart-up Pa | rameters DPV1 Objects DPV1 Alarms |  |
|----------------------------------------------------------------------------------------------------|--------------------------|-------------|----------------------------|----------------|-----------------|---------------------|------------|-----------------------------------|--|
| · - · · · · · · · · · · · · · · · · · ·                                                                         | E                        |             | Slot                       | Index          | Size            | Functions           |            | Tagname                           |  |
| di seconda di seconda di seconda di seconda di seconda di seconda di seconda di seconda di seconda di seconda d |                          |             | 1                          | 0              | 10              | Read/Write          | ~          | PBS01_DeviceData                  |  |
|                                                                                                    | ,, ,                     | <b>₩</b>    |                            |                |                 |                     | $\sim$     |                                   |  |
|                                                                                                    | V1 Read - Slot 1 Index 0 | Tag -       | PBS01_Dev                  | viceData       |                 |                     |            |                                   |  |

Figure 5.7 – ILX56-PBM DPV1 Object exchange

#### Alarming

The ILX56-PBM supports DPV1 Alarming when operating as a PROFIBUS Slave. The user can trigger an alarm from the Logix device output assembly which will notify the PROFIBUS Master that a new alarm has been generated. When the PROFIBUS Master sends a DPV1 alarm read command, the ILX56-PBM will access the configured Logix tag to provide the required data for the specific alarm.

Note: The ILX56-PBM can only allow one alarm to be triggered at a time.

To trigger an alarm notification for the PROFIBUS Master the user will need to toggle (from 0 to 1) the AlarmTrigger tag in the field device output assembly as shown below:

| ▲ MyILX56PBM_ILX69PBS.Output                        | {}      |
|-----------------------------------------------------|---------|
| MyILX56PBM_ILX69PBS.Output.Control                  | {}      |
| MyILX56PBM_ILX69PBS.Output.Control.StationNumber    | 2       |
| MyILX56PBM_ILX69PBS.Output.Control.AlarmTrigger     | 0       |
| MyILX56PBM_ILX69PBS.Output.Control.DeviceMappingCRC | 16#9591 |
| MyILX56PBM_ILX69PBS.Output.a16byteoutput0x2         | {}      |
| MyILX56PBM_ILX69PBS.Output.a4byteoutput0x23         | 0.0     |
|                                                     |         |

Figure 5.8 – ILX56-PBM Slave Alarm Trigger

Once the alarm has been triggered the ILX56-PBM will read the alarm data from the configured Logix tag and add it to the PROFIBUS diagnostics (which will then be read by the PROFIBUS Master).

When the PROFIBUS Master acknowledges the alarm the SlaveAlarmAck bit in the input assembly for the field device will be set indicating to the Logix controller that the next alarm can be triggered.

| ▲ MyILX56PBM_ILX69PBS                                           | {}      |
|-----------------------------------------------------------------|---------|
| ▲ MyILX56PBM_ILX69PBS.Input                                     | {}      |
| MyILX56PBM_ILX69PBS.Input.Status                                | {}      |
| MyILX56PBM_ILX69PBS.Input.Status.Online                         | 0       |
| MyILX56PBM_ILX69PBS.Input.Status.DataExchangeActive             | 0       |
| MyILX56PBM_ILX69PBS.Input.Status.IdentMismatch                  | 0       |
| MyILX56PBM_ILX69PBS.Input.Status.DisabledByOutputAssembly       | 0       |
| MyILX56PBM_ILX69PBS.Input.Status.DeviceError                    | 0       |
| MyILX56PBM_ILX69PBS.Input.Status.AlarmPending                   | 0       |
| MyILX56PBM_ILX69PBS.Input.Status.DiagnosticsPending             | 0       |
| MyILX56PBM_ILX69PBS.Input.Status.OutputAssemblyNodeAddrMismatch | 0       |
| MyILX56PBM_ILX69PBS.Input.Status.MappingCRCMismatch             | 0       |
| MyILX56PBM_ILX69PBS.Input.Status.SlaveClearOpMode               | 0       |
| MyILX56PBM_ILX69PBS.Input.Status.SlaveAlarmAck                  | 0       |
| MyILX56PBM_ILX69PBS.Input.Status.StationNumber                  | 0       |
| MyILX56PBM_ILX69PBS.Input.Status.DeviceMappingCRC               | 16#0000 |

Figure 5.9 – ILX56-PBM Alarm Acknowledge

Note: An alarm will only be triggered when the AlarmTrigger tag is toggled from 0 to 1.

The format of the DPV1 Alarm data in the Logix SINT array is shown below:

| Alarm Parameter | Byte<br>Offset | Byte<br>Size    | Description                                                                                    |  |
|-----------------|----------------|-----------------|------------------------------------------------------------------------------------------------|--|
| Alarm Length    | 0              | 1               | This is the length of the Alarm data at the bottom of the table.                               |  |
|                 |                |                 | Refer to the PROFIBUS Specification EN 50170 for information regarding the diagnostics.        |  |
|                 | 4              | 4               | Below are some examples:                                                                       |  |
| Alarm Type      | 1              | 1               | 1 - Diagnosis_Alarm                                                                            |  |
|                 |                |                 | 3 - Pull_Alarm                                                                                 |  |
|                 |                |                 | 4 - Plug_Alarm                                                                                 |  |
| Alarm Slot      | 2              | 1               | Refer to the PROFIBUS Specification EN 50170 for information regarding the diagnostics.        |  |
|                 |                | 1               | Refer to the PROFIBUS Specification EN 50170 for information regarding the diagnostics.        |  |
|                 | 3              |                 | Below are some examples:                                                                       |  |
| Alarm Specifier |                |                 | 0 - no further differentiation                                                                 |  |
|                 |                |                 | 1 – Incident appeared                                                                          |  |
|                 |                |                 | 2 – Incident disappeared and slot is ok                                                        |  |
|                 |                |                 | 3 - One incident disappeared, others remain                                                    |  |
| Alarm data      | 4              | Alarm<br>Length | Refer to the <i>PROFIBUS Specification EN 50170</i> for information regarding the diagnostics. |  |

#### Table 5.41 – Slave Alarm Data Format

An example of the Alarm Data is shown below:

| Name 📰       | Value 🗧 | Style | Data Type | Description       |
|--------------|---------|-------|-----------|-------------------|
| DPV1Alarm    | {}      | Hex   | SINT[40]  |                   |
| DPV1Alarm[0] | 16#05   | Hex   | SINT      | Alarm Data Length |
| DPV1Alarm[1] | 16#01   | Hex   | SINT      | Alarm Type        |
| DPV1Alarm[2] | 16#03   | Hex   | SINT      | Alarm Slot        |
| DPV1Alarm[3] | 16#01   | Hex   | SINT      | Alarm Specifier   |
| DPV1Alarm[4] | 16#11   | Hex   | SINT      | Alarm Data        |
| DPV1Alarm[5] | 16#22   | Hex   | SINT      |                   |
| DPV1Alarm[6] | 16#33   | Hex   | SINT      |                   |
| DPV1Alarm[7] | 16#44   | Hex   | SINT      |                   |
| DPV1Alarm[8] | 16#55   | Hex   | SINT      |                   |
| DPV1Alarm[9] | 16#00   | Hex   | SINT      |                   |

Figure 5.10 – DPV1 Alarm Data Example

**Note:** In the PLX50 Configuration Utility, the DPV1 Alarms *Size* byte value must be at least 4 or more than the *DPV1Alarm* (Alarm Data Length) controller tag.

| Gen | eral | Profibus Configuration | DPV1 | User Parameters | Slot Configuration | Start-up Parameters | DPV1 Objects | DPV1 Alarms |  |
|-----|------|------------------------|------|-----------------|--------------------|---------------------|--------------|-------------|--|
|     | ועמח | Alama                  |      |                 |                    |                     |              |             |  |
|     | UFVI | Admis                  |      |                 |                    |                     |              | Browse Path |  |
|     |      | Size                   |      |                 | Tagname            |                     |              |             |  |
|     | 1    | 32                     |      |                 | DPV1Alam           | n                   |              |             |  |

Figure 5.11 – DPV1 Alarm Size byte

| Name         | -8 | Value 🔷 🗧 🕈 | Force 🗢 | Style   | Data Type | Description       |
|--------------|----|-------------|---------|---------|-----------|-------------------|
| ▲ DPV1Alarm  |    | {}          | {}      | Decimal | SINT[40]  |                   |
| DPV1Alarm[0] |    | 28          |         | Decimal | SINT      | Alarm Data Length |

Figure 5.12 – DPV1Alarm tag

## 5.2 Explicit Messaging Utility

The PLX50 Configuration Utility provides a utility to initiate explicit messages to the PROFIBUS devices via the ILX56-PBM. The messaging options include the following:

- DPV1 Class 1 Read
- DPV1 Class 1 Write
- DPV1 Class 2 Read
- DPV1 Class 2 Write
- Read Diagnostics
- Read Alarms

To open this utility, right-click on a PROFIBUS device and select the *Explicit Messaging* option.

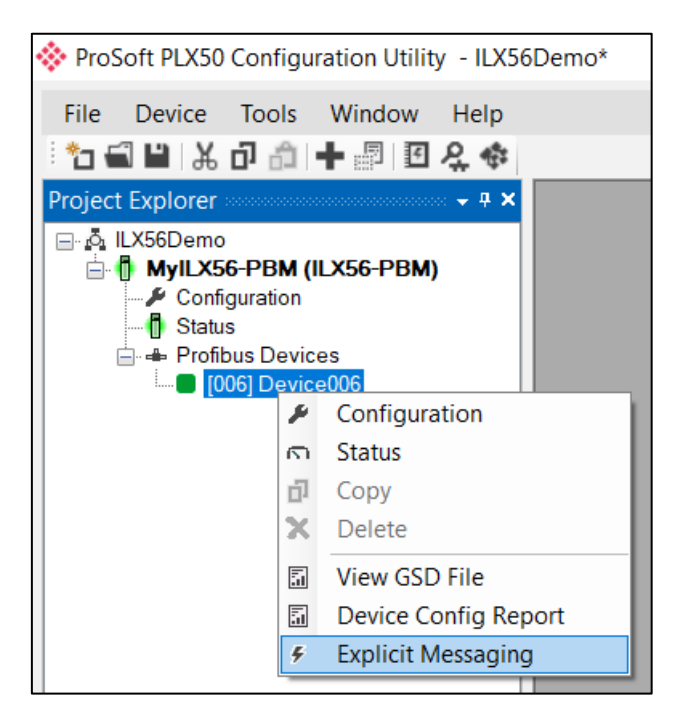

Figure 5.13 – Explicit Messaging Option

Use the *Action* combo-box to select the type of explicit message. Depending on the type selected, various other parameter controls will become available. Once the correct parameters have been entered select the *Execute* button to initiate the explicit exchange.

**Note:** For Class 2 messages, if a class 2 connection has not already been established, then a Class 2 Initialization message will first be sent. The class 2 connection will then remain open until either the station address is changed, the manual *Abort* button is selected, or the utility is closed.

| Action            | ead Diagnostics | ~              | Execute           |   |
|-------------------|-----------------|----------------|-------------------|---|
| Station Address 2 | ~               |                | Timeout 2000 (ms) |   |
| Details           |                 |                |                   |   |
| Slot Number       | 0               | Class 2        |                   |   |
| Index             | 1               | State          | -                 |   |
| Data Length       | 240             |                | Initialize Abort  |   |
| Poguost Data      |                 | Clear Diagnost | ic Latch          |   |
| Nequest Data      |                 |                |                   | ^ |
|                   |                 |                |                   | ~ |
| -                 |                 |                |                   |   |
| Status            |                 |                | Ok                |   |
| Response Data     |                 |                |                   |   |
| 24 00 00 00 01 15 |                 |                |                   | ^ |

Figure 5.14 – Explicit Messaging Utility

## 5.3 Firmware Upgrade

The ILX56-PBM allows the user to upgrade the module firmware in the field. If the firmware needs to be updated the user will need to use the PLX50 Configuration Utility to update it.

In the PLX50 Configuration Utility go to the Tool menu and select the *DeviceFlash* option.

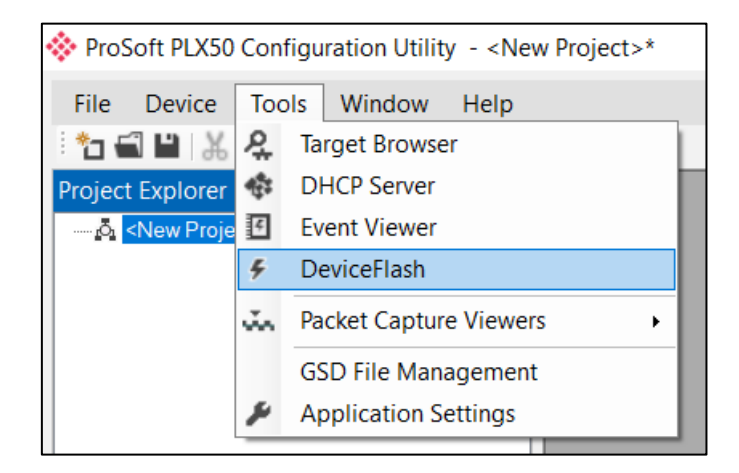

Figure 5.15 - DeviceFlash Tool

The user will need to select the appropriate AFB binary file which will be used to upgrade the ILX56-PBM firmware.

| 🚸 Select a Device Flash File                                                                                |      |                          |   |                      |          | ×      |
|----------------------------------------------------------------------------------------------------|------|--------------------------|---|----------------------|----------|--------|
| $\leftarrow$ $\rightarrow$ $\checkmark$ $\uparrow$ $\blacksquare$ $\rightarrow$ This PC $\rightarrow$ Docum | ents | > ProSoft Technology v 🔇 | U | Search ProSoft Tech  | nology   | 2      |
| Organise   New folder                                                                                       |      |                          |   | :                    | •        | ?      |
| 🍤 This PC                                                                                                   | ^    | Name                     |   | Date modified        | Туре     |        |
| 📙 3D Objects                                                                                                |      | LX56PBM_1001001.afb      |   | 2019/07/29 08:51     | AFB File |        |
| 🔚 Desktop                                                                                                   |      |                          |   |                      |          |        |
| Documents                                                                                                   |      |                          |   |                      |          |        |
| 🔈 Downloads                                                                                                 |      |                          |   |                      |          |        |
| 🜗 Music                                                                                                    |      |                          |   |                      |          |        |
| 声 Pictures                                                                                                  |      |                          |   |                      |          |        |
| 🚦 Videos                                                                                                    |      |                          |   |                      |          |        |
| 💺 Local Disk (C:)                                                                                           |      |                          |   |                      |          |        |
| 🅩 Network                                                                                                   | ~    | <                        |   |                      |          | >      |
| File name: ILX56PBM_1                                                                                       | 0010 | 01.afb                   | ~ | Device Flash (*.afb) |          | $\sim$ |
|                                                                                                    |      |                          |   | Open                 | Cancel   |        |

Figure 5.16 - Select the AFB binary

| 🚸 Target Browser                | _ | ×    |
|---------------------------------|---|------|
| *¥ 0                            |   | Done |
| 192.168.1.179 : PA Link         |   | ^    |
| 192.168.1.177 : Modbus Router/B |   |      |
| 192.168.1.25 : PMEPXM0100       |   |      |
| 192.168.1.26 : PMEPXM0100       |   |      |
| 192.168.1.225 : Modbus Router   |   |      |
| 192.168.1.178 : Time Sync       |   |      |
| 192.168.1.102 : 1756-EN2TR/C    |   |      |
| 00 : SST-PFB-CLX                |   |      |
| 01 : ILX56-PBM                  |   |      |
| 02 : 1756-L75/B LOGIX5575       |   |      |
| 03 : 1756-EN2TR/C               |   | ~    |
| Ok Cancel                       |   |      |

Figure 5.17 - Select the correct ILX56-PBM module

Once the module is done upgrading the firmware the Device Flash tool will provide the user with the details of the updated module.

| 🔅 Device Flash |                  |                   |   |
|----------------|------------------|-------------------|---|
| File Tools     |                  |                   |   |
| 🚔 📼 🗲          |                  |                   |   |
| Parameter      | Source File      | Target Device     | ^ |
| Path           | ILX56PBM_1001001 | 192.168.1.102,1,4 |   |
| Product        | ILX56-PBM        | ILX56-PBM         |   |
| Vendor         | 309              | 309               |   |
| Device Type    | 12               | 12                |   |
| Product Code   | 5113             | 5113              |   |
| Revision       | 1.001            | 1.001             | ~ |
|                | Flash            | Cancel            |   |
| Complete       |                  |                   |   |

Figure 5.18 – ILX56-PBM successfully updated.

**Important:** The ILX56-PBM firmware is digitally signed so the user will only be able to flash the ILX56-PBM with authorized firmware.

## 5.4 Import Legacy PCB configuration

The ILX56-PBM allow the user to import legacy ProSoft Configuration Builder (PCB) file using the exported MVI56-PDPMV1.xml. This feature will allow the end user to save time as configuration created in the ProSoft Configuration Builder for the Profibus DP Configuration will directory be converted into ProSoft PLX50 Configuration Utility file.

- 1 Export the MVI56-PDPMV1's .xml file using ProSoft Configuration Builder (PCB).
- 2 Open PCB and double click on PROFIBUS DP icon.

| 💰 Conversion_Test.ppf - ProSoft C                                                            | onfiguration Builder                                                                                                    |                  | _       |     | $\times$ |
|----------------------------------------------------------------------------------------------|----------------------------------------------------------------------------------------------------|------------------|---------|-----|----------|
| File View Project Tools He                                                                   | lp                                                                                                    |                  |         |     |          |
| 🗋 🖻 🖩 🕇 🗕 🖄 🔶 1                                                                              | N III- 🥘 🗸                                                                                                    |                  |         |     |          |
| E Default Project                                                                            |                                                                                                    |                  |         |     |          |
| 금-급 Default Location<br>금-급 MVI56-PDPMV1<br>급-공 Comment<br>급-공 MVI PDPM-V1<br>마음 PROFIBUS DP | ✓ PROFIBUS DP<br>Field Network PDPM-V1                                                                                                    | Configured<br>OK | Type: 1 |     |          |
|                                                                                              | ٢                                                                                                    |                  |         |     | >        |
|                                                                                              | [MVI Profibus Master DF<br>Input Data Size<br>Output Data Size<br>Input Byte Swap<br>Output Byte Swap<br>Use Legacy Mode<br>Block Timeout<br>Backplane Connection Ir<br>Backplane Connection O<br>I/O Configuration Modul | <pre>Pv1]</pre>  | L       | : 2 | 50       |
| Deade                                                                                        |                                                                                                    |                  | 1 CAD   |     |          |

Figure 5.19 – ProSoft Configuration Builder

3 PDPMV1 PROFIBUS Master Setup window will open. Click on Export Master Config button.

| PDPMV1 PROFIBUS Master Setup                                  | ×                      |
|---------------------------------------------------------------|------------------------|
| PROFIBUS Master - Module Com<br>Profibus Editor : Not started | munications            |
| Select Port: 1756 ENBT                                        | Firmware Update        |
| Test Connection CIP Path E                                    | Edit Cancel Update     |
| PROFIBUS Setup and Monitor                                    | Checksums<br>PROFIBUS: |
| Configure PROFIBUS                                            | Module:                |
| Cancel Monitor/Modify                                         | Calculate              |
| Processor Network Memory Map                                  | emory Map              |
| Export Master Config                                          | ок                     |

Figure 5.20 – Master Setup

**4** Save the MVI56-PDPMV1.xml file in the directory where you will be able to access later with ProSoft PLX50 Configuration Utility.

| Save As                                                                                            |                                        |                    |                                                 |                   | × |
|----------------------------------------------------------------------------------------------------|----------------------------------------|--------------------|-------------------------------------------------|-------------------|---|
| $\leftarrow$ $\rightarrow$ $\checkmark$ $\uparrow$ $\blacksquare$ $\ll$ ILX56-PBM $\rightarrow$ Ne | w_AOP > Newer AOP > PCB Conversion > N | AVI56-PDPMV1       | ר איי ער איי איי איי איי איי איי איי איי איי אי | arch MVI56-PDPMV1 |   |
| Organize 👻 New folder                                                                              |                                        |                    |                                                 | · <b>·</b>        | ? |
| This PC                                                                                            | Name                                   | Date modified      | Туре                                            | Size              |   |
| 3D Objects                                                                                         | MVI56-PDPMV1.xml                       | 2/26/2020 10:17 AM | XML Document                                    | 14 KB             |   |
| E. Desktop                                                                                         |                                        |                    |                                                 |                   |   |
| Documents                                                                                          |                                        |                    |                                                 |                   |   |
| 🕂 Downloads                                                                                        |                                        |                    |                                                 |                   |   |
| 👌 Music                                                                                            |                                        |                    |                                                 |                   |   |
| Pictures                                                                                           |                                        |                    |                                                 |                   |   |
| Julieos                                                                                            |                                        |                    |                                                 |                   |   |
| 느 OS (C:)                                                                                          |                                        |                    |                                                 |                   |   |
| DATA (D:)                                                                                          |                                        |                    |                                                 |                   |   |
| Seagate Expansion Drive (F:) 🗸                                                                     |                                        |                    |                                                 |                   |   |
| File name: MVI56-PDPMV1.xml                                                                        |                                        |                    |                                                 |                   | ~ |
| Save as type: Cfg Files (*.xml)                                                                    |                                        |                    |                                                 |                   | ~ |
| · · · · · · · · · · · · · · · · · · ·                                                              |                                        |                    |                                                 |                   |   |
|                                                                                                    |                                        |                    |                                                 |                   |   |
| ∧ Hide Folders                                                                                     |                                        |                    | Sa                                              | ve Cancel         |   |

Figure 5.21 - Saving the MVI56-PDPMV1.xml file

**5** Open the ProSoft PLX50 Configuration Utility software. Choose File and click New.

| 🔅 Pro        | Soft PLX5 | 0 Conf | iguration U | tility   |     |  |
|--------------|-----------|--------|-------------|----------|-----|--|
| File         | Device    | Tools  | Window      | Help     |     |  |
| °D           | New       | i      | 10+         | <b>.</b> | ₽.¢ |  |
|              | Open      |        |             |          |     |  |
| $\mathbf{X}$ | Close     |        |             |          |     |  |
|              | Save      |        |             |          |     |  |
|              | Save As   |        |             |          |     |  |
|              | Recent    | +      |             |          |     |  |
|              | Exit      |        |             |          |     |  |

Figure 5.22 – Creating a new file

6 Right click on New Project and choose Add.

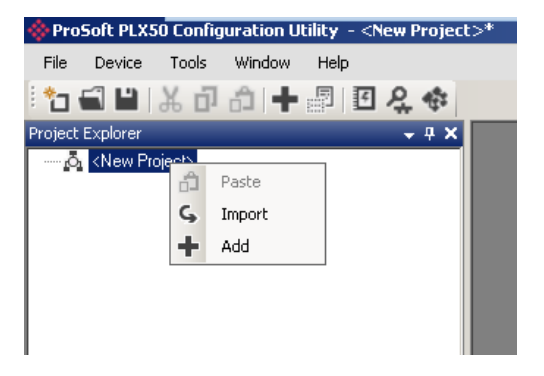

Figure 5.23 – Adding a project

7 Choose ILX56-PBM and click Ok.

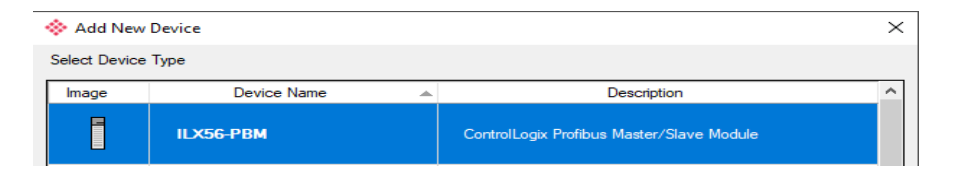

Figure 5.24 – Adding an ILX56-PBM project

8 Close the Configuration Window (ProSoft PLX50 Configuration Utility will not allow user to import legacy ProSoft Configuration Builder file unless this window is closed first)

| erar   Prohibus   Logix  <br>Identity |                  |   |  |
|---------------------------------------|------------------|---|--|
| Instance Name                         | MyILX56-PBM      | 1 |  |
| Description                           |                  |   |  |
| Operation                             |                  |   |  |
| Mode                                  | StandaloneMaster | [ |  |
| Redundancy                            |                  |   |  |
| Profibus Inactiv                      | e Time 20 ms     |   |  |
| Switch Timeou                         | 10 ms            |   |  |
| L                                     |                  |   |  |
|                                       |                  |   |  |

Figure 5.25 – Configuration window

**9** Go to the menu bar and select Tools -> GSD File Management

| GSD File Manager<br>Catalog GSD File<br>Filter<br>Vendor<br>[All] | Model                     | Ident | Fi       | lename<br>×    | Reset    |
|-------------------------------------------------------------------|---------------------------|-------|----------|----------------|----------|
| Vendor                                                            | Model                     |       | Revision | GSD File       | GSD Rev. |
| ProSoft Technology, Inc.                                          | ILX69-PBS                 |       | V1.0     | PSFT0EE1.GSD   | 5        |
| ProSoft Technology, Inc.                                          | IL×56-PBS                 |       | V1.0     | PSFT0EE3.GSD   | 5        |
| ProSoft Technology, Inc.                                          | PLX51-PBM                 |       | V1.0     | PSFT10FE.GSD   | 5        |
| ProSoft Technology, Inc.                                          | PLX51-PBS                 |       | V1.0     | PSFT10FF.GSD   | 5        |
| QTS                                                               | QTS-AN-X-PBx              |       | Rev 1.3  | qts_08a5.gse   | 1        |
| SIEMENS                                                           | SIMOCODE pro C (GSD V1.4) |       | V1.4     | si0180fd.gse   | 5        |
| Siemens AG A&D                                                    | MICROMASTER 4             |       | A04      | si0280b5.gse   | 3        |
| SIEMENS                                                           | ET 200M (IM153-1)         |       | V1.21    | siem801 d. gsd | 1        |
| SIEMENS AG                                                        | SENTRON WL/VL             |       | V1.1     | siem80c0.gsd   | 3        |
| ()                                                                |                           |       |          |                |          |

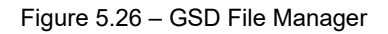

**10** Go the menu bar on the GSD file Manager Window and choose GSD File-> Add.

| 🚸 Select a GSD File                                                                                                    |          |                                    |                  |                                                          |                              |                         | ×            |
|----------------------------------------------------------------------------------------------------|----------|------------------------------------|------------------|----------------------------------------------------------|------------------------------|-------------------------|--------------|
| 😋 🕞 🗸 🔸 Local Disk (C:) 🔻 Pro                                                                                                    | ogram    | Data 🝷 ProSoft Technology 🝷 PLX50  | ) 🔻 GSDs 👻 GSD f | iles 👻 🖬                                                 | Search GSD files             |                         | - 2          |
| Organize 🔻 New folder                                                                                                    |          |                                    |                  |                                                          |                              | = - 1                   | 0            |
| <ul> <li>★ Favorites</li> <li>■ Desktop</li> <li>Downloads</li> <li>1000 Recent Places</li> </ul>                                                   | <u> </u> | Name * PSFT0EE1.GSD types_08a5.gse |                  | Date modified<br>7/21/2017 12:20 PM<br>9/22/2017 2:13 PM | Type<br>GSD File<br>GSE File | Size                    | 5 KB<br>3 KB |
| ibraries<br>Documents<br>Jocuments<br>Jocuments<br>Fictures<br>Videos                                                                               |          |                                    |                  |                                                          |                              |                         |              |
| <ul> <li>Computer</li> <li>Local Disk (C:)</li> <li>Shared Folders (\\vmware-host) i</li> <li>K</li> <li>K-Drive</li> <li>Shared_VM_File</li> </ul> |          |                                    |                  |                                                          |                              |                         |              |
| File name:                                                                                                    |          |                                    |                  | ×                                                        | General Station D<br>Open    | escription (*<br>Cancel | G <b>•</b>   |

Figure 5.27 – Adding the GSD files

- **11** Add the GSD file(s) that are needed from the slave module(s) in the Profibus Network that were used in the original MVI56-PDPMV1 Profibus Network. Repeat this step for as many slave GSD files as needed in the Profibus Network for your application.
- **12** Close the GSD File Manager Window:

| SD File Manager            |                           |       |              |              |         |
|----------------------------|---------------------------|-------|--------------|--------------|---------|
| alog GSD File              |                           |       |              |              |         |
|                            |                           |       |              |              |         |
| er<br>Vendor               | Model                     | Ident | File         | ename        |         |
| (All)                      | × •                       | 0x*   |              | •            | Reset   |
|                            |                           |       |              |              |         |
| Vendor                     | Model                     |       | Revision     | GSD File     | GSD Rev |
| Telemecanique              | 170 DNT 110 00            |       | V2.0         | asa_7512.gsd |         |
| Telemecanique              | DEA 203                   |       | V1.9         | asa_a203.gsd | 1       |
| Schneider Electric GmbH    | Gateway ATV18-Profibus-DP |       | V1.0         | atvp2233.gsd | 1       |
| Telemecanique              | LEXIUM 17D                |       |              | lexium.gsd   | 0       |
| ProLinx Comm Gateways Inc. | ProLinx Profibus Slave    |       | Version 1.00 | pgwa05a5.gsd | 2       |
| ProSoft Technology, Inc.   | MVI69-PDPS                |       | Version 1.00 | psft0988.gsd | 2       |
| ProSoft Technology, Inc.   | MVI46-PDPS                |       | Version 1.00 | PSFT0989.gsd | 2       |
| ProSoft Technology, Inc.   | MVI56-PDPS                |       | Version 1.00 | PSFT098A.gsd | 2       |
| ProSoft Technology, Inc.   | PTQ-PDPS                  |       | Version 1.00 | PSFT09B5.gsd | 2       |
| ProSoft Technology, Inc.   | ILX69-PBS                 |       | V1.0         | PSFT0EE1.GSD | 5       |
|                            |                           |       |              |              | -       |

Figure 5.28 – GSD File Manager

**13** In the PLX50 Configuration Utility go to the Project Explorer window and right click on the ILX56-PBM module and click on import legacy PCB Configuration.

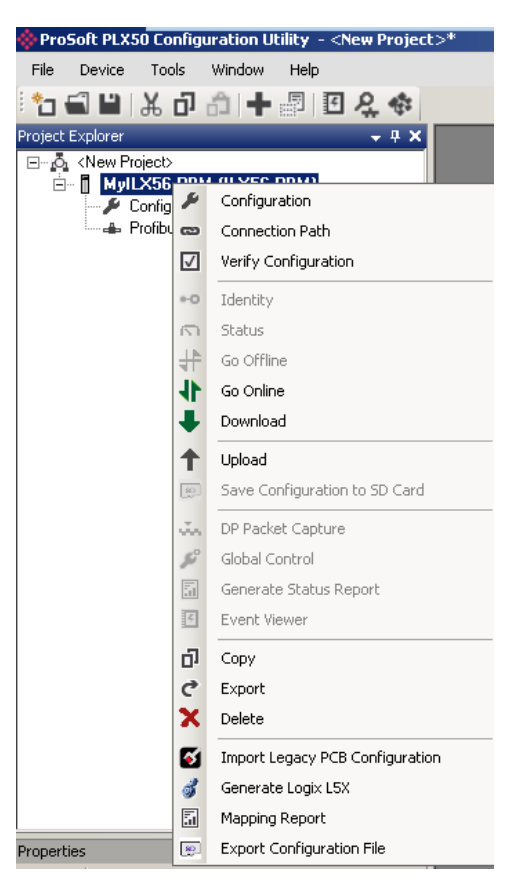

Figure 5.29 – Import Legacy PCB Configuration option

**14** Select the MVI56-PDPMV1.xml you had previously saved in the previous steps and click Open.

| Select a PCB Configuration Export File | 2                                             |                    |                    | ×              |
|----------------------------------------|-----------------------------------------------|--------------------|--------------------|----------------|
|                                        | ▼ New_AOP ▼ Newer AOP ▼ PCB Conversion ▼ MVI5 | 6-PDPMV1 🛛 👻 🕻     | Search MVI56-PDPM  | V1 🔎           |
| Organize 🔻 New folder                  |                                               |                    |                    | = <b>-</b> 🗌 😧 |
| ★ Favorites                            | Name *                                        | Date modified      | Туре               | Size           |
| n Desktop                              | MVI56-PDPMV1.xml                              | 2/26/2020 10:17 AM | XML Document       | 14 KB          |
| 💫 Downloads                            |                                               |                    |                    |                |
| 🖳 Recent Places                        |                                               |                    |                    |                |
| <b>P</b>                               |                                               |                    |                    |                |
| Cal Libraries                          |                                               |                    |                    |                |
| Documents                              |                                               |                    |                    |                |
| Pictures                               |                                               |                    |                    |                |
| Videos                                 |                                               |                    |                    |                |
|                                        |                                               |                    |                    |                |
| 💻 Computer                             |                                               |                    |                    |                |
| Local Disk (C:)                        |                                               |                    |                    |                |
| 🚍 Shared Folders (\\vmware-host) (     |                                               |                    |                    |                |
| 🍌 к 📃                                  |                                               |                    |                    |                |
| 🕌 K-Drive                              |                                               |                    |                    |                |
| 🍌 Shared_VM_File                       |                                               |                    |                    |                |
|                                        |                                               |                    |                    |                |
| File name: MVI56                       | -PDPMV1.xml                                   | •                  | PCB Config (*.xml) | <b>_</b>       |
|                                        |                                               |                    | Open               | Cancel         |
|                                        |                                               |                    |                    | //.            |

Figure 5.30 – Importing the MVI56-PDPMV1.xml file

The process of Importing Legacy PCB Configuration file is complete:

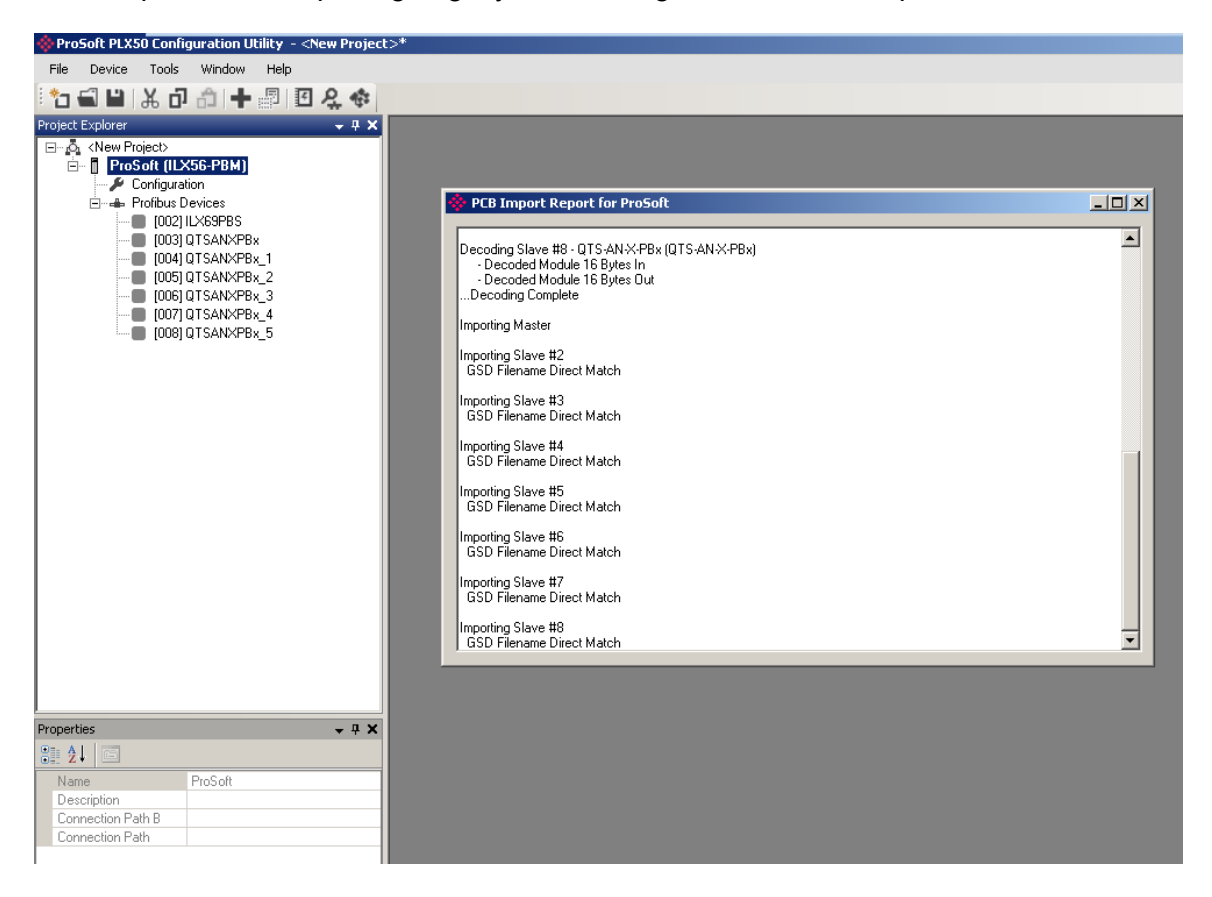

# 6 **PROFIBUS Master Redundancy**

The ILX56-PBM supports DP Master redundancy allowing two ILX56-PBM modules to be connected to the same PROFIBUS DP bus. The ILX56-PBM modules have the same configuration and operate in a one-active-one-standby strategy.

# 6.1 Redundancy Strategy

The ILX56-PBM redundancy strategy is based on two ILX56-PBM masters with the identical configuration. One in the *Active* state and the other in the *Standby* state.

The master selection between which ILX56-PBM module ("A" or "B") is the *Active* is generally made by redundancy Add-On-Instruction (AOI). However, because the switch-over of the DP Master functionality needs to happen asynchronously to the Logix AOI execution and module RPI, the Standby module will automatically take-over the Master role after it sees no valid traffic on the DP bus for a certain period. This parameter is the *Profibus Inactive Time* and is specified in milliseconds.

Once the Logix AOI detects the switch-over it will adjust the master selection to the new Active DP Master. This switch-over (confirmation) needs to occur within the *Switch Timeout* parameter to prevent the new Active master reverting to Standby and a disruption to the DP bus.

The necessary Logix code required to manage the redundancy, including the AOI is automatically generated by the PLX50 Configuration Utility.

## 6.2 Redundant Architecture

The figure below shows a typical redundant ILX56-PBM architecture. Both ILX56-PBM modules are connected to the same PROFIBUS DP bus.

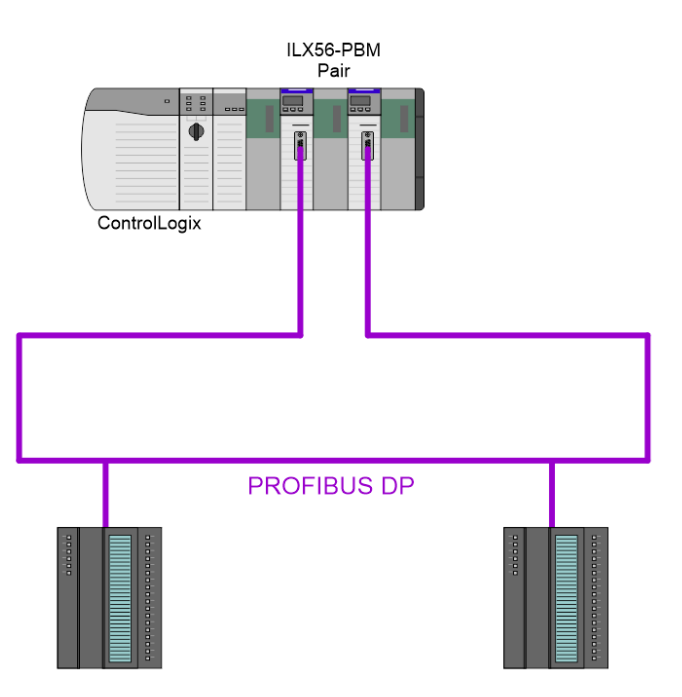

Figure 6.1 - Typical Redundant Architecture

The ILX56-PBM **modules** can be located in the same or different ControlLogix chassis.

## 6.3 ILX56-PBM Configuration

The configuration of a redundant ILX56-PBM is similar to that of a standalone with a few notable exceptions.

## 6.3.1 General Configuration

In the General tab of the ILX56-PBM configuration, set the *Mode* to *Redundant Master* and adjust the *Profibus Inactive Time* and *Switch Timeout* parameters as required.

When the **Auto Recommend** option is checked, then both the **Profibus Inactive Time** and **Switch Timeout** parameters will be automatically calculated when the configuration is applied. The calculation of the **Switch Timeout** parameter requires the user to input the module's RPI (Requested Packet Interval) as configured in the Logix IO tree.

| eral Profibus Logix                                |         |                       |      |             |       |
|----------------------------------------------------|---------|-----------------------|------|-------------|-------|
| dentity                                            |         |                       |      |             |       |
| Instance Name                                      | MyILX56 | PBM01                 |      |             |       |
| Description                                        |         |                       |      |             |       |
| Description                                        | L       |                       |      |             |       |
|                                                    |         |                       |      |             |       |
| peration                                           |         |                       |      |             |       |
| peration                                           | Deduct  |                       |      |             |       |
| Operation<br>Mode                                  | Redund  | ant Master            |      | <b>·</b>    |       |
| Mode<br>Redundancy                                 | Redund  | ant Master            |      | •           |       |
| Mode<br>Redundancy<br>Logix RPI                    | Redund  | ant Master            | (ms) | -           |       |
| Mode<br>Redundancy<br>Logix RPI<br>Profibus Inacti | Redund  | ant Master 10         | (ms) | -<br>-      |       |
| Mode<br>Redundancy<br>Logix RPI<br>Profibus Inacti | Redund  | ant Master 10 22 1000 | (ms) | Y Auto Reco | mmend |

Figure 6.2 – Redundant Configuration - General

## Profibus Inactive Time

The *Profibus Inactive Time* is used by the Standby Master to determine that there is no longer an Active master on the DP Bus. If no valid packets are received in this time, then a redundancy Switch will be triggered where the previously Standby ILX56-PBM will become Active. The parameter is specified in milliseconds.

This **Profibus Inactive Time** must be above the maximum DP Packet duration. The recommended value is 10 ms greater than twice the Maximum Packet Time, i.e.

## Profibus Inactive Time = 10 + (2 x Maximum Packet Time)

The *Maximum Packet Time* is displayed for reference purposes.

**Important:** Failure to configure the **Profibus Inactive Time** correctly will result in unexpected behavior of the DP Master including slave devices disconnecting.

**Important:** The **Profibus Inactive Time** should be reconfigured after adding or modifying DP slave devices.

**Important:** The user will need to ensure that the **Watchdog** timeout for each slave device is at least three times the **Profibus Inactive Time** to avoid the Profibus slaves timing out the DPV0 communication.

## Switch Timeout

The *Switch Timeout* is used by the module to override the Active / Standby command from the Logix AOI.

The *Switch Timeout* parameter is in milliseconds and should be the greater of 1000ms and 4 x the module RPI.

The minimum value is given as follows:

```
Switch Timeout = MaxOf( 1000, (4 x RPI ))
```

**Important:** Failure to configure the *Switch Timeout* correctly will result in unexpected behavior during a redundancy switch.

# 6.3.2 Profibus Configuration

In the *Profibus* configuration tab, ensure that the Logix Comms Fail parameter is set to Offline.

Failure to do so will cause both Masters to communicate on the DP Bus at the same time causing errors.

| MyILX56PBM01 - Configuration  |            |                    |       |                 |
|-------------------------------|------------|--------------------|-------|-----------------|
| General Profibus Logix        |            |                    |       |                 |
| Basic Settings                |            | Timing             |       |                 |
| Station Address (TS)          | ~          | TTR                | 20000 | (tbits) [>7978] |
|                               |            | Slot Time (TSL)    | 1000  | (tbits)         |
| Highest Address (HSA)         | ~          | Gap Update Factor  | 10    | [1-100]         |
| BAUD Rate 12000               | ✓ (kbit/s) | Quiet Time (TQUI)  | 9     | (tbits)         |
| Advanced Settings             |            | Setup Time (TSET)  | 16    | (tbits)         |
| Logix Comms Fail Force to C   | Offline 🗸  | Profibus Cycle     | 4     | (ms) [>4]       |
| Logix Program Mode Force to C | Offline ∨  | Default Watchdog   | 20    | (ms)            |
| Extra DPV1 Poll / Cycle 0     | ~          | Minimum TSDR       | 11    | (tbits)         |
| Error Management              |            | Maximum TSDR       | 800   | (tbits)         |
| TH D. 11 1                    |            | Idle Time 1 (Tid1) | 76    | (tbits)         |
| 1 OKEN RETRY LIMIT 3          | [1-5]      | Idle Time 2 (Tid2) | 800   | (tbits)         |
| Message Retry Limit 1         | [1-5]      |                    |       |                 |

Figure 6.3 - Redundant Configuration - Profibus Configuration

#### 6.4 Logix Configuration

The addition of a redundant ILX56-PBM module pair to the Logix IO tree follows the same procedure as a Standalone ILX56-PBM module, except two instances of the module are added.

It is important that the Logix Base tags configured in the PLX50 Configuration Utility match those of the module tags in Studio 5000. For the local chassis, this would typically be Local:[*slot*], where *[slot]* indicates the ControlLogix slot number.

| MyILX56PBM01 - Configuration | 1        |                                            |
|------------------------------|----------|--------------------------------------------|
| General Profibus Logix       |          |                                            |
| Logix                        |          | Controller Organizer 🗸 🖣 🗙                 |
| Logix Connections            | 2 ~      | Controller ILXRedund01                     |
| Controller Path              | 1.0.     |                                            |
| Response Timeout             | 500 (ms) | 🕑 🚍 Data Types                             |
|                              |          | Ît. Logical Model<br>⊡ 😁 I/O Configuration |
| Logix Base Tag A             | Local:1  |                                            |
| Logix Base Tag B             | Local:2  |                                            |
|                              |          | 1                                          |

Figure 6.4 – Redundant Configuration – Logix Setup

After the ILX56-PBM modules have been added into the Logix IO tree, the mapping code can be imported. As in the case of the Standalone Master mode, the Logix code can be generated in the PLX50 Configuration Utility by right-clicking on the module and selecting the *Generate Logix L5X* option.

In addition to the slave device mapping code, the *PSILX56RedundancyMaster* AOI will be instantiated. This AOI is responsible for controlling the redundancy and mapping the first IO connection.

| Map Master - Redundancy Control |                                            |                                                                       |               |  |  |
|---------------------------------|--------------------------------------------|-----------------------------------------------------------------------|---------------|--|--|
| PSILX56RedundancyMaster         |                                            |                                                                       |               |  |  |
|                                 | PSILX56RedundancyMas<br>ConnectionFaultedA | MyILX56PBM01_RedundancyMaster<br>Local: 1:11.ConnectionFaulted<br>0 € | (AActiveOk)   |  |  |
|                                 | ConnectionFaultedB                         | Local:2:I1.ConnectionFaulted<br>0                                     | -(ASelected)- |  |  |
|                                 | RawInputA1                                 | Local:1:I1                                                            |               |  |  |
|                                 | RawOutputA1                                | Local:1:01                                                            |               |  |  |
|                                 | RawOutputB1<br>MasterStatus                | Local:2:01<br>MyILX56PBM01_MasterStatus                               |               |  |  |
|                                 | MasterStatusA<br>MasterStatusB             | MyILX56PBM01_MasterStatusA<br>MvILX56PBM01_MasterStatusB              |               |  |  |
|                                 | MasterControl<br>InputData1                | MyILX56PBM01_MasterControl<br>MyILX56PBM01_InputData1                 |               |  |  |
|                                 | OutputData1                                | MyILX56PBM01_OutputData1                                              |               |  |  |

Figure 6.5 - Logix - Redundant Master AOI

| Parameter          | Description                                                                                                    |
|--------------------|----------------------------------------------------------------------------------------------------|
| ConnectionFaultedA | The <b>Connection Faulted</b> bit provided by module <b>A</b> 's AOP module-defined tag.                                                                             |
| ConnectionFaultedB | The <b>Connection Faulted</b> bit provided by module <b>B</b> 's AOP module-defined tag.                                                                             |
| RawInputA1         | The input assembly of the first connection of module <b>A</b> .                                                                                                    |
| RawInputB1         | The input assembly of the first connection of module <b>B</b> .                                                                                                    |
| RawOutputA1        | The output assembly of the first connection of module <b>A</b> .                                                                                                    |
| RawOutputB1        | The output assembly of the first connection of module <b>B</b> .                                                                                                    |
| MasterStatus       | The <i>MasterStatus</i> structure of the current active module.                                                                                                    |
|                    | The structure of this UDT is described in section 5.                                                                                                    |
|                    | Note that this (resultant) <i>MasterStatus</i> structure should be used by the application code, rather than the <i>MasterStatusA</i> or <i>MasterStatusB</i> below. |
| MasterStatusA      | The <i>MasterStatus</i> structure as reported by module <b>A</b> .                                                                                                   |
| MasterStatusB      | The <i>MasterStatus</i> structure as reported by module <b>B</b> .                                                                                                   |
| MasterControl      | The common <i>MasterControl</i> structure used by the application code to set the Profibus DP Mode and Enable Profibus Devices as described in Section 5.            |
|                    | This structure is sent to both modules A and B, although the <i>RedundancyControl</i> tag is modified by the AOI.                                                    |
|                    | The user should not attempt to overwrite the <i>RedundancyControl</i> tag.                                                                                           |
| InputData1         | The input data of the <b>active</b> module's first connection.                                                                                                    |
| OutputData1        | The output data sent to both module's first connection.                                                                                                    |

#### The *Redundant Master* AOI has the following parameters:

Table 6.1 – Redundant Master AOI Parameters

If the ILX56-PBM configuration is making use of more than one Class 1 connection, then a *PSILX56RedundancyConnectionMap* AOI will be instantiated for <u>each</u> additional class 1 connection.

| Select | Connection 2                                                                                          |                                                                                                    |
|--------|----------------------------------------------------------------------------------------------------|----------------------------------------------------------------------------------------------------|
|        | PSILX56F                                                                                              | RedundancyConnectionMap2                                                                                                    |
|        | PSILX56RedundancyCon<br>RawInputA<br>RawInputB<br>InputData<br>RawOutputA<br>RawOutputB<br>OutputData | MyILX56PBM01_RedundancyConnection2 Local:1:l2<br>Local:2:l2<br>MyILX56PBM01_InputData2<br>Local:1:O2<br>Local:2:O2<br>MyILX56PBM01_OutputData2 |

Figure 6.6 – Logix – Redundant Connection Map AOI

The *Redundant Connection Map* AOI has the following parameters:

| Table 6.2 _ | Redundant  | Connection | Man A(   | ) Parameters |
|-------------|------------|------------|----------|--------------|
|             | Redunidant | CONNECTION | IVIAP AC |              |

| Parameter  | Description                                                           |
|------------|-----------------------------------------------------------------------|
| RawInputA  | The input assembly of the referenced connection of module <b>A</b> .  |
| RawInputB  | The input assembly of the referenced connection of module <b>B</b> .  |
| InputData  | The input data of the <b>active</b> module's referenced connection.   |
| RawOutputA | The output assembly of the referenced connection of module <b>A</b> . |
| RawOutputB | The output assembly of the referenced connection of module <b>B</b> . |
| OutputData | The output data sent to both module's referenced connection.          |
## 6.4.1 Remote Logix Chassis

The pair of ILX56-PBM modules can also be located in a remote (non-local) ControlLogix chassis as indicated in the example below.

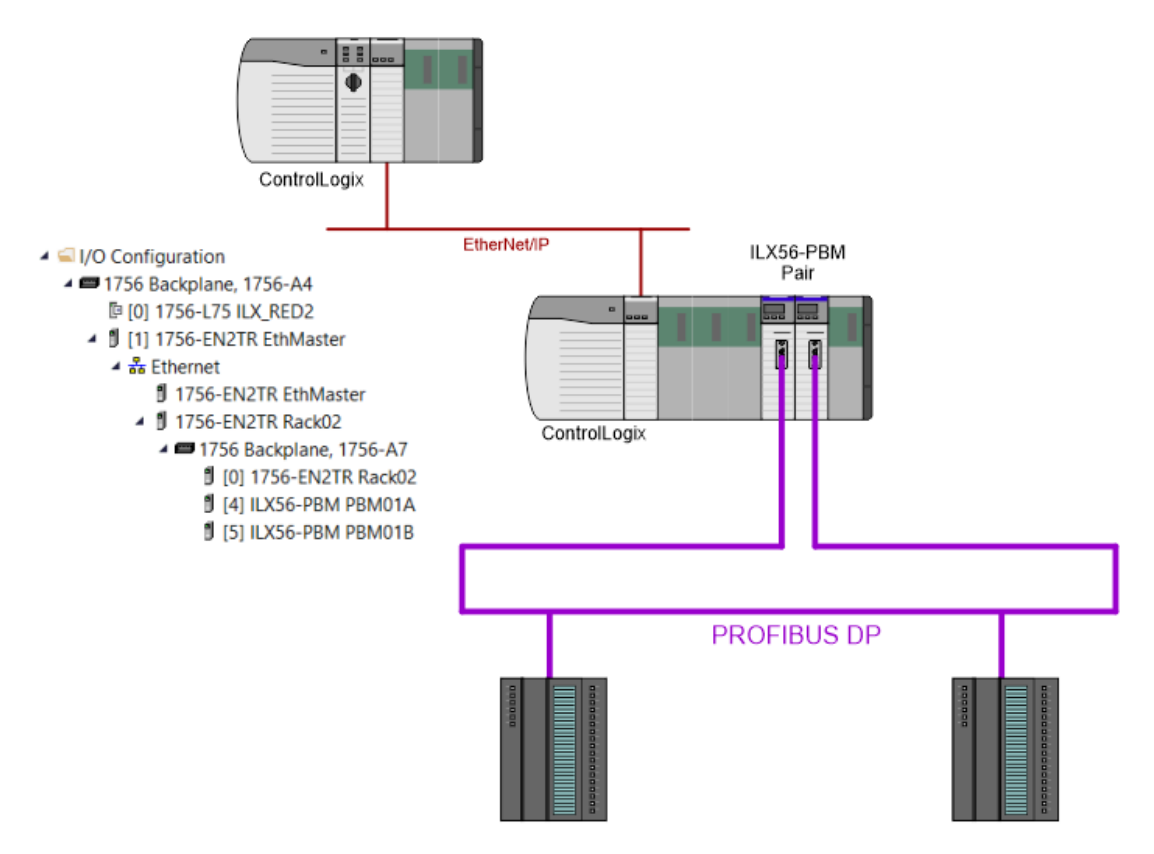

Figure 6.7 - Redundant ILX56-PBM pair located in Remote Chassis

The configuration for this remote pair of ILX56-PBMs is identical to that of a local pair with the exception of the Logix Base Tag configuration. Here the "Local" prefix must be replaced by the name of the remote ControlLogix adapter (e.g. 1756-EN2TR). Thus, the Logix Base Tag will be in the format **[AdapterName]:[Slot]**.

| PBM_REM - Configuration |          |   |
|-------------------------|----------|---|
| General Profibus Logix  |          |   |
| Logix                   |          |   |
| Logix Connections       | 2 ~      |   |
| Controller Path         | 1.0      |   |
| Response Timeout        | 500 (ms) |   |
|                         |          | 1 |
| Logix Base Tag A        | Rack02:4 |   |
| Logix Base Tag B        | Rack02:5 |   |
|                         |          |   |

Figure 6.8 – Redundant and Remote Logix Tab

# The Logix code generated by the PLX50 Configuration Utility will be adjusted accordingly.

| Mar Martin Datur    | laanse Cantral          |                                 |               |
|---------------------|-------------------------|---------------------------------|---------------|
| Map Master - Redund | ancy Control            |                                 |               |
|                     | PSILX56RedundancyMaster |                                 |               |
|                     | PSILX56RedundancyMas    | PBM_REM_RedundancyMaster        |               |
|                     | ConnectionFaultedA      | Rack02:4:I1.ConnectionFaulted   | -(AActiveOk)  |
|                     |                         | 0 🗢                             |               |
|                     | ConnectionFaultedB      | Rack02:5:I1.ConnectionFaulted   | -(BActiveOk)- |
|                     |                         | 0 🖛                             |               |
|                     | RawInputA1              | Rack02:4:11                     | -(ASelected)  |
|                     | RawInputB1              | Rack02:5:11                     |               |
|                     | RawOutputA1             | Back02:4:01                     | -(BSelected)- |
|                     | PawOutputB1             | Pack02:5:01                     | Cooncours     |
|                     | MastarStatus            | DPM DEM MasterStatus            |               |
|                     | MastarCtatus            | PDIVI_REIVI_WasterStatus        |               |
|                     | MasterStatusA           | PDM_REM_MasterStatusA           |               |
|                     | MasterStatusB           | PBM_REM_MasterStatusB           |               |
|                     | MasterControl           | PBM_REM_MasterControl           |               |
|                     | InputData1              | PBM_REM_InputData1              |               |
|                     | OutputData1             | PBM_REM_OutputData1             |               |
| Select Conner       | ction 2                 | cvConnectionMan2                |               |
|                     | PSII X56Redundan        | cyCon PBM REM RedundancyConr    | ection2       |
|                     | Module Select A         | PBM REM RedundancyMaster AS     | elected       |
|                     | ModuleOelectA           | T DW_REW_ReduitdancyWaster.Ac   |               |
|                     | Madula Salaat P         | DPM_DEM_Dedundancy/Master PS    | alastad       |
|                     | WoddleSelectb           | FDIVI_REIVI_RedundancyWaster.DC | ot            |
|                     | Devide and A            | Dee                             | 00.410        |
|                     | RawinputA               | Rac                             | KUZ:4:12      |
|                     | RawInputB               | Rac                             | KU2:5:12      |
|                     | InputData               | PBM_REM_Inp                     | utData2       |
|                     | RawOutputA              | Rack                            | 02:4:O2       |
|                     | RawOutputB              | Rack                            | 02:5:O2       |
|                     | OutputData              | PBM REM Outp                    | utData2       |

Figure 6.9 – Redundant and Remote Mapping Logic

#### 6.5 Operation

The operation of the ILX56-PBM module in redundancy mode is similar to that in standalone mode.

Once the PLX50 Configuration Utility configuration has been finalized, it can be downloaded to the ILX56-PBM module pair. Before downloading it is important to confirm the connection paths to the two modules by right-clicking on the module pair a selecting Connection Path.

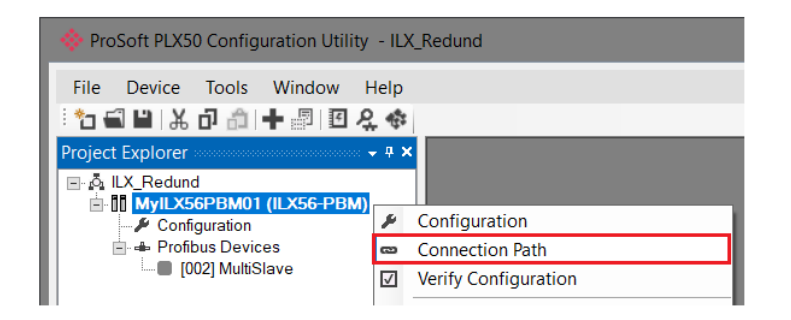

Figure 6.10 – Select Connection Path

| MyILX56PBM01 - Connection Path         | _ 🗆 🗙  |
|----------------------------------------|--------|
| Connection Path A<br>192.168.1.102.1.1 | Browse |
| Connection Path B<br>192.168.1.102,1,2 | Browse |
| Ok Cancel                              |        |

Figure 6.11 – Connection Path

The *Download to Both* option can then be selected, which will transfer the configuration to both the "A" and "B" ILX56-PBM modules.

| ProSoft PLX50 Configuration Utility - ILX_Redund |              |                      |  |  |  |  |  |  |
|--------------------------------------------------|--------------|----------------------|--|--|--|--|--|--|
| File Device Tools Window Help                    |              |                      |  |  |  |  |  |  |
| Project Explorer                                 |              |                      |  |  |  |  |  |  |
| Configuration                                    | ×            | Configuration        |  |  |  |  |  |  |
| 🖃 🖷 Profibus Devices                             | 8            | Connection Path      |  |  |  |  |  |  |
| [002] MultiSlave                                 | $\checkmark$ | Verify Configuration |  |  |  |  |  |  |
|                                                  | +0           | Identity             |  |  |  |  |  |  |
|                                                  | 5            | Status A             |  |  |  |  |  |  |
|                                                  | 5            | Status B             |  |  |  |  |  |  |
|                                                  | #            | Go Offline           |  |  |  |  |  |  |
|                                                  | 41           | Go Online            |  |  |  |  |  |  |
|                                                  | ₽            | Download to Both     |  |  |  |  |  |  |
|                                                  | ₽            | Download to A        |  |  |  |  |  |  |
|                                                  | ₽            | Download to B        |  |  |  |  |  |  |

Figure 6.12 – Download to Both

## 7 Device Type Manager (DTM)

The ILX56-PBM supports FDT / DTM technology, allowing the user to configure any slave device using its DTM (Device Type Manager) in any standard FDT Frame (Field Device Tool). To use a device DTM with the ILX56-PBM, the ProSoft ILX56 DTM pack will first need to be installed.

### 7.1 Installation

Installation of the ILX56 DTM pack is achieved by executing the following installer:

ProSoft Technology - ILX56 HART and PROFIBUS DTM Pack Setup.msi

The installation wizard will guide the user through the installation process.

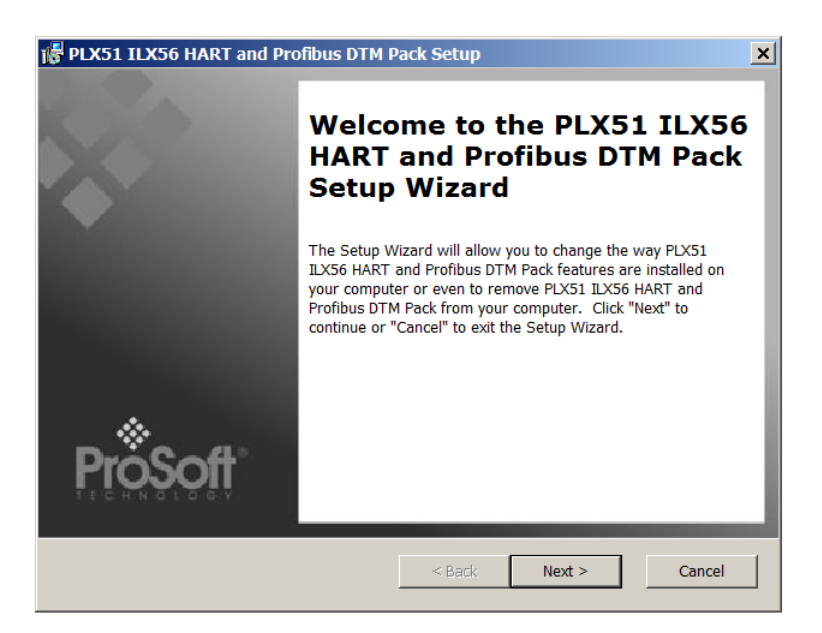

Figure 7.1 – ILX56 DTM Pack Installation

#### 7.2 Configuration

Once the DTM pack is installed, the selected FDT Frame would need to have its DTM Catalogue updated. The steps required for this action are slightly different for each FDT frame. Typically, one selects the DTM Catalogue or Device Catalogue and select Refresh or rebuild.

After the catalogue has been updated, the ILX56-PBM device can then be added to a new project. This involves selecting the Add Device function and then selecting the ILX56-PBM DTM. The example below makes use of PACTware FDT frame.

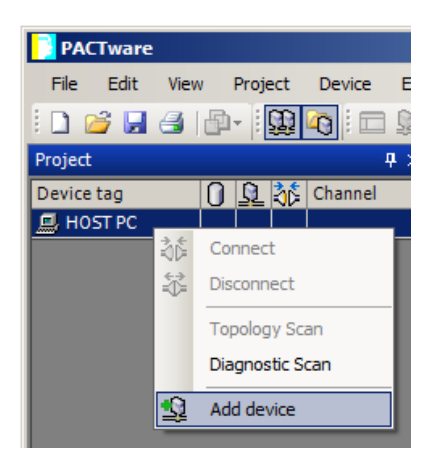

Figure 7.2 – Adding new device

| Device for               |                |                         |               |                          |          |           | × |
|--------------------------|----------------|-------------------------|---------------|--------------------------|----------|-----------|---|
| All Devices (20/95 DTMs) |                |                         |               |                          |          |           |   |
| Enter text to search     |                | ▼ Find                  | Clear         |                          |          |           |   |
| Device                   | Protocol       | Vendor 🔺                | Group         | Device Version           | FDT vers | DTM ver   |   |
| 🛱 HART OPC Client        | HART           | Endress+Hauser, Metso   | not specified | 2.0 / 2009-05-28         | 1.2.0.0  | 2.0 / 20  |   |
| 🛱 FF H1 CommDTM          | Fieldbus FF H1 | Endress+Hauser, Metso   | not specified | 1.5 / 2009-08-17         | 1.2.0.0  | 1.5 / 20  |   |
| PME PXM 0100             | Profibus DP/V1 | ProSoft Technology Inc  | not specified | 1.006 / 2019-04-11       | 1.2.0.0  | 1.006 /   |   |
| 🛱 PLX51 PBM              | Profibus DP/V1 | ProSoft Technology Inc  | not specified | 1.001 / 2018-11-27       | 1.2.0.0  | 1.001 /   |   |
| 🛱 PLX51-Hart-4I          | HART           | ProSoft Technology Inc  | not specified | 1.004 / 2019-05-08       | 1.2.0.0  | 1.004 /   |   |
| F PLX51-Hart-40          | HART           | ProSoft Technology Inc  | not specified | 1.004 / 2019-05-08       | 1.2.0.0  | 1.004 /   |   |
| 🛱 ILX56 PBM              | Profibus DP/V1 | ProSoft Technology Inc  | not specified | 1.001 / 2018-11-27       | 1.2.0.0  | 1.001/    | Ε |
| PROFIdtm DPV1            | Profibus DP/V1 | Softing Industrial Auto | not specified | V 2.11(115) / 2010-08-18 | 1.2.0.0  | V 2.11(1  |   |
| CommDTM PROFIBUS         | Profibus DP/V1 | Trebing & Himstedt Pro  | not specified | 4.0.0.9 / 2011-01-17     | 1.2.0.0  | 4.0.0.9 / |   |
| ILX56 PBM                |                |                         |               |                          |          |           |   |
|                          |                |                         |               |                          | ОК       | Cance     |   |

Figure 7.3 – Selecting ILX56-PBM DTM

After instantiating the ILX56-PBM DTM, select the Parameter option.

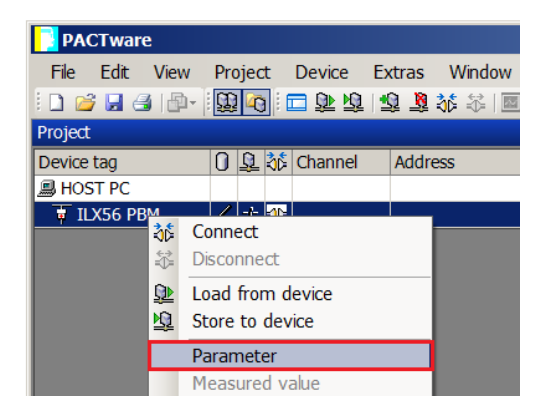

Figure 7.4 – Select Parameter option

The ILX56-PBM DTM's configuration allows the CIP Path to the ILX56-PBM to be configured.

| ( iii | ILX56 PBN     | I Configuration   |
|-------|---------------|-------------------|
|       | EtherNet/IP C | onfiguration      |
|       | CIP Path      | 192.168.1.102,1,1 |
|       |               |                   |
|       |               |                   |
|       |               | Ok Cancel         |
|       |               |                   |

Figure 7.5 – ILX56-PBM CIP Path

The path can either be entered manually or the Browse button can be used to open the Target Browser, and then the ILX56-PBM can be selected.

| 🖁 Target Browser                                                                                                    | ×    |
|----------------------------------------------------------------------------------------------------|------|
| *¥ O                                                                                                    | Done |
| 192.168.1.102:1756-EN2TR/C         00:SST-PFB-CLX         01:ILX56-PBM         02:1756-L75/B LOGIX5575         03:1756-EN2TR/C         04:ILX56-PBM |      |
| 192.168.1.156 : PLX51-HART-4I                                                                                                    |      |
| — 192.168.1.225 : Modbus Router                                                                                                    |      |
|                                                                                                    | -    |
| Ok Cancel                                                                                                    | ĺ    |

Figure 7.6 – Target Browser

Once the ILX56-PBM DTM has been configured, the child Device DTMs can be added by right-clicking on the ILX56-PBM DTM and selecting Add Device.

| Device for                                                                                                    |                     |                  |               |                 |             |       |  |  |
|----------------------------------------------------------------------------------------------------|---------------------|------------------|---------------|-----------------|-------------|-------|--|--|
| All Devices (20/94 DTMs)                                                                                                    |                     |                  |               |                 |             |       |  |  |
| Device                                                                                                    | Protocol            | Vendor           | Group         | Device Version  | FDT version | D1 🔺  |  |  |
| 🏷 kajaaniMCA PA                                                                                                    | Profibus DP/V1      | Metso Automation | not specified | 0 / 2004-03-21  | 1.2.0.0     | 1.2   |  |  |
| 🏷 kajaaniROTARY PA                                                                                                    | Profibus DP/V1      | Metso Automation | not specified | A/2007-03-30    | 1.2.0.0     | 1.2   |  |  |
| 🚙 Level Profile DTM                                                                                                    | Profibus DP/V1      | Endress+Hauser   | Level         | 1.5.67.11 / 200 | 1.2.0.0     | 1.5   |  |  |
| ND800PA                                                                                                    | Profibus DP/V1      | Metso Automation | Positioner    | 1.0 / 2003-01-1 | 1.2.0.0     | 1.2   |  |  |
| ND9000PA                                                                                                    | Profibus DP/V1      | Metso Automation | Positioner    | SW 1.00-1.29 /  | 1.2.0.0     | 1.2   |  |  |
| ND9000PA                                                                                                    | Profibus DP/V1      | Metso Automation | Positioner    | SW 1.30-1.50 /  | 1.2.0.0     | 1.2   |  |  |
| ND9000PA                                                                                                    | Profibus DP/V1      | Metso Automation | Positioner    | SW 1.51-1.80 /  | 1.2.0.0     | 1.2   |  |  |
| ND9000PA                                                                                                    | Profibus DP/V1      | Metso Automation | Positioner    | SW 4.00-4.99 /  | 1.2.0.0     | 1.2   |  |  |
| 🚙 Pressure Profile DTM                                                                                                    | Profibus DP/V1      | Endress+Hauser   | Pressure      | 1.5.67.11 / 200 | 1.2.0.0     | 1.5   |  |  |
| H Promass 200 / 8x2Bxx / PA / FW 1.00.zz                                                                                                    | CDI; Profibus DP/V1 | Endress+Hauser   | Flow          | 1.0.0.0 / 2012- | 1.2.0.0     | 1.3   |  |  |
| 🏷 Smart Pulp-PA                                                                                                    | Profibus DP/V1      | Metso Automation | not specified | M3 / 2004-02-0  | 1.2.0.0     | 1.2-  |  |  |
| 📷 Temperature Profile DTM                                                                                                    | Profibus DP/V1      | Endress+Hauser   | Temperature   | 1.5.67.11 / 200 | 1.2.0.0     | 1.5 🗸 |  |  |
| •                                                                                                    |                     |                  |               |                 |             |       |  |  |
| <pre> **Device.PA_11_155F_0101_8x2B;**;**DEVICE_MAN_ID::17;**;**DEVICE_ID::Promass 200;**;**SOFTWARE_REVISION_MIN::01.00.00;**;**SOFTWARE_REVISION_MAX::01.00.99;**;**PROFILE_REVISION::3.2;**;**IDENT_NUM BER::0x155F::0x9742;**;**IS_GENERIC::0;** </pre> |                     |                  |               |                 |             |       |  |  |
|                                                                                                    |                     |                  |               | ОК              | Cano        | el    |  |  |

The user can then select the matching device DTM.

Figure 7.7 – Device DTM Selection

Once the child Device DTM has been added, a configuration window opens to set the Station Node address.

| 🛱 ILX56 PBM          |        |
|----------------------|--------|
| Device Configuration |        |
| Node Address         | 3      |
| Ok                   | Cancel |

Figure 7.8 – Device DTM Node Address

#### 7.3 Operation

After the FDT project has been configured, the DTMs can be place online by selecting the Online or Connect option.

| ILX_1.PW5 - PACTware |                              |             |  |  |  |  |  |
|----------------------|------------------------------|-------------|--|--|--|--|--|
| File Edit View       | Project Device Extras        | Window Help |  |  |  |  |  |
| i 🗋 💕 📙 🎒 🎰          | 🔞 🖸 🗇 🕷 🧃 🦻                  | \$ \$\$ I   |  |  |  |  |  |
| Project              |                              |             |  |  |  |  |  |
| Device tag           | 🚺 <u> 🎼</u> Channel 🛛 Addres | s Status    |  |  |  |  |  |
| B HOST PC            |                              |             |  |  |  |  |  |
| 📮 🗑 ILX56 PBM 👝      | <u>-⊬ ⊲⊳ 192.16</u>          | 8.1.102.1.1 |  |  |  |  |  |
| 🖳 🖽 Promass 2 🖏      | Connect                      | 0           |  |  |  |  |  |
|                      | Disconnect                   |             |  |  |  |  |  |
| <u>Q</u>             | Load from device             |             |  |  |  |  |  |
| 商                    | Store to device              |             |  |  |  |  |  |
|                      | Parameter                    |             |  |  |  |  |  |

Figure 7.9 – DTM Connect

Once the ILX56-PBM DTM is online (connected) a number of diagnostic pages can be opened by selecting the Measure Value.

| <b>ILX_1.</b> PW5 - PAC | CTwa | are            |         |          |                   |        |           |
|-------------------------|------|----------------|---------|----------|-------------------|--------|-----------|
| File Edit View          | Proj | ect            | Device  | Ex       | tras Window Help  |        |           |
| E 🗅 💕 🛃 🍕 🖓 -           | Ω    | <b>a</b> n : 6 | <b></b> | . 🛃      | 1 🐧 👬 🛠 🔳         |        |           |
| Project                 |      |                |         |          |                   |        |           |
| Device tag              |      | 1              | Channel |          | Address           | Status | Timestamp |
| B HOST PC               | -    |                |         |          |                   |        |           |
| 📮 🕴 ILX56 PBM           | -    | + 👁            |         |          | 192.168.1.102.1.1 | 0      |           |
| 🖳 🖽 Promass 200 /       | -    | ≁ ⊲⊳           | Ch00    | 36       | Connect           |        |           |
|                         |      |                |         | ∛        | Disconnect        |        |           |
|                         |      |                |         | <u>0</u> | Load from device  |        |           |
|                         |      |                |         | <u>N</u> | Store to device   |        |           |
|                         |      |                |         |          | Parameter         |        |           |
|                         |      |                |         |          | Measured value    |        |           |
|                         |      |                |         |          | Simulation        |        |           |
|                         |      |                |         |          | Diagnosis         |        |           |

Figure 7.10 – Measured Value

The General page provides basic status information for the ILX56-PBM module, including LED status and CPU status etc.

| ü ILX56 PBM # Me     | easured value       |                           |                                    | 4 ▷ 🗙               |
|----------------------|---------------------|---------------------------|------------------------------------|---------------------|
|                      | Device Name: ILX56  | РВМ                       |                                    |                     |
|                      | Description: Contro | ILogix Profibus DP Master |                                    | <b>ProSoft</b>      |
|                      | Status: 🧭 O         | nline                     |                                    | T E C H N O L O G Y |
| General<br>Live List | General             |                           |                                    |                     |
|                      | Config Valid        | Valid                     | Serial Number 🚷 352BC2EA           |                     |
|                      | Owned               | Owned                     | Firmware Revision 🔇 1.001.008      |                     |
|                      | Mode                | StandaloneMaster          | Temperature 🚱 37.7 °C              |                     |
|                      | Profibus Stat       | e Operational             | Processor Scan 🔇 4 us              |                     |
|                      | Master Node         | 1                         | Up Time 🔇 0d - 05:20:19            |                     |
|                      | BAUD Rate           | 12000                     | Logix Slot 🔇 3                     |                     |
|                      | Acyclic Requ        | ests 🔞 0                  | SD Card 🔇 None                     |                     |
|                      |                     |                           | DIP Switches SW1 - Safe Mode 💫 Off |                     |
|                      |                     |                           | SW2 - Config. Lock 🛛 🔇 Off         |                     |
|                      |                     |                           |                                    |                     |

Figure 7.11 - ILX56-PBM DTM - General Status Page

The Live List page shows the state of the devices on the PROFIBUS network.

| ü ILX56 PBM # | Measure          | d value |         |          |                       |         |          |     |     |     |     |     |     |    |                       | 4 ▷ 🗙            |
|---------------|------------------|---------|---------|----------|-----------------------|---------|----------|-----|-----|-----|-----|-----|-----|----|-----------------------|------------------|
|               | Device<br>Descri | Name:   | ILX5    | 56 PBN   | <b>A</b><br>: Profibu | is DP M | laster   |     |     |     |     |     |     |    |                       | <b>DroSoft</b> ® |
|               | Status           |         |         | Online   |                       |         |          |     |     |     |     |     |     |    |                       |                  |
| Eive List     |                  | Live    | rofibus | DP Live  | e List -              | 3       | 4        | 5   | 6   | 7   | 8   | 9   | Key |    |                       |                  |
|               |                  |         | 10      | 11       | 12                    | 13      | 14       | 15  | 16  | 17  | 18  | 19  |     | X  | Not Available         |                  |
|               |                  |         | 20      | 21       | 22                    | 23      | 24       | 25  | 26  | 27  | 28  | 29  |     |    |                       |                  |
|               |                  | -       | 30      | 31       | 32                    | 33      | 34       | 35  | 36  | 37  | 38  | 39  |     | X  | Live + Data Exchange  |                  |
|               |                  | -       | 40      | 41<br>51 | 42                    | 43      | 44<br>54 | 45  | 46  | 47  | 48  | 49  |     | X  | Live + Not Exchanging |                  |
|               |                  |         | 60      | 61       | 62                    | 63      | 64       | 65  | 66  | 67  | 68  | 69  |     |    |                       |                  |
|               |                  | -       | 70      | 71       | 72                    | 73      | 74       | 75  | 76  | 77  | 78  | 79  |     | X  | Configured + Not Live |                  |
|               |                  |         | 80      | 81       | 82                    | 83      | 84       | 85  | 86  | 87  | 88  | 89  |     | ХM | DP Master             |                  |
|               |                  |         | 90      | 91       | 92                    | 93      | 94       | 95  | 96  | 97  | 98  | 99  |     |    |                       |                  |
|               |                  |         | 100     | 101      | 102                   | 103     | 104      | 105 | 106 | 107 | 108 | 109 |     | X  | Unconfigured          |                  |
|               |                  |         | 110     | 111      | 112                   | 113     | 114      | 115 | 116 | 117 | 118 | 119 |     |    |                       |                  |
|               |                  |         | 120     | 121      | 122                   | 123     | 124      | 125 |     |     |     |     |     |    |                       |                  |
|               |                  |         |         |          |                       |         |          |     |     |     |     |     |     |    |                       |                  |
|               |                  |         |         |          |                       |         |          |     |     |     |     |     |     |    |                       |                  |

Figure 7.12 – ILX56-PBM DTM - Live List Page

Slave Device DTM under the ILX56-PBM DTM can also be brought online by selecting the Online or Connect option.

| ILX_1.PW5 - PACTware    |         |         |      |          |     |         |        |           |      |       |        |     |
|-------------------------|---------|---------|------|----------|-----|---------|--------|-----------|------|-------|--------|-----|
| File                    | Edit    | View    | Pro  | ojec     | t   | Device  | Extras | Window    | Help |       |        |     |
| 🔟 😂 🔄 📲 🗐 🧑 🔛 😫 😫 🍁 🎉 📾 |         |         |      |          |     |         |        |           |      |       |        |     |
| Project                 | i       |         |      |          |     |         |        |           |      |       | Ф      | ×   |
| Device                  | tag     |         | 0    | <u>0</u> | ð۵  | Channel | Addre  | ess       |      | State | us Tim | ne: |
| 📕 HOS                   | ST PC   |         |      |          |     |         |        |           |      |       |        |     |
| 🖻 🐺 I                   | LX56 PE | ВМ      |      | -1-      | =0= |         | 192.   | 168.1.102 | ,1,1 | 0     |        |     |
| <u> </u>                | Promas  | s 200 / |      | )Č       | Со  | nnect   |        |           |      |       |        |     |
|                         |         |         | × II | Ŭ,       | Dis | connect |        |           |      |       |        |     |

Figure 7.13 – Slave Device DTM Connect

Depending on the device DTM, a number of online parameters, diagnostics and measure variables can be displayed.

| 🖽 Promass 200 / 8x2Bxx / PA / FW 1.00.zz / Dev.Rev. 1 # Online parameterization |                                                   |  |  |  |  |
|---------------------------------------------------------------------------------|---------------------------------------------------|--|--|--|--|
| AT-                                                                             |                                                   |  |  |  |  |
| Device name: Promass 200                                                        | Mass flow: 🧭 0.0055 kg/s                          |  |  |  |  |
| Device tag: Promass 200PA                                                       | Volume flow: 0.0027 l/s Endress+Hause             |  |  |  |  |
| Status signal: 😂 🔽 OK                                                           | Corrected volume flow: 😂 -0.0001 NI/s             |  |  |  |  |
|                                                                                 |                                                   |  |  |  |  |
| 🔲 🗖 🔲 🛛 All parameters 🔄 🕺 😤 🖆 🍏 🕇                                              | ÷ 🚳                                               |  |  |  |  |
| Menu / Variable Value                                                           | Mass flow: 0.0055 kg/s                            |  |  |  |  |
| E Promass 200                                                                   | Volume flow: 2 0.0027 I/s                         |  |  |  |  |
| P□ Access status tooling: Mainten                                               | Corrected volume flow: 🚭 💦 -0.0001 NI/s           |  |  |  |  |
| Display/operation                                                               |                                                   |  |  |  |  |
| Biagnostics                                                                     | Density: 1000.0010 kg/m <sup>3</sup>              |  |  |  |  |
| Expert                                                                          | Reference density: 😴 1000.0100 kg/Nm <sup>3</sup> |  |  |  |  |
| PD Locking status:                                                              | Temperature: 😴 -1.0141 °C                         |  |  |  |  |
| →P□ Access status display: Mainten                                              |                                                   |  |  |  |  |
| PI Access status tooling: Mainten                                               |                                                   |  |  |  |  |
| -P□ Enter access code:                                                          |                                                   |  |  |  |  |
| 🕀 🧰 System                                                                      |                                                   |  |  |  |  |
| 🖹 🦢 Sensor                                                                      |                                                   |  |  |  |  |
| 🔁 Measured values                                                               |                                                   |  |  |  |  |
| 😟 🧰 Process variables                                                           |                                                   |  |  |  |  |
| 🕀 🧰 Totalizer                                                                   |                                                   |  |  |  |  |
| 🕀 🧰 🔲 Output values                                                             |                                                   |  |  |  |  |
| 😟 🗀 System units                                                                |                                                   |  |  |  |  |
| 😟 🗀 🛛 Process parameters                                                        |                                                   |  |  |  |  |
| 🖶 🚞 Measurement mode                                                            |                                                   |  |  |  |  |
| 😟 🗀 External compensation                                                       |                                                   |  |  |  |  |
| 🕀 📴 Calculated values                                                           |                                                   |  |  |  |  |
| 😟 🗀 Sensor adjustment 🗸 🗸                                                       |                                                   |  |  |  |  |
|                                                                                 |                                                   |  |  |  |  |
| El Online                                                                       | Process variables                                 |  |  |  |  |
| 😌 Connected 🛛 🤰 🔲 Use                                                           | er Role: Planning engineer                        |  |  |  |  |

Figure 7.14 – Device DTM

## 8 **Diagnostics**

## 8.1 LEDs

The module provides 3 diagnostic LEDs and a 4-character alpha-numeric LED display for diagnostics purposes.

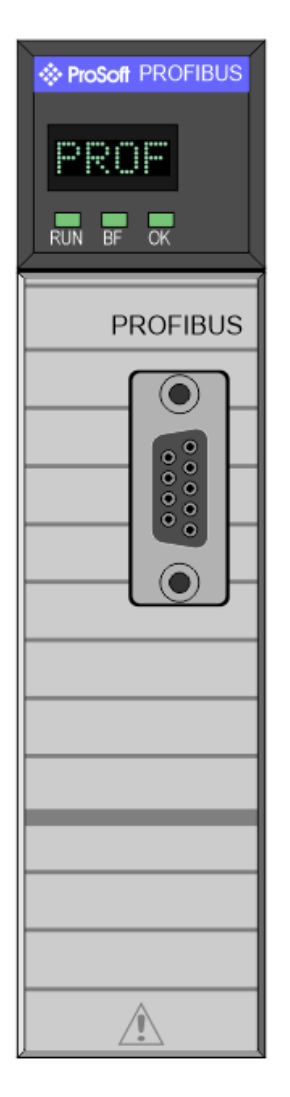

Figure 8.1 - ILX56-PBM LEDs

## 8.1.1 Module LEDs

| LED | Description                                                                                                    |  |  |  |  |  |  |  |
|-----|----------------------------------------------------------------------------------------------------|--|--|--|--|--|--|--|
| RUN | This LED will indicate the PROFIBUS operating mode when in Master mode (Note that in Slave mode this LED is N/A).                                                                                                    |  |  |  |  |  |  |  |
|     | Master                                                                                                    |  |  |  |  |  |  |  |
|     | Solid Red – The PROFIBUS network is in STOP mode.                                                                                                    |  |  |  |  |  |  |  |
|     | Flashing Green – The PROFIBUS network is in <b>CLEAR</b> mode.                                                                                                    |  |  |  |  |  |  |  |
|     | <u>Solid Green</u> – The PROFIBUS network is in <b>OPERATE</b> mode.                                                                                                    |  |  |  |  |  |  |  |
|     | Off - The PROFIBUS network is <b>OFFLINE</b> .                                                                                                    |  |  |  |  |  |  |  |
|     | Slave                                                                                                    |  |  |  |  |  |  |  |
|     | Off – For Slave mode this LED is N/A.                                                                                                    |  |  |  |  |  |  |  |
| BF  | This LED indicates the status of the PROFIBUS network when in Master mode<br>and the status of the configured field devices when in Slave Mode.                                                                                                    |  |  |  |  |  |  |  |
|     | Master                                                                                                    |  |  |  |  |  |  |  |
|     | Solid Red – A bus communication error has been detected:                                                                                                    |  |  |  |  |  |  |  |
|     | • The number of retries has exceeded the retry count (e.g. if there was a noise burst that caused many packets to be corrupted).                                                                                                    |  |  |  |  |  |  |  |
|     | <ul> <li>The devices on the PROFIBUS network are offline (e.g. faulty<br/>network).</li> </ul>                                                                                                    |  |  |  |  |  |  |  |
|     | <ul> <li>A node on the PROFIBUS network has the same DP node address as<br/>the ILX56-PBM.</li> </ul>                                                                                                    |  |  |  |  |  |  |  |
|     | Flashing Red – There are field device errors                                                                                                    |  |  |  |  |  |  |  |
|     | Off – There are no bus communication or device errors                                                                                                    |  |  |  |  |  |  |  |
|     | Slave                                                                                                    |  |  |  |  |  |  |  |
|     | Solid Red – There are bus communication errors (if no valid packet has been received by any configured slave for more than 1s).                                                                                                    |  |  |  |  |  |  |  |
|     | <u>Flashing Red</u> – There are slave errors (at least one slave has not been configured properly and is not exchanging DPV0 data).                                                                                                    |  |  |  |  |  |  |  |
|     | <u>Flashing Green</u> – All slaves are successfully exchanging DPV0 data and the DP network operational state is <b>CLEAR</b> .                                                                                                    |  |  |  |  |  |  |  |
|     | Solid Green – All slaves are successfully exchanging DPV0 data and the DP network operational state is <b>OPERATE</b> .                                                                                                    |  |  |  |  |  |  |  |
| ОК  | The module LED will provide information regarding the system-level operation of the module. Thus, if the LED is red then the module is not operating correctly. For example, if the module application firmware has been corrupted or there is a hardware fault the module will have a red Module LED. |  |  |  |  |  |  |  |
|     | If the LED is green (flashing), then the module has booted and is running correctly <b>without</b> any application configuration loaded.                                                                                                    |  |  |  |  |  |  |  |
|     | If the LED is green (solid), then the module has booted and is running correctly <b>with</b> application configuration loaded.                                                                                                    |  |  |  |  |  |  |  |

Table 8.1 - Module LED operation

## 8.1.2 LED Text

| LED Text              | Description                                                                                                    |
|-----------------------|----------------------------------------------------------------------------------------------------|
| TEST                  | The module is busy testing all hardware during bootup.                                                                 |
| OK                    | The module has successfully booted, and all hardware testing has passed.                                               |
| STOP mode             | The PROFIBUS network is in <b>STOP</b> operational mode.                                                               |
| OPERATE mode          | The PROFIBUS network is in <b>OPERATE</b> operational mode.                                                            |
| CLEAR mode            | The PROFIBUS network is in <b>CLEAR</b> operational mode.                                                              |
| OFFLINE mode          | The PROFIBUS network is in <b>OFFLINE</b> operational mode.                                                            |
| Device Fault          | When the module is operating as a PROFIBUS slave, at least one slave device is not operating correctly.                |
| Comms Fault           | When the module is operating as a PROFIBUS slave, there is a communication fault (e.g. bus cable has been unplugged).  |
| Bus Fault             | When the module is operating as a PROFIBUS master, there is a communication fault (e.g. bus cable has been unplugged). |
| Slave Device<br>Fault | When the module is operating as a PROFIBUS master, at least one slave device is not operating correctly.               |
| PROFIBUS<br>Master    | The module is operating as a PROFIBUS Master.                                                                          |
| PROFIBUS Slave        | The module is operating as a PROFIBUS Slave.                                                                           |
| Duplicate Station     | A PROFIBUS station with a duplicate node has been detected.                                                            |
| Redundant Active      | The module is in Redundant Master mode and is the active PROFIBUS Master.                                              |
| Redundant<br>Standby  | The module is in Redundant Master mode and is the standby PROFIBUS Master.                                             |
| No Config Loaded      | No configuration has been loaded onto the ILX56-PBM.                                                                   |

| Table 8.2 - | Module I | LED operation | ı |
|-------------|----------|---------------|---|
|-------------|----------|---------------|---|

The module LED will also display the instance name of the module configured in PLX50CU.

#### 8.2 Monitoring Module Status

The ILX56-PBM provides a range of statistics which can assist with module operation, maintenance, and fault finding. The statistics can be accessed in full by the PLX50 Configuration Utility.

To view the module's status in the PLX50 Configuration Utility environment, the ILX56-PBM must be online. If the module is not already Online (following a recent configuration download), then right-click on the module and select the *Go Online* option.

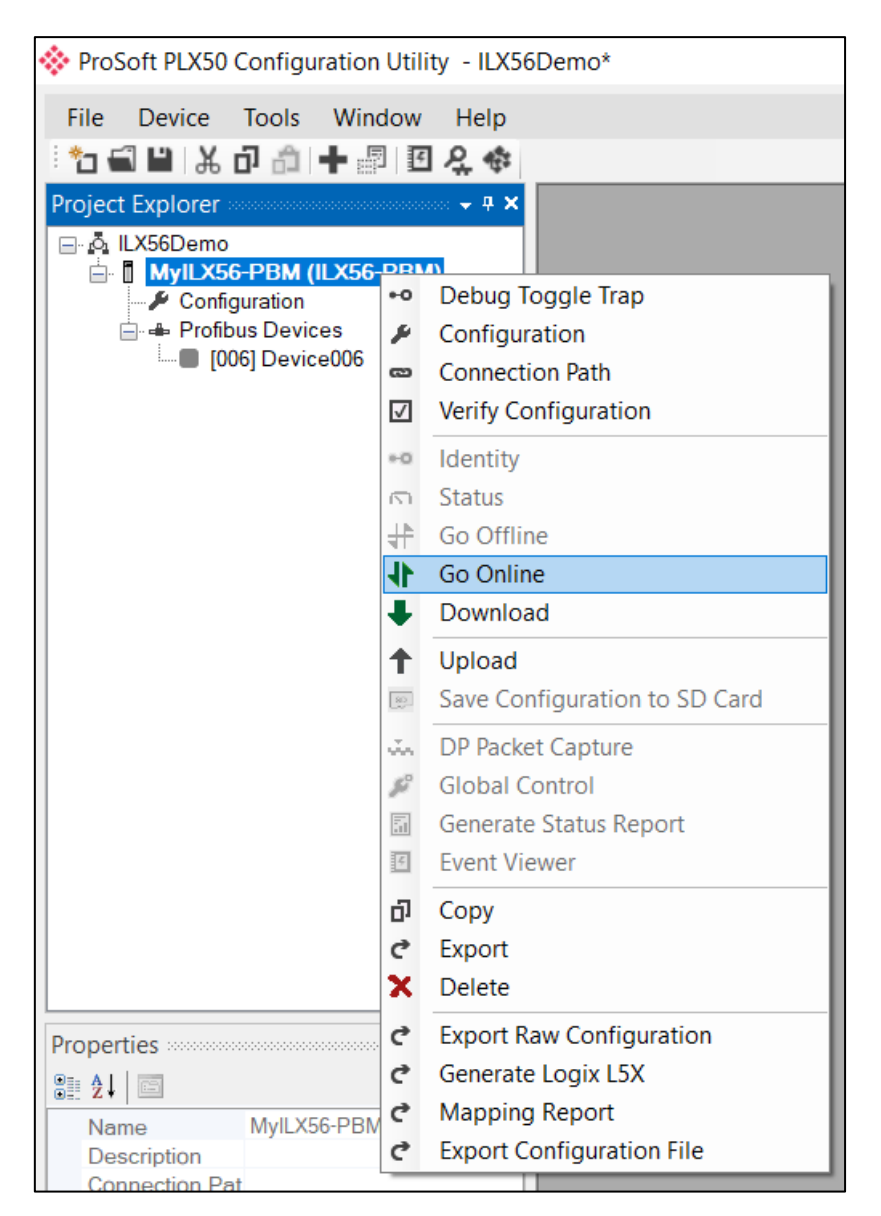

Figure 8.2 - Selecting to Go Online

The Online mode of the module/s is indicated by the icon in the Project Explorer tree.

## 8.2.1 Project Explorer – Non-Redundant Mode

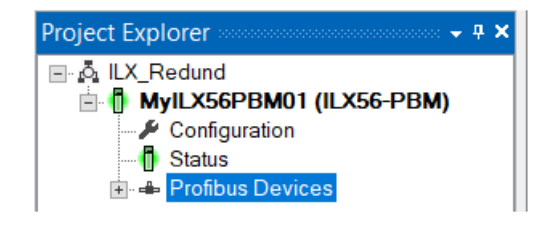

Figure 8.3 - Project Explorer - Non-Redundant

The status of the ILX56-PBM module in non-redundant mode is illustrated in the Project Explorer tree as follows:

| lcon | Description                                               |
|------|-----------------------------------------------------------|
|      | Offline                                                   |
|      | Online                                                    |
|      | Offline – Module was disconnected when previously online. |

Table 8.3 - Project Explorer - Non-Redundant

## 8.2.2 Project Explorer – Redundant Mode

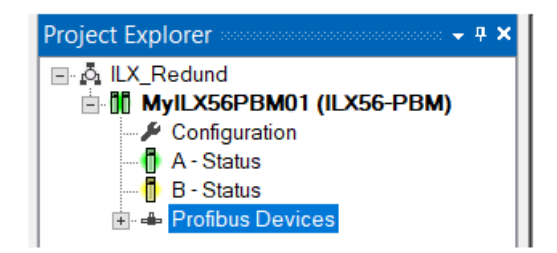

Figure 8.4 - Project Explorer - Redundant

The status of the ILX56-PBM module pair in redundant mode is illustrated in the Project Explorer tree as follows:

| lcon | Description                                                 |
|------|-------------------------------------------------------------|
|      | Offline                                                     |
|      | Online (Both modules connected)                             |
|      | Online – Partially (Only one of the modules connected)      |
|      | Offline – Modules were disconnected when previously online. |

Table 8.4 - Project Explorer - Redundant Pair

The status of the individual ILX56-PBM modules in redundant mode is illustrated in the Project Explorer tree as follows:

Table 8.5 - Project Explorer - Redundant Module

| lcon | Description                                               |
|------|-----------------------------------------------------------|
|      | Offline                                                   |
|      | Online and Active                                         |
|      | Online and Standby                                        |
|      | Offline – Module was disconnected when previously online. |

#### 8.2.3 Master Status

The Status monitoring window of the ILX56-PBM can be opened by either doubleclicking on the *Status* item in the Project Explorer tree, or by right-clicking on the module and selecting *Status*.

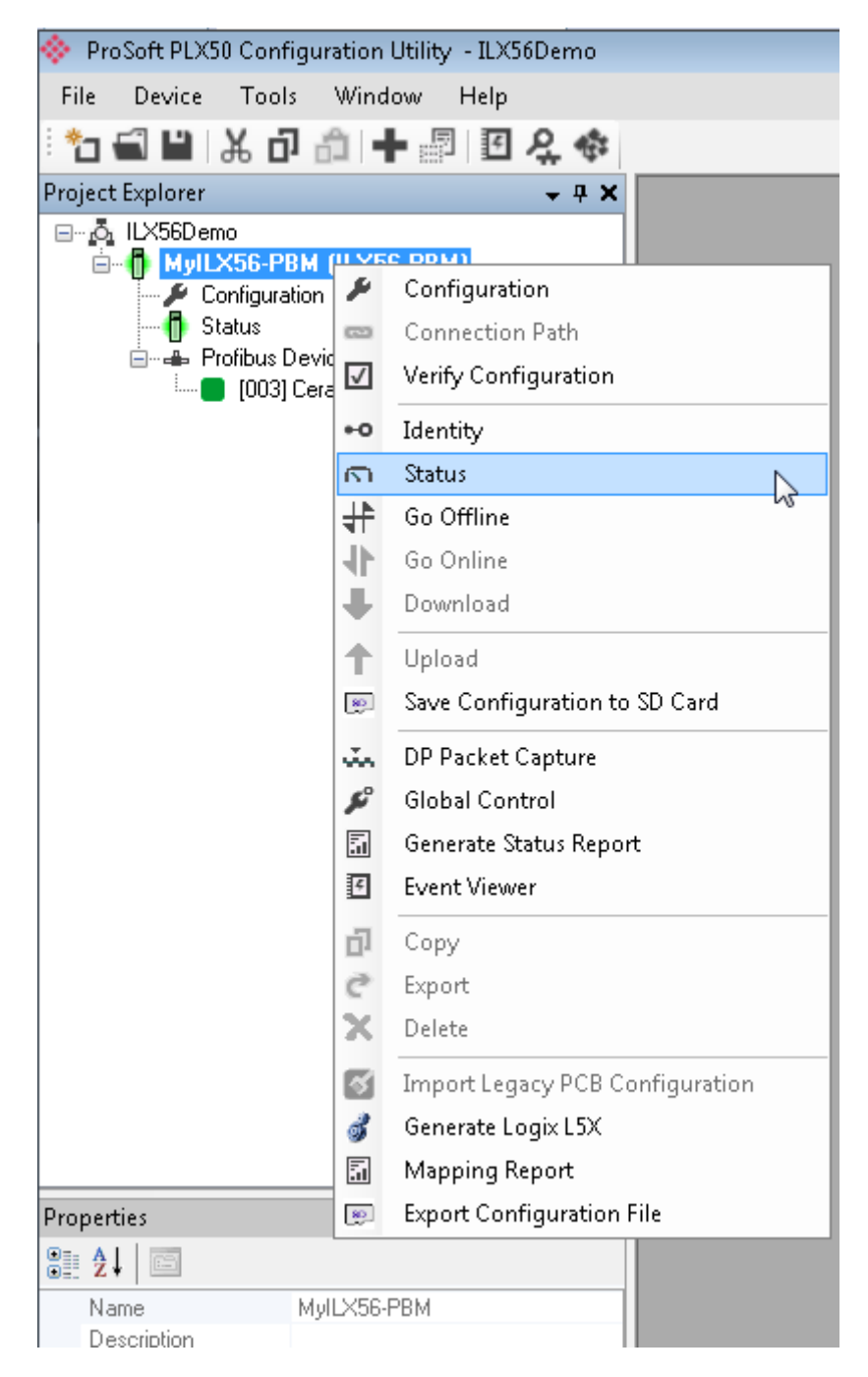

Figure 8.5 - Selecting ILX56-PBM online Status

The status window contains multiple tabs to display the current status of the module.

## <u>General</u>

The General tab displays the following general parameters:

| MyILX56-PBM - Status A     |                           |                                   |                      |  |
|----------------------------|---------------------------|-----------------------------------|----------------------|--|
| General General Statistics | DPV1 Statistics Live List | Discovered Nodes Logix Statistics |                      |  |
| Configuration              | Valid                     | Serial Number                     | 352BC2EA             |  |
| Owned                      | Owned                     | Logix Slot                        | 3                    |  |
| Redundancy State           | Standalone                | Firmware Revision                 | 1.001.007            |  |
| Logix State                | Run                       | Boot Revision                     | 1.002                |  |
| Mode                       | Standalone Master         | Temperature                       | 38.6 °C              |  |
| Profibus Operation         | Operational               | Processor Scan                    | 3 us                 |  |
| Profibus Status            | Ok                        | Up Time                           | 0d - 01:23:09        |  |
| Master Node                | 4                         | Configuration Signature           | 0x93FB               |  |
| BAUD Rate                  | 93.75                     | ] SD Card                         | Present              |  |
| 10 bytes/second            | 195                       | ] DIP Switches SW1                | - Safe Mode Off      |  |
| Acyclic Requests Pending   | 0                         | ] SW2                             | 2 - Config. Lock Off |  |
|                            |                           |                                   |                      |  |

| Figure 8.6 – ILX56-PBM Status m | nonitoring - General |
|---------------------------------|----------------------|
|---------------------------------|----------------------|

| Parameter        | Description                                                                                                    |
|------------------|----------------------------------------------------------------------------------------------------|
| Configuration    | Indicates if the downloaded configuration is valid and executing.                                                                                                    |
| Owned            | Indicates whether or not the module is currently owned (Class 1) by a Logix Controller.                                                                                                    |
| Redundancy State | This field provides the status of the module Master Redundancy:                                                                                                    |
|                  | Standalone                                                                                                    |
|                  | No DP Master Redundancy enabled                                                                                                    |
|                  | Active                                                                                                    |
|                  | DP Master Redundancy enabled, and the module is the active DP Master.                                                                                                    |
|                  | Standby                                                                                                    |
|                  | DP Master Redundancy enabled, and the module is the standby DP Master.                                                                                                    |
| Logix State      | Indicates the state of the connected Logix controller:                                                                                                    |
|                  | Run – Controller is in RUN mode                                                                                                    |
|                  | <b>Program</b> – Controller is in PROGRAM or FAULT mode or TEST mode.                                                                                                    |
| Mode             | This is the mode of operation of the module. The following states can be returned:                                                                                                    |
|                  | Quiet                                                                                                    |
|                  | This mode allows the user to connect the ILX56-PBM to an active bus<br>and run a DP packet capture. In this mode the ILX56-PBM will not<br>communicate on the DP Bus but rather only listen. |
|                  | Standalone Master (ILX56-PBM Only)                                                                                                    |
|                  | In this mode the ILX56-PBM is the standalone DP Master on the PROFIBUS network.                                                                                                    |

| Table 8.6 - Parameters | displayed in the | - Status Monitoring - | General Tab  |
|------------------------|------------------|-----------------------|--------------|
| rable e.e. r arametere | alopiayoa in ala | o tatao monitoring    | Contonan Tab |

|                                       | Redundant Master (ILX56-PBM Only)                                                                                                    |
|---------------------------------------|----------------------------------------------------------------------------------------------------|
|                                       | In this mode the ILX56-PBM is the standalone DP Master on the PROFIBUS network. See the section on Redundant Masters for more information.                                                                                                    |
|                                       | Slave                                                                                                    |
|                                       | In this mode the ILX56-PBM will emulate multiple PROFIBUS Slave devices.                                                                                                    |
| PROFIBUS Operation (Master mode only) | This is the operational state of the PROFIBUS network. The following states can be returned:                                                                                                    |
|                                       | OFFLINE                                                                                                    |
|                                       | The PROFIBUS network is offline and the ILX56-PBM will not communicate on the network.                                                                                                    |
|                                       | STOP                                                                                                    |
|                                       | communicating on the network, but it will not exchange any process<br>data with any slave device.                                                                                                    |
|                                       | <b>DPERAIE</b> The DDOFIDUS network is running and the UVEC DDM is                                                                                                    |
|                                       | in the ILX56-PBM, the module will configure and exchange process data with each slave device.                                                                                                    |
|                                       | CLEAR                                                                                                    |
|                                       | The PROFIBUS network is running and the ILX56-PBM is communicating with all slave devices on the network, and if configured in the ILX56-PBM, the module will configure and exchange process data with each slave device. <b>Note:</b> In CLEAR mode the ILX56-PBM will not send any output data to any slave device. |
| Profibus Status                       | Status of the PROFIBUS network:                                                                                                    |
|                                       | <b>Ok</b> – No PROFIBUS errors                                                                                                    |
|                                       | Fieldbus Error – PROFIBUS network issue detected (e.g. cable fault)                                                                                                    |
|                                       | <b>Device Error</b> – One or more PROFIBUS devices not communicating.                                                                                                    |
| Master Node (Master mode only)        | The PROFIBUS Node address of the local ILX56-PBM when in Master mode.                                                                                                    |
| BAUD Rate                             | The BAUD Rate of the PROFIBUS network.                                                                                                    |
| IO bytes/second                       | The number of process variable bytes being exchanged between the ILX56-PBM and slave devices every second.                                                                                                    |
| Acyclic Requests Pending              | The number of acyclic requests (DPV1 Class 1 and Class 2 requests) pending.                                                                                                    |
| Up Time                               | Indicates the elapsed time since the module was powered-up.                                                                                                    |
| Firmware Revision                     | The application firmware revision currently executing.                                                                                                    |
| Boot Revision                         | The bootloader firmware revision.                                                                                                    |
| Configuration Signature               | The signature of the configuration currently executing on the module.                                                                                                    |
| Serial Number                         | Displays the module's serial number.                                                                                                    |
| Logix Slot                            | The current slot in which the module resides of the ControlLogix rack.                                                                                                    |
| Temperature                           | The internal temperature of the module.                                                                                                    |
| Processor Scan                        | The amount of time (microseconds) taken by the module's processor in the last scan.                                                                                                    |
| DIP Switch Position                   | The status of the DIP switches when the module booted.                                                                                                    |
| SD Card                               | Indicates if a SD Card has been inserted into the module.                                                                                                    |

## Slave Status

The Slave mode diagnostics tab displays the following parameters:

| PBM01 - Status               |             |       |        |
|------------------------------|-------------|-------|--------|
| General Slave Status Logix S | itatistics  |       |        |
|                              |             |       |        |
| BAUD Rate                    | 19.2 kbit/s |       |        |
|                              |             |       |        |
| Auto-BAUD                    | Enabled     |       |        |
|                              |             |       |        |
| CLEAR Op-Mode                | Normal      |       |        |
|                              |             |       |        |
| Comms State                  | Ok          |       |        |
|                              |             |       |        |
| Slave Count                  | 1           |       |        |
| Lest Doononeo Timo           | 15          | (110) | Closer |
| Last Response Time           | 15          | (us)  | Clear  |
| Max Response Time            | 20          | (us)  |        |
|                              |             | ()    |        |
| Min Response Time            | 10          | (us)  |        |
|                              |             |       |        |
|                              |             |       |        |

Figure 8.7 – ILX56-PBM Status monitoring – Slave Status

| Table 8.7 - Para | meters displayed in the Status Monitoring – Slave Status Tab |
|------------------|--------------------------------------------------------------|
| eter             | Description                                                  |

| Parameter          | Description                                                                |
|--------------------|----------------------------------------------------------------------------|
| BAUD Rate          | Current BAUD rate of the PROFIBUS Network                                  |
| Auto-BAUD          | If the BAUD rate for the PROFIBUS Network will be automatically detected   |
| CLEAR Op-Mode      | If the operational state of the PROFIBUS Network is CLEAR                  |
| Comms State        | ОК                                                                         |
|                    | All configured slaves are operating correctly.                             |
|                    | Failure                                                                    |
|                    | At least one of the configured devices are not operating correctly.        |
| Slave Count        | Number of slaves configured                                                |
| Last Response Time | The time it took (in ms) to respond to the last request from a DP Master.  |
| Max Response Time  | The maximum time it took (in ms) to respond to a request from a DP Master. |
| Min Response Time  | The minimum time it took (in ms) to respond to a request from a DP Master. |

#### **General Statistics**

The General Statistics tab displays the following general parameters:

| al General Statistics DPV1 Statistics Live | e List Discovered Nodes | Logix Statistics                       |       |       |
|--------------------------------------------|-------------------------|----------------------------------------|-------|-------|
| Statistics                                 |                         |                                        |       |       |
| Counter                                    | Value                   | Counter                                | Value | Clear |
| Tx Packet Count                            | 82 615                  | FB Fault Count                         | 0     |       |
| Rx Packet Count                            | 2 635                   | Device Fault Count                     | 0     |       |
| Checksum Failed Packet Count               | 0                       | Acyclic Request Client Count Overrun   | 0     |       |
| No Reply Count                             | 0                       | Token Pass Retry Count                 | 0     |       |
| Set Slave Addr Tx Count                    | 0                       | Token Pass Fail Count                  | 0     |       |
| Set Slave Addr Rx Count                    | 0                       | Unexpected Packet Received             | 0     |       |
| Set Slave Addr Err Count                   | 0                       | FB Inactivity Count                    | 1     |       |
| Global Ctrl Tx Count                       | 567                     | Duplicate Station Detect Count         | 0     |       |
| Global Ctrl Rx Count                       | 0                       | Invalid Response Length Count          | 0     |       |
| Last Profibus Cycle Time (us)              | 15 986                  | FDL Fault Count                        | 0     |       |
| Max Profibus Cycle Time (us)               | 16 474                  | Extract Alarm Success Count            | 0     |       |
| Min Profibus Cycle Time (us)               | 1                       | Extract Alarm Fail Count               | 0     |       |
| Last Token Hold Time (us)                  | 9 536                   | Initialize Parameter Set Success Count | 0     |       |
| Max Token Hold Time (us)                   | 53 059                  | Initialize Parameter Set Fail Count    | 0     |       |
| Min Token Hold Time (us)                   | 9 535                   | Device Reconfigure Count               | 1     |       |
| Last Response Time (us)                    | -                       | Device Reparameterize Count            | 1     |       |
| Max Response Time (us)                     | _                       | Ext Diag Overflow Count                | 0     |       |

Figure 8.8 – ILX56-PBM Status monitoring – General Statistics

| Parameter                    | Description                                                                                            |
|------------------------------|----------------------------------------------------------------------------------------------------|
| Tx Packet Count              | The number of PROFIBUS packets transmitted.                                                            |
| Rx Packet Count              | The number of PROFIBUS packets received.                                                               |
| Checksum Failed Packet Count | The number of PROFIBUS packets that had a failed checksum.                                             |
| No Reply Count               | The number of PROFIBUS requests from the ILX56-PBM where the station did not respond.                  |
| Set Slave Addr Tx Count      | The number of PROFIBUS Set Slave Address requests sent from the ILX56-PBM.                             |
| Set Slave Addr Rx Count      | The number of successful PROFIBUS Set Slave Address responses received from the specific slave device. |
| Set Slave Addr Err Count     | The number of failed PROFIBUS Set Slave Address responses received from the specific slave device.     |
| Global Ctrl Tx Count         | The number of PROFIBUS Global Control requests sent from the ILX56-PBM.                                |
| Global Ctrl Rx Count         | The number of PROFIBUS Global Control requests received by the ILX56-PBM.                              |
| Last PROFIBUS Cycle Time     | The time (in microseconds) the last PROFIBUS Cycle took to complete.                                   |
| Max PROFIBUS Cycle Time      | The maximum time (in microseconds) the PROFIBUS Cycle took to complete.                                |
| Min PROFIBUS Cycle Time      | The minimum time (in microseconds) the PROFIBUS Cycle took to complete.                                |
| Last Token Hold Time         | The time (in microseconds) the ILX56-PBM held the token in the last token rotation.                    |
| Max Token Hold Time          | The maximum time (in microseconds) the ILX56-PBM held the token.                                       |

Table 8.8 - Parameters displayed in the Status Monitoring - General Statistics Tab

| Min Token Hold Time                       | The minimum time (in microseconds) the ILX56-PBM held the token.                                                                                                    |
|-------------------------------------------|----------------------------------------------------------------------------------------------------|
| Last Response Time                        | In a Multi DP Master system, this is the time it took (in microseconds) to respond to the last token passed from another DP Master.                                                                                                    |
| Max Response Time                         | In a Multi DP Master system, this is the maximum time it took (in microseconds) to respond to a token passed from another DP Master.                                                                                                    |
| Min Response Time                         | In a Multi DP Master system, this is the minimum time it took (in microseconds) to respond to a token passed from another DP Master.                                                                                                    |
| FB Fault Count                            | The number of fieldbus faults that have occurred (e.g. devices going offline, corrupted packets, etc.)                                                                                                    |
| Device Fault Count                        | The number of slave device faults that have occurred (e.g. device stops communicating during data exchange).                                                                                                    |
| Acyclic Request Client Count<br>Overrun   | The number of times more than 10 acyclic requests needed to be buffered in which case the ILX56-PBM will reject the 11 <sup>th</sup> request.                                                                                                   |
| Token Pass Retry Count                    | In a Multi DP Master system, this is the number of times the token pass from the ILX56-PBM had to be retransmitted because the receiving DP Master did not respond in time.                                                                     |
| Token Pass Fail Count                     | When the number of consecutive Token Pass Retries reaches the configured token pass retry count after which that DP Master will be assumed as offline.                                                                                          |
| Unexpected Packet Received                | The number of times a response is received from a slave device that was not expected (e.g. incorrect response, response from a different node, etc.).                                                                                           |
| FB Inactivity Count                       | The number of times the ILX56-PBM has determined that there are no other DP Masters on the PROFIBUS network.                                                                                                    |
| Duplicate Station Detect Count            | The number of times the ILX56-PBM has detected that there is another station on the network with the same station address as the local ILX56-PBM.                                                                                               |
| Invalid Response Length Count             | The number of times a response is received from a slave device<br>where the length is not correct (for example if the slave device is<br>configured to provide 10 bytes of process data and only 5 bytes are<br>returned during data exchange). |
| FDL Fault Count                           | The number of Data Link Layer function code faults received.                                                                                                    |
|                                           | This occurs when the remote PROFIBUS device rejects a function request, e.g. if the device is not in the correct state, or if it does not support that function.                                                                                |
|                                           | A list of FDL errors is tabulated in the appendix.                                                                                                    |
| Extract Alarm Success Count               | The number of alarms that have successfully been extracted from slave devices.                                                                                                    |
| Extract Alarm Fail Count                  | The number of alarms that have <b>not</b> successfully been extracted from slave devices.                                                                                                    |
| Initialize Parameter Set Success<br>Count | The number of parameters that have successfully been set after the device has been configured for data exchange.                                                                                                    |
| Initialize Parameter Set Fail Count       | The number of parameters that have failed to set after the device has been configured for DPV0 data exchange.                                                                                                    |
| Device Reconfigure Count                  | The number of times a slave device has been (re)configured for DPV0 data exchange.                                                                                                    |
| Device Reparameterize Count               | The number of times a slave device has been (re)parameterized for DPV0 data exchange.                                                                                                    |
| Ext Diag Overflow Count                   | The number of times a slave device has returned diagnostics data that could not fit into a single PROFIBUS frame.                                                                                                    |

#### **DPV1 Statistics**

The DPV1 Statistics tab displays the following general parameters:

| I General Statistics DPVT Statistics Lr | ve List Discovered Nodes | Logix Statistics |  |  |
|-----------------------------------------|--------------------------|------------------|--|--|
| V1 Statistics                           |                          |                  |  |  |
| Counter                                 | Value                    | Clear            |  |  |
| DPV1 Class 1 Read Tx Count              | 0                        |                  |  |  |
| DPV1 Class 1 Read Rx Count              | 0                        |                  |  |  |
| DPV1 Class 1 Read Err Count             | 0                        |                  |  |  |
| DPV1 Class 1 Write Tx Count             | 0                        |                  |  |  |
| DPV1 Class 1 Write Rx Count             | 0                        |                  |  |  |
| DPV1 Class 1 Write Err Count            | 0                        |                  |  |  |
| DPV1 Class 2 Init Tx Count              | 0                        |                  |  |  |
| DPV1 Class 2 Init Rx Count              | 0                        |                  |  |  |
| DPV1 Class 2 Init Err Count             | 0                        |                  |  |  |
| DPV1 Class 2 Abort Tx Count             | 0                        |                  |  |  |
| DPV1 Class 2 Abort Rx Count             | 0                        |                  |  |  |
| DPV1 Class 2 Read Tx Count              | 0                        |                  |  |  |
| DPV1 Class 2 Read Rx Count              | 0                        |                  |  |  |
| DPV1 Class 2 Read Err Count             | 0                        |                  |  |  |
| DPV1 Class 2 Write Tx Count             | 0                        |                  |  |  |
| DPV1 Class 2 Write Rx Count             | 0                        |                  |  |  |
| DPV1 Class 2 Write Err Count            | 0                        |                  |  |  |

Figure 8.9 – ILX56-PBM Status monitoring – DPV1 Statistics

| Table 8.9 - Parameters | displayed in the | Status Monitoring - | <ul> <li>DPV1 Statistics Tab</li> </ul> |
|------------------------|------------------|---------------------|-----------------------------------------|
|                        |                  | 0                   |                                         |

| Parameter                    | Description                                                                 |
|------------------------------|-----------------------------------------------------------------------------|
| DPV1 Class 1 Read Tx Count   | The number of PROFIBUS DPV1 Class 1 Read requests sent from the ILX56-PBM.  |
| DPV1 Class 1 Read Rx Count   | The number of successful PROFIBUS DPV1 Class 1 Read responses               |
|                              | received by the ILX56-PBM.                                                  |
| DPV1 Class 1 Read Err Count  | The number of failed PROFIBUS DPV1 Class 1 Read responses                   |
|                              | received by the ILX56-PBM.                                                  |
| DPV1 Class 1 Write Tx Count  | The number of PROFIBUS DPV1 Class 1 Write requests sent from the ILX56-PBM. |
| DPV1 Class 1 Write Rx Count  | The number of successful PROFIBUS DPV1 Class 1 Write responses              |
|                              | received by the ILX56-PBM.                                                  |
| DPV1 Class 1 Write Err Count | The number of failed PROFIBUS DPV1 Class 1 Write responses                  |
|                              | received by the ILX56-PBM.                                                  |
| DPV1 Class 2 Init Tx Count   | The number of PROFIBUS DPV1 Class 2 Initialize requests sent from           |
|                              | the ILX56-PBM.                                                              |
| DPV1 Class 2 Init Rx Count   | The number of successful PROFIBUS DPV1 Class 2 Initialize responses         |
|                              | by the ILX56-PBM.                                                           |
| DPV1 Class 2 Init Err Count  | The number of failed PROFIBUS DPV1 Class 2 Initialize responses             |
| DDV/4 Class 2 About Tv Count | The number of DDOFIDUS DDV/4 Close 2 Abort requests cart from the           |
| DPVT Class 2 Abort 1x Count  |                                                                             |
| DBV/1 Class 2 Abort By Count | The number of PROFIBUS DRV/1 Class 2 Abort messages received by             |
| DF VI Class 2 Abort KX Count | the ILX56-PBM.                                                              |
| DPV1 Class 2 Read Tx Count   | The number of PROFIBUS DPV1 Class 2 Read requests sent from the             |
|                              | ILX56-PBM.                                                                  |
| DPV1 Class 2 Read Rx Count   | The number of successful PROFIBUS DPV1 Class 2 Read responses               |
|                              | received by the ILX56-PBM                                                   |
| DPV1 Class 2 Read Err Count  | The number of failed PROFIBUS DPV1 Class 2 Read responses                   |
|                              | received by the ILX56-PBM.                                                  |
| DPV1 Class 2 Write Tx Count  | The number of PROFIBUS DPV1 Class 2 Write requests sent from the            |
|                              | ILX56-PBM.                                                                  |
| DPV1 Class 2 Write Rx Count  | The number of successful PROFIBUS DPV1 Class 2 Write responses              |
|                              | received by the ILX56-PBM.                                                  |
| DPV1 Class 2 Write Err Count | The number of failed PROFIBUS DPV1 Class 2 Write responses                  |
|                              | received by the ILX56-PBM.                                                  |

#### Live List

The Live List tab in the ILX56-PBM status monitoring provides the user with an overview of all slave devices and DP masters connected to the PROFIBUS network. Each station will be in one of six states that are provided in the Live List page.

| al Ge  | eneral S | tatistics | DPVI | Statisti | CS LIV | eList | Discov | ered N | odes | gix Statistics          |  |
|--------|----------|-----------|------|----------|--------|-------|--------|--------|------|-------------------------|--|
| rofibu | s DP Li  | ve List   |      |          |        |       |        |        |      |                         |  |
| 0      | 1 M      | 2         | 3    | 4        | 5      | 6     | 7      | 8      | 9    | Кеу                     |  |
| 10     | 11       | 12        | 13   | 14       | 15     | 16    | 17     | 18     | 19   | X Not Available         |  |
| 20     | 21       | 22        | 23   | 24       | 25     | 26    | 27     | 28     | 29   | X Not / Wallable        |  |
| 30     | 31       | 32        | 33   | 34       | 35     | 36    | 37     | 38     | 39   | X Live + Data Exchange  |  |
| 40     | 41       | 42        | 43   | 44       | 45     | 46    | 47     | 48     | 49   |                         |  |
| 50     | 51       | 52        | 53   | 54       | 55     | 56    | 57     | 58     | 59   | X Live + Not Exchanging |  |
| 60     | 61       | 62        | 63   | 64       | 65     | 66    | 67     | 68     | 69   | X Configured + Not Live |  |
| 70     | 71       | 72        | 73   | 74       | 75     | 76    | 77     | 78     | 79   | Configured Hot 200      |  |
| 80     | 81       | 82        | 83   | 84       | 85     | 86    | 87     | 88     | 89   | X M DP Master           |  |
| 90     | 91       | 92        | 93   | 94       | 95     | 96    | 97     | 98     | 99   |                         |  |
| 100    | 101      | 102       | 103  | 104      | 105    | 106   | 107    | 108    | 109  | X Unconfigured          |  |
| 110    | 111      | 112       | 113  | 114      | 115    | 116   | 117    | 118    | 119  |                         |  |
| 120    | 121      | 122       | 123  | 124      | 125    |       |        |        |      |                         |  |
|        |          |           |      |          |        |       |        |        |      |                         |  |
|        |          |           |      |          |        |       |        |        |      |                         |  |
|        |          |           |      |          |        |       |        |        |      |                         |  |
|        |          |           |      |          |        |       |        |        |      |                         |  |
|        |          |           |      |          |        |       |        |        |      |                         |  |

Figure 8.10 – ILX56-PBM Status monitoring – Live List

#### **Discovered Nodes**

The Discovered Nodes status page provides the user with more detail regarding each station on the PROFIBUS network (when compared to the live list). The user can scan the PROFIBUS network to extract further details from each device. From here the user can add the slave device or change the slave device station address. See the *Device Discovery* section.

| Start Discovery Status Done |              |                                                          |                                                                                                    |                                                                                                    |
|-----------------------------|--------------|----------------------------------------------------------|----------------------------------------------------------------------------------------------------|----------------------------------------------------------------------------------------------------|
| ldent                       | Status       | Vendor                                                   | Model                                                                                                    | GSD                                                                                                    |
| 0x801D                      | Data Exch    | SIEMENS                                                  | ET 200M (IM153-1)                                                                                                    | siem801d.gsd                                                                                                    |
|                             | Ident 0x801D | Status       Ident     Status       0x801D     Data Exch | Status         Done           Ident         Status         Vendor           0x801D         Data Exch         SIEMENS | Status         Done           Ident         Status         Vendor         Model           0x801D         Data Exch         SIEMENS         ET 200M (IM153-1) |

Figure 8.11 – ILX56-PBM Status monitoring – Discovered Nodes

#### Logix Statistics

The Logix statistics are the statistics for connections and messages from the ILX56-PBM to the Logix Controller. These are only used for Slave mode when DPV1 messaging and alarming are mapped to Logix tags.

| X56-PBM - Status A                         |                                       |  |
|--------------------------------------------|---------------------------------------|--|
| al General Statistics DPV1 Statistics Live | ist Discovered Nodes Logix Statistics |  |
|                                            |                                       |  |
| gix Statistics                             |                                       |  |
| Counter                                    | Value Clear                           |  |
| Connection Failure Count                   | 0                                     |  |
| Tag Not Exist Errors                       | 0                                     |  |
| Privilege Violations                       | 0                                     |  |
| General Access Error                       | 0                                     |  |
| Message Retries                            | 0                                     |  |
| Message Failures                           | 0                                     |  |
|                                            |                                       |  |
|                                            |                                       |  |

Figure 8.12 – Status Monitoring – Logix Statistics Tab

| Parameter                  | Description                                                                                                    |
|----------------------------|----------------------------------------------------------------------------------------------------|
| Connection Failures        | The number of failed attempts at establishing a class 3 connections with a Logix controller.                                                              |
| Tag Not Exist Errors       | The number of tag read and tag write transactions that failed due to the destination tag not existing.                                                    |
| Privilege Violation Errors | The number of tag read and tag write transactions that failed due to a privilege violation error.                                                         |
|                            | This may be caused by the External Access property of the Logix tag being set to either None or Read Only.                                                |
| General Access Error       | This statistic is used to indicate that the tag could not be accessed due to a general error (eg. writing to a tag more data than the actual array size). |
| Message Retries            | This count increases when no response was received from the Logix<br>Controller by the time the Message timeout is reached.                               |
| Message Failures           | This count increases when the Message Retry Limit is reached and no response has been received from the Logix Controller.                                 |

| Table 0.40 Davage stage | ر م ا مر م ا ام |        |             |             |       | Ctatiatian | <b>T</b> _h |
|-------------------------|-----------------|--------|-------------|-------------|-------|------------|-------------|
| Table & IU - Paramelers | display         | ven in | ine Siallis | Wonuorina - |       | Signer     | Tan         |
|                         | aiopia          | ,00    | the oluluo  | morning     | Login | oluliouoo  | 1 GD        |

## 8.2.4 Device Status

The Status monitoring window of each PROFIBUS slave device connected to the ILX56-PBM can be opened by right-clicking on the specific slave device in the PLX50 Configuration Utility tree and selecting *Status*.

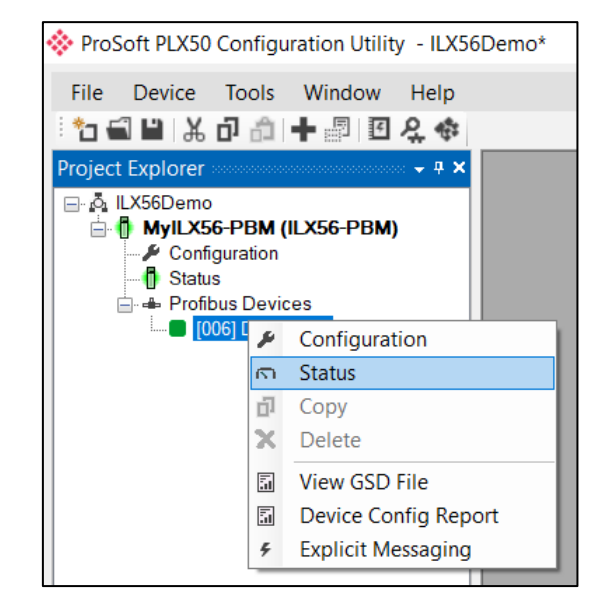

Figure 8.13 - Selecting slave device online Status

The device status window contains multiple tabs to display the current status of the specific slave device.

#### <u>General – Master Mode</u>

The General tab displays the following general parameters:

| My ILX56 -PBM - 18 - Device Status |                                         |                          |  |  |  |
|------------------------------------|-----------------------------------------|--------------------------|--|--|--|
| General Statistics St              | andard Diagnostics Extended Diagnostics |                          |  |  |  |
| Device Details                     |                                         | Device Status            |  |  |  |
| Node Address                       | 18                                      | Online                   |  |  |  |
| Instance Name                      | ET200MIM1532DPV1                        | Data Exchange Active     |  |  |  |
| Vendor                             | SIEMENS                                 | Enabled (PLC)            |  |  |  |
| Model                              | ET 200M (IM153-2) DPV1, H, 12IO         | Ident Mismatch           |  |  |  |
| Identity                           | 0x0801E                                 | StationID Mismatch (PLC) |  |  |  |
| Revision                           | 5                                       | CRC Mismatch (PLC)       |  |  |  |
|                                    |                                         | Error                    |  |  |  |
|                                    |                                         | Alarm Pending            |  |  |  |
|                                    |                                         | Diagnostics Pending      |  |  |  |
|                                    |                                         |                          |  |  |  |

Figure 8.14 – Device Status monitoring - General

| Table 8.11 - Device | Status Monitoring – General Tab                                                                                                    |
|---------------------|----------------------------------------------------------------------------------------------------|
| Parameter           | Description                                                                                                    |
| Node Address        | The selected slave device station address                                                                                                    |
| Instance Name       | The configured instance name of the device                                                                                                    |
| Vendor              | The device Vendor name.                                                                                                    |
| Model               | The device Model name.                                                                                                    |
| Identity            | The device PNO identity.                                                                                                    |
| Revision            | The device revision.                                                                                                    |
| Device Status       | The current status of the device:                                                                                                    |
|                     | Online                                                                                                    |
|                     | The slave device is online.                                                                                                    |
|                     | Data Exchange Active                                                                                                    |
|                     | The slave device is exchanging DPV0 process data with the ILX56-PBM.                                                                                         |
|                     | Disabled (PLC)                                                                                                    |
|                     | The slave device has been disabled from DPV0 data exchange from the Logix controller using the ILX56-PBM output assembly.                                    |
|                     | Identity Mismatch                                                                                                    |
|                     | The device configured in the PLX50 Configuration Utility and the device online at the specific station address do not match.                                 |
|                     | StationID Mismatch (PLC)                                                                                                    |
|                     | The station address entered from the Logix controller using the ILX56-PBM output assembly does not match the station address of the configured slave device. |
|                     | CRC Mismatch (PLC)                                                                                                    |
|                     | Indicates the mapping from the Logix controller does not match the configured mapping.                                                                       |
|                     | Error                                                                                                    |
|                     | Device Error flag                                                                                                    |
|                     | Alarm Pending                                                                                                    |
|                     | An alarm is pending in the specific slave device.                                                                                                    |
|                     | Diagnostics Pending                                                                                                    |
|                     | There is new diagnostics pending in the slave device.                                                                                                    |

## Statistics

The Statistics tab displays the following general parameters:

| Statistics Standard Diagnostics Exter | nded Diagnostics |                                  |       |       |  |
|---------------------------------------|------------------|----------------------------------|-------|-------|--|
| fibus Statistics                      |                  |                                  |       |       |  |
| Counter                               | Value            | Counter                          | Value | Clear |  |
| Tx Packet Count                       | 10 783           | DPV1 Class 2 Write Tx Count      | 0     |       |  |
| Rx Packet Count                       | 10 782           | DPV1 Class 2 Write Rx Count      | 0     |       |  |
| Checksum Failed Packet Count          | 0                | DPV1 Class 2 Write Err Count     | 0     |       |  |
| No Reply Count                        | 0                | Set Slave Addr Tx Count          | 0     |       |  |
| DPV1 Class 1 Read Tx Count            | 0                | Set Slave Addr Rx Count          | 0     |       |  |
| DPV1 Class 1 Read Rx Count            | 0                | Set Slave Addr Err Count         | 0     |       |  |
| DPV1 Class 1 Read Err Count           | 0                | Global Ctrl Tx Count             | 0     |       |  |
| DPV1 Class 1 Write Tx Count           | 0                | Global Ctrl Rx Count             | 0     |       |  |
| DPV1 Class 1 Write Rx Count           | 0                | Unexpected Packet Received       | 0     |       |  |
| DPV1 Class 1 Write Err Count          | 0                | Invalid Response Length Count    | 0     |       |  |
| DPV1 Class 2 Init Tx Count            | 0                | FDL Fault Count                  | 0     |       |  |
| DPV1 Class 2 Init Rx Count            | 0                | Extract Alarm Success Count      | 0     |       |  |
| DPV1 Class 2 Init Err Count           | 0                | Extract Alarm Fail Count         | 0     |       |  |
| DPV1 Class 2 Abort Tx Count           | 0                | Init Parameter Set Success Count | 0     |       |  |
| DPV1 Class 2 Abort Rx Count           | 0                | Init Parameter Set Fail Count    | 0     |       |  |
| DPV1 Class 2 Read Tx Count            | 0                | Device Reconfigure Count         | 1     |       |  |
| DPV1 Class 2 Read Rx Count            | 0                | Device Reparameterize Count      | 1     |       |  |
| DPV1 Class 2 Read Err Count           | 0                | Ext Diag Overflow Count          | 0     |       |  |

#### Figure 8.15 – Device Status monitoring - Statistics

| Parameter                    | Description                                                                                             |
|------------------------------|----------------------------------------------------------------------------------------------------|
| Tx Packet Count              | The number of PROFIBUS packets transmitted.                                                             |
| Rx Packet Count              | The number of PROFIBUS packets received.                                                                |
| Checksum Failed Packet Count | The number of PROFIBUS packets that had a failed checksum.                                              |
| No Reply Count               | The number of PROFIBUS requests from the ILX56-PBM where the station did not respond.                   |
| DPV1 Class 1 Read Tx Count   | The number of PROFIBUS DPV1 Class 1 Read requests sent from the ILX56-PBM to the specific device.       |
| DPV1 Class 1 Read Rx Count   | The number of successful PROFIBUS DPV1 Class 1 Read responses received from the specific device.        |
| DPV1 Class 1 Read Err Count  | The number of failed PROFIBUS DPV1 Class 1 Read responses received from the specific device.            |
| DPV1 Class 1 Write Tx Count  | The number of PROFIBUS DPV1 Class 1 Write requests sent from the ILX56-PBM to the specific device.      |
| DPV1 Class 1 Write Rx Count  | The number of successful PROFIBUS DPV1 Class 1 Write responses received from the specific device.       |
| DPV1 Class 1 Write Err Count | The number of failed PROFIBUS DPV1 Class 1 Write responses received from the specific device.           |
| DPV1 Class 2 Init Tx Count   | The number of PROFIBUS DPV1 Class 2 Initialize requests sent from the ILX56-PBM to the specific device. |
| DPV1 Class 2 Init Rx Count   | The number of successful PROFIBUS DPV1 Class 2 Initialize responses received from the specific device.  |
| DPV1 Class 2 Init Err Count  | The number of failed PROFIBUS DPV1 Class 2 Initialize responses received from the specific device.      |
| DPV1 Class 2 Abort Tx Count  | The number of PROFIBUS DPV1 Class 2 Abort requests sent from the ILX56-PBM to the specific device.      |
| DPV1 Class 2 Abort Rx Count  | The number of PROFIBUS DPV1 Class 2 Abort messages received from the specific device.                   |

| DPV1 Class 2 Read Tx Count                | The number of PROFIBUS DPV1 Class 2 Read requests sent from the ILX56-PBM to the specific device.                                                                                                    |
|-------------------------------------------|----------------------------------------------------------------------------------------------------|
| DPV1 Class 2 Read Rx Count                | The number of successful PROFIBUS DPV1 Class 2 Read responses received from the specific device.                                                                                                    |
| DPV1 Class 2 Read Err Count               | The number of failed PROFIBUS DPV1 Class 2 Read responses received from the specific device.                                                                                                    |
| DPV1 Class 2 Write Tx Count               | The number of PROFIBUS DPV1 Class 2 Write requests sent from the ILX56-PBM to the specific device.                                                                                                    |
| DPV1 Class 2 Write Rx Count               | The number of successful PROFIBUS DPV1 Class 2 Write responses received from the specific device.                                                                                                    |
| DPV1 Class 2 Write Err Count              | The number of failed PROFIBUS DPV1 Class 2 Write responses received from the specific device.                                                                                                    |
| Set Slave Addr Tx Count                   | The number of PROFIBUS Set Slave Address requests sent from the ILX56-PBM to the specific device.                                                                                                    |
| Set Slave Addr Rx Count                   | The number of successful PROFIBUS Set Slave Address responses received from the specific device.                                                                                                    |
| Set Slave Addr Err Count                  | The number of failed PROFIBUS Set Slave Address responses received from the specific device.                                                                                                    |
| Global Ctrl Tx Count                      | The number of PROFIBUS Global Control requests sent from the ILX56-PBM to the specific device.                                                                                                    |
| Global Ctrl Rx Count                      | The number of PROFIBUS Global Control requests received by the ILX56-PBM from the specific device.                                                                                                    |
| Unexpected Packet Received                | The number of times a response is received from the device that was<br>not expected (e.g. incorrect response, response from a different<br>node, etc.).                                                                               |
| Invalid Response Length Count             | The number of times a response is received from the device where<br>the length is not correct (for example if the device is configured to<br>provide 10 bytes of process data and only 5 bytes are returned during<br>data exchange). |
| FDL Fault Count                           | The number of Data Link Layer function code faults received from the specific device.                                                                                                    |
| Extract Alarm Success Count               | The number of alarms that have successfully been extracted from the specific device.                                                                                                    |
| Extract Alarm Fail Count                  | The number of alarms that have <b>not</b> successfully been extracted from the specific device.                                                                                                    |
| Initialize Parameter Set Success<br>Count | The number of parameters that have successfully been set after the device has been configured for data exchange for the specific device.                                                                                              |
| Initialize Parameter Set Fail Count       | The number of parameters that have failed to set after the device has been configured for DPV0 data exchange for the specific device.                                                                                                 |
| Device Reconfigure Count                  | The number of times the device has been (re)configured for DPV0 data exchange.                                                                                                    |
| Device Reparameterize Count               | The number of times the device has been (re)parameterized for DPV0 data exchange.                                                                                                    |
|                                           |                                                                                                    |

#### Standard Diagnostics

The Standard Diagnostics tab displays the following general parameters:

| vice Status          |         |                            |                        |                        |  |
|----------------------|---------|----------------------------|------------------------|------------------------|--|
|                      |         | Enumerated                 |                        |                        |  |
| Class1 Node          | 1       | Not Existent               | Invalid Slave Response | Watchdog Active        |  |
| ldent 0              | )x0801D | Not Ready                  | Parameter Fault        | Freeze Received        |  |
| Slave Rx Length      | 16      | Configuration Fault        | Other Master           | Sync Received          |  |
| Slave Tx Length      | 6       | Ext. Diagnostics Available | Parameter Request      | Diagnostic Deactivated |  |
|                      |         | Function Not Supported     | Static Diagnostic      | Diagnostic Overflow    |  |
|                      |         |                            |                        |                        |  |
| Raw Diagnostics Da   | ıta     |                            |                        |                        |  |
| 43 00 00             |         |                            |                        |                        |  |
|                      |         |                            |                        |                        |  |
| Sat Paramator Rospo  | E5 -    |                            |                        |                        |  |
| Set l'alamater respo |         | Acknowledge                |                        |                        |  |
| Set Config Deepense  | E5 - /  |                            |                        |                        |  |

#### Figure 8.16 – Device Status monitoring – Standard Diagnostics

| Parameter              | Description                                                                                      |
|------------------------|--------------------------------------------------------------------------------------------------|
| Class 1 Node           | The station address of the DP Master that configured the specific device for DPV0 communication. |
| ldent                  | The PNO Identification number of the device on the PROFIBUS network.                             |
| Slave Rx Length        | The number of process data (DPV0) bytes expected from the device.                                |
| Slave Tx Length        | The number of process data (DPV0) bytes that will be sent to the device.                         |
| Enumerated             | Refer to the <i>PROFIBUS Specification EN 50170</i> for information regarding the diagnostics.   |
| Raw Diagnostics Data   | The raw diagnostics in a hexadecimal data string.                                                |
| Set Parameter Response | This is the last response from the specific field device to the last set parameter telegram.     |
| Set Config Response    | This is the last response from the specific field device to the last check config telegram.      |

#### Table 8.13 - Device Status Monitoring – Standard Diagnostics Tab

#### **Extended Diagnostics**

The Extended Diagnostics are decoded and displayed in a table form. The diagnostics are decoded using the pre-configured GSD file.

| General Stati | stics Standard Diagnostic<br>Diagnostics | s Extended | l Diagnostics |                            |
|---------------|------------------------------------------|------------|---------------|----------------------------|
| Extended      | Diagnostics                              | Clat       |               |                            |
|               | Type                                     | Clast      |               |                            |
|               |                                          | 5100       | Address       | Description                |
|               | PA                                       | 1          | 16            | Error appears              |
|               | PA                                       | 1          | 25            | Hardware failure mechanics |
|               | PA                                       | 1          | 29            | Measurement failure        |
|               | PA                                       | 1          | 37            | Maintenance required       |
|               | PA                                       | 1          | 55            | Extension Available        |
|               | PA                                       | 1          | 71            | Initialization active      |

Figure 8.17 – Device Status monitoring – Extended Diagnostics

#### 8.3 **PROFIBUS Packet Capture**

The module provides the capability to capture the PROFIBUS traffic for analysis. This will allow the user and the support team to view the packet stream. To invoke the capture of the module, double-click on the DP Packet Capture item in the Project Explorer tree.

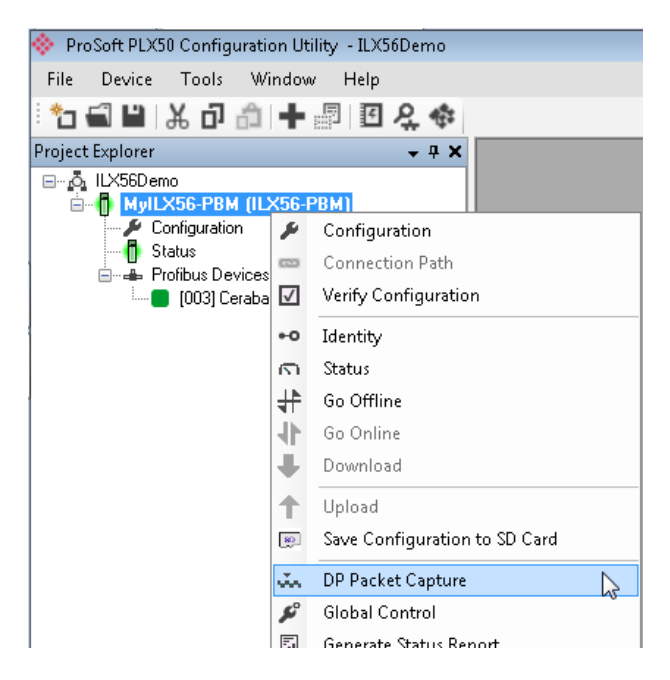

Figure 8.18 - Selecting PROFIBUS Packet Capture

The DP Packet Capture window will open and automatically start capturing all PROFIBUS packets.

| 🚸 My ILX56 | Wy ILX56 -PBM · DP Packet Capture                                                                                                    |          |        |     |      |          |         |         |          | - • × |      |
|------------|----------------------------------------------------------------------------------------------------|----------|--------|-----|------|----------|---------|---------|----------|-------|------|
|            | X         O           Index         Image: Time         See Deat         Function         Details         See SAD         Deat SAD         DDU         Data |          |        |     |      |          |         |         |          |       |      |
| Index      | ▲ Time                                                                                                    | Dirn.    | Status | Src | Dest | Function | Details | Src SAP | Dest SAP | PDU   | Data |
|            |                                                                                                    |          |        |     |      |          |         |         |          |       |      |
|            | Press STOP to v                                                                                                    | iew resu | ilts.  |     |      |          |         |         |          |       |      |
|            |                                                                                                    |          |        |     |      |          |         |         |          |       |      |
|            |                                                                                                    |          |        |     |      |          |         |         |          |       |      |
|            |                                                                                                    |          |        |     |      |          |         |         |          |       |      |
|            |                                                                                                    |          |        |     |      |          |         |         |          |       |      |
|            |                                                                                                    |          |        |     |      |          |         |         |          |       |      |
|            |                                                                                                    |          |        |     |      |          |         |         |          |       |      |
|            |                                                                                                    |          |        |     |      |          |         |         |          |       |      |
|            |                                                                                                    |          |        |     |      |          |         |         |          |       |      |
|            |                                                                                                    |          |        |     |      |          |         |         |          |       |      |

Figure 8.19 - PROFIBUS packet capture

**Note:** The module will capture packets until the user presses *Stop* or when 10,000 DP packets have been reached.

When the capture process is stopped then the PROFIBUS capture will be presented as shown below.

|         | Ŧ        |       |        |       |     |      |          |                    |         |               |                              |                   |                |
|---------|----------|-------|--------|-------|-----|------|----------|--------------------|---------|---------------|------------------------------|-------------------|----------------|
| Index 🔺 | Time     | Dirn. | Status | Frame | Src | Dest | Function | Details            | Src SAP | Dest SAP      | Description                  | PDU               | Data           |
| 72      | 4.380745 | Tx    | Ok     | SD4   | 1   | 1    | Token    | -                  | -       | -             |                              |                   | DC 01 01       |
| 73      | 4.380845 | Tx    | Ok     | SD4   | 1   | 1    | Token    | -                  | -       | -             |                              |                   | DC 01 01       |
| 74      | 4.380944 | Tx    | Ok     | SD4   | 1   | 1    | Token    | -                  | -       | -             |                              |                   | DC 01 01       |
| 75      | 4.381043 | Tx    | Ok     | SD4   | 1   | 1    | Token    | -                  | -       | -             |                              |                   | DC 01 01       |
| 76      | 4.381143 | Tx    | Ok     | SD4   | 1   | 1    | Token    | -                  | -       | -             |                              |                   | DC 01 01       |
| 77      | 4.381243 | Tx    | Ok     | SD4   | 1   | 1    | Token    | -                  | -       | -             |                              |                   | DC 01 01       |
| 78      | 4.381343 | Tx    | Ok     | SD4   | 1   | 1    | Token    | -                  | -       | -             |                              |                   | DC 01 01       |
| 79      | 4.381434 | Tx    | Ok     | SD1   | 1   | 15   | Request  | Request FDL Status | -       | -             |                              |                   | 10 0F 01 49 5. |
| 80      | 4.381487 | Rx    | Ok     | SD1   | 15  | 1    | Response | Ok                 | -       | -             |                              |                   | 10 01 0F 00 1. |
| 81      | 4.381534 | Tx    | Ok     | SD4   | 1   | 1    | Token    | -                  | -       | -             |                              |                   | DC 01 01       |
| 82      | 4.381629 | Тх    | Ok     | SD2   | 1   | 2    | Request  | SRD - Priority     | MS0     | Set Parameter | Id=0x08A5 Lock WDogSet: 40ms | 88 01 04 0B 08 A5 | 68 0C 0C 68 8  |
| 83      | 4.381686 | Rx    | Ok     | SC    | -   | -    | ACK      | Acknowledge        | -       | -             |                              |                   | E5             |
| 84      | 4.381765 | Tx    | Ok     | SD4   | 1   | 1    | Token    | -                  | -       | -             |                              |                   | DC 01 01       |
| 85      | 4.381865 | Tx    | Ok     | SD4   | 1   | 1    | Token    | -                  | -       | -             |                              |                   | DC 01 01       |
| 86      | 4.381964 | Tx    | Ok     | SD4   | 1   | 1    | Token    | -                  | -       | -             |                              |                   | DC 01 01       |

Figure 8.20 - PROFIBUS Packet Capture complete

The captured PROFIBUS packets are tabulated as follows:

| Table 8.14 - | PROFIBUS | Packet Ca | pture fields |
|--------------|----------|-----------|--------------|
|              |          |           |              |

| Statistic   | Description                                                                                                    |
|-------------|----------------------------------------------------------------------------------------------------|
| Index       | The packet index incremented for each packet sent or received.                                                                     |
| Time        | The time is measured in microseconds (us) and is started at a fraction of a second and continued until the packet capture is done. |
| Dirn.       | The direction of the packet, either transmitted (Tx) or received (Rx).                                                             |
| Status      | The status of the packet. Received packets are checked for valid PROFIBUS constructs and valid checksums.                          |
| Frame       | PROFIBUS Frame type. (e.g. SD1, SD2, SD3 etc)                                                                                      |
| Src         | PROFIBUS node address of the message source.                                                                                       |
| Dest        | PROFIBUS node address of the message destination.                                                                                  |
| Function    | The PROFIBUS function (e.g. Token, Request, etc.)                                                                                  |
| Details     | Additional details associated with the PROFIBUS command/function.                                                                  |
| Src SAP     | The source Service Access Point (SAP) when used.                                                                                   |
| Dest SAP    | The destination Service Access Point (SAP) when used.                                                                              |
| Description | A more detailed description of the packet payload. Only applicable to specific packet types.                                       |
| PDU         | The PROFIBUS packet payload.                                                                                                    |
| Data        | The packet's raw data displayed in space delimited hex.                                                                            |

Additional detail about specific packets can be viewed by either double-clicking or right-clicking on the packet and selecting the Show Detail option.

| - |                 |                 |                           |                   |
|---|-----------------|-----------------|---------------------------|-------------------|
|   | Src SAP         | Dest SAP        | Description               | PDU               |
|   | -               | -               |                           |                   |
|   | -               | -               |                           |                   |
|   | MS0             | Slave Diagnosis |                           |                   |
|   | Slave Diagnosis | MS0             | Id=0x08A5 NotReady PrmReg | 02 05 00 FE 08 A5 |
|   | -               | -               | 🙎 Sho                     | ow Detail         |
| _ | _               | _               |                           |                   |

Figure 8.21 - PROFIBUS Packet Capture - Show Detail

A pop-up form will open displaying more relevant detail to the selected packet.

| <ul> <li>Packet Index: 38</li> <li>Packet 38</li> <li>Source: 2 Destination: 1</li> <li>Description: Slave Diagnosis&gt; MS0</li> </ul> | Frame: SD2 - Response - Data |  |  |  |
|----------------------------------------------------------------------------------------------------|------------------------------|--|--|--|
| Item Name                                                                                                    | Value                        |  |  |  |
| ▶ Ident                                                                                                    | 0x08A5                       |  |  |  |
| Master Lock                                                                                                    | 0                            |  |  |  |
| Parameter Fault                                                                                                    | 0                            |  |  |  |
| Invalid Slave Response                                                                                                    | 0<br>0<br>0<br>0             |  |  |  |
| Diag Not Supported                                                                                                    |                              |  |  |  |
| Ext Diag Present                                                                                                    |                              |  |  |  |
| Config Fault                                                                                                    |                              |  |  |  |
| Station Not Ready                                                                                                    | 1                            |  |  |  |
| Station Not Existent                                                                                                    | 0                            |  |  |  |
| Deactivated                                                                                                    | 0                            |  |  |  |
| Sync Mode                                                                                                    | 0                            |  |  |  |
| Freeze Mode                                                                                                    | 0                            |  |  |  |
| Watchdog Activate                                                                                                    | 0                            |  |  |  |
| Diagnostics Pending                                                                                                    | 0                            |  |  |  |
| Paramterization Required                                                                                                    | 1                            |  |  |  |
| Ext Diag Overflow                                                                                                    | 0                            |  |  |  |

Figure 8.22 - PROFIBUS Packet Capture - Detail Example

The packet filter can be used to hide certain packet types. To open the packet filter click on the *Filter* icon in the toolbar.

| 1 | WyILX56-PBM - DP Packet Capture |     |           |      |        |       |  |  |  |
|---|---------------------------------|-----|-----------|------|--------|-------|--|--|--|
|   | 2                               | X O | Time      | Dirn | Status | Frame |  |  |  |
|   |                                 | 72  | Filter 45 | Тх   | Ok     | SD4   |  |  |  |
|   |                                 | 73  | 4.380845  | Тх   | Ok     | SD4   |  |  |  |

Figure 8.23 - PROFIBUS Packet Filter

| 🚸 Profibus Filter Options                                                                 |                                                                                                    |                                                                                                    |                                           |                                                                                                    | x |
|-------------------------------------------------------------------------------------------|----------------------------------------------------------------------------------------------------|----------------------------------------------------------------------------------------------------|-------------------------------------------|----------------------------------------------------------------------------------------------------|---|
| <u>F</u> ile                                                                              |                                                                                                    |                                                                                                    |                                           |                                                                                                    |   |
| Master Filter Enable                                                                      |                                                                                                    |                                                                                                    |                                           |                                                                                                    |   |
| Station Addresses                                                                         | - Functions                                                                                                    |                                                                                                    | <ul> <li>Service</li> </ul>               | Access Points                                                                                                  |   |
|                                                                                           | Request                                                                                                    | All Off All On                                                                                                    | Master                                    | All Off All On                                                                                                 |   |
| ☐ Telegrams<br>All Off All On<br>SD1<br>✓ SD2<br>✓ SD3<br>✓ SD4 (Token)<br>SC - Short Ack | Request         Time Event         SDN         SDN - Priority         Distributed DB         Request FDL Status         Actual Time Event         Actual Counter Event         SRD         SRD - Priority | Response Ok User Error SAP Not Activated Data Reply Data Not Ready Data - Priority Data Not Received Data Not Received Data Not Received | Master<br>V MS2<br>V MS1<br>V MM<br>V MS0 | Slave  V Resource Management  Alarm SAP  Server SAP  Set Slave Address  Input Data  Global Control  Get Config |   |
|                                                                                           | Request LSAP Status                                                                                                    | Cancel                                                                                                    |                                           | <ul> <li>Slave Diagnosis</li> <li>Set Parameter</li> <li>Check Config</li> </ul>                               |   |

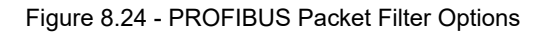

PROFIBUS packets can be filtered on the following criteria:

- Station Address
- Telegram (Frame) Type
- Function
- Service Access Point

The selected Filter options can also be saved and re-opened for future use.

| 🚸 Profibus Filter Options |                 |            |  |  |  |  |  |
|---------------------------|-----------------|------------|--|--|--|--|--|
| <u>F</u> ile              |                 |            |  |  |  |  |  |
|                           | <u>O</u> pen    | Enable     |  |  |  |  |  |
| •                         | <u>S</u> ave    | Lindbio    |  |  |  |  |  |
|                           | Save <u>A</u> s | ldresses — |  |  |  |  |  |
|                           |                 |            |  |  |  |  |  |

Figure 8.25 - PROFIBUS Packet Filter Options – Save / Open

The packet capture can be saved to a file for further analysis, by selecting the Save button on the toolbar. Previously saved PROFIBUS Packet Capture files can be viewed by selecting the *PROFIBUS Packet Capture Viewer* option in the tools menu.

| 🚸 ProSoft PLX50 Co | onfiguration Utility                                                            |                                                            |
|--------------------|---------------------------------------------------------------------------------|------------------------------------------------------------|
| File Device To     | ols Window Help<br>Target Browser<br>DHCP Server<br>Event Viewer<br>DeviceFlash |                                                            |
|                    | Packet Capture Viewers       GSD File Management                                | DF1 Packet Capture Viewer     Modbus Packet Capture Viewer |
| ٩                  | Application Settings                                                            | Profibus Packet Capture Viewer                             |

Figure 8.26 - Selecting the PROFIBUS Packet Capture Viewer

#### 8.4 Module Event Log

The ILX56-PBM module logs various diagnostic records to an internal event log. These logs are stored in non-volatile memory and can be displayed using the PLX50 Configuration Utility. To view them in the PLX50 Configuration Utility, select the Event Viewer option.

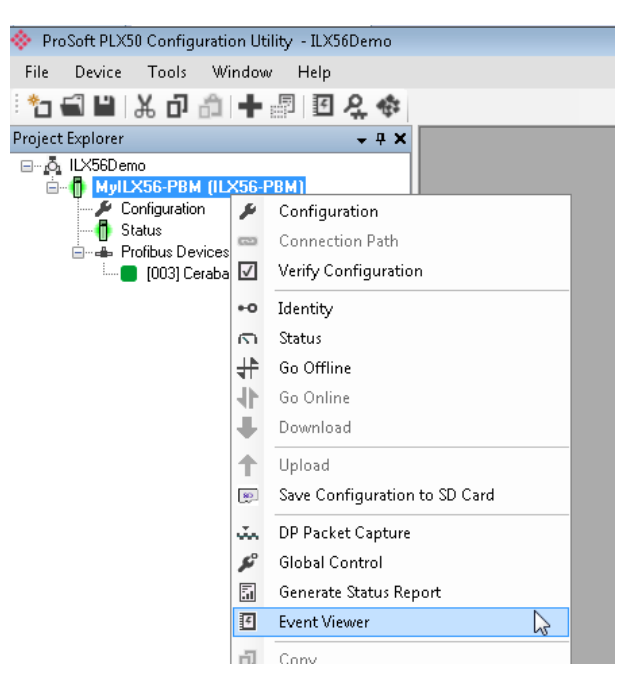

Figure 8.27. - Selecting the module Event Log

The Event Log window will open and automatically read all the events from the module. The log entries are sorted so as to have the latest record at the top. Custom sorting is achieved by double-clicking on the column headings.

| نا ()<br>التا | My ILX56 - | PBM - Event Viewer      |               | -                                | . <b>D</b> X |
|---------------|------------|-------------------------|---------------|----------------------------------|--------------|
|               | Uploade    | d 8 records.            |               | Filter (All)                     | ~            |
|               | Index 🔻    | Time                    | Up Time       | Event                            |              |
|               | 7          | 2018/11/23 06:39:13.860 | 0d - 00:03:49 | Application Config Valid         |              |
|               | 6          | 2018/11/23 06:38:33.110 | 0d - 00:03:09 | Fallback to Master Not Ready To  |              |
|               | 5          | 2018/11/23 06:38:30.110 | 0d - 00:03:06 | FB Operation Mode set to OPERATE |              |
|               | 4          | 2018/11/23 06:38:22.810 | 0d - 00:02:58 | FB Operation Mode set to OFFLINE |              |
|               | 3          | 2018/11/23 06:38:12.460 | 0d - 00:02:48 | Fallback to Master Not Ready To  |              |
|               | 2          | 2018/11/23 06:38:09.460 | 0d - 00:02:45 | FB Operation Mode set to OPERATE |              |
|               | 1          | 2018/11/23 06:37:52.690 | 0d - 00:02:28 | FB Operation Mode set to OFFLINE |              |
| ۲             | 0          | 2018/11/23 06:36:01.820 | 0d - 00:00:37 | Log reset                        |              |
|               |            |                         | · !           |                                  |              |
|               |            |                         |               |                                  |              |

Figure 8.28. - Module Event Log

The log can also be stored to a file for future **analysis**, by selecting the Save button in the tool menu.

To view previously saved files, use the Event Log Viewer option under the Tools menu.
# 9 Technical Specifications

# 9.1 Electrical

| Table 9.1 | - Electrical | specification |
|-----------|--------------|---------------|
| 10010-0.1 | LICOUIOUI    | specification |

| Specification          | Rating                  |  |
|------------------------|-------------------------|--|
| Backplane Current Load | 450 mA @ 5 VDC          |  |
|                        | 2 mA @ 24 VDC           |  |
| Enclosure rating       | IP20, NEMA/UL Open Type |  |
| Temperature            | -20 – 70 °C             |  |
| Earth connection       | Yes, terminal based     |  |
| Emissions              | IEC61000-6-4            |  |
| ESD Immunity           | EN 61000-4-2            |  |
| Radiated RF Immunity   | IEC 61000-4-3           |  |
| EFT/B Immunity         | EFT: IEC 61000-4-4      |  |
| Surge Immunity         | Surge: IEC 61000-4-5    |  |
| Conducted RF Immunity  | IEC 61000-4-6           |  |

## 9.2 PROFIBUS DP

Table 9.2 - PROFIBUS DP specification

|                        | •                        |
|------------------------|--------------------------|
| Specification          | Rating                   |
| Connector              | Female DB9 connector     |
| Conductor              | See PROFIBUS DP Section. |
| DP Master Mode Support | DPV0 Data Exchange       |
|                        | DPV1 Class 1 Messaging   |
|                        | DPV1 Class 2 Messaging   |
|                        | DPV1 Alarming            |
| DP Slave Mode Support  | DPV0 Data Exchange       |
|                        | DPV1 Class 1 Messaging   |
|                        | DPV1 Alarming            |
| Isolated               | Yes                      |
| BAUD Rate supported    | 9.6 kbps                 |
|                        | 19.2 kbps                |
|                        | 45.45 kbps               |
|                        | 93.75 kbps               |
|                        | 187.5 kbps               |
|                        | 500 kbps                 |
|                        | 1.5 Mbps                 |
|                        | 3 Mbps                   |
|                        | 6 Mbps                   |
|                        | 12 Mbps                  |

# 9.3 Certifications

Please visit our website: www.prosoft-technology.com

# 10 PROFIBUS DP

## 10.1 Introduction

PROFIBUS is a vendor-independent, open fieldbus standard for a wide range of applications in manufacturing, process and building automation. Vendor independence and openness are guaranteed by the PROFIBUS standard EN 50 170. With PROFIBUS, devices of different manufacturers can communicate without special interface adjustments. PROFIBUS can be used for both high-speed time critical data transmission and extensive complex communication tasks. The PROFIBUS family consists of three compatible versions.

## 10.1.1 PROFIBUS DP

Optimized for high speed and inexpensive hookup, this PROFIBUS version is designed especially for communication between automation control systems and distributed I/O at the device level. PROFIBUS-DP can be used to replace parallel signal transmission with 24 V or 4-20 mA.

| OSI La | yer          | PROFIBUS |         |      |
|--------|--------------|----------|---------|------|
| 7      | Application  | DPV0     | DPV1    | DPV2 |
| 6      | Presentation |          |         |      |
| 5      | Session      |          |         |      |
| 4      | Transport    |          |         |      |
| 3      | Network      |          |         |      |
| 2      | Data Link    | FDL      |         |      |
| 1      | Physical     | EIA-485  | Optical | MBP  |

Table 9.1 – PROFIBUS Protocol (OSI model)

To utilize these functions, various service levels of the DP protocol were defined:

- DP-V0 provides the basic functionality of DP, including
  - cyclic data exchange,
  - station, module and channel-specific diagnostics
- DP-V1 contains enhancements geared towards process automation, in particular
  - acyclic data communication for parameter assignment
  - alarm handling
- DP-V2 for isochronous mode and data exchange broadcast (slave-to-slave communication)

## 10.1.2 PROFIBUS PA

PROFIBUS PA is designed especially for process automation. It permits sensors and actuators to be connected on one common bus line through a dedicated DP/PA gateway or link between the PROFIBUS DP and PROFIBUS PA networks, even in intrinsically-safe areas. PROFIBUS PA permits data communication and power over the bus using a 2-wire technology according to the international standard IEC 1158-2.

## 10.1.3 PROFIBUS FMS

PROFIBUS FMS is the general-purpose solution for communication tasks at the cell level. Powerful FMS services open up a wide range of applications and provide great flexibility. PROFIBUS FMS can also be used for extensive and complex communication tasks. This protocol is the first developed for PROFIBUS, but it is no longer currently used.

PROFIBUS specifies the technical and functional characteristics of a serial fieldbus system with which decentralized digital controllers can be networked together from the field level to the cell level.

## 10.2 PROFIBUS Master and Slave

PROFIBUS distinguishes between master devices and slave devices.

**Master devices** determine the data communication on the bus. A master can send messages without an external request when it holds the bus access rights (the token). Masters are also called '**active stations**' in the PROFIBUS protocol.

**Slave devices** are peripheral devices. Typical slave devices include input/output devices, valves, drives and measuring transmitters. They do not have bus access rights and they can only acknowledge received messages or send messages to the master when requested to do so. Slaves are also called **'passive stations'** 

## 10.3 PROFIBUS Master Class 1 (DPM1) or Class 2 (DPM2)

## 10.3.1 PROFIBUS DP Master Class 1 (DPM1)

A class 1 master handles the normal communication or exchange of data with the slaves assigned to it. This is typically a PLC.

It uses **cyclic communication** to exchange process data with its associated slaves. The class 1 master sets the baud rate and the slave's auto-detect this rate. Each slave device is assigned to one master and only that master may write output data to that slave. Other masters may read information from any slave but can only write output data to their own assigned slaves.

## 10.3.2 PROFIBUS DP Master Class 2 (DPM2)

A class 2 master is a special device primarily used for commissioning slaves and for diagnostic purposes. This is typically a Supervisor. It uses **acyclic communication** over what is known as the **MS2 channel**. A DPM2 does not have to be permanently connected to the bus system.

#### **10.4 Cyclic Communication**

The DP master class 1 cyclically exchanges data with all of the slaves assigned to it. This service is configured. During the configuration process, master and slave addresses are assigned, the bus parameters are defined, the types and numbers of modules (in the case of modular slaves) are specified, user-selectable parameter choices are made, etc.

Before data exchange can take place, the master will send parameterization and configuration telegrams to all of its assigned slaves. These parameters and configuration data are checked by the slaves. If both are valid, the master will initiate cyclic I/O data communication with the slave devices.

## **10.5** Acyclic Communication

In addition to the cyclic data exchange, the PROFIBUS protocol has the option of acyclic communication. This service is not configured. There are 2 different communication channels possible between the requested master and the slave:

- **MS1 channel** (MS1 connection): can only be established if cyclic data exchange is taking place between that master (DPM1) and the slave
- **MS2 channel** (MS2 connection): is possible with several masters simultaneously, but the connection must be established explicitly by the master.

Acyclic reading and writing of data requires an established MS1 or MS2 connection.

For the MS1 channel, 3 conditions must be satisfied:

- The slave device must support the MS1 channel (key *C1\_Read\_Write\_supp* at 1 in the GSD file)
- The DPV1\_enable bit must be set during the parameter assignment
- Data exchange is taking place

For the MS2 channel, the connection must be explicitly initiated by the master. The maximum number of possible MS2 connections to the slave must not be reached. The connection can be closed by either the master or the slave device.

## 10.6 Topology of PROFIBUS DP

PROFIBUS devices are connected in a bus structure. Up to 32 stations (master or slaves) can be connected in one segment. The bus is terminated by an active bus terminator at the beginning and end of each segment. Both bus terminations must always be powered. When more than 32 stations are used, repeaters (line amplifiers) must be used to connect the individual bus segments.

## **10.7 PROFIBUS DP Cable Description**

Only one type of cable can be used for PROFIBUS network:

| Parameter       | Туре А        |  |
|-----------------|---------------|--|
| Surge Impedance | 135165Ω       |  |
|                 | (3 to 20 MHz) |  |
| Capacity        | <30 pF/m      |  |
| Loop Resistance | <110 Ω/km     |  |
| Wire gauge      | >0.64 mm      |  |
| Conductor area  | >0.34 mm²     |  |

Table 9.2 – PROFIBUS DP network cable

The maximum cable length depends on the transmission speed and cable type. The specified cable length can be increased using the repeaters. The use of more than 3 repeaters in series is not recommended.

Table 9.3 – PROFIBUS DP cable length

| Baudrate (kbps) | 9.6  | 19.2 | 93.75 | 187.5 | 500 | 1500 | 3000-<br>12000 |
|-----------------|------|------|-------|-------|-----|------|----------------|
| Length A (m)    | 1200 | 1200 | 1200  | 1000  | 400 | 200  | 100            |

## **10.8 PROFIBUS DP Connector Description**

Table 9.4 – PROFIBUS DP connector

| DB9 Pin Description | DB9 Pin# | DB9 Termination with ILX56-PBM                                                         |
|---------------------|----------|----------------------------------------------------------------------------------------|
| Chassis ground      | 1        |                                                                                        |
| Reserved            | 2        |                                                                                        |
| Data+ / B           | 3        | In case of termination connect this pin to Pin 8<br>(Data - / A) with 220 ohm resistor |
| Tx enable           | 4        |                                                                                        |
| Isolated ground     | 5        | Connect this pin to Pin 8 (Data - / A) with 390 ohm resistor                           |
| Voltage plus        | 6        | Connect this pin to Pin 3 (Data + / B) with 390 ohm resistor                           |
| Reserved            | 7        |                                                                                        |
| Data- / A           | 8        |                                                                                        |
| Reserved            | 9        |                                                                                        |

# 11 Appendix

## 11.1 DPV1 Response Status (Master Only)

Table 11.1 – DP Status Response codes

| DP Status | Description                                                                 |
|-----------|-----------------------------------------------------------------------------|
| 00h       | Successful                                                                  |
| 05h       | FDL error (see extended error code)                                         |
| 06h       | DPV1 Error (see extended error code)                                        |
| 07h       | Another command is already in progress for this slave / class 2 connection. |
| 11h       | Online state expected                                                       |
| 13h       | Invalid slave response                                                      |
| 17h       | Timeout passed                                                              |

# 11.2 DPV1 Extended Status Codes (Master Only) – FDL Error

| DP Status – Byte 0 | Description                                                                |
|--------------------|----------------------------------------------------------------------------|
| 0h                 | ОК                                                                         |
| 1h                 | User error, SAP locked                                                     |
| 2h                 | No resource for sending data, tried to send to SAP that was not configured |
| 3h                 | No service available (SAP does not exist)                                  |
| 4h                 | Access point blocked                                                       |
|                    |                                                                            |

Note: With an FDL Error, Extended Status bytes 2 and 3 will be zero.

## 11.3 DPV1 Extended Status Codes (Master Only) – DPV1 Error

## 11.3.1 DPV1 Read/Write Error

#### DPV1 Extended Status - Byte 1

Table 11.3 – DP Extended Status Response codes (DPV1 Error) – Byte 1

| Value     | Description  |
|-----------|--------------|
| 0 – 127   | Reserved     |
| 128       | DPV1         |
| 129 – 253 | Reserved     |
| 254       | PROFIBUS FMS |
| 255       | N/A          |

| Table 11.4 – DP Extended Status Response codes (DPV1 Error) – Byte 2 |                     |                          |
|----------------------------------------------------------------------|---------------------|--------------------------|
| Bit 4 to 7<br>Value                                                  | Bit 0 to 3<br>Value | Description              |
| 0 - 9                                                                | -                   | Reserved                 |
| 10                                                                   | -                   | Application              |
|                                                                      | 0                   | Read Error               |
|                                                                      | 1                   | Write Error              |
|                                                                      | 2                   | Module Failure           |
|                                                                      | 3 - 7               | Reserved                 |
|                                                                      | 8                   | Version Conflict         |
|                                                                      | 9                   | Feature not supported    |
|                                                                      | 10 - 15             | User Specific            |
| 11                                                                   | -                   | Access                   |
|                                                                      | 0                   | Invalid Index            |
|                                                                      | 1                   | Write length error       |
|                                                                      | 2                   | Invalid Slot             |
|                                                                      | 3                   | Type conflict            |
|                                                                      | 4                   | Invalid area             |
|                                                                      | 5                   | State conflict           |
|                                                                      | 6                   | Access Denied            |
|                                                                      | 7                   | Invalid range            |
|                                                                      | 8                   | Invalid parameter        |
|                                                                      | 9                   | Invalid type             |
|                                                                      | 10 - 15             | User specific            |
| 12                                                                   | -                   | Resource                 |
|                                                                      | 0                   | Read constrain conflict  |
|                                                                      | 1                   | Write constrain conflict |
|                                                                      | 2                   | Resource busy            |
|                                                                      | 3                   | Resource unavailble      |
|                                                                      | 4 – 7               | Reserved                 |
|                                                                      | 8 - 15              | User specific            |
| 13 - 15                                                              | -                   | User specific            |

# DPV1 Extended Status - Byte 2

**Note:** With a DPV1 Read/Write Error, Extended Status Byte 3 will be manufacturer specific.

## 11.3.2 DPV1 Abort

DPV1 Extended Status - Byte 1 - Subnet

Table 11.5 – DP Extended Status Response codes (DPV1 Error) – Byte 1 – Subnet

| Value   | Description   |
|---------|---------------|
| 0       | No Subnet     |
| 1       | Local Subnet  |
| 2       | Remote Subnet |
| 3 - 255 | Reserved      |

#### DPV1 Extended Status - Byte 2 - Instance/Reason

Table 11.6 – DP Extended Status Response codes (DPV1 Error) – Byte 2 – Instance/Reason

| Description         |
|---------------------|
| Reserved            |
| 00 – FDL            |
| 01 – MSAC_C2        |
| 10 – User           |
| 11 – Reserved       |
| See EN 50170 Part 2 |
|                     |

# 12 ILX56-PBM Quickstart

This chapter will walk you through the setup process needed to configure the ILX56-PBM as a PROFIBUS Master to communicate with an ET200M PROFIBUS Slave.

## 12.1 GSD File Management Tool

#### 12.1.1 Installation

- 1 Download the ProSoft PLX50 Configuration Utility from <u>http://www.prosoft-</u> <u>technology.com</u>.
- 2 Run the PLX50 Configuration Utility Setup.msi to install the software.
- 3 Follow the Setup Wizard to complete the installing process.

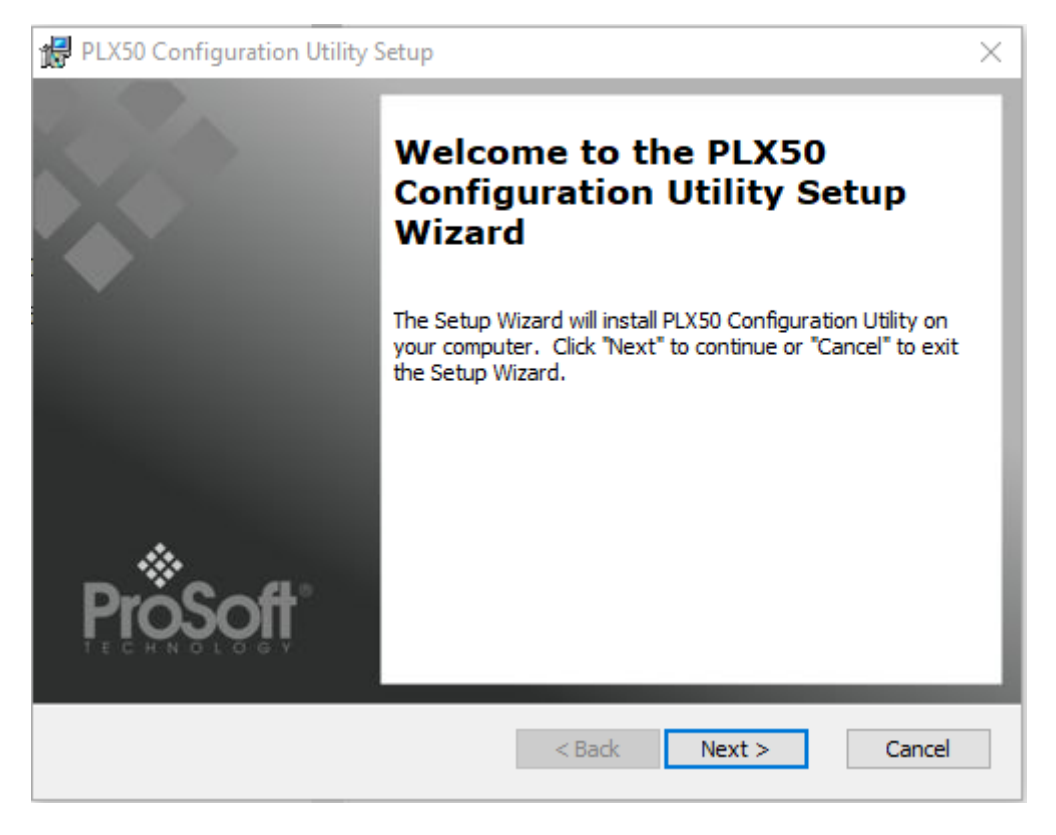

Figure 12.1 – PLX50 Configuration Utility Setup Wizard

## 12.1.2 Configuration

The GSD File Management Tool is opened by selecting **GSD File Management** under the Tool menu in the configuration utility.

| 🔅 ProSoft PLX50                                                                                             | Config                                                  | uration Utility - <new project="">*</new> |  |  |  |
|----------------------------------------------------------------------------------------------------|---------------------------------------------------------|-------------------------------------------|--|--|--|
| File Device                                                                                                 | Tools                                                   | Window Help                               |  |  |  |
| : 📩 🗐 🗎 🕺                                                                                                   | ዲገ                                                      | arget Browser                             |  |  |  |
| Project Explorer                                                                                            | ♣ [                                                     | OHCP Server                               |  |  |  |
| 🖃 🧔 <new proje<="" td=""><td colspan="5">🖃 🖧 <new event="" proje="" td="" viewer<="" 🖪=""></new></td></new> | 🖃 🖧 <new event="" proje="" td="" viewer<="" 🖪=""></new> |                                           |  |  |  |
| 📄 📔 MyPLX                                                                                                   | <i>4</i> (                                              | DeviceFlash                               |  |  |  |
| 🖦 Profil                                                                                                    | ŵ. F                                                    | Packet Capture Viewers                    |  |  |  |
|                                                                                                    | (                                                       | GSD File Management                       |  |  |  |
|                                                                                                    | ¥ 1                                                     | Application Settings                      |  |  |  |

Figure 12.2 – GSD File Management option

Once the tool has been opened, a list of registered slave devices using their GSD files are displayed.

| SSD File Manager            |                              |             |              |          |        |            |           | X |
|-----------------------------|------------------------------|-------------|--------------|----------|--------|------------|-----------|---|
| Catalog GSD File            |                              |             |              |          |        |            |           |   |
|                             |                              |             |              |          |        |            |           |   |
| Filter                      | Model                        | lo          | lent         | Filename | •      |            |           |   |
| (AII)                       | *                            |             | 0x*          |          | *      | Rese       | ət        |   |
|                             |                              |             |              |          |        |            |           |   |
| Vendor                      | Model                        | Revision    | GSD File     | GSD Rev. | ldent. | Hardware   | Software  | ^ |
| Allen-Bradley               | 1747-APB                     | 1.0         | AB1100SL.GSD | 0        | 0x1100 | Series A   | FRN1.0    |   |
| ABB Kent-Taylor             | 600T PRESSURE FAMILY         | V1.0        | ABBI009B.GSD | 2        | 0x009B | REVISIO    | REVISIO   | 1 |
| ABB Automation              | 2600T Pressure 263/265 2000T | 1.03        | ABB_04C2.GSD | 3        | 0x04C2 | 8          | 0.24      |   |
| Schneider Automation GmbH   | 170 DNT 110 00               | V1.2        | ASA_7512.GSD | 1        | 0x7512 | 707619     | 708551.02 |   |
| Schneider Automation GmbH   | DEA203                       | V1.2        | ASA_A203.GSD | 1        | 0xA203 | 706664.05  | 708070.02 |   |
| Deutschmann Automation GmbH | Gateway ATV18-Profibus-DP    | V0.1        | ATVP2233.GSD | 1        | 0x2233 | Revision - | V0.1      | 1 |
| Allen-Bradley               | 1794-APB/A                   | Series A Re | A_B_1101.GSD | 1        | 0x1101 | Series A   | Rev. 1.0  |   |
| Brooks Instrument           | S-Series MFM                 | Rev. B      | BIMF5861.GSD | 2        | 0x5861 | Rev. D     | Rev. C    |   |

Figure 12.3 – Registered slave devices

To add a GSD file, the user will need to select the **Add** option under the *GSD File* menu.

| 🚸 GSD File | Manager         |  |  |  |  |
|------------|-----------------|--|--|--|--|
| Catalog    | GSD File        |  |  |  |  |
|            | 🖵 View          |  |  |  |  |
| Filter     | + Add           |  |  |  |  |
| Ve         | Ve X Delete     |  |  |  |  |
| (A         | ing             |  |  |  |  |
|            |                 |  |  |  |  |
|            | Vendor          |  |  |  |  |
| Allen-E    | 1747-A          |  |  |  |  |
| ABB K      | ABB Kent-Taylor |  |  |  |  |
| ABB A      | ABB Automation  |  |  |  |  |
|            |                 |  |  |  |  |

Select the GSD file and click **Open**.

| Select a GSD File                                                          |                   |                  |                      |                        |       |  |  |
|----------------------------------------------------------------------------|-------------------|------------------|----------------------|------------------------|-------|--|--|
| $\leftarrow$ $\rightarrow$ $\checkmark$ $\uparrow$ ] $\triangleright$ This | Search ProSoft Te | chnology         | Ą                    |                        |       |  |  |
| Organize   New folder                                                      | r                 |                  | 1 ==<br>1 ==<br>1 == | •                      | ?     |  |  |
| 🛆 OneDrive - Person                                                        | Name              | Date modified    | Туре                 | Size                   |       |  |  |
| , This PC                                                                  | 📔 si2980e5.gsd    | 4/6/2018 8:27 AM | GSD File             |                        | 29 KB |  |  |
| 📙 3D Objects                                                               |                   |                  |                      |                        |       |  |  |
| 🔚 Desktop                                                                  |                   |                  |                      |                        |       |  |  |
| Documents                                                                  |                   |                  |                      |                        |       |  |  |
| 🔈 Downloads                                                                |                   |                  |                      |                        |       |  |  |
| 🜗 Music                                                                    |                   |                  |                      |                        |       |  |  |
| E Pictures                                                                 |                   |                  |                      |                        |       |  |  |
| Videos                                                                     |                   |                  |                      |                        |       |  |  |
| 👟 OS (C:) 🗸 🗸                                                              | <                 |                  |                      |                        | >     |  |  |
| File nam                                                                   | e: si2980e5.gsd   | ~                | General Station D    | Description (<br>Cance | *.C ~ |  |  |

Figure 12.5 – Selecting the GSD file

Once the file has been selected, the GSD File Management tool will add the slave device to the device list and recompile the GSD catalog.

A GSD catalog can be exported from another PLX50 Configuration Utility by exporting the GSD catalog on one PLX50 Configuration Utility and importing it in another. This is done by selecting either **Import** or **Export** under the *Catalog* menu as shown below:

|   | GSD File Manage  | r              |              |                  |  |  |  |
|---|------------------|----------------|--------------|------------------|--|--|--|
| C | Catalog GSD File |                |              |                  |  |  |  |
| 4 | Rebuild          |                |              |                  |  |  |  |
| ς | Import           |                |              |                  |  |  |  |
| C | Export           |                |              | Model            |  |  |  |
|   | Close            |                | $\sim$       | *                |  |  |  |
|   |                  | ·              |              |                  |  |  |  |
|   | Ve               | endor          |              | Model            |  |  |  |
|   | Allen-Bradley    |                | 1747-APB     |                  |  |  |  |
|   | ABB Kent-Taylo   | r              | 600T PRESSU  | JRE FAMILY       |  |  |  |
|   | ABB Automation   |                | 2600T Pressu | re 263/265 2000T |  |  |  |
|   | Schneider Auton  | nation GmbH    | 170 DNT 110  | 00               |  |  |  |
|   | Schneider Auton  | nation GmbH    | DEA203       |                  |  |  |  |
|   | Deutschmann A    | utomation GmbH | Gateway ATV  | 18-Profibus-DP   |  |  |  |

Figure 12.6 – Import and Export options

## 12.2 Creating a New Project

**Note:** If project was started from Studio 5000 Add-On Profile (AOP), the following step of creating a new project, can be skipped).

Before the user can configure the module, a new PLX50 Configuration Utility project must be created. Under the *File* menu, select **New**.

| ProSoft PLX50 Configuration Utility |          |                  |  |  |  |  |  |  |
|-------------------------------------|----------|------------------|--|--|--|--|--|--|
| File                                | Device T | ools Window Help |  |  |  |  |  |  |
| °D                                  | New      | 🍰 🕂 🖉 🖽 🛠 🍫      |  |  |  |  |  |  |
| 1                                   | Open     |                  |  |  |  |  |  |  |
| ×                                   | Close    |                  |  |  |  |  |  |  |
| Ш                                   | Save     |                  |  |  |  |  |  |  |
|                                     | Save As  |                  |  |  |  |  |  |  |
|                                     | Recent + | -                |  |  |  |  |  |  |
|                                     | Exit     |                  |  |  |  |  |  |  |
|                                     |          | -                |  |  |  |  |  |  |

Figure 12.7 – Creating a new project

A PLX50 Configuration Utility Design Tool project will be created, showing the Project Explorer tree view.

A new device can now be added by selecting **Add** under the *Device* menu.

| 🚸 Pro    | Soft | PLX50 Config | uration Utility - <new project="">*</new> |
|----------|------|--------------|-------------------------------------------|
| File     | Dev  | vice Tools   | Window Help                               |
| : *a 6   | +    | Add          | ► 🖉 🖾 🛠 🗇                                 |
| Project  | G,   | Import       |                                           |
| <u>ö</u> | Ċ    | Export       |                                           |
|          | ж    | Cut          |                                           |
|          | Γī   | Сору         |                                           |
|          | â    | Paste        |                                           |
|          | ×    | Delete       |                                           |
|          | _    |              |                                           |

Figure 12.8 – Adding a new device

In the Add New Device window, select the ILX56-PBM and click the **Ok** button.

| 🚸 Add New     | 🔅 Add New Device |  |                                           |   |  |  |
|---------------|------------------|--|-------------------------------------------|---|--|--|
| Select Device | е Туре           |  |                                           |   |  |  |
| Image         | Device Name      |  | Description                               | ^ |  |  |
|               | ILX56-PBM        |  | ControlLogix Profibus Master/Slave Module |   |  |  |

Figure 12.9 – Adding a new ILX56-PBM device

The device will appear in the Project Explorer tree with its configuration window opened.

# **12.2.1 PROFIBUS Configuration**

Navigate to *Profibus* tab to update basic settings.

| Basic Settings          |                                | Timing             |       |                 |                |
|-------------------------|--------------------------------|--------------------|-------|-----------------|----------------|
| Station Address (TS)    | 1                              | TTR                | 20000 | (tbits) [>5500] |                |
| Station Address (13)    | 1 ~                            | Slot Time (TSL)    | 640   | (tbits)         |                |
| Highest Address (HSA)   | 125 ~                          | Gap Update Factor  | 10    | [1-100]         |                |
| BAUD Rate               | [19.2] ~ (kbit/s)              | Quiet Time (TQUI)  | 0     | (tbits)         | Auto Recommend |
| Advanced Settings       |                                | Setup Time (TSET)  | 95    | (tbits)         |                |
| Logix Comms Fail        | Force to Offline $\sim$        | Profibus Cycle     | 123   | (ms) [>4]       |                |
| Logix Program Mode      | Force to Offline $\qquad \lor$ | Default Watchdog   | 500   | (ms)            |                |
|                         |                                | Minimum TSDR       | 11    | (tbits)         |                |
| Extra DPV1 Poll / Cycle | 0 ~                            | Maximum TSDR       | 400   | (tbits)         |                |
| Fror Management         |                                | Idle Time 1 (Tid1) | 225   | (tbits)         |                |
| End Management          |                                | Idle Time 2 (Tid2) | 400   | (tbits)         |                |
| Token Rety Limit        | 3 [1-5]                        |                    |       |                 |                |
| Message Rety Limit      | 1                              |                    |       |                 |                |

Figure 12.10 – Profibus tab

## 12.2.2 Logix Configuration

Update Logix Connections and Logix Base Tag A to reflect ILX56-PBM position in ControlLogix Rack. Click **Apply** and then the **Ok** button.

| MyILX56-PBM - Configuration | n        | - • • |
|-----------------------------|----------|-------|
| General Profibus Logix      |          |       |
| Logix                       |          |       |
| Logix Connections           | 1 ~      |       |
| Controller Path             | 1.0      |       |
| Response Timeout            | 500 (ms) |       |
|                             |          |       |
| Logix Base Tag A            | Local:1  |       |
| Logix Base Tag B            | Local:1  |       |

Figure 12.11 – Logix tab

## 12.3 Adding a PROFIBUS Device

The user will need to add each PROFIBUS device to the ILX56-PBM which can then be configured. This is done by right-clicking on the *PROFIBUS Devices* item in the tree and selecting *Add PROFIBUS Device*.

| Prosont PLX50 Coning | uratio                | on Utility - ILX56Demo                                                                                                 |  |  |  |  |
|----------------------|-----------------------|----------------------------------------------------------------------------------------------------|--|--|--|--|
| File Device Tools    | Wi                    | ndow Help                                                                                                    |  |  |  |  |
| 🗄 🔁 🔛 🗶 🗗 🗂          | +                     | P 日 우 �                                                                                                    |  |  |  |  |
| Project Explorer     |                       | ······ <b>→ ↓ ×</b>                                                                                                    |  |  |  |  |
| 🖃 🖧 ILX56Demo        |                       |                                                                                                    |  |  |  |  |
| Configuration        | (ILX5                 | 6-Р'В <b>М)</b>                                                                                                    |  |  |  |  |
| Profibus Devices     |                       |                                                                                                    |  |  |  |  |
|                      | T<br>A                | Paste                                                                                                    |  |  |  |  |
|                      | Tuste                 |                                                                                                    |  |  |  |  |
|                      | ഷ                     | Paste Special                                                                                                    |  |  |  |  |
|                      | ය<br>උ                | Paste Special<br>Export Device List                                                                                    |  |  |  |  |
|                      | ብ<br>ሮ<br>ዓ           | Paste Special<br>Export Device List<br>Import Device List                                                              |  |  |  |  |
|                      | ീ<br>୧<br>୨           | Paste Special<br>Export Device List<br>Import Device List<br>DP Packet Capture                                         |  |  |  |  |
|                      | ন<br>৫<br>৫<br>∞      | Paste Special<br>Export Device List<br>Import Device List<br>DP Packet Capture<br>Global Control                       |  |  |  |  |
|                      | €<br>ぐ<br>く<br>※<br>※ | Paste Special<br>Export Device List<br>Import Device List<br>DP Packet Capture<br>Global Control<br>Explicit Messaging |  |  |  |  |

Figure 12.12 – Adding a PROFIBUS device

This is done by selecting the device from the GSD File Selector and pressing **Ok**. If GSD file is not available in GSD File Selector, navigate to tools and select GSD file management.

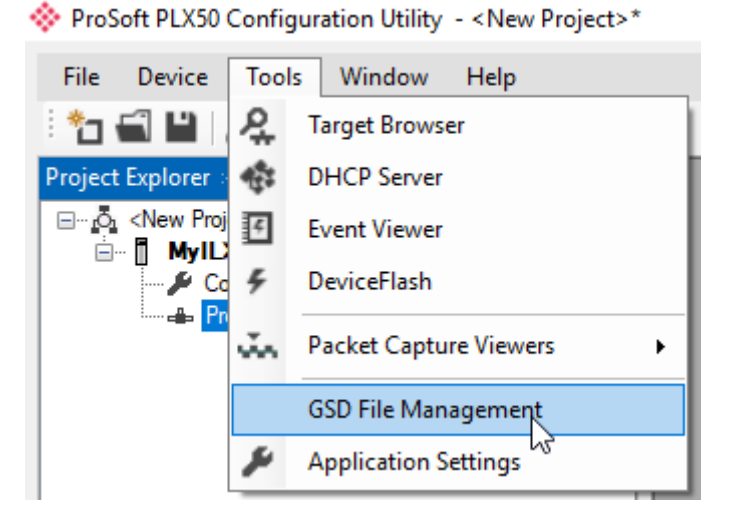

Figure 12.13 – GSD File Management option

Once the tool has been opened, a list of slave devices already registered using their GSD files.

| 🔅 GSD File Manager          | SSD File Manager             |             |              |          |        |            |           |   |  |
|-----------------------------|------------------------------|-------------|--------------|----------|--------|------------|-----------|---|--|
| Catalog GSD File            |                              |             |              |          |        |            |           |   |  |
|                             |                              |             |              |          |        |            |           |   |  |
| Filter<br>Vendor            | Model                        | lo          | lent         | Filename | 9      |            |           |   |  |
| (All)                       | *                            |             | 0x*          |          | *      | Rese       | ət        |   |  |
|                             |                              |             |              |          |        |            |           |   |  |
| Vendor                      | Model                        | Revision    | GSD File     | GSD Rev. | ldent. | Hardware   | Software  | ^ |  |
| Allen-Bradley               | 1747-APB                     | 1.0         | AB1100SL.GSD | 0        | 0x1100 | Series A   | FRN1.0    |   |  |
| ABB Kent-Taylor             | 600T PRESSURE FAMILY         | V1.0        | ABBI009B.GSD | 2        | 0x009B | REVISIO    | REVISIO   |   |  |
| ABB Automation              | 2600T Pressure 263/265 2000T | 1.03        | ABB_04C2.GSD | 3        | 0x04C2 | 8          | 0.24      |   |  |
| Schneider Automation GmbH   | 170 DNT 110 00               | V1.2        | ASA_7512.GSD | 1        | 0x7512 | 707619     | 708551.02 |   |  |
| Schneider Automation GmbH   | DEA203                       | V1.2        | ASA_A203.GSD | 1        | 0xA203 | 706664.05  | 708070.02 |   |  |
| Deutschmann Automation GmbH | Gateway ATV18-Profibus-DP    | V0.1        | ATVP2233.GSD | 1        | 0x2233 | Revision - | V0.1      |   |  |
| Allen-Bradley               | 1794-APB/A                   | Series A Re | A_B_1101.GSD | 1        | 0x1101 | Series A   | Rev. 1.0  |   |  |
| Brooks Instrument           | S-Series MFM                 | Rev. B      | BIMF5861.GSD | 2        | 0x5861 | Rev. D     | Rev. C    |   |  |

Figure 12.14 – Registered slave devices

To add a GSD file, the user will need to select the *Add* option under the *GSD File* menu.

| 🔆 GSD File Manager |                 |       |  |  |  |
|--------------------|-----------------|-------|--|--|--|
| Catalog            | GSD File        |       |  |  |  |
|                    | L View          |       |  |  |  |
| Filter             | + Add           |       |  |  |  |
| Ve                 | X Delete        |       |  |  |  |
| (A                 | n <del>y</del>  |       |  |  |  |
|                    |                 |       |  |  |  |
|                    | Vendor          |       |  |  |  |
| Allen-B            | Allen-Bradley   |       |  |  |  |
| ABB Ke             | ABB Kent-Taylor |       |  |  |  |
| ABB Au             | utomation       | 2600T |  |  |  |

Figure 12.15 – Add option

The required GSD file will need to be selected. Once the file has been selected the GSD File Management tool will add the slave device to the device list and recompile the GSD catalog.

| 🔅 GSD File Selector |                   |                |              |          |        |          | ×        |
|---------------------|-------------------|----------------|--------------|----------|--------|----------|----------|
| GSD File            |                   |                |              |          |        |          |          |
| Vendor<br>(All)     | ~                 | Model<br>ET 2* | Ident Ox*    | Filename | • R    | leset    | Add File |
| Vendor              | Model             | Revision       | GSD File     | GSD Rev. | ldent. | Hardware | Software |
| SIEMENS             | ET 200M (IM153-1) | V1.21          | siem801d.gsd | 1        | 0x801D | A1.0     | Z1.0     |

Figure 12.16 - New slave device

Select GSD file of device to add to project. Once the device has been added, the *General Configuration* page will be opened and the device will be added at the first open PROFIBUS Station Address.

| MyILX56-PBM - 2 - Device Configuration                              |                                                |
|---------------------------------------------------------------------|------------------------------------------------|
| General Profibus Configuration DPV1 User Parameters Slot Configurat | ion Start-up Parameters DPV1 Objects DPV1 Alam |
| General Profibus Configuration                                      |                                                |
| Node Address 2 ~                                                    | Group Membership                               |
| TSDR [11 (tbits)                                                    |                                                |
| Minimum Slave Interval 1 (x100 us)                                  |                                                |
| Watchdog                                                            | Freeze / Sync                                  |
| ☑ Watchdog Enable Value 500 (ms)                                    | Freeze Enabled Sync. Enabled                   |
|                                                                     |                                                |

Figure 12.17 – Profibus Configuration

Navigate to Profibus Configuration tab. Assign the Node Address.

Navigate to *Slot Configuration* tab. Select **Add Module**.

| General       Profibus Configuration       DPV1       User Parameters       Slot Configuration       Start-up Parameters       DPV1 Objects       DPV1 Alarms         Slot Configuration       Add Module       Add Module       Add Module       Add Module | ♦ MyILX56-PBM - 2 - Device Configuration |                                      |                                  |                          |                       |  |  |  |  |
|----------------------------------------------------------------------------------------------------|------------------------------------------|--------------------------------------|----------------------------------|--------------------------|-----------------------|--|--|--|--|
| Slot Configuration Add Module                                                                                                    | General Profibus Configuration           | User Parameters Slot Configuration S | Start-up Parameters DPV1 Objects | B DPV1 Alarms            |                       |  |  |  |  |
|                                                                                                    | Slot Configuration Add Module            |                                      |                                  |                          |                       |  |  |  |  |
| Slot         Description         Module         Data Point         Data Type         Byte<br>Length         DP Offset         Ext User Pm                                                                                                    | Slot Description                         | Module                               | Data Point                       | Data Type Byte<br>Length | DP Offset Ext User Pm |  |  |  |  |

#### Figure 12.18 – Add Module

| eral   | Profibus Configuration DPV1 | User Parameters Slot Configuration | Start-up F | arame | eters | DPV1 Object | s      | DPV1 Alarms |        |                |           |              |
|--------|-----------------------------|------------------------------------|------------|-------|-------|-------------|--------|-------------|--------|----------------|-----------|--------------|
| lot Co | nfiguration                 |                                    |            |       |       |             |        |             |        |                |           | Add Module   |
| Slot   | Description                 | Module                             |            |       |       | Data Poin   | nt     | Data Type   |        | Byte<br>Length | DP Offset | Ext User Prm |
| 1      | ConfigforSlot1              | 01-Config for Slot1                |            | +     |       | None        | $\sim$ | None        | $\sim$ | 0              | 0         | (null)       |
| 2      | ConfigforSlot2              | 02-Config for Slot2                |            | +     |       | None        | $\sim$ | None        | $\sim$ | 0              | 0         | (null)       |
| 3      | ConfigforSlot3              | 03-Config for Slot3                |            | +     |       | None        | $\sim$ | None        | $\sim$ | 0              | 0         | (null)       |
| 4      | a6ES73217BH010AB            | 101-6ES7 321-7BH01-0AB0 16D        | E          | +     |       | Input       | $\sim$ | SINT        | $\sim$ | 2              | 0         | (null)       |
| 5      | a6ES73221BH00AA0            | 40-6ES7 322-1BH0*-0AA0 16DA        |            | +     |       | Output      | $\sim$ | SINT        | ~      | 2              | 0         | (null)       |

Figure 12.19 – Newly added modules

Add the appropriate modules and click the **Ok** button.

The Slave device ET200M is now configured in the ProSoft PLX50 Configuration Utility.

## 12.4 Downloading the Configuration to the Module

Establish a connection path for each module.

Right click device name and select Connection Path.

| Project Explorer                      | <b>→</b> ₽ <b>×</b>  |
|---------------------------------------|----------------------|
| ⊡… <u>ro</u> _ <new project=""></new> |                      |
| 🗄 🖷 🖬 MylLX56-PBM 🕮                   | Y56.PRM1             |
| 🖌 🔑 Configural 🏓                      | Configuration        |
| 🗄 🛥 Profibus D 🧫                      | Connection Path      |
|                                       | Verify Configuration |

Figure 12.20 - Connection Path option

Select Browse to launch target browser. Navigate to the module, and press Ok.

| 🚸 Target Browser                                                                                                    |      |
|----------------------------------------------------------------------------------------------------|------|
| *¥ O                                                                                                    | Done |
| Image: 192.168.0.50 : 1756-EN2T/C         Image: 192.168.0.50 : 1756-EN2T/C         Image: 100 : 1756-L85E/B         Image: 100 : 1756-EN2T/C         Image: 100 : 1756-EN2T/C         Image: 100 : 1756-EN2T/C |      |
| Ok Cancel                                                                                                    | //   |

Figure 12.21 – Selecting the module

The Connection path will copy to Connection Path A. Select Ok.

| MyILX56-PBM - Connection Path         |        |
|---------------------------------------|--------|
| Connection Path A<br>192.168.0.50,1,1 | Browse |
| Connection Path B                     | Browse |
| OkCancel                              |        |

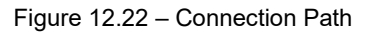

Download device configuration. Right click device name and select Download.

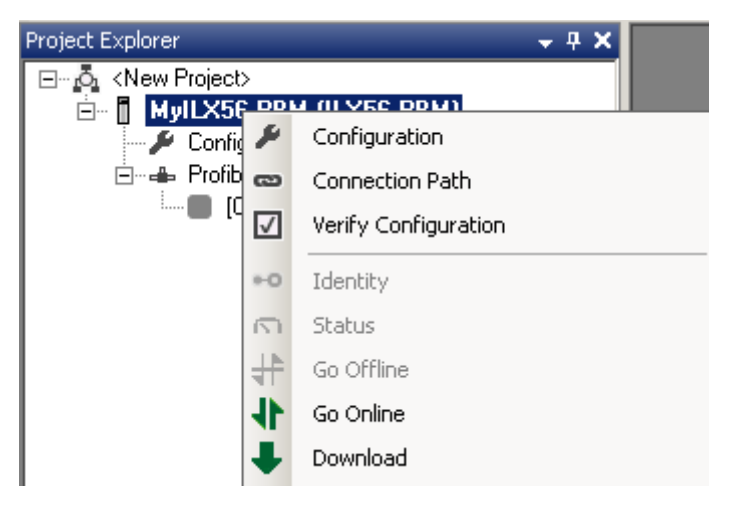

Figure 12.23 – Downloading the device configuration

The PLX50 CU device configuration is now complete.

## 12.5 ControlLogix Configuration

The user will need to generate the required Logix and UDTs by right-clicking on the module in the PLX50 Configuration Utility and selecting the *Generate Logix L5X* option.

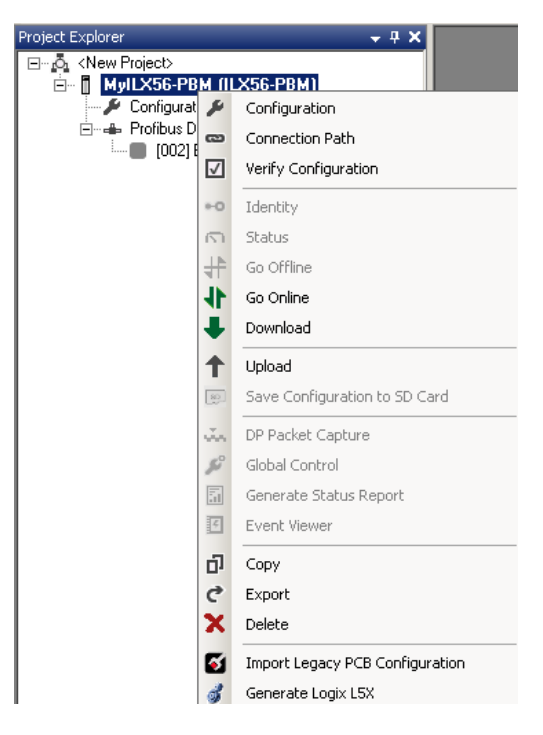

Figure 12.24 - Generate Logix L5X option

The user will then be prompted to select a suitable file name and path for the L5X file.

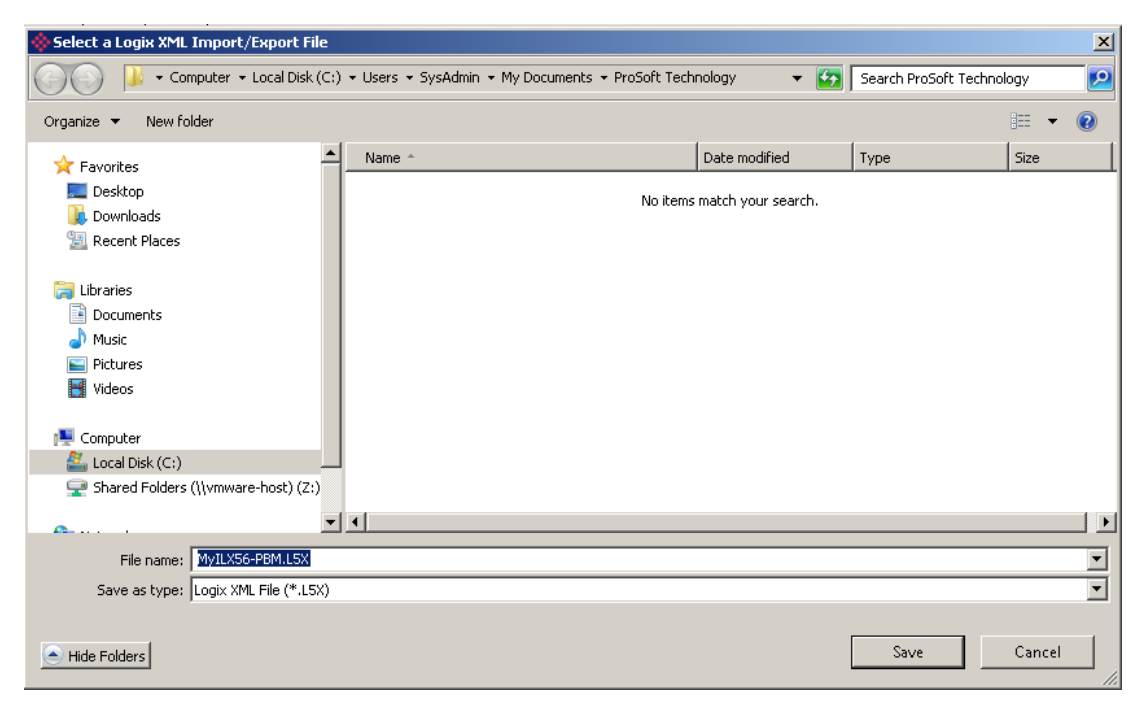

Figure 12.25 - File name and path for the L5X file

The L5X file can now be imported into the Studio 5000 project by right-clicking on a suitable *Program* and selecting *Add*, and then *Import Routine*.

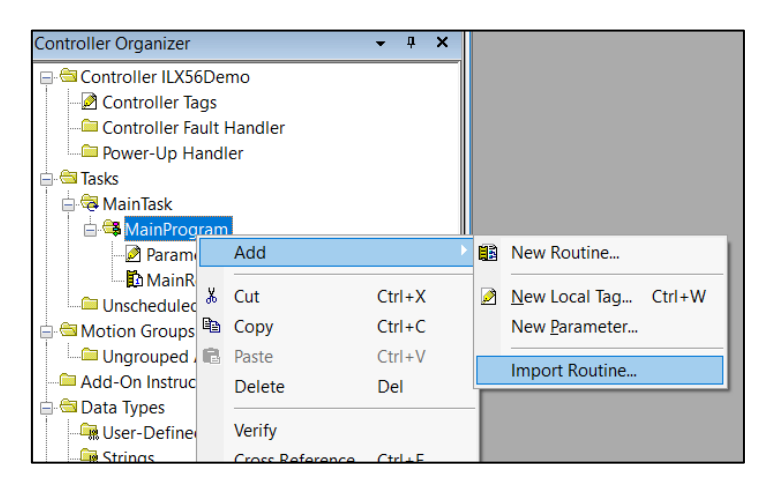

Figure 12.26 – Import Routine option

In the File Open dialog, select the L5X file and accept the import by pressing Ok.

The import will create the following:

- Mapping Routine
- Multiple UDT (User-Defined Data Types)
- Multiple Controller Tags

Since the imported mapping routine is not a Main Routine, it will need to be called from the current Main Routine.

| •  | JSR-                       | 1 |
|----|----------------------------|---|
| Č. | Routine Name MyILX56PBMMap |   |
|    |                            |   |

Figure 12.27 - Imported mapping routine

To enable place a value of 3 in Local:1:O1.CommandControl (3 – Set PROFIBUS network state to OPERATIONAL). You should expect the PROFIBUS slave device icon to change to green if the module is successful in exchanging data.

| ▲ Local:1:01              | {}      | {} |     | PS:IL |
|---------------------------|---------|----|-----|-------|
| Local:1:01.CommandControl | ▼ 16#03 |    | Hex | SINT  |

Figure 12.28 - Setting the value of CommandControl tag

| Project Explorer            | <br>Ŧ | Ţ | × |
|-----------------------------|-------|---|---|
| ⊡…ron QuickStartGuide_4     |       |   |   |
| 🚊 👘 MyILX56-PBM (ILX56-PBM) |       |   |   |
| 🔑 Configuration             |       |   |   |
| Status                      |       |   |   |
| ⊨ Profibus Devices          |       |   |   |
| [002] ET200MIM1531          |       |   |   |

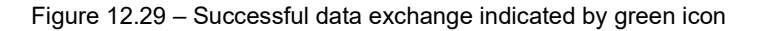

## 12.6 Cyclic Data

#### ET200M

To write cyclic data to the ET200M device, go to the appropriate controller tags and enter the bits you want to energize in the output module.

| MyILX56PBM_ET200MIM1531                                 | {}      | {} |         | MyILX56P  |
|---------------------------------------------------------|---------|----|---------|-----------|
| MyILX56PBM_ET200MIM1531.Input                           | {}      | {} |         | MyILX56P  |
| MyILX56PBM_ET200MIM1531.Output                          | {}      | {} |         | MyILX56P  |
| MyILX56PBM_ET200MIM1531.Output.Control                  | {}      | {} |         | PSILX56DP |
| MyILX56PBM_ET200MIM1531.Output.Control.StationNumber    | 2       |    | Decimal | SINT      |
| MyILX56PBM_ET200MIM1531.Output.Control.AlarmTrigger     | 0       |    | Decimal | BOOL      |
| MyILX56PBM_ET200MIM1531.Output.Control.DeviceMappingCRC | 16#29ca |    | Hex     | INT       |
| MyILX56PBM_ET200MIM1531.Output.a6ES73221BH00AA0         | {}      | {} | Decimal | SINT[2]   |
| MyILX56PBM_ET200MIM1531.Output.a6ES73221BH00AA0[0]      | 13      |    | Decimal | SINT      |
| MyILX56PBM_ET200MIM1531.Output.a6ES73221BH00AA0[0].0    | 1       |    | Decimal | BOOL      |
| MyILX56PBM_ET200MIM1531.Output.a6ES73221BH00AA0[0].1    | 0       |    | Decimal | BOOL      |
| MyILX56PBM_ET200MIM1531.Output.a6ES73221BH00AA0[0].2    | 1       |    | Decimal | BOOL      |
| MyILX56PBM_ET200MIM1531.Output.a6ES73221BH00AA0[0].3    | 1       |    | Decimal | BOOL      |
| MyILX56PBM_ET200MIM1531.Output.a6ES73221BH00AA0[0].4    | 0       |    | Decimal | BOOL      |
| MyILX56PBM_ET200MIM1531.Output.a6ES73221BH00AA0[0].5    | 0       |    | Decimal | BOOL      |
| MyILX56PBM_ET200MIM1531.Output.a6ES73221BH00AA0[0].6    | 0       |    | Decimal | BOOL      |
| MyILX56PBM_ET200MIM1531.Output.a6ES73221BH00AA0[0].7    | 0       |    | Decimal | BOOL      |
|                                                         |         |    |         |           |

Figure 12.30 – Output bits to be energized

Bit 0, 2, and 3 are currently being energized. For this example, the output bits have been connected straight back into the input bits. Below, the associated input bits have been energized by energizing the output bits in the ET200M device.

| {} |
|----|
| {} |
| {} |
| {} |
| 13 |
| 1  |
| 0  |
| 1  |
| 1  |
| 0  |
| 0  |
| 0  |
| 0  |
|    |

Figure 12.31 – Associated input bits

# 13 Support, Service & Warranty

## **13.1 Contacting Technical Support**

ProSoft Technology, Inc. is committed to providing the most efficient and effective support possible. Before calling, please gather the following information to assist in expediting this process:

- 1 Product Version Number
- 2 System architecture
- 3 Network details

If the issue is hardware related, we will also need information regarding:

- 1 Module configuration and associated ladder files, if any
- 2 Module operation and any unusual behavior
- **3** Configuration/Debug status information
- 4 LED patterns
- **5** Details about the interfaced serial, Ethernet or Fieldbus devices

| North America (Corporate Location)             | Europe / Middle East / Africa Regional Office       |
|------------------------------------------------|-----------------------------------------------------|
| Phone: +1 661-716-5100                         | Phone: +33.(0)5.34.36.87.20                         |
| ps.prosofttechnology@belden.com                | ps.europe@belden.com                                |
| Languages spoken: English, Spanish             | Languages spoken: English, French, Hindi, Italian   |
| REGIONAL TECH SUPPORT<br>ps.support@belden.com | REGIONAL TECH SUPPORT<br>ps.support.emea@belden.com |
| Latin America Regional Office                  | Asia Pacific Regional Office                        |
| Phone: +52.222.264.1814                        | Phone: +60.3.2247.1898                              |
| ps.latinam@belden.com                          | ps.asiapc@belden.com                                |
| Languages spoken: English, Spanish,            | Languages spoken: Bahasa, Chinese, English,         |
| Portuguese                                     | Hindi, Japanese, Korean, Malay                      |
|                                                |                                                     |
| REGIONAL TECH SUPPORT                          | REGIONAL TECH SUPPORT                               |
| ps.support.la@belden.com                       | ps.support.ap@belden.com                            |

For additional ProSoft Technology contacts in your area, please see: <a href="http://www.prosoft-technology.com/About-Us/Contact-Us">www.prosoft-technology.com/About-Us/Contact-Us</a>

### **13.2 Warranty Information**

For details regarding ProSoft Technology's legal terms and conditions, please see: <u>www.prosoft-technology.com/ProSoft-Technology-Legal-Terms-and-Conditions</u>

For Return Material Authorization information, please see: <u>www.prosoft-technology.com/RMA</u>